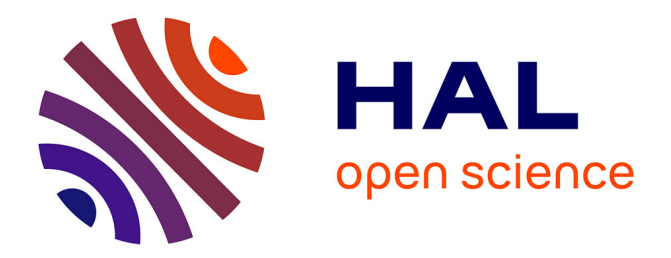

#### Fourniture et mise en service d'une solution de virtualisation de serveurs et de leurs applications associées

Karim Guerfa

#### ▶ To cite this version:

Karim Guerfa. Fourniture et mise en service d'une solution de virtualisation de serveurs et de leurs applications associées. Multimédia [cs.MM]. 2011. dumas-01113740

#### HAL Id: dumas-01113740 https://dumas.ccsd.cnrs.fr/dumas-01113740

Submitted on 6 Feb 2015

**HAL** is a multi-disciplinary open access archive for the deposit and dissemination of scientific research documents, whether they are published or not. The documents may come from teaching and research institutions in France or abroad, or from public or private research centers. L'archive ouverte pluridisciplinaire **HAL**, est destinée au dépôt et à la diffusion de documents scientifiques de niveau recherche, publiés ou non, émanant des établissements d'enseignement et de recherche français ou étrangers, des laboratoires publics ou privés.

# ANNEXES AU MEMOIRE D'INGENIEUR DU CNAM CONCERNANT LA VIRTUALISATION KARIM GUERFA

#### **TABLES DES MATIERES**

| ANNEXE I                                           | 4   |
|----------------------------------------------------|-----|
| ANALYSE FINANCIERE LOT 1 ET 2                      | 4   |
| ANNEXE II                                          | 9   |
| ANALYSE TECHNIQUE LOT 1 AVANT NEGOCIATIONS         | 9   |
| ANNEXE III                                         |     |
| ANALYSE DES PRESTATIONS AVANT NEGOCIATIONS         |     |
| ANNEXE IV                                          |     |
| ANALYSE TECHNIQUE ET FINANCIERE APRES NEGOCIATIONS |     |
| ANNEXE V                                           |     |
| ANALYSE DES PRESTATIONS APRES NEGOCIATIONS         |     |
| ANNEXE - VI                                        |     |
| INSTALLATION DES SERVEURS                          |     |
| ESX VSPHERE                                        |     |
| ANNEXE - VII                                       |     |
| INSTALLATION DU SERVEUR VCENTER                    |     |
| ANNEXE - VIII                                      |     |
| CONFIGURATION DU SERVEUR VCENTER                   |     |
| ANNEXE - IX                                        | 56  |
| CREATION D'UN LUN POUR VMWARE                      | 56  |
| ANNEXE - X                                         |     |
| INSTALLATION VI CLIENT                             |     |
| ANNEXE - XI                                        | 69  |
| CONFIGURATION GENERALE                             | 69  |
| DES SERVEURS ESX                                   | 69  |
| Gestion Des Licences Vmware                        | 71  |
| Gestion Du Stockage                                |     |
| Gestion Du Réseau                                  |     |
| 1.1 Configuration du VMKERNEL (permet le vmotion)  |     |
| 1.2 Ajout de carte réseau                          |     |
| Paramétrage du serveur de temps                    |     |
| ANNEXE - XII                                       |     |
| MODIFICATION D'UNE MACHINE VIRTUELLE               |     |
| ANNEXE - XIII                                      |     |
| MODIFICATION DE L'EMPLACEMENT                      |     |
| DES FICHIERS                                       |     |
| D'UNE MACHINE VIRTUELLE                            |     |
| ANNEXE – XIV                                       |     |
| MODIFICATION DE LA TAILLE D'UN LUN                 |     |
| ANNEXE - XV                                        |     |
| MIGRATION VMOTION                                  |     |
| ANNEXE - XVI                                       | 102 |
| INSTALLATION DE L'OUTIL DE MIGRATION PLATESPIN     | 102 |
| ANNEXE – XVII                                      | 117 |
| TEST DE MIGRATION D'UN SERVEUR WINDOWS ET LINUX    | 117 |
| AVEC PLATESPIN                                     | 117 |
| ANNEXE - XVIII                                     | 126 |
| TEST DE MIGRATION VMWARE CONVERTER                 | 126 |

| ANNEXE – XIX                                                  | 132  |
|---------------------------------------------------------------|------|
| CLONE : FAIRE UNE COPIE D'UNE MACHINE VIRTUELLE EN UNE AUTRE  | 132  |
| ANNEXE - XX                                                   | 142  |
| TEMPLATE : PERMET DE FAIRE UNE BASE DE SYSTEME DEPLOYABLE PAR | R LA |
| SUITE                                                         | 142  |
| ANNEXE - XXI                                                  | 145  |
| CONFIGURATION TSM POUR VMWARE                                 | 145  |
| ANNEXE - XXII                                                 | 150  |
| CREATION D'UNE MACHINE VIRTUELLE                              | 150  |

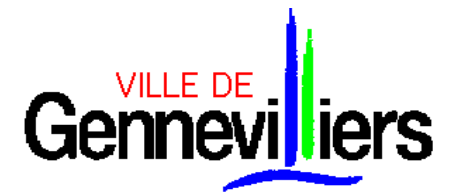

Procédure Adaptée passée en application de l'article 28 du Code des Marchés Publics

#### FOURNITURE ET MISE EN SERVICE D'UNE SOLUTION DE VIRTUALISATION DE SERVEURS ET DE LEURS APPLICATIONS ASSOCIEES

### **ANNEXE I**

### ANALYSE FINANCIERE LOT 1 ET 2

| LOT 1                                                                                                    |             | AXIDO    | )              |            | D-FI      |                |                | SCC      |                | SYSDIS         |           |                | TOTALINUX      |          |                |
|----------------------------------------------------------------------------------------------------|-------------|----------|----------------|------------|-----------|----------------|----------------|----------|----------------|----------------|-----------|----------------|----------------|----------|----------------|
| OFFRE DE BASE                                                                                                  | Prix HT     | %remise  | Prix HT remisé | Prix HT    | %remise   | Prix HT remisé | Prix HT        | %remise  | Prix HT remisé | Prix HT        | %remise   | Prix HT remisé | Prix HT        | %remise  | Prix HT remisé |
| Serveur 1 (1er noeud du Cluster)                                                                               | 8 450,00 €  | 33,79%   | 5 594,00 €     | 8 786,00 € | 35,00%    | 5 710,00 €     | 6 730,35 €     | 15,00%   | 5 720,80 €     | 5 279,22 €     | NC        | 5 279,22 €     | 6 711,95 €     | 25,00%   | 4 990,00 €     |
| Serveur 2 (2ème noeud du<br>Cluster)                                                                           | 8 450,00 €  | 33,79%   | 5 594,00 €     | 8 786,00 € | 35,00%    | 5 710,00 €     | 6 730,35 €     | 15,00%   | 5 720,80 €     | 5 279,22 €     | NC        | 5 279,22 €     | 6 711,95 €     | 25,00%   | 4 990,00 €     |
| Serveur 3 (serveur administration)                                                                             | 6 400,00 €  | 42,26%   | 3 695,00 €     | 6 569,00 € | 35,00%    | 4 270,00 €     | 5 316,67 €     | 15,00%   | 4.519,17 €     | 4 799,21 €     | NC        | 4 799,21 €     | 5 300,00 €     | 25,00%   | 3 950,00 €     |
| TOTAL OFFRE DE BASE                                                                                            | 23 300,00 € |          | 14 883,00€     | 24 141,00€ |           | 15 690,00 €    | 18 777,37<br>€ |          | 15 960,77 €    | 15 357,65<br>€ |           | 15 357,65€     | 18 723,90<br>€ |          | 13 930,00 €    |
| Note                                                                                                    |             | 93,60    |                |            | 88,78     |                |                | 87,28    |                |                | 90,70     |                |                | 100,00   |                |
|                                                                                                    |             |          |                |            |           |                | •              |          |                |                |           |                |                |          |                |
| <b>EXTENSION DE GARANTIE</b> sur<br>offre de base afin de disposer<br>d'une garantie sur 5 ans                 | 820,00€     | 45,12%   | 450,00€        | 2 988,00 € | 15,00%    | 2 540,00 €     | Standard       |          | INCLUS         | 1 121,69€      | NC        | 1 121,69€      | 3 000,00 €     | 25,40%   | 1 938,00 €     |
| <b>TOTAL OFFRE DE BASE</b> avec<br><b>EXTENSION DE GARANTIE</b> sur<br>5 ans                                   |             | 15 333,0 | 0€             |            | 18 230,00 | )€             |                | 15 960,7 | 7€             |                | 16 479,34 | 1€             |                | 15 868,0 | )€             |
| Note                                                                                                    |             | 100,00   | )              |            | 84,11     |                |                | 96,07    |                |                | 93,04     |                |                | 96,63    |                |
|                                                                                                    |             |          |                |            |           |                | •              |          |                | •              |           |                |                |          |                |
| <b>OPTION 1</b> : serveur 4 (3ème nœud du cluster)                                                             | 8 450,00 €  | 33,79%   | 5 594,00 €     | 8 786,00 € | 35,00%    | 5 710,00 €     | 5 806,08 €     | 15,00%   | 4 935,17 €     | 5 279,22 €     | NC        | 5 279,22 €     | 6 711,95 €     | 25,00%   | 4 990,00 €     |
| Note                                                                                                    |             | 88,22    |                |            | 86,43     |                |                | 100,00   | )              |                | 93,48     |                |                | 98,90    |                |
| <b>EXTENSION DE GARANTIE</b> sur<br><b>OPTION 1</b> afin de disposer d'une<br>garantie sur 5 ans               | 820,00€     | 45,12%   | 450,00€        | 1 090,00 € | 15,00%    | 927,00 €       | Standard       |          | INCLUS         | 304,17 €       |           | 304,17 €       | 1 000,00 €     | 25,40%   | 646,00€        |
| TOTAL OPTION 1 avec<br>EXTENSION DE GARANTIE sur<br>5 ans                                                      |             | 6 044,00 | )€             |            | 6 637,00  | €              |                | 4 935,17 | 7€             |                | 5 583,39  | €              |                | 5 636,00 | €              |
| Note                                                                                                    |             | 81,65    |                |            | 74,36     |                |                | 100,00   | )              |                | 88,39     |                |                | 87,57    |                |
|                                                                                                    |             |          |                |            |           |                |                |          |                |                |           |                |                |          |                |
| <b>TOTAL GENERAL</b> : offre de<br>base avec extension de garantie<br>+ option 1 avec extension de<br>garantie |             | 21 377,0 | 0€             |            | 24 867,00 | )€             |                | 20 895,9 | 4€             |                | 22 062,73 | 3€             |                | 21 504,0 | )€             |
| Note globale                                                                                                   |             | 97,75    |                |            | 84,03     |                |                | 100,00   | )              |                | 94,71     |                |                | 97,17    |                |

| LOT 2                                                                                                  |             | AXIDO   |             |             | D-FI    |             |             | SCC     |             | SYS            | SDIS           | Т           | OTALINU | X           |
|----------------------------------------------------------------------------------------------------|-------------|---------|-------------|-------------|---------|-------------|-------------|---------|-------------|----------------|----------------|-------------|---------|-------------|
| OFFRE DE<br>BASE                                                                                       | Prix HT     | %remise | HT remisé   | Prix HT     | %remise | HT remisé   | Prix HT     | %remise | HT remisé   | Prix HT        | HT remisé      | Prix HT     | %remise | HT remisé   |
| 4 licences VSPHERE 4 Entreprise<br>Plus                                                                | 12 928,00   | 20,80%  | 10 238,96   | 15 553,84 € | 19,26%  | 12 577,00€  | 12 927,60 € | 15,00%  | 10 988,48€  | 11 975,62<br>€ | 11 975,62<br>€ | 15 496,00 € | 30,00%  | 10 812,20€  |
| 1 licence VCENTER Standard                                                                             | 4 611,00    | 20,80%  | 3 651,91    |             |         |             |             |         |             | 4 273,20<br>€  | 4 273,20<br>€  | 7 690,00 €  | 32,00%  | 5 229,00 €  |
| 1 licence VCENTER Foundation                                                                           |             |         |             | 1 878,17 €  | 18,64%  | 1 528,00 €  | 1 385,10 €  | 15,00%  | 1 177,34 €  |                |                |             |         |             |
| 1 licence WINDOWS 2003 SERVER<br>Standard Edition                                                      | 668,91      | 16,93%  | 555,19      | 668,91€     | 19,27%  | 540,00€     | 609,62€     | 12,00%  | 536,46€     | 783,56€        | 783,56€        | 628,00€     | 30,00%  | 427,04 €    |
| 1 licence TSM                                                                                          | 1 248,00    | 11,00%  | 1 111,72    |             |         |             | 873.60 €    | 15,00%  | 742,56 €    | 1 426,28<br>€  | 1 426,28<br>€  | 420,00€     | 25,00%  | 312,00€     |
| Prestation d'installation et mise en service de VMWare                                                 | 1 900,00    | 20,00%  | 1 520,00    | NC          | NC      | 3 050,00 €  | 3 862,50 €  | 7,00%   | 3 592,50 €  | 1 200,00<br>€  | 1 200,00<br>€  | 3 745,00 €  | 25,00%  | 2 800,00 €  |
| Prestation d'installation et mise en service de Vcenter                                                | 1 900,00    | 20,00%  | 1 520,00    | NC          | NC      | 1 700,00 €  | 2 697,50 €  | 7,05%   | 2 507,50 €  | 600,00€        | 600,00€        | 3 210,00 €  | 25,00%  | 2 400,00 €  |
| Prestation de migration des serveurs<br>et applications en environnement<br>virtualisé avec vConverter | 5 700,00    | 20,00%  | 4 560,00    | NC          | NC      | 8 100,00 €  | 11 820,00 € | 6,98%   | 10 995,00 € | 1 200,00<br>€  | 1 200,00<br>€  | 7 490,00 €  | 25,00%  | 5 600,00 €  |
| Prestation d'intégration des<br>sauvegardes et restauration via TSM                                    | 4 750,00    | 20,00%  | 3 800,00    | NC          | NC      | 4 800,00 €  | 8 325,00 €  | 7,56%   | 7 695,00 €  | 700,00€        | 700,00€        | 2 675,00 €  | 25,00%  | 2 000,00 €  |
| Prestation de formation                                                                                |             |         |             | NC          | NC      | 3 000,00 €  | 7 345,80 €  | 15,00%  | 6 243,93 €  | 1 800,00<br>€  | 1 800,00<br>€  | 7 800,00 €  | 39,00%  | 4 800,00 €  |
| Autre prestation d'assistance (à détailler)                                                            |             |         |             |             |         |             |             |         |             |                |                | 1 070,00 €  | 25,00%  | 800,00 €    |
| Dossier d'installation                                                                                 | 1 600,00    | 20,00%  | 1 280,00    | NC          | NC      | 1 800,00 €  | 2 070,00 €  | 7,61%   | 1 912,50 €  | 750,00€        | 750,00€        | 670,00 €    | 25,00%  | 500,00€     |
| Dossier d'exploitation                                                                                 | 2 400,00    | 20,00%  | 1 920,00    | NC          | NC      | 900,00€     | 2 962,50 €  | 7,09%   | 2 752,50 €  | 1 550,00<br>€  | 1 550,00<br>€  | 670,00€     | 25,00%  | 500,00€     |
| TOTAL OFFRE DE BASE                                                                                    | 36 457,91 € |         | 29 046,06 € | 18 100,92 € |         | 37 995,00€  | 54 005,62€  | 10,45%  | 48 401,21 € | 24 832,38<br>€ | 24 832,38<br>€ | 51 144,00 € | 29,00%  | 35 868,24 € |
| Note                                                                                                   |             | 85,49   |             |             | 65,36   |             |             | 51,31   |             | 10             | 0,00           |             | 69,23   |             |
|                                                                                                    | 1           |         | 1           |             | 1       | 1           | 1           |         | 1           | 1              | Γ              | 1           | Γ       | 1           |
| OPTIONS                                                                                                |             |         |             |             |         |             |             |         |             |                |                |             |         |             |
| Option 1 : 2 licences VSPHERE 4<br>Entreprise Plus                                                     | 6 464,00    | 20,80%  | 5 119,48    | 7 776,92 €  | 19,13%  | 6 288,50 €  | 6 463,80 €  | 15,00%  | 5 494,24 €  | 5 987,80<br>€  | 5 987,80<br>€  | 7 748,00 €  | 30,00%  | 5 406,10 €  |
| <b>Option 1</b> : Prestation d'installation et mise en service de VMWare                               |             |         |             |             |         | 925,00€     |             |         |             |                |                |             |         |             |
| TOTAL Option 1                                                                                         | 6 464,00 €  |         | 5 119,48 €  | 7 776,92 €  |         | 7 213,50 €  | 6 463,80 €  |         | 5 494,24 €  | 5 987,80<br>€  | 5 987,80<br>€  | 7 748,00 €  |         | 5 406,10 €  |
| Note                                                                                                   |             | 100,00  |             |             | 70,97   |             |             | 93,18   |             | 85             | 5,50           |             | 94,70   |             |
| Option 2 : 1 licence PlateSpin<br>Migrate                                                              | 1 774,41    | 19,72%  | 1 424,20    | 1 805,50 €  | 10,00%  | 1 625,00 €  | 1 774,10 €  | 15,00%  | 1 507,90 €  | 1 393,97<br>€  | 1 393,97<br>€  | 1 596,69 €  | 30,00%  | 1 117,68 €  |
| Note                                                                                                   |             | 78,48   |             |             | 68,78   |             |             | 74,12   |             | 80             | ,18            |             | 100,00  |             |
|                                                                                                    |             |         |             |             |         |             |             |         |             | 20 920 19      | 20 920 19      |             |         |             |
| TOTAL OFFRE de BASE et OPTION 1                                                                        | 42 921,91 € | 0,00€   | 34 165,54 € | 25 877,84 € |         | 45 208,50 € | 60 469,42 € |         | 53 895,45€  | 50 820,18<br>€ | €              | 58 892,00 € |         | 41 274,34 € |
| Note                                                                                                   |             | 90,21   | 1           |             | 68,17   |             |             | 57,19   |             | 100            |                |             | /4,6/   | 1           |
| TOTAL OFFRE de BASE et OPTION 2                                                                        | 38 232,32   |         | 30 470,26   |             |         | 39 620,00 € | 56 653,32€  | 10,59%  | 50 651,67 € | 26 226,35<br>€ | 26 226,35<br>€ | 53 160,69 € | 29,00%  | 37 297,92 € |
| Note                                                                                                   |             | 86,07   |             |             | 66,19   |             |             | 51,78   |             | 10             | 0,00           |             | 70,32   |             |
| TOTAL OFFRE de BASE et OPTIONS 1et 2                                                                   | 44 696,32€  |         | 35 589,74 € | 27 683,34 € |         | 46 833,50 € | 62 243,52 € |         | 55 403,35 € | 32 214,15<br>€ | 32 214,15<br>€ | 60 488,69 € |         | 42 392,02 € |
| Note                                                                                                   |             | 90,52   |             |             | 68,78   |             |             | 58,14   |             | 10             | 0,00           |             | 75,99   |             |
| MAINTENANCE                                                                                            |             |         |             |             |         |             |             |         |             |                |                |             |         |             |

| Maintenance 5/7j, 9/24h, H+4 pour<br>l'OFFRE DE BASE sur 4 ans afin de<br>disposer d'une maintenance sur 5 ans                                | 18 405,00 | 12,00% | 16 196,40 | 12 791,48 € | 15,00% | 10 872,00 € | 16 078,00 € | 15,00% | 13 666,25€ | 9 254,20<br>€ | 9 254,20<br>€ | 29 922,10€ | 36,00% | 19 138,44 € |
|----------------------------------------------------------------------------------------------------|-----------|--------|-----------|-------------|--------|-------------|-------------|--------|------------|---------------|---------------|------------|--------|-------------|
| Note                                                                                                    |           | 57,14  |           |             | 85,12  |             |             | 67,72  |            | 100           | 0,00          |            | 48,35  |             |
| Maintenance 5/7j, 9/24h, H+4 pour<br>l'OPTION 1 sur 4 ans afin de disposer<br>d'une maintenance sur 5 ans                                     | 6 780,00  | 12,00% | 5 966,40  | 5 394,40 €  | 15,00% | 4 585,00 €  | 6 780,35 €  | 15,00% | 5 763,30 € | 4 427,91<br>€ | 4 427,91<br>€ | 10 598,00€ | 36,00% | 6 734,10 €  |
| Note                                                                                                    |           | 74,21  |           |             | 96,57  |             |             | 76,83  |            | 100           | 0,00          |            | 65,75  |             |
| Maintenance 5/7j, 9/24h. H+4 pour<br>l'OPTION 2 sur 4 ans afin de disposer<br>d'une maintenance sur 5 ans                                     | 2 990,90  | 18,82% | 2 428,00  |             |        |             | 132,00 €    | 15,00% | 112,20€    | 1 115,87<br>€ | 1 115,87<br>€ | 2 351,10 € | 30,00% | 1 693,66 €  |
| TOTAL maintenance 5/7j, 9/24h, H+4<br>pour l'OFFRE DE BASE et les<br>OPTIONS 1 et 2 sur 4 ans afin de<br>disposer d'une maintenance sur 5 ans | 25 185,00 |        | 22 162,80 | 18 185,88   |        | 15 457,00   | 22 858,35   | 15,00% | 19 429,55  | 13<br>682,11  | 13<br>682,11  | 40 520,10  | 35,00% | 25 872,54   |
| Note                                                                                                    |           | 61,73  |           |             | 88,52  |             |             | 70,42  |            | 100           | 0,00          |            | 52,88  |             |

| VARIANTES |                                                                                                    |             |           |             |             |           |             |             |           |             |                |                |          |           |             |
|-----------|----------------------------------------------------------------------------------------------------|-------------|-----------|-------------|-------------|-----------|-------------|-------------|-----------|-------------|----------------|----------------|----------|-----------|-------------|
|           | Acquisition Licences VMware<br>Enterprise Plus Acceleration Kit for 6<br>processors + 5 ans de maintenance<br>5/7j, 9/24h, H+4                                                                                                |             |           |             | 39 366,91 € | 17,45%    | 32 499,00 € |             |           |             |                |                |          |           |             |
|           | Prestation de migration des serveurs<br>et applications en environnement<br>virtualisé avec PlateSpin Migrate                                                                                                    |             |           |             |             |           | 6 700,00 €  |             |           |             |                |                |          |           |             |
|           | AK Enterprise : 6 licences<br>VSPHERE 4 Entreprise Plus + 1<br>licence vCenter                                                                                                    | 19 319,00   | 20        | 15 455,20   |             |           |             |             |           |             | 17 895,61<br>€ | 17 895,61<br>€ | 23081    | 30        | 16157       |
|           | Maintenance 5/7j, 9/24h, H+4 pour<br>l' <b>OFFRE DE VARIANTE</b> sur 4 ans<br>afin de disposer d'une maintenance<br>sur 5 ans                                                                                                 | 19 226,00   | 5,20      | 18 225,24   |             |           |             | 20 266,90 € | 15,00%    | 17 226,86 € | 14 897,03<br>€ | 14 897,03<br>€ | 31841,17 | 36        | 20378,35    |
|           | 1 licence VSPHERE 4 Entreprise Plus<br>Acceleration KIT pour 6 processeurs                                                                                                    |             |           |             |             |           |             | 19 317,30 € | 15,00%    | 16 419,70 € |                |                |          |           |             |
|           | 1 licence VCENTER                                                                                                    |             |           |             |             |           |             | 1 385,10 €  | 15,00%    | 1 177,34 €  |                |                |          |           |             |
|           | TOTAL Variante avec AK Enterprise :<br>6 licences VSPHERE 4 Entreprise<br>Plus + 1 licence vCenter +<br>Maintenance 5/7j, 9/24h, H+4 pour<br>l'OFFRE DE VARIANTE sur 4 ans<br>afin de disposer d'une maintenance<br>sur 5 ans | 38 545,00 € |           | 33 680,44 € | 39 366,91 € |           | 32 499,00 € | 40 969,30 € |           | 34 823,90 € | 32 792,64<br>€ | 32 792,64<br>€ | 54922,17 |           | 36535,35    |
|           | Note                                                                                                    |             | 96,49     |             |             | 100,00    |             |             | 93,32     |             | 99             | 9,10           | •        | 88,95     | •           |
|           | TOTAL GLOBAL INCLUANT LA<br>VARIANTE + MAINTENANCE<br>GLOBAL + OPTION 2                                                                                                    |             |           | 50 259,83 € |             |           | 58 939,00 € |             |           | 72 567,19€  |                | 42 770,17<br>€ |          |           | 57 480,07 € |
|           | Note                                                                                                    |             | 85,10     |             |             | 72,57     |             |             | 58,94     |             | 10             | 0,00           |          | 74,41     | •           |
|           | TOTAL OFFRE DE BASE +<br>MAINTENANCE                                                                                                    |             | 45 242,46 | €           |             | 48 867,00 | €           |             | 62 067,46 | €           | 34 08          | 86,58 €        |          | 55 006,68 | €           |
|           | TOTAL OFFRE DE BASE + MAINT. +<br>OPT 1 + MAINT. OPT1                                                                                                    |             | 56 328,34 | €           |             | 60 665,50 | €           |             | 69 338,66 | €           | 44 50          | )2,29€         |          | 67 146,88 | €           |
|           | TOTAL OFFRE DE BASE + MAINT. +<br>OPT 2 + MAINT. OPT2                                                                                                    |             | 49 094,66 | €           |             | 50 492,00 | €           |             | 69 338,66 | €           | 36 59          | 96,42€         |          | 57 818,02 | €           |
|           | TOTAL OFFRE DE BASE + MAINT. +<br>OPT1 ET 2 + MAINT. OPT1 et 2                                                                                                    |             | 57 752,54 | €           |             | 62 290,50 | €           | 74 832,90 € |           | 45 89       | 96,26€         | € 68 264,      |          | €         |             |

|                                                                                                    | AXIDO | D'FI  | SCC   | SYSDIS | TOTALINUX |
|----------------------------------------------------------------------------------------------------|-------|-------|-------|--------|-----------|
| TOTAL OFFRE DE BASE avec<br>EXTENSION DE GARANTIE sur<br>5 ans                                       | 100   | 84.11 | 96.07 | 93.04  | 96.63     |
| TOTAL OPTION 1 avec<br>EXTENSION DE GARANTIE<br>sur 5 ans                                            | 81.65 | 74.63 | 100   | 88.39  | 87.57     |
| TOTAL GENERAL : offre de base<br>avec extension de garantie + option<br>1 avec extension de garantie | 97.75 | 84.03 | 100   | 94.71  | 97.71     |

Tableau des notes pondérées du lot 1 obtenues par société concernant le coût global d'utilisation

|                                                                       | AXIDO | D'FI  | SCC   | SYSDIS | TOTALINUX |
|-----------------------------------------------------------------------|-------|-------|-------|--------|-----------|
| Total offre de base                                                   | 85.49 | 65.36 | 51.31 | 100    | 69.23     |
| Total offre de base et option 1                                       | 90.21 | 68.17 | 57.19 | 100    | 74.67     |
| Total offre de base et option 2                                       | 86.07 | 66.19 | 51.78 | 100    | 70.32     |
| Total offre de base et options 1et<br>2                               | 90.52 | 68.78 | 58.14 | 100    | 75.99     |
| 1 Maintenance 5/7j, 9/24h, h+4                                        |       |       |       |        |           |
| pour l'offre de base sur 4 ans                                        | 57.14 | 85.12 | 67.72 | 100    | 48.35     |
| afin de disposer d'une                                                |       |       |       |        |           |
| maintenance sur 5 ans                                                 |       |       |       |        |           |
| Maintenance 5/7j, 9/24h, h+4                                          |       |       |       |        |           |
| pour l'option 1 sur 4 ans afin de<br>disposer d'une maintenance sur 5 | 74 21 | 96 57 | 76.83 | 100    | 65 75     |
| ans                                                                   | ,     | 20.01 | 70.05 | 100    |           |
| Total maintenance 5/7j, 9/24h,                                        |       |       |       |        |           |
| h+4 pour l'offre de base et les                                       | 61 73 | 88.52 | 70.42 | 100    | 52.88     |
| disposer d'une maintenance sur 5                                      | 01.75 | 00.52 | /0.72 | 100    | 52.00     |
| ans                                                                   |       |       |       |        |           |

Tableau des notes pondérées du lot 2 obtenues par société concernant la fourniture de licences et des prestations d'accompagnement

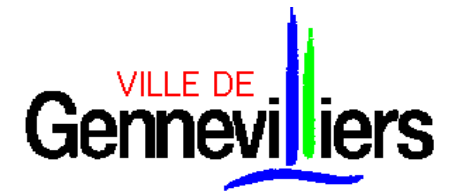

Procédure Adaptée passée en application de l'article 28 du Code des Marchés Publics

#### FOURNITURE ET MISE EN SERVICE D'UNE SOLUTION DE VIRTUALISATION DE SERVEURS ET DE LEURS APPLICATIONS ASSOCIEES

### **ANNEXE II**

# ANALYSE TECHNIQUE LOT 1 AVANT NEGOCIATIONS

| LOT 1        | AXI                                                                                                    | DO                                                                                                    | D-I                                                                                                    | FI                                                                                                    | SC                                                                                                    | С                                                                                                    | SYSDIS                                                                                                    |                                                                                                    | TOTAL                                                                                                    | INUX                                                                                                    |
|--------------|----------------------------------------------------------------------------------------------------|----------------------------------------------------------------------------------------------------|----------------------------------------------------------------------------------------------------|----------------------------------------------------------------------------------------------------|----------------------------------------------------------------------------------------------------|----------------------------------------------------------------------------------------------------|----------------------------------------------------------------------------------------------------|----------------------------------------------------------------------------------------------------|----------------------------------------------------------------------------------------------------|----------------------------------------------------------------------------------------------------|
| SERVEURS     | ESX                                                                                                    | VCENTER                                                                                                    | ESX                                                                                                    | VCENTER                                                                                                    | ESX                                                                                                    | VCENTER                                                                                                    | ESX                                                                                                    | VCENTER                                                                                                    | ESX                                                                                                    | VCENTER                                                                                                    |
| CONSTRUCTEUR | DELL                                                                                                    | DELL                                                                                                    | IBM                                                                                                    | IBM                                                                                                    | DELL                                                                                                    | DELL                                                                                                    | DELL                                                                                                    | DELL                                                                                                    | DELL                                                                                                    | DELL                                                                                                    |
| MODELE       | PowerEdge R710                                                                                                    | PowerEdge R710                                                                                                    | x3650 M2 7947-76G                                                                                                    | x3550 M2 7946-<br>22G                                                                                           | PowerEdge R710                                                                                                    | PowerEdge R710                                                                                                    | PowerEdge R710                                                                                                    | PowerEdge R710                                                                                                    | PowerEdge R610                                                                                                    | PowerEdge R610                                                                                                    |
| ALIMENTATION | Sortie élevée<br>Redondant Bloc<br>d'alimentation (2 PSU)<br>870W, Paramètre<br>BIOS de<br>performances, 0.6M<br>Rack Power Cord<br>C13/C14 12A                                                          | Sortie élevée<br>Redondant Bloc<br>d'alimentation (2<br>PSU) 870W,<br>Paramètre BIOS de<br>performances, 0.6M<br>Rack Power Cord<br>C13/C14 12A | 2 alims 675W Hot<br>Swap                                                                                                    | 2 alims 675W Hot<br>Swap                                                                                        | Sortie élevée<br>Redondant Bloc<br>d'alimentation (2 PSU)<br>870W                                                                       | Sortie élevée<br>Redondant Bloc<br>d'alimentation (2<br>PSU) 870W                                                                       | Sortie élevée<br>Redondant Bloc<br>d'alimentation (2 PSU)<br>870W, Paramètre<br>BIOS de<br>performances, 0.6M<br>Rack Power Cord<br>C13/C14 12A | Sortie élevée<br>Redondant Bloc<br>d'alimentation (2<br>PSU) 870W,<br>Paramètre BIOS de<br>performances, 0.6M<br>Rack Power Cord<br>C13/C14 12A | deux blocs<br>d'alimentation de 717<br>W (haute puissance)<br>enfichables à chaud                                                                                 | deux blocs<br>d'alimentation de<br>717 W (haute<br>puissance)<br>enfichables à<br>chaud                                                                              |
| VENTILATEURS | Ventilateurs<br>redondants standard                                                                                                    | Ventilateurs redondants standard                                                                                                    | 10 Hot Plug                                                                                                    | 12 Hot Plug                                                                                                    | NC                                                                                                    | NC                                                                                                    | Ventilateurs<br>redondants standard                                                                                                    | Ventilateurs<br>redondants<br>standard                                                                                                    | Système de<br>refroidissement<br>redondant standard 6<br>ventilateurs au total.                                                                                   | Système de<br>refroidissement<br>redondant standard<br>6 ventilateurs au<br>total.                                                                                   |
| FORMAT       | 2U                                                                                                    | 2U                                                                                                    | 2U                                                                                                    | 1U                                                                                                    | 2U                                                                                                    | 2U                                                                                                    | 2U                                                                                                    | 2U                                                                                                    | 1U                                                                                                    | 1U                                                                                                    |
| CHIPSET      | Intel 5520 chipset                                                                                                    | Intel 5520 chipset                                                                                                    | Intel 5520 chipset                                                                                                    | Intel 5520 chipset                                                                                              | NC                                                                                                    | NC                                                                                                    | Intel 5520 chipset                                                                                                    | NC                                                                                                    | InteITM 5520<br>(Tylersburg)                                                                                                    | IntelTM 5520<br>(Tylersburg)                                                                                                    |
| PROCESSEUR   | 2 Intel Xeon X5550<br>Processor (2.66GHz,<br>8M Cache, 6.40 GT/s<br>QPI, Turbo, HT),<br>1333MHz Max<br>Memory                                                                                            | Intel Xeon E5530<br>Processor (2.4GHz,<br>8M Cache, 5.86 GT/s<br>QPI, Turbo, HT),<br>1066MHz Max<br>Memory                                      | 2 Intel Xeon Quad-<br>Core X5520<br>2,66GHz/1333MHz<br>FSB / 8MB L2                                                                                                    | 1 Intel Xeon Quad-<br>Core E5504<br>2GHz/800MHz 4MB<br>L2                                                       | Intel Xeon<br>X5550(2,66GHz, 8Mo<br>de mémoire<br>cache,6,40GT/s<br>QPI,Turbo,HT                                                        | Intel Xeon<br>X5550(2,66GHz,<br>8Mo de mémoire<br>cache,6,40GT/s<br>QPI,Turbo,HT                                                        | 2 Intel Xeon X5550<br>Processor (2.66GHz,<br>8M Cache, 6.40 GT/s<br>QPI, Turbo, HT)                                                             | Intel Xeon X5550<br>Processor<br>(2.66GHz, 8M<br>Cache, 6.40 GT/s<br>QPI, Turbo, HT)                                                            | 2xIntel Xeon x5550<br>2.66GHz                                                                                                    | Intel Xeon x5520<br>2.26GHz                                                                                                    |
| MEMOIRE      | 32GB Memory for<br>2CPU (8x4GB Dual<br>Rank RDIMMs)<br>1333MHz                                                                                                    | 4GB Memory for<br>1CPU (2x2GB Dual<br>Rank RDIMMs)<br>1333MHz                                                                                   | 24 Gb PC3-10600<br>CL9 ECC DDR3<br>Chipkill LP RDIMM<br>cadencée à 1333MHz                                                                                                    | 4 Gb PC3-10600<br>ECC DDR3 Chipkill<br>LP RDIMM<br>cadencée à<br>1333MHz                                        | 24GB Memory for<br>2CPU (12x2GB Dual<br>Rank UDIMMs)<br>1066MHz                                                                         | 24GB Memory for<br>2CPU (12x2GB<br>Dual Rank<br>UDIMMs) 1066MHz                                                                         | 24Go pour 2CPU<br>(12x2Go UDIMM<br>double rangée)<br>1066MHz                                                                                    | 4GB Memory for<br>1CPU (2x2GB Dual<br>Rank RDIMMs)<br>1066MHz                                                                                   | 24Go, 6x4Go<br>RDIMMs 1333Mhz                                                                                                    | 4Go 2x2 Go<br>RDIMMs 1066MHz                                                                                                    |
| DISQUES DURS | 2 disques 146Go SAS<br>15k 3,5po HD<br>Enfichable à chaud                                                                                                    | 2 disques 146Go SAS<br>15k 3.5po HD<br>Enfichable à chaud +<br>4 disques 450Go SAS<br>15K 3.5po Enfichable<br>à chaud                           | 2 disques IBM 73 GB<br>2.5" 15K Hot Swap<br>SAS en RAID 1                                                                                                    | 2 disques IBM 73<br>GB 2.5" 15K Hot<br>Swap SAS en<br>RAID1 + 4 DD<br>500GB 2.5" 7.2 K<br>Hot Swap en Raid5     | 2 x 73GB SAS 10k<br>2.5" Hybrid HD Hot<br>Plug in 3.5" Carrier                                                                          | 2 x 73GB SAS 10k<br>2.5" Hybrid HD Hot<br>Plug in 3.5" Carrier<br>+ 750Go SATA<br>7,2k 3,5po HD<br>supplémentaire<br>Enfichable à chaud | 2x73Gb SAS 10K 2.5"<br>Hybrid HD Hot Plug in<br>3.5" Carrier                                                                                    | 2x73Gb SAS 10K<br>2.5" Hybrid HD Hot<br>Plug in 3.5" Carrier<br>+ 3x750Go SATA<br>7.2K 3.5po HD<br>enfichable à chaud                           | 2 disques SAS 73Go<br>15K                                                                                                    | 2 disques SAS<br>73Go 15K + 4<br>disques SAS<br>300Go 10K                                                                                                    |
| CARTE RAID   | PERC 6/i RAID<br>Contrôleur Carte<br>256Mo PCIe, 2x4<br>Connecteurs                                                                                                    | PERC 6/i RAID<br>Contrôleur Carte<br>256Mo PCIe, 2x4<br>Connecteurs                                                                             | M5015 SAS/SATA<br>CONTROLLER                                                                                                    | ServeRaid MR10i<br>SAS/SATA PCI-<br>Express. Les 6<br>slots sont occupés                                        | iDRAC6 Express                                                                                                    | iDRAC6 Express                                                                                                    | PERC 6/i RAID<br>Contrôleur Carte<br>256Mo PCIe, 2x4<br>Connecteurs                                                                             | PERC 6/i RAID<br>Contrôleur Carte<br>256Mo PCIe, 2x4<br>Connecteurs                                                                             | carte contrôleur SAS<br>RAID PERC6/i<br>intégrée de Dell                                                                                                    | RAID1 et RAID5                                                                                                    |
| RESEAU LOCAL | Broadcom NetXtreme<br>II 5709 Dual Port<br>Gigabit Ethernet NIC<br>PCIe x4 with TOE.<br>Dual Embedded<br>Broadcom 5709 2<br>ports GbE Réseau<br>local sur carte mère<br>avec moteur = 6 ports<br>réseaux | Dual Embedded<br>Broadcom 5709 2<br>ports GbE Réseau<br>local sur carte mère<br>avec moteur                                                     | 2 adaptateurs<br>Broadcom BCM5709 -<br>10/100/100 Mbits de<br>base + 1 carte Dual<br>Ports Ethernet Gbits<br>PCI-Expresse = 4<br>ports Ethernet Gbits +<br>4 cables Ethernet<br>RJ45 10/100/100 | 2 adaptateurs<br>Broadcom<br>BCM5709 -<br>10/100/100 Mbits<br>de base + 2 cables<br>Ethernet RJ45<br>10/100/100 | Dual Embedded<br>Broadcom 5709 2<br>ports GbE Réseau<br>local sur carte mère<br>avec moteur TCP/IP<br>(4P TOE) et<br>déchargement Iscsi | Dual Embedded<br>Broadcom 5709 2<br>ports GbE Réseau<br>local sur carte mère<br>avec moteur<br>TCP/IP (4P TOE) et<br>déchargement Iscsi | Dual Embedded<br>Broadcom 5709 2<br>ports GbE Réseau<br>local sur carte mère<br>avec moteur                                                     | Dual Embedded<br>Broadcom 5709 2<br>ports GbE Réseau<br>local sur carte mère<br>avec moteur                                                     | Deux cartes<br>d'interface réseau<br>Broadcom®<br>NetXtreme IITM<br>5709c Gigabit<br>Ethernet à double port<br>avec équilibrage et<br>basculement des<br>charges. | Deux cartes<br>d'interface réseau<br>Broadcom®<br>NetXtreme IITM<br>5709c Gigabit<br>Ethernet à double<br>port avec<br>équilibrage et<br>basculement des<br>charges. |

| RESEAU SAN    | QLogic QLE2462 FC4<br>Dual Port HBA Card<br>PCIe 4Gbps Fibre<br>Channel with Docs.<br>5M LC-LC Câble fibre<br>optique Tyco | NON                                     | 2 cartes Qlogic 4 Gb<br>FC Single Port PCI-<br>Express HBA + 4<br>cables FC 5m LC-LC | 1 carte HBA Dual<br>Ports PCI-Express<br>4 Gb FC | FC4 Qlogic HBA PCI-<br>E QLE2462 - 2 Port | NON | 2xEmulex Lpe 1150<br>Port simple 4Gbits/s<br>FC HBA carte PCI-<br>Express avec Doc +<br>2x5M LC-LC câble<br>fibre type Tyco | 2xEmulex Lpe 1150<br>Port simple 4Gbits/s<br>FC HBA carte PCI-<br>Express avec Doc +<br>2x5M LC-LC câble<br>fibre type Tyco | 2 HBA QLOGIC<br>QLE2460 monoport<br>4Gbits | NON                                      |
|---------------|----------------------------------------------------------------------------------------------------|-----------------------------------------|--------------------------------------------------------------------------------------|--------------------------------------------------|-------------------------------------------|-----|----------------------------------------------------------------------------------------------------|----------------------------------------------------------------------------------------------------|--------------------------------------------|------------------------------------------|
| PERIPHERIQUES | 16X DVD-ROM Lecteur<br>SATA                                                                                                | 16X DVD-ROM<br>Lecteur SATA             | CD-RW / DVD-ROM<br>(24X/24X/24X/8X)                                                  | CD-RW / DVD-<br>ROM<br>(24X/24X/24X/8X)          | NC                                        | NC  | 16X DVD-ROM Lecteur<br>SATA                                                                                                 | 16X DVD-ROM<br>Lecteur SATA                                                                                                 | 16X DVD-ROM<br>Lecteur SATA                | 16X DVD-ROM<br>Lecteur SATA              |
| PORTS         | 1 port VGA, 2 ports<br>USB 1 port série                                                                                    | 1 port VGA, 2 ports<br>USB 1 port série | Ecran (2) / 2RJ45 / 1<br>série 6 USB                                                 | Ecran (2) / 2RJ45 /<br>1 série 5 USB             | NC                                        | NC  | NC                                                                                                    | NC                                                                                                    | 1 port VGA, 4 ports<br>USB, 1 port série   | 1 port VGA, 4 ports<br>USB, 1 port série |
| LIVRAISON     | 10 jours                                                                                                    | 10 jours                                | 3 semaines                                                                           | 3 semaines                                       | NC                                        | NC  | NC                                                                                                    | NC                                                                                                    | 2 à 3 semaines                             | 2 à 3 semaines                           |
| Note          | 95,                                                                                                    | 00                                      | 90,0                                                                                 | 00                                               | 80,0                                      | 00  | 90,0                                                                                                    | 00                                                                                                    | 100,                                       | 00                                       |

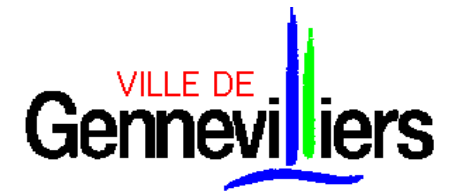

Procédure Adaptée passée en application de l'article 28 du Code des Marchés Publics

#### FOURNITURE ET MISE EN SERVICE D'UNE SOLUTION DE VIRTUALISATION DE SERVEURS ET DE LEURS APPLICATIONS ASSOCIEES

### **ANNEXE III**

## ANALYSE DES PRESTATIONS AVANT NEGOCIATIONS

|                                                            | AXIDO    | D'FI                                                                                                    | SCC                                                                                                    | SYSDIS                                                                                                    | TOTALINUX                                                                                                    |
|------------------------------------------------------------|----------|----------------------------------------------------------------------------------------------------|----------------------------------------------------------------------------------------------------|----------------------------------------------------------------------------------------------------|----------------------------------------------------------------------------------------------------|
| Prestation d'installation et mise en<br>service de VMWare  | 2 jours. | Après intégration des serveurs dans<br>les baies par les techniciens de la<br>DSI, D.FI procédera à l'installation<br>des serveurs sous vSphere 4.0<br>Entreprise+. Nombre de jours non<br>communiqués. | Les serveurs ESX vSphere 4 seront<br>raccordés à la baie SAN partagée par<br>2 liens en FO sécurisés en passant<br>par les deux Switch SAN redondants<br>pour s'adresser aux volumes VMFS<br>de la baie. Coté LAN, nous<br>prévoyons de dédier 2 cartes LAN<br>par services ESX pour une question<br>de redondance et de performance.<br>Les services VMware concernés sont<br>« Service Console », « VMotion » et<br>« Machines Virtuelles ».<br>Les machines virtuelles seront<br>stockées sur la baie de stockage<br>partagée IBM DS 4300 sur un ou<br>plusieurs LUN VMFS dédiés. Nous<br>vous conseillons de créer aux moins<br>2 LUN afin de mieux répartir la<br>charge I/O des machines virtuelles<br>sur les deux contrôleurs de la baie<br>SAN.<br>Dans un premier temps, deux<br>serveurs ESX seront configurés dans<br>un Cluster VMware afin de se répartir<br>automatiquement l'affectation des<br>règles définies par l'administrateur<br>VMware.<br>Dans la configuration actuelle, un<br>serveur ESX aura suffisamment de<br>ressources pour traiter l'ensemble<br>des machines virtuelles. Nombre de<br>jours non communiqués. | Cette prestation consiste à mettre en<br>œuvre les composants élémentaires<br>de l'architecture virtuelle :<br>Installation des OS serveurs ESX,<br>paramétrage des réseaux virtuels,<br>raccordement à la baie de stockage,<br>Installation et configuration de<br>vCenter.<br>Cette prestation inclus la mise en<br>œuvre des composants avancés<br>d'une architecture virtuelle selon les<br>fonctionnalités disponibles avec la<br>version vSphere 4 Enterprise Plus<br>mise en œuvre, et l'architecture<br>matérielle.<br>Installation et la configuration des<br>serveurs ESX<br>Configuration des réseaux virtuels<br>Paramétrage de l'accès aux<br>volumes de stockage SAN<br>Mise à niveau des OS (Patchs, SP)<br>Validation de l'infrastructure virtuelle<br>de base<br>Nombre de jours non<br>communiqués. | L'installation et mise en service de la<br>solution VMWare sur les serveurs<br>cluster.<br>Comprends :<br>- L'intégration des serveurs dans nos<br>ateliers<br>- L'installation de l'OS Vmware<br>Vsphere 4 et des dernières mises à<br>jour disponibles<br>- L'enregistrement des licences sur<br>l'interface VmWare et la génération<br>du fichier de licences<br>- La configuration des interfaces<br>réseaux (Paramètre IP, Vswitch,<br>VMKernel, Agrégats)<br>- La configuration des switchs réseau<br>(VLAN, Agrégats)<br>- La configuration des cartes Fibres<br>- Les liaisons à la baie de stockage,<br>la configuration du Switch Fibre, la<br>configuration du Switch Fibre, la<br>configuration du Switch Fibre, la<br>configuration du Switch Fibre, la<br>configuration des serveurs actuels<br>en environnement virtuel (P2V).<br>Nombre de jours non communiqués. |
| Note                                                       | 65,00    | 70,00                                                                                                    | 70,00                                                                                                    | 70,00                                                                                                    | 70,00                                                                                                    |
| Prestation d'installation et mise en<br>service de Vcenter | 2 jours. | Après intégration des serveurs dans<br>les baies par les techniciens de la<br>DSI, D.FI procédera à l'installation<br>du serveur vCenter. Nombre de jours<br>non communiqués.                           | Le serveur vCenter hébergera la<br>console d'administration de la<br>plateforme de virtualisation. Elle<br>enregistrera toutes les modifications<br>effectuées sur la plateforme de<br>virtualisation dans la base de<br>données SQL Express 2005 fournie<br>avec le produit. Il est possible de se<br>rattacher à une instance existante<br>SQL 2005 ou Oracle 9i/10. La<br>console d'administration centralise<br>les informations liées au Cluster<br>VMware et renvoie si besoin les<br>alertes par mail. Nombre de jours<br>non communiqués.                                                                                                    | Installation et la configuration de<br>l'OS Windows 2003 (sur une<br>machine virtuelle ou physique)<br>Installation et la configuration de<br>SQL Express (sauf en cas<br>d'utilisation d'une autre BDD, mise<br>en œuvre par la Mairie de<br>Gennevilliers)<br>Installation de Virtual Center<br>Mise à niveau des OS (Patchs, SP)<br>Configuration des fermes ESX<br>Nombre de jours non<br>communiqués.                                                                                                    | L'installation et mise en service de<br>l'outil d'administration Vcenter<br>Comprends :<br>- Installation de Windows 2003<br>Serveur STD sur la machine<br>d'administration et Mise à jour<br>- Configuration réseau (Paramètre IP,<br>Agrégats)<br>- Installation du vCenter et du serveur<br>de Licences VmWare<br>- Paramétrage des Alertes sur<br>événement (via SMTP)<br>- Configuration des pools de<br>ressources du cluster VmWare et des<br>basculements.<br>Nombre de jours non communiqués.                                                                                                    |
| Note                                                       | 65,00    | 70,00                                                                                                    | 70,00                                                                                                    | 70,00                                                                                                    | 70,00                                                                                                    |

|                                                                                                | 05,00    | 70,00                                                                                                    | 70,00                                                                                                    | 70,00                                                                                                    | 70,00                                                                                                    |
|------------------------------------------------------------------------------------------------|----------|----------------------------------------------------------------------------------------------------|----------------------------------------------------------------------------------------------------|----------------------------------------------------------------------------------------------------|----------------------------------------------------------------------------------------------------|
| estation de migration des serveurs<br>applications en environnement<br>tualisé avec vConverter | 6 jours. | D.FI procédera à la migration des<br>serveurs physiques vers des serveurs<br>virtuels.<br>Au préalable de la migration des<br>serveurs, une réunion sera organisée<br>afin de définir les périodes de<br>migration pour chaque serveur.<br>La prestation est basée sur une<br>réalisation en heures ouvrées.<br>Cependant, D.FI pourra réaliser les<br>migrations de serveurs spécifiques en<br>heures non-ouvrées, après signature<br>d'un avenant au contrat.<br>Remarque : pour chaque serveur<br>migré, une fois la mise en production<br>réalisée sur l'environnement virtuel,<br>nous préconisons de garder au moins<br>15 jours le serveur source physique<br>associé afin de permettre un retour<br>arrière en cas de problème. Nombre<br>de jours non communiqués. | Le service vConverter sera installé<br>sur le serveur vCenter.<br>Les agents vConverter seront<br>déployés en journée sur les 10<br>serveurs physiques. Ils serviront à<br>préparer le transfert des serveurs<br>physiques en machines virtuelles en<br>journée sans impacter la production.<br>Le lendemain, nous effectuerons le<br>transfert définitif de 2 à 3 serveurs<br>physiques par jour entre 12h et 14h.<br>Ces opérations seront réalisées sur<br>l'ensemble des serveurs physiques.<br>Toutefois, les serveurs Linux feront<br>l'objet d'une migration « a froid »,<br>compte-tenu de la non-compatibilité<br>de la fonction migration « a chaud »<br>de l'outil de migration P2V.<br>Nombre de jours non communiqués. | Cette prestation consiste à<br>accompagner la Mairie de<br>Gennevilliers dans la migration d'un<br>serveur par système d'exploitation<br>(Windows 2000, 2003 et 2008 ainsi<br>qu'un serveur linux), tout en<br>effectuant un transfert de<br>compétence qui permettra au<br>service informatique de poursuivre<br>les autres opérations de migration.<br>La migration est réalisée avec l'outil<br>fourni par VMware Converter, selon<br>le principe décrit ci-dessous :<br>Les opérations de migration sont les<br>suivantes :<br>Installation du produit VMware<br>Converter sur 1 serveur (selon les<br>pré-requis Editeur)<br>Migration des machines physiques<br>(ou déjà virtualisées) existantes en<br>machines virtuelles sur la nouvelle<br>architecture selon les étapes<br>suivantes pour chaque machine :<br>Configuration du job de conversion<br>Configuration du système<br>d'exploitation ainsi que des<br>applications<br>Configuration des disques virtuells<br>Vérification des disques virtuels<br>Vérification des disques virtuels<br>vérification des disques virtuels<br>vérification suivantes ne sont<br>pas comprises :<br>Migration des serveurs non<br>compatibles avec l'outil de<br>virtualisation vConverter (cette<br>prestations pourra être effectuée<br>dans le cadre de l'option 2 du lot 2 si<br>retenue par la Mairie)<br>Traitement des serveurs non<br>virtualisables.<br>Nombre de jours non<br>communiqués.<br>70,00 | Utilisation de PlateSpin<br>'PowerConvert' pour la conversion de<br>machines Physique en machine<br>Virtuelles.<br>1. Utilisation de 'PowerConvert's Live<br>Transfer' pour copier la machine vers<br>l'environnement virtuelle<br>2. Test de la machine dans<br>l'environnement de virtualisation (Les<br>clients sont toujours connectés à la<br>machine physique pendant cette<br>phase)<br>3. Utilisation de 'PowerConvert's<br>Server Sync' pour la finalisation<br>(extinction de la machine physique et<br>passage du service sur la machine<br>virtuelle)<br>4. Dans le cas ou la conversion à<br>chaud de certaines machines<br>virtuelles serait impossible<br>(dépendant du matériel et de la<br>configuration des OS installés),<br>utilisation de l'option 'Take Control'<br>pour réaliser une conversion à froid<br>(Longue coupure de service à<br>prévoir).<br>Nombre de jours non communiqués. |

ste à adapter TSM existant ées à la itilisant la (VMware /egarde VCB

peu accéder utilisées par stocker les

TSM installé VCB pour des VMs sur

ommuniqués.

L'installation du module de Backup comprends :

- L'installation du logiciel TSM pour Vmware sur le serveur

d'administration (TSM proxy Node) - Le déploiement des agents sur les machines virtuelles et hôtes VmWare.

- La configuration des backups Quotidiens, Hebdomadaire, Mensuel - La mise en place de la politique de rétention et de rotation des supports

- Le test de Sauvegarde / Restauration (Machine complète, fichiers uniquement) Nombre de jours non communiqués.

| Note | 65 | 70 | ISM<br>Affectation des autorités nécessaires<br>pour le « Proxy Node »<br>Modification des fichiers d'options<br>(séquence de traitement par le VCB)<br>Définition des règles de sauvegarde<br>pour chaque client TSM ou groupe de<br>clients, conformément aux résultats<br>de l'étude préalable, des stratégies<br>définies et des modifications futures<br>déjà connues.<br>Paramétrage de la hiérarchie de<br>sauvegarde : succession d'éléments<br>de stockage en fonction des<br>performances attendues versus les<br>types et nombre d'unités de stockage<br>Mise en œuvre des opérations<br>automatiques (planificateur intégré à<br>TSM)<br>Tests de fonctionnement.<br>Nombre de jours non communiqués. | 70 |
|------|----|----|----------------------------------------------------------------------------------------------------|----|
| NULE | 00 | 10 | 10                                                                                                    | 70 |

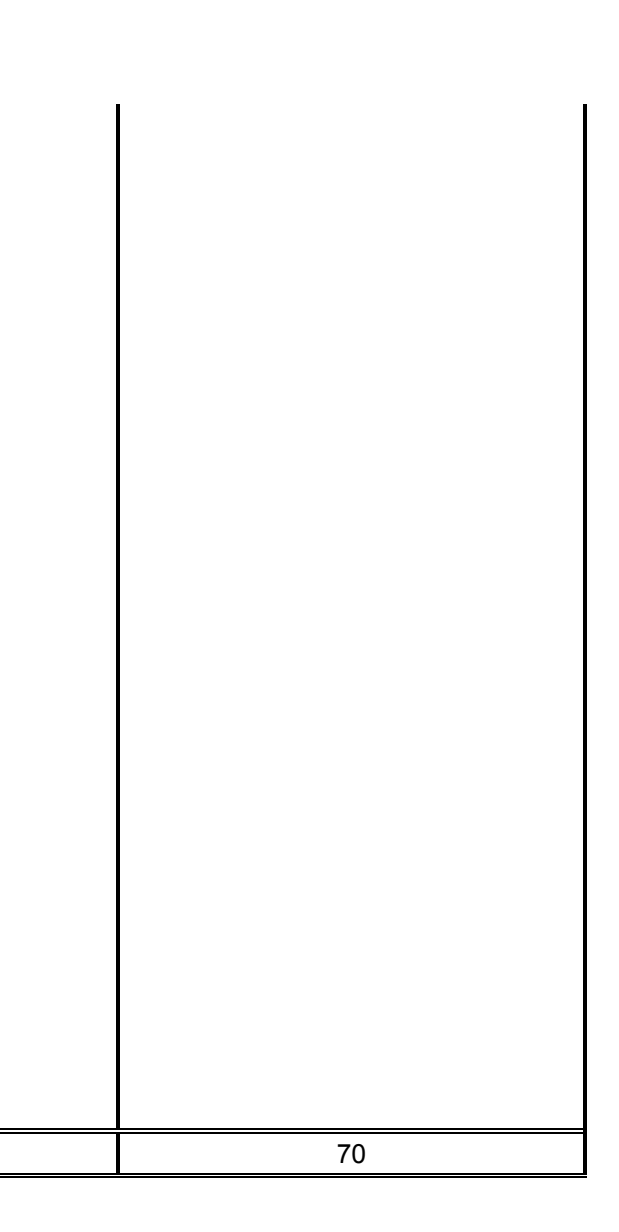

| Prestation de formation                     | La société AXIDO souhaite faire un<br>transfert de compétences tout au long<br>de l'installation de la solution de<br>virtualisation. Elle éstime à 5 jours de<br>formation et de transfert de<br>compétences, ainsi que 2 jours pour<br>la rédaction des livrables. | <ul> <li>D.FI réalisera une formation de 3<br/>jours aux administrateurs Maire de<br/>Gennevilliers sur les technologies<br/>mise en place.</li> <li>En tant que partenaire VAC, D.FI<br/>dispose de l'ensemble des<br/>compétences et de la matière<br/>pédagogique VMware pour réaliser<br/>cette formation.</li> <li>Celle-ci pourra être réalisée dans les<br/>locaux de la Mairie de Gennevilliers<br/>ou sur le site de D.FI (Meudon, 92)<br/>en s'appuyant sur le DemoCenter de<br/>D.FI. D.FI dispose d'un agrément<br/>Centre de Formation. En cas de<br/>formation sur le site de D.FI, la<br/>prestation couvrira les frais de<br/>restauration du midi au RIE du<br/>groupe. Un support de formation sera<br/>remis aux participants.</li> </ul> | Pour assurer cette formation, nous<br>avons demandé à VMware d'assurer<br>un Jumpstart.<br>Ce Jumpstart s'effectue sur une<br>période d'environ 3 jours sur site.<br>Il s'agit d'un atelier interactif qui mixe<br>cours et exemples pratiques autours<br>de :<br>- L'architecture vSphere<br>- L'administration de cette<br>architecture<br>- Les opérations autour de vSphere<br>Tout au long de cet atelier, un<br>transfert de compétences et les<br>meilleures pratiques de mise en<br>œuvre et d'administration sont<br>assurés par VMware.<br>A l'issue du cours, les participants<br>auront installé, utilisé et seront<br>familiers avec les principes, les<br>bonnes pratiques et le vocabulaire<br>autour de vSphere.<br>Le cours est complètement ouvert et<br>VMware pourra s'attarder sur des<br>points précis à votre demande.<br>La formation est assurée avec<br>supports de cours (slides) dont un<br>exemplaire vous sera laissé. | Cette prestation a pour objecti<br>l'acquisition des compétence<br>suivantes :<br>• Comprendre la virtualisation<br>l'infrastructure virtuelle VMw<br>vSphere 4<br>• Installer et configurer une<br>infrastructure virtuelle VMwa<br>vSphere 4<br>• Créer, déployer et gérer d<br>machines virtuelles<br>• Administrer au quotidien u<br>infrastructure virtuelle (optimis<br>des ressources)<br>Cette formation s'adresse a<br>administrateurs et architectes<br>souhaitent prendre en main VM<br>vSphere 4<br>Modalités diverses<br>• Le contenu de cette formatio<br>conçu et fourni par l'éditeur, o<br>apporte régulièrement les<br>adaptations liées aux nouve<br>versions<br>• La formation est dispensée p<br>consultant VMware certifié V<br>• La formation comprend la<br>fourniture d'un support de co<br>conçu par l'éditeur<br>• SysDis IT est centre de form<br>agréé (N° 11 92 023 4192) et,<br>ce cadre, nous pouvons vous f<br>une convention de formatio<br>Nombre de jours non<br>communiqués. |
|---------------------------------------------|----------------------------------------------------------------------------------------------------|----------------------------------------------------------------------------------------------------|----------------------------------------------------------------------------------------------------|----------------------------------------------------------------------------------------------------|
| Note                                        | 65,00                                                                                                    | 70,00                                                                                                    | 70,00                                                                                                    | 70,00                                                                                                    |
| Autre prestation d'assistance (à détailler) |                                                                                                    |                                                                                                    |                                                                                                    |                                                                                                    |
| Dossier d'installation                      | 2 jours avec transfert de<br>compétences et livrable                                                                                                    |                                                                                                    |                                                                                                    |                                                                                                    |
| Dossier d'exploitation                      | 3 jours avec transfert de<br>compétences et livrable                                                                                                    |                                                                                                    |                                                                                                    |                                                                                                    |
| DUREE TOTALE DE LA<br>PRESTATION            | 20 jours                                                                                                    |                                                                                                    |                                                                                                    |                                                                                                    |
| Note                                        | 65,00                                                                                                    | 70,00                                                                                                    | 70,00                                                                                                    | 70,00                                                                                                    |

| ectifs de<br>ences                               |                                                                                                    |
|--------------------------------------------------|----------------------------------------------------------------------------------------------------|
| tion et<br>/Iware                                |                                                                                                    |
| une<br>Iware                                     |                                                                                                    |
| r des                                            |                                                                                                    |
| n une<br>nisation                                |                                                                                                    |
| e aux<br>tes qui<br>VMware                       | Formation à VSphere 4 Install &<br>Configure sur 4 jours en intra-<br>entreprise sur le site de Gennevilliers.<br>Formation assuré par un prestataire |
| ition est<br>r, qui y<br>les<br>velles           | de OBJECTLINE<br>ObjectLine est agrée organisme de<br>formation, n°: 117 804 916 78                                                                   |
| e par un<br>é VCP<br>d la<br>cours               |                                                                                                    |
| rmation<br>et, dans<br>is fournir<br>ation.<br>n |                                                                                                    |
|                                                  | 70,00                                                                                                    |
|                                                  |                                                                                                    |
|                                                  |                                                                                                    |
|                                                  |                                                                                                    |
|                                                  |                                                                                                    |
|                                                  | 70,00                                                                                                    |

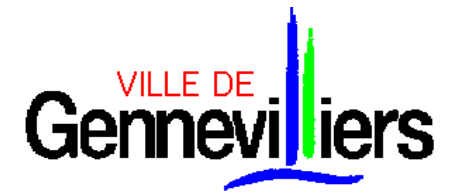

Procédure Adaptée passée en application de l'article 28 du Code des Marchés Publics

#### FOURNITURE ET MISE EN SERVICE D'UNE SOLUTION DE VIRTUALISATION DE SERVEURS ET DE LEURS APPLICATIONS ASSOCIEES

### **ANNEXE IV**

## ANALYSE TECHNIQUE ET FINANCIERE APRES NEGOCIATIONS

| LOT 1        | AX                                                                                                    | IDO                                                                                                    | D-                                                                            | FI                                                                                                    | SCC                                                                                                    |                                                                                                    | SYSDIS                                                                                                    |                                                                                                    |
|--------------|----------------------------------------------------------------------------------------------------|----------------------------------------------------------------------------------------------------|-------------------------------------------------------------------------------|----------------------------------------------------------------------------------------------------|----------------------------------------------------------------------------------------------------|----------------------------------------------------------------------------------------------------|----------------------------------------------------------------------------------------------------|----------------------------------------------------------------------------------------------------|
| SERVEURS     | ESX                                                                                                    | VCENTER                                                                                                    | ESX                                                                           | VCENTER                                                                                                    | ESX                                                                                                    | VCENTER                                                                                                    | ESX                                                                                                    | VCENTER                                                                                                    |
| CONSTRUCTEUR | DELL                                                                                                    | DELL                                                                                                    | IBM                                                                           | IBM                                                                                                    | DELL                                                                                                    | DELL                                                                                                    | DELL                                                                                                    | DELL                                                                                                    |
| MODELE       | PowerEdge R610                                                                                                    | PowerEdge R610                                                                                                    | x3550 M2                                                                      | x3550 M2                                                                                                    | PowerEdge R610                                                                                                | PowerEdge R610                                                                                              | PowerEdge R610                                                                                                  | PowerEdge R610                                                                                                    |
| ALIMENTATION | Sortie élevée<br>Redondant Bloc<br>d'alimentation (2<br>PSU) 870W,<br>Paramètre BIOS de<br>performances,<br>0.6M Rack Power<br>Cord C13/C14 12A | Sortie élevée<br>Redondant Bloc<br>d'alimentation (2<br>PSU) 870W,<br>Paramètre BIOS de<br>performances,<br>0.6M Rack Power<br>Cord C13/C14 12A | 2 alims 675W Hot<br>Swap                                                      | 2 alims 675W Hot<br>Swap                                                                                      | Sortie élevée<br>Redondant Bloc<br>d'alimentation (2 PSU)<br>717W, Paramètre<br>BIOS de<br>performances       | Sortie élevée<br>Redondant Bloc<br>d'alimentation (2<br>PSU) 717W,<br>Paramètre BIOS de<br>performances     | Sortie élevée<br>Redondant Bloc<br>d'alimentation (2<br>PSU) 717W,<br>Paramètre BIOS<br>de<br>performances      | Sortie élevée<br>Redondant Bloc<br>d'alimentation (2<br>PSU) 717W,<br>Paramètre BIOS<br>de<br>performances             |
| VENTILATEURS | Ventilateurs<br>redondants<br>standard                                                                                                    | Ventilateurs<br>redondants<br>standard                                                                                                    | 10 Hot Plug                                                                   | 12 Hot Plug                                                                                                   | Ventilateurs<br>redondants standard                                                                           | Ventilateurs<br>redondants standard                                                                         | Ventilateurs<br>redondants<br>standard                                                                          | Ventilateurs<br>redondants<br>standard                                                                                 |
| FORMAT       | 1U                                                                                                    | 1U                                                                                                    | 1U                                                                            | 1U                                                                                                    | 1U                                                                                                    | 1U                                                                                                    | 1U                                                                                                    | 1U                                                                                                    |
| CHIPSET      | Intel 5520 chipset                                                                                                    | Intel 5520 chipset                                                                                                    | Intel 5520 chipset                                                            | Intel 5520 chipset                                                                                            | Intel 5520 chipset                                                                                            | Intel 5520 chipset                                                                                          | Intel 5520 chipset                                                                                              | Intel 5520 chipset                                                                                                    |
| PROCESSEUR   | 2 Intel Xeon X5550<br>Processor<br>(2.66GHz, 8M<br>Cache, 6.40 GT/s<br>QPI, Turbo, HT),<br>1333MHz Max<br>Memory                                | Intel Xeon E5530<br>Processor (2.4GHz,<br>8M Cache, 5.86<br>GT/s QPI, Turbo,<br>HT), 1066MHz Max<br>Memory                                      | 2 procs Intel QC<br>Xeon X5550<br>2.66GHz/1333MHz<br>FSB / 8MB L2             | 2 procs Intel QC<br>Xeon X5504 2<br>GHz/800 Mhz/4<br>MB cache L2                                              | 2 Intel Xeon X5550<br>Processor (2.66GHz,<br>8M Cache, 6.40 GT/s<br>QPI, Turbo, HT),<br>1333MHz Max<br>Memory | Intel Xeon E5520<br>Processor (2.26GHz,<br>8M Cache, 5.86 GT/s<br>QPI, Turbo, HT),<br>1066MHz Max<br>Memory | 2 Intel Xeon X5550<br>Processor<br>(2.66GHz, 8M<br>Cache, 6.40 GT/s<br>QPI, Turbo, HT)<br>1333MHz Max<br>Memory | Intel Xeon X5550<br>Processor<br>(2.66GHz, 8M<br>Cache, 6.40 GT/s<br>QPI, Turbo, HT)<br>1333MHz Max<br>Memory          |
| MEMOIRE      | 48GB Memory for<br>2CPU (6x8GB Dual<br>Rank RDIMMs)<br>1066MHz                                                                                  | 4GB Memory for<br>1CPU (2x2GB Dual<br>Rank RDIMMs)<br>1333MHz                                                                                   | 24 Gb PC3-10600<br>CL9 ECC DDR3<br>Chipkill LP RDIMM<br>cadencée à<br>1333MHz | 4 Gb PC3-10600<br>ECC DDR3<br>Chipkill LP<br>RDIMM cadencée<br>à 1333MHz                                      | 48 Go de mémoire par<br>2CPU (12x RDIMM<br>4Go Dual Rank)<br>1333MHz                                          | 16GB Memory for<br>1CPU (4x4GB Dual<br>Rank RDIMMs)<br>1066MHz                                              | 48Go pour 2CPU<br>(12x4Go Dual<br>Rank RDIMMs)<br>1066MHz                                                       | 4GB Memory for<br>1CPU (2x2GB<br>Dual Rank<br>RDIMMs)<br>1066MHz                                                       |
| DISQUES DURS | 2 disques 73Go<br>SAS 15k 2,5po HD<br>Enfichable à chaud                                                                                        | 2 disques 160Go<br>SATA 15k 2.5po<br>HD Enfichable à<br>chaud + 3 disques<br>250Go SATA 15K<br>3.5po Enfichable à<br>chaud                      | 2 disques IBM 73<br>GB 2.5" 15K Hot<br>Swap SAS en<br>RAID 1                  | 2 disques IBM 73<br>GB 2.5" 15K Hot<br>Swap SAS en<br>RAID1 + 3 DD<br>146GB 2.5" 10 K<br>Hot Swap en<br>Raid5 | 2 x 73Go SAS 10k<br>2,5po HD Enfichable à<br>chaud                                                            | 3 x 146GB SAS 15k<br>2.5" HD Hot Plug                                                                       | 2 x 73Go SAS 10k<br>2,5po HD<br>Enfichable à<br>chaud                                                           | 2x73Gb SAS 15K<br>2.5" Hybrid HD<br>Hot Plug in 3.5"<br>Carrier + 3x146Go<br>SAS 15K 2.5po<br>HD enfichable à<br>chaud |
| CARTE RAID   | PERC 6/i RAID<br>Contrôleur Carte<br>256Mo PCIe, 2x4<br>Connecteurs                                                                             | PERC 6/i RAID<br>Contrôleur Carte<br>256Mo PCIe, 2x4<br>Connecteurs                                                                             | M5015 SAS/SATA<br>CONTROLLER                                                  | ServeRaid MR10i<br>SAS/SATA PCI-<br>Express. Les 6<br>slots sont<br>occupés                                   | PERC 6/i RAID<br>Contrôleur Carte<br>256Mo PCIe, 2x4<br>Connecteurs                                           | PERC 6/i RAID<br>Contrôleur Carte<br>256Mo PCIe, 2x4<br>Connecteurs                                         | PERC 6/i RAID<br>Contrôleur Carte<br>256Mo PCIe, 2x4<br>Connecteurs                                             | PERC 6/i RAID<br>Contrôleur Carte<br>256Mo PCIe, 2x4<br>Connecteurs                                                    |

| RESEAU LOCAL  | Dual Embedded<br>Broadcom 5709 2<br>ports GbE Réseau<br>local sur carte<br>mère avec moteur                                                                                           | Dual Embedded<br>Broadcom 5709 2<br>ports GbE Réseau<br>local sur carte<br>mère avec moteur                                                                                                    | 2 adaptateurs<br>Broadcom<br>BCM5709 -<br>10/100/100 Mbits<br>de base + 1 carte<br>Dual Ports<br>Ethernet Gbits<br>PCI-Expresse = 4<br>ports Ethernet<br>Gbits + 4 cables<br>Ethernet RJ45<br>10/100/100 | 2 adaptateurs<br>Broadcom<br>BCM5709 -<br>10/100/100 Mbits<br>de base + 2<br>cables Ethernet<br>RJ45 10/100/100 | Dual Embedded<br>Broadcom 5709 2<br>ports GbE Réseau<br>local sur carte mère<br>avec moteur TCP/IP<br>(4P TOE) et<br>déchargement iSCSI | Dual Embedded<br>Broadcom 5709 2<br>ports GbE Réseau<br>local sur carte mère<br>avec moteur TCP/IP<br>(4P TOE) et<br>déchargement iSCSI | Dual Embedded<br>Broadcom 5709 2<br>ports GbE Réseau<br>local sur carte<br>mère avec moteur                                   | Dual Embedded<br>Broadcom 5709 2<br>ports GbE Réseau<br>local sur carte<br>mère avec moteur                                   |
|---------------|----------------------------------------------------------------------------------------------------|----------------------------------------------------------------------------------------------------|----------------------------------------------------------------------------------------------------|----------------------------------------------------------------------------------------------------|----------------------------------------------------------------------------------------------------|----------------------------------------------------------------------------------------------------|----------------------------------------------------------------------------------------------------|----------------------------------------------------------------------------------------------------|
| RESEAU SAN    | 2 QLogic QLE2460<br>FC4 Single Port<br>HBA Card PCIe<br>4Gbps Fibre<br>Channel with Docs                                                                                              | 2 QLogic<br>QLE2460 FC4<br>Single Port HBA<br>Card PCIe 4Gbps<br>Fibre Channel with<br>Docs                                                                                                    | 2 cartes Qlogic 4<br>Gb FC Single Port<br>PCI-Express HBA<br>+ 4 cables FC 5m<br>LC-LC                                                                                                    | 2 cartes Qlogic 4<br>Gb FC Single<br>Port PCI-Express<br>HBA + 4 cables<br>FC 5m LC-LC                          | 2 QLogic 4Gb FC<br>Single-Port PCIe HBA<br>- Adaptateur de bus<br>hôte                                                                  | 2 QLogic 4Gb FC<br>Single-Port PCIe<br>HBA - Adaptateur de<br>bus hôte                                                                  | 2xEmulex Lpe<br>1150 Port simple<br>4Gbits/s FC HBA<br>carte PCI-Express<br>avec Doc + 2x5M<br>LC-LC câble fibre<br>type Tyco | 2xEmulex Lpe<br>1150 Port simple<br>4Gbits/s FC HBA<br>carte PCI-Express<br>avec Doc + 2x5M<br>LC-LC câble fibre<br>type Tyco |
| PERIPHERIQUES | 16X DVD-ROM<br>Lecteur SATA                                                                                                    | 16X DVD-ROM<br>Lecteur SATA                                                                                                    | CD-RW / DVD-<br>ROM<br>(24X/24X/24X/8X)                                                                                                    | CD-RW / DVD-<br>ROM<br>(24X/24X/24X/8X)                                                                         | 16X DVD-ROM<br>Lecteur SATA                                                                                                    | 16X DVD-ROM<br>Lecteur SATA                                                                                                    | 16X DVD-ROM<br>Lecteur SATA                                                                                                   | 16X DVD-ROM<br>Lecteur SATA                                                                                                   |
| PORTS         | 1 port VGA, 2<br>ports USB 1 port<br>série                                                                                                    | 1 port VGA, 2<br>ports USB 1 port<br>série                                                                                                    | Ecran (2) / 2RJ45 /<br>1 série 6 USB                                                                                                    | Ecran (2) / 2RJ45<br>/ 1 série 5 USB                                                                            |                                                                                                    |                                                                                                    |                                                                                                    |                                                                                                    |
| GARANTIE      | L'avantage de<br>DELL pour les<br>interventions de 5<br>jours sur 7, 9<br>heures sur 24<br>heures et à H+4,<br>la garantie de cinq<br>ans est comprise<br>dans le prix du<br>serveur. | L'avantage de<br>DELL pour les<br>interventions de 5<br>jours sur 7, 9<br>heures sur 24<br>heures et à H+4, la<br>garantie de trois<br>ans est compris<br>dans le prix du<br>serveur. La<br>garantie sur 5 ans<br>est comprise dans<br>le prix des<br>serveurs. | 5 jours sur 7, 9<br>heures sur 24, à<br>H+4                                                                                                    | 5 jours sur 7, 9<br>heures sur 24, à<br>H+4                                                                     | 5Yr ProSupport for IT<br>and 4hr Mission<br>Critical 5 ANS J+1<br>Intervention sous 4 H                                                 | 5Yr ProSupport for IT<br>and 4hr Mission<br>Critical 1 5 ans sur<br>site 4 heures                                                       | 5 jours sur 7, 9<br>heures sur 24, à<br>H+4                                                                                   | 5 jours sur 7, 9<br>heures sur 24, à<br>H+4                                                                                   |
| LIVRAISON     | 10 jours                                                                                                    | 10 jours                                                                                                    | 3 semaines                                                                                                    | 3 semaines                                                                                                    |                                                                                                    |                                                                                                    |                                                                                                    |                                                                                                    |
| Note          | 100                                                                                                    | ),00                                                                                                    | 100                                                                                                    | ,00                                                                                                    | 100                                                                                                    | ,00                                                                                                    | 100                                                                                                    | ),00                                                                                                    |

| LOT 1                                                                                          |                        | AXIDO       |                        |             | D-FI 36Gb   |             |            | SCC         |             |                | SYSDIS    | 6              |
|------------------------------------------------------------------------------------------------|------------------------|-------------|------------------------|-------------|-------------|-------------|------------|-------------|-------------|----------------|-----------|----------------|
| OFFRE DE BASE                                                                                  | Prix HT                | %remise     | Prix HT remisé         | Prix HT     | %remise     | HT remisé   | Prix HT    | %remise     | HT remisé   | Prix HT        | %remise   | Prix HT remisé |
| Serveur 1 (1er noeud du Cluster)                                                               | 10 600,00 €            | 48,33       | 5 476,48 €             | 9 555,00 €  | 37          | 5 975,00 €  | 6 479,12 € | 15%         | 5 507,25 €  | 7 956,00 €     | 40%       | 4 773,31 €     |
| Serveur 2 (2ème noeud du<br>Cluster)                                                           | 10 600,00 €            | 48,33       | 5 476,48 €             | 9 555,00 €  | 37          | 5 975,00 €  | 6 479,12 € | 15%         | 5 507,25 €  | 7 956,00 €     | 40%       | 4 773,31 €     |
| Serveur 3 (serveur administration)                                                             | 5 830,00 €             | 38,91       | 3 561,54 €             | 6 233,00 €  | 37          | 3 745,00 €  | 4 177,65 € | 15%         | 3 551 €     | 6 784,00 €     | 41%       | 3 957,10 €     |
| TOTAL OFFRE DE BASE                                                                            | 27 030,00€             |             | 14 514,50 €            | 25 343,00 € |             | 15 695,00 € | 17 135,89€ |             | 14 565,50 € | 22 696,00<br>€ |           | 13 503,72 €    |
| Note                                                                                           |                        | 93,04       |                        |             | 86,04       |             |            | 92,71       |             |                | 100,00    |                |
| <b>EXTENSION DE GARANTIE</b> sur<br>offre de base afin de disposer<br>d'une garantie sur 5 ans | Inclus dans<br>l'offre |             | Inclus dans<br>l'offre | 2 424,00 €  | 18          | 1 980,00 €  | Standard   |             | INCLUS      | 1 764,70       | 25%       | 1 321,70       |
| TOTAL OFFRE DE BASE avec<br>EXTENSION DE GARANTIE sur<br>5 ans                                 |                        | 14 514,50 € | £                      |             | 17 675,00 € | Î           |            | 14 565,50 ( | £           |                | 14 825,42 | 2€             |
| Note                                                                                           |                        | 100,00      |                        |             | 82,12       |             |            | 99,65       |             |                | 97,90     |                |

|               |                                                                                                    |             | AXIDO     |             |            | D-FI      |             |             | SCC       |             |             | SYSDIS    |             |
|---------------|----------------------------------------------------------------------------------------------------|-------------|-----------|-------------|------------|-----------|-------------|-------------|-----------|-------------|-------------|-----------|-------------|
| LOT 2         |                                                                                                    | Prix HT     | %remise   | HT remisé   | Prix HT    | %remise   | HT remisé   | Prix HT     | %remise   | HT remisé   | Prix HT     | %remise   | HT remisé   |
| OFFRE DE BASI | -                                                                                                    |             |           |             |            |           |             |             |           |             |             | •         |             |
|               | 4 licences VSPHERE 4<br>Advanced                                                                                  | 8 300,00 €  | 20,80%    | 6 573,60 €  | 9 988,00 € | 20,53     | 7 937,00 €  | 8 299,20 €  | 16,00%    | 6 971,33 €  | 10 043,20 € | 17,00%    | 8 295,90 €  |
|               | 1 licence VCENTER Foundation                                                                                      | 1 385,00 €  | 20,80%    | 1 096,92 €  | 1 877,67 € | 18,73     | 1 526,00 €  | 1 385,10 €  | 16,00%    | 1 163,49 €  | 1 888,54 €  | 17,00%    | 1 567,50 €  |
|               | 1 licence WINDOWS 2003<br>SERVER Standard Edition                                                                 | 668,91 €    | 16,93%    | 555,19€     | 668,91 €   | 20,76     | 530,00€     | 609,62€     | 12,00%    | 536,47 €    | 1 003,28 €  | 22,00%    | 783,56€     |
|               | Prestation d'installation et mise<br>en service de VMWare                                                         | 1 900,00 €  | 20,00%    | 1 520,00 €  | NC         | NC        | 1 937,50 €  | 3 862,50 €  | 20,00%    | 3 090,00 €  | 1 800,00 €  | 39,00%    | 1 100,00 €  |
|               | Prestation d'installation et mise<br>en service de Vcenter                                                        | 950,00€     | 20        | 760,00€     | NC         | NC        | 1 637,50 €  | 2 697,50 €  | 20,00%    | 2 158,00 €  | 900,00€     | 39,00%    | 550,00€     |
|               | Prestation de migration des<br>serveurs et applications en<br>environnement virtualisé avec<br>vConverter         | 1 900,00 €  | 20        | 1 520,00 €  | NC         | NC        | 3 075,00 €  | 5 000,00 €  | 15,00%    | 4 250,00 €  | 1 800,00 €  | 39,00%    | 1 100,00 €  |
|               | Prestation d'intégration des<br>sauvegardes et restauration via<br>TSM                                            | 950,00€     | 20        | 760,00€     | NC         | NC        | 4 000,00 €  | 8 325,00 €  | 30,00%    | 5 827,50 €  | 3 150,00 €  | 22,00%    | 2 450,00 €  |
|               | Prestation de formation                                                                                           | 800,00 €    | 20        | 640,00€     | NC         | NC        | 2 250,00 €  | 8 985,00 €  | 28,00%    | 6 469,20 €  | 2 400,00 €  | 25,00%    | 1 800,00 €  |
|               | Autre prestation d'assistance (à détailler)                                                                       |             |           |             |            |           |             |             |           |             |             |           |             |
|               | Dossier d'installation                                                                                            | 800,00 €    | 20        | 640,00€     | NC         | NC        | 750,00€     | 2 070,00 €  | 15,00%    | 1 759,50 €  | 900,00€     | 22,00%    | 700,00€     |
|               | Dossier d'exploitation                                                                                            | 800,00€     | 20        | 640,00€     | NC         | NC        | 750,00€     | 2 962,50 €  | 15,00%    | 2 518,13 €  | 2 250,00 €  | 39,00%    | 1 372,00 €  |
|               | TOTAL OFFRE DE BASE                                                                                               | 18 453,91 € |           | 14 705,71 € | NC         | NC        | 24 393,00 € | 44 196,42 € | 21,38%    | 34 743,62 € | 24 246,48 € | 24,00%    | 18 151,46 € |
|               | Note                                                                                                    |             | 100,00    |             |            | 60,29     |             |             | 42,33     |             |             | 81,02     |             |
| OPTIONS       |                                                                                                    |             |           |             |            |           |             |             |           |             |             |           |             |
|               | <b>Option 2</b> : 1 licence PlateSpin<br>Migrate                                                                  | 1 774,41 €  | 19,72%    | 1 424,20 €  | 1 805,50 € | 10        | 1 625,00 €  | 1 385,10 €  | 15,00%    | 1 163,49 €  | 1 774,10 €  | 21%       | 1 393,97 €  |
|               | Note                                                                                                    |             | 81,69     |             |            | 71,60     |             |             | 100,00    | -           |             | 83,47     |             |
| TOTAL OFFRE   | de BASE et OPTION 2                                                                                               | 20 228,32 € |           | 16 129,91 € | NC         |           | 26 018,00 € | 45 581,52 € |           | 35 907,11 € | 26 020,58 € | 24%       | 19 545,43 € |
|               | Note                                                                                                    |             | 100,00    | -           |            | 62,00     |             |             | 44,92     |             |             | 82,53     |             |
| MAINTENANCE   |                                                                                                    |             |           |             |            |           |             |             |           |             |             |           |             |
|               | Maintenance 5/7j, 9/24h, H+4<br>pour l'OFFRE DE BASE sur 4<br>ans afin de disposer d'une<br>maintenance sur 5 ans | 11 235,00 € | 5,06%     | 10 666,30 € | 8 946,68 € | 4         | 8 588,00 €  | 8 720,00 €  | 16,00%    | 7 324,80 €  | 8 989,76 €  | 8,00%     | 8 270,57 €  |
|               | Note                                                                                                    |             | 68,67     |             |            | 85,29     |             |             | 100,00    |             |             | 88,56     |             |
|               | TOTAL OFFRE DE BASE +<br>MAINTENANCE                                                                              |             | 25 372,01 | €           |            | 32 981,00 | €           |             | 42 068,42 | €           |             | 26 422,03 | €           |
|               | TOTAL OFFRE DE BASE +<br>MAINT. + OPT2                                                                            |             | 26 796,21 | €           |            | 34 606,00 | €           |             | 43 231,91 | €           |             | 27 816,00 | €           |
|               | Note Globale                                                                                                    |             | 100,00    |             |            | 77,43     |             | 61,98       |           |             | 96,33       |           |             |

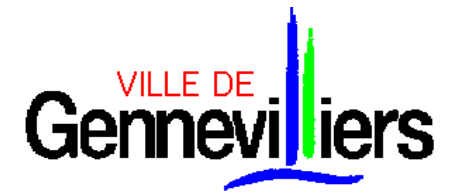

Procédure Adaptée passée en application de l'article 28 du Code des Marchés Publics

#### FOURNITURE ET MISE EN SERVICE D'UNE SOLUTION DE VIRTUALISATION DE SERVEURS ET DE LEURS APPLICATIONS ASSOCIEES

### ANNEXE V

### ANALYSE DES PRESTATIONS APRES NEGOCIATIONS

|                                                         | AXIDO                                                                                                    | D'FI                                                                                                    | SCC                                                                                                    | SYSDIS                                                                                                    |
|---------------------------------------------------------|----------------------------------------------------------------------------------------------------|----------------------------------------------------------------------------------------------------|----------------------------------------------------------------------------------------------------|----------------------------------------------------------------------------------------------------|
| Prestation d'installation et mise en service de VMWare  | Le projet consiste à faire du P2V de vos 14 serveurs<br>physiques dans une infrastructure Vmware ESX vSphere 4.<br>Afin de garantir une continuité des services, il est nécessaire<br>de rajouter l'option du troisième serveur ESX.<br>En effet II est possible suivant la quantité de RAM et CPU de<br>chaque serveur que si un des nœuds tombe en panne,<br>le nœud restant ne puisse pas supporter la charge de tous<br>les serveurs.De plus, les 8 processeurs de l'ESX restant<br>devront supporter 14 machines virtuelles, ce qui rendra le<br>mode dégradé extrêmement lent.<br>Il est même probable que suivant le nombre de processeurs<br>alloué aux VM, certaine VM ne démarre pas,<br>c'est pourquoi l'option du troisième serveur est<br>indispensable dans ce projet.<br>Etape 1 : Installation des serveurs ESX vSphere 4 et<br>création d'un environnement de test :<br>• Installation des 3 serveurs vSphere 4<br>• Configuration des IP's<br>• Installation des licences, installation TSM.<br>• Configuration du cluster en y ajoutant les 3 nœuds<br>• Création des LUN's sur le SAN.<br>• Configuration du DRS et HA.<br>• Configuration dus DRS et HA.<br>• Configuration dus Resources pools.<br>• Test de P2V d'une machine physique XP (ou serveur si<br>non utilisé) pour tester le bon fonctionnement.<br>La méthode utilisée sera le « Hot Cloning » qui permet de<br>faire du P2V. Suivant les performances des machines<br>physique,<br>cela peut prendre entre 2 et 3 heures.<br>• Test de basculement entre les serveurs de cette VM.<br>• Toutes ces étapes seront accompagnées d'une<br>documentation.<br>L'installation n'impactera pas sur la production actuel.<br>L'estimation du nombre de jours pour l'étape 1 est de 5<br>jours. | Après intégration des serveurs dans les racks<br>de la Mairie de Gennevilliers par les équipes<br>de la Mairie, D.FI procédera à l'installation des<br>serveurs sous vSphere 4.0 Entreprise+ ainsi<br>qu'a l'installation du serveur vCenter. | Les serveurs ESX vSphere 4 seront raccordés à la<br>baie SAN partagée par 2 liens en FO sécurisés en<br>passant par les deux Switch SAN redondants pour<br>s'adresser aux volumes VMFS de la baie. Coté LAN,<br>nous prévoyons de dédier 2 cartes LAN par services<br>ESX pour une question de redondance et de<br>performance. Les services VMware concernés sont<br>« Service Console », « VMotion » et « Machines<br>Virtuelles ».<br>Les machines virtuelles seront stockées sur la baie<br>de stockage partagée IBM DS 4300 sur un ou<br>plusieurs LUN VMFS dédiés. Nous vous conseillons<br>de créer aux moins 2 LUN afin de mieux répartir la<br>charge I/O des machines virtuelles sur les deux<br>contrôleurs de la baie SAN.<br>Dans un premier temps, deux serveurs ESX seront<br>configurés dans un Cluster VMware afin de se<br>répartir automatiquement l'affectation des machines<br>virtuelles en fonction des règles définies par<br>l'administrateur VMware.<br>Dans la configuration actuelle, un serveur ESX aura<br>suffisamment de ressources pour traiter l'ensemble<br>des machines virtuelles. | Cette prestation consiste à mettre en<br>œuvre les composants élémentaires<br>de l'architecture virtuelle : Installation<br>des OS serveurs ESX, paramétrage<br>des réseaux virtuels, raccordement à la<br>baie de stockage, Installation et<br>configuration de vCenter.<br>Cette prestation inclus la mise en<br>œuvre des composants avancés d'une<br>architecture virtuelle selon les<br>fonctionnalités disponibles avec la<br>version vSphere 4 Enterprise Plus<br>mise en œuvre, et l'architecture<br>matérielle.<br>ü Installation et la configuration des<br>serveurs ESX<br>ü Configuration des réseaux virtuels<br>ü Paramétrage de l'accès aux volumes<br>de stockage SAN<br>ü Mise à niveau des OS (Patchs, SP)<br>ü Validation de l'infrastructure virtuelle<br>de base |
| Note                                                    | 100,00                                                                                                    | 100,00                                                                                                    | 100,00                                                                                                    | 100,00                                                                                                    |
| Prestation d'installation et mise en service de Vcenter | cf : Prestation d'installation et mise en service de VMWare                                                                                                    | Après intégration des serveurs dans les racks<br>de la Mairie de Gennevilliers par les équipes<br>de la Mairie, D.FI procédera à l'installation des<br>serveurs sous vSphere 4.0 Entreprise+ ainsi<br>qu'a l'installation du serveur vCenter. | Le serveur vCenter hébergera la console<br>d'administration de la plateforme de virtualisation.<br>Elle enregistrera toutes les modifications effectuées<br>sur la plateforme de virtualisation dans la base de<br>données SQL Express 2005 fournie avec le produit. Il<br>est possible de se rattacher à une instance existante<br>SQL 2005 ou Oracle 9i/10. La console<br>d'administration centralise les informations liées au<br>Cluster VMware et renvoie si besoin les alertes par<br>mail.                                                                                                    | <ul> <li>ü Installation et la configuration de l'OS<br/>Windows 2003 (sur une machine<br/>virtuelle ou physique)</li> <li>ü Installation et la configuration de SQL<br/>Express (sauf en cas d'utilisation d'une<br/>autre BDD, mise en œuvre par la<br/>Mairie de Gennevilliers)</li> <li>ü Installation de Virtual Center</li> <li>ü Mise à niveau des OS (Patchs, SP)</li> <li>ü Configuration des fermes ESX</li> </ul>                                                                                                    |
| Note                                                    | 100,00                                                                                                    | 100,00                                                                                                    | 100,00                                                                                                    | 100,00                                                                                                    |

|                                      |                                                                        |                                                 |                                                          | Cette prestation consiste à                                                   |
|--------------------------------------|------------------------------------------------------------------------|-------------------------------------------------|----------------------------------------------------------|-------------------------------------------------------------------------------|
|                                      |                                                                        |                                                 |                                                          | accompagner la Mairie de                                                      |
|                                      |                                                                        |                                                 |                                                          | Gennevilliers dans la migration d'un                                          |
|                                      |                                                                        |                                                 |                                                          | serveur par systeme d'exploitation                                            |
|                                      |                                                                        |                                                 |                                                          | (Windows 2000, 2003 et 2008 ainsi<br>au'up convour linux), tout on effectuent |
|                                      |                                                                        |                                                 |                                                          | qu'un serveur linux), tout en enectuant                                       |
|                                      |                                                                        |                                                 |                                                          | un transfert de competence                                                    |
|                                      |                                                                        |                                                 |                                                          | de poursuivre les autres opérations de                                        |
|                                      |                                                                        |                                                 |                                                          | migration                                                                     |
|                                      |                                                                        |                                                 |                                                          | La migration est réalisée avec l'outil                                        |
|                                      |                                                                        |                                                 |                                                          | fourni par VMware Converter, selon le                                         |
|                                      |                                                                        |                                                 |                                                          | principe décrit ci-dessous :                                                  |
|                                      | Etape 2 : P2V des serveurs existants.                                  |                                                 |                                                          | Les opérations de migration sont les                                          |
|                                      | <ul> <li>Début du P2V sur le serveur le moins critique.</li> </ul>     |                                                 |                                                          | suivantes :                                                                   |
|                                      | La première phase du P2V se fera pendant la phase de                   | D.FI procédera à la migration des serveurs      |                                                          | Installation du produit VMware                                                |
|                                      | production. L'agent Vmware Converter fait un snapshot du               | physiques vers des serveurs virtuels.           | Le service vConverter sera installé sur le serveur       | Converter sur 1 serveur (selon les pré-                                       |
|                                      | serveur physique et commence à l'intégrer à l'infrastructure           | Au préalable de la migration des serveurs, une  | vCenter.                                                 | requis Editeur)                                                               |
|                                      | ESX. Il n'y a pas d'impacte sur la production.                         | réunion sera organisée afin de définir les      | Les agents vConverter seront déployés en journée         | Migration des machines physiques (ou                                          |
|                                      | La seconde phase se fera dans les horaires de hon                      | periodes de migration pour chaque serveur. La   | sur les 10 serveurs physiques. Ils serviront à preparer  | deja virtualisees) existantes en                                              |
|                                      | des données pour que le serveur devenu virtuel soit à jour             | prestation est basee sur une realisation en     | virtuelles en journée cans impacter la production. Le    | sur la nouvelle architecture selon les                                        |
| Prestation de migration des serveurs | Pendant le temps du différentiel, le serveur physique ne sera          | réaliser les migrations de serveurs spécifiques | lendemain, nous effectuerons le transfert définitif de 2 | étanes suivantes pour chaque machine                                          |
| et applications en environnement     | pas accessible (le temps dépendra du nombre de données                 | en heures non-ouvrées, après signature d'un     | à 3 serveurs physiques par jour entre 12h et 14h         | ·                                                                             |
| virtualisé avec vConverter           | qui ont été modifiée)                                                  | avenant au contrat.                             | Ces opérations seront réalisées sur l'ensemble des       | o Configuration du job de conversion                                          |
|                                      | Validation du serveur qui vient d'être virtualisé avec le              | Remarque : pour chaque serveur migré, une       | serveurs physiques.                                      | o Configuration de la machine virtuelle                                       |
|                                      | Service Informatique de la Mairie de Gennevilliers.                    | fois la mise en production réalisée sur         | Toutefois, les serveurs Linux feront l'objet d'une       | o Configuration réseau                                                        |
|                                      | <ul> <li>Passage au serveur suivant avec la même procédure.</li> </ul> | l'environnement virtuel, nous préconisons de    | migration « a froid », compte-tenu de la non-            | o Configuration du système                                                    |
|                                      | Note : Il est possible de redimensionner les serveurs lors             | garder au moins 15 jours le serveur source      | compatibilité de la fonction migration « a chaud » de    | d'exploitation ainsi que des                                                  |
|                                      | d'un P2V. Rajouter de la Ram, des vCpu, de la capacité                 | physique associé afin de permettre un retour    | l'outil de migration P2V.                                | applications                                                                  |
|                                      | disque.                                                                | arrière en cas de problème.                     |                                                          | o Configuration des disques virtuels                                          |
|                                      | L'estimation du nombre de jours pour l'étape 2 est de 15               |                                                 |                                                          | o verification des eventuelles erreurs                                        |
|                                      | jours.                                                                 |                                                 |                                                          | el dienes                                                                     |
|                                      |                                                                        |                                                 |                                                          | o Pecette de la machine virtualisée                                           |
|                                      |                                                                        |                                                 |                                                          | avec le responsable d'exploitation                                            |
|                                      |                                                                        |                                                 |                                                          | Les prestations suivantes ne sont pas                                         |
|                                      |                                                                        |                                                 |                                                          | comprises :                                                                   |
|                                      |                                                                        |                                                 |                                                          | Migration des serveurs non                                                    |
|                                      |                                                                        |                                                 |                                                          | compatibles avec l'outil de                                                   |
|                                      |                                                                        |                                                 |                                                          | virtualisation vConverter (cette                                              |
|                                      |                                                                        |                                                 |                                                          | prestation pourra être                                                        |
|                                      |                                                                        |                                                 |                                                          | effectuée dans le cadre de l'option 2 du                                      |
|                                      |                                                                        |                                                 |                                                          | lot 2 si retenue par la Mairie)                                               |
|                                      |                                                                        |                                                 |                                                          | I raitement des serveurs non                                                  |
|                                      |                                                                        |                                                 |                                                          | VITUAIISADIES                                                                 |
| Note                                 | 100,00                                                                 | 100,00                                          | 100,00                                                   | 100,00                                                                        |

| Prestation d'intégration des<br>sauvegardes et restauration via TSM | cf : Prestation d'installation et mise en service de VMWare | <ul> <li>5 jours. 1. La mise en place et la définition de la<br/>nouvelle robotique dans l'environnement<br/>TSM2. La mise en à jour du serveur TSM<br/>depuis la version 5.3.x vers la version 5.5.x3.</li> <li>La préparation du stockage et ajustement des<br/>pools de stockage (TSM &amp; RAID 0)4.<br/>Correction des scripts de sauvegarde.5.<br/>Paramétrage VCB / TSM sur chacun des<br/>ESX6. Test de sauvegarde et de restauration<br/>des VM, en mode FILE et FULLVM7.<br/>Récupération des données de l'ancienne<br/>robotique vers la nouvelle. 8. Documentation<br/>décrivant la procédure de sauvegarde et de<br/>restauration des serveurs ESX</li> </ul> | Installation du code TSM (client) en environnement<br>LAN pour le périmètre retenu sur un existant de<br>serveurs (environnement VMWare)Clients LAN<br>LinuxClients LAN WindowsClients LANInstallation du<br>code TSM sur les postes clients virtuels<br>identifiésImplémentation du code sur le<br>systèmeModification du fichier d'options en fonction<br>de l'environnement et des objectifsParamétrage de<br>l'adresse IPDéfinition des stratégies<br>standardsDéfinition des<br>inclusions/exclusionsValidation de la communication<br>avec le serveur TSMClient SAN, si applicableCette<br>opération a pour but de permettre l'activation de la<br>fonction « LAN Free Backup » ainsi que la fonction de<br>partage de la librairie par le serveur TSM.Le client<br>SAN pourra accéder aux lecteurs de la librairie, via la<br>gestion centralisée du serveur TSM.Le client SAN<br>impacté, si applicable, sera le serveur VCB « Proxy<br>Node » seul à pouvoir utiliser cette fonction pour le<br>transfert de données de chaque nœud des<br>environnements virtuels.Installation du code TSM sur<br>le client SAN identifiéImplémentation avec le<br>serveur TSMDéfinition des éléments de stockage à<br>partager sur le client SAN et sur le serveur TSMTest<br>d'accès et d'affectation d'unité à partir du serveur<br>TSMTests de sauvegarde et restauration pour le<br>client SANValidation de la bonne mise en œuvre des<br>client SANValidation de la bonne mise en œuvre des<br>client SANValidation de la bonne mise en œuvre des<br>client sdésignésParamétrage de l'environnement<br>administrateur Cette étape permet de définir les<br>paramètres adaptés aux stratégies souhaitées par le<br>client et traitées dans le dossier de spécifications.Les<br>étapes sont les suivantes :Enregistrement des<br>différents administrateurs devant administrer TSM,<br>selon leurs fonctions (stockage, surveillance,<br>opérations, règles et/ou système), si<br>applicableEnregistrement des "clients TSM" dans<br>l'environnement de sauvegarde TSMAffectation des<br>autorités nécessaires pour le « Proxy Node<br>»Modification des fichiers d'options (séquence de<br>traitement par le VCB)Définition des règles de<br>sauvegarde pour | Cette prestation consiste à adapter<br>l'outil de sauvegarde TSM existant aux<br>spécificités liées à la virtualisation, en<br>utilisant la fonctionnalité VCB (VMware<br>Consolidated Backup).L'architecture de<br>sauvegarde VCB repose sur :§ Un<br>serveur Proxy qui peu accéder sur le<br>SAN aux LUNs utilisées par les<br>serveurs ESX pour stocker les VMs.§<br>L'outil de sauvegarde TSM installé sur<br>le serveur Proxy VCB pour enregistrer<br>les fichiers des VMs sur bande. |
|---------------------------------------------------------------------|-------------------------------------------------------------|----------------------------------------------------------------------------------------------------|----------------------------------------------------------------------------------------------------|----------------------------------------------------------------------------------------------------|
| Νοτε                                                                | 80,00                                                       | 100,00                                                                                                    | 100,00                                                                                                    | 100,00                                                                                                    |

| Prestation de formation                                                                                                    | La société AXIDO souhaite faire un transfert de<br>compétences tout au long de l'installation de la solution de<br>virtualisation. Elle estime à 5 jours de formation et de<br>transfert de compétences, ainsi que 2 jours pour la rédaction<br>des livrables. | Objectifs de la formation sur 2 jours :<br>• Savoir installer et configurer ESX Serveur 4.0<br>• Savoir installer et configurer vCenter 4.0<br>• Savoir créer des machines virtuelles, des<br>templates<br>• Savoir démarrer, arrêter, cloner les machines<br>virtuelles.<br>• Savoir Implémenter les fonctions avancées<br>de vSphere (HA, DRS, VMotion)<br>• Savoir mettre à jour la solution (patchs,<br>upgrade)<br>• Savoir exploiter les remontées d'alertes,<br>notion de troubleshooting. | Pour assurer cette formation, nous avons demandé à<br>VMware d'assurer un Jumpstart.<br>Ce Jumpstart s'effectue sur une période d'environ 3<br>jours sur site.<br>Il s'agit d'un atelier interactif qui mixe cours et<br>exemples pratiques autours de :<br>- L'architecture vSphere<br>- L'administration de cette architecture<br>- Les opérations autour de vSphere<br>Tout au long de cet atelier, un transfert de<br>compétences et les meilleures pratiques de mise en<br>œuvre et d'administration sont assurés par VMware.<br>A l'issue du cours, les participants auront installé,<br>utilisé et seront familiers avec les principes, les<br>bonnes pratiques et le vocabulaire autour de<br>vSphere.<br>Le cours est complètement ouvert et VMware pourra<br>s'attarder sur des points précis à votre demande.<br>La formation est assurée avec supports de cours<br>(slides) dont un exemplaire vous sera laissé. | Cette prestation a pour objectifs de<br>l'acquisition des compétences<br>suivantes :<br>• Comprendre la virtualisation et<br>l'infrastructure virtuelle VMware<br>vSphere 4<br>• Installer et configurer une<br>infrastructure virtuelle VMware<br>vSphere 4<br>• Créer, déployer et gérer des<br>machines virtuelles<br>• Administrer au quotidien une<br>infrastructure virtuelle (optimisation des<br>ressources)<br>Cette formation s'adresse aux<br>administrateurs et architectes qui<br>souhaitent prendre en main VMware<br>vSphere 4<br>Modalités diverses<br>• Le contenu de cette formation est<br>conçu et fourni par l'éditeur, qui y<br>apporte régulièrement les adaptations<br>liées aux nouvelles versions<br>• La formation est dispensée par un<br>consultant VMware certifié VCP<br>• La formation comprend la fourniture<br>d'un support de cours conçu par<br>l'éditeur<br>• SysDis IT est centre de formation<br>agréé (N°11 92 023 4192) et, dans ce<br>cadre, nous pouvons vous fournir une<br>convention de formation. |
|----------------------------------------------------------------------------------------------------|----------------------------------------------------------------------------------------------------|----------------------------------------------------------------------------------------------------|----------------------------------------------------------------------------------------------------|----------------------------------------------------------------------------------------------------|
| Note                                                                                                    | 100,00                                                                                                    | 80,00                                                                                                    | 100,00                                                                                                    | 100,00                                                                                                    |
| Autre prestation d'assistance (à<br>détailler)<br>Dossier d'installation<br>Dossier d'exploitation<br>DUREE TOTALE DE LA<br>PRESTATION | 2 jours avec transfert de compétences et livrable<br>3 jours avec transfert de compétences et livrable<br>20 jours                                                                                                    |                                                                                                    |                                                                                                    |                                                                                                    |
| Note                                                                                                    | 96,00                                                                                                    | 96,00                                                                                                    | 100,00                                                                                                    | 100,00                                                                                                    |

### ANNEXE - VI

# INSTALLATION DES SERVEURS ESX VSPHERE

Après avoir assemblé les serveurs ESX livrés à la Mairie de Gennevilliers, et les avoir racké, avant de booter sur le DVD, il faut aller dans le BIOS des serveurs et activer la fonction **VT** (Virtualization technology) du processeur.

Sur le serveur Dell T610, il faut appuyer sur la touche F2 pour rentrer dans le BIOS. Sélectionner **Processor settings**, et mettre la valeur **Enable** à l'option **Virtualization Technology**.

Puis appuyer sur la touche Echap et choisir l'option Save and Exit.

Ensuite, mettre le DVD et booter dessus.

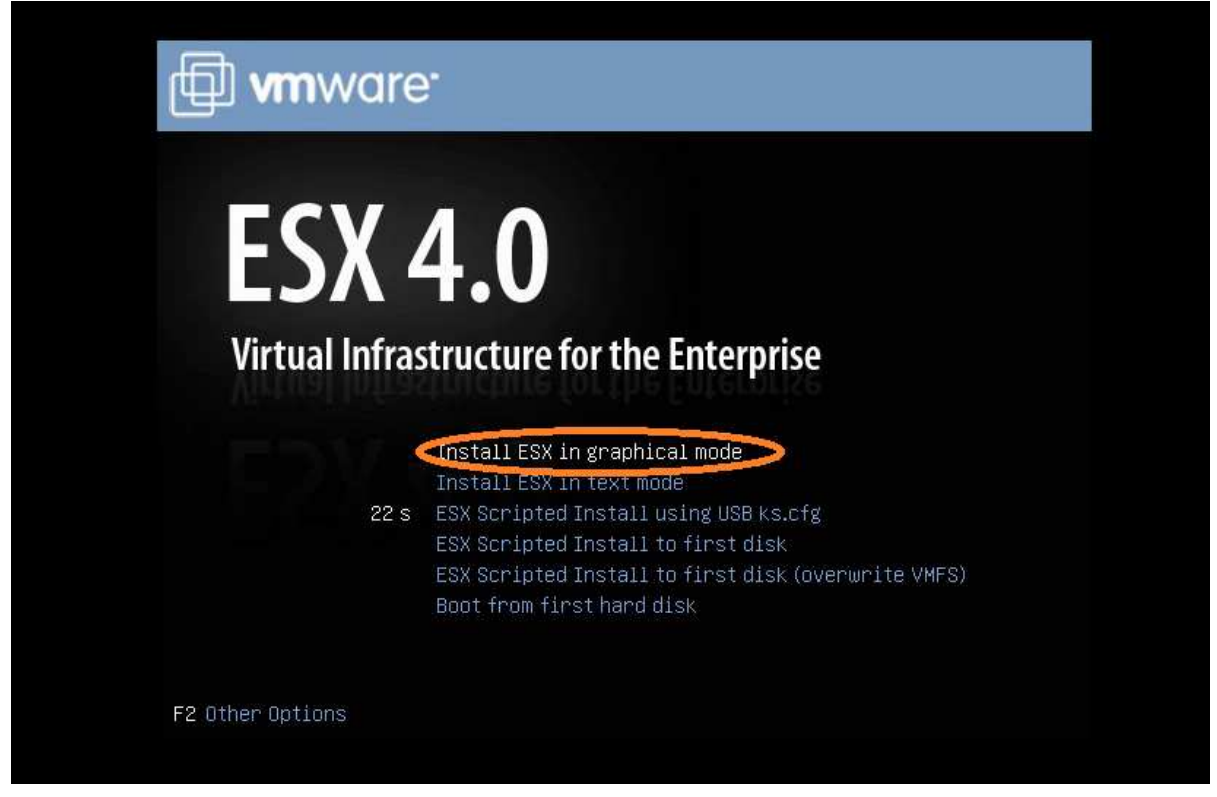

A la vue de cet écran, il faut choisir l'option Install ESX in graphical mode

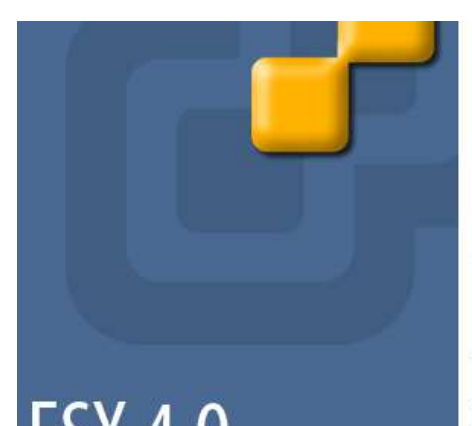

#### Welcom to the ESX Installer

This wizard will guide you through the installation of ESX.

VMware ESX installs on most systems, but only systems on VMware's Hardware Compatibility Guide (HCG) are supported. Please consult VMware's HCG on vmware.com.

ESX 4.0 Unleash the Power of VMware Virtualization

To continue, click Next.

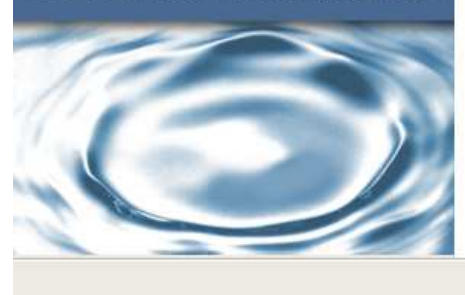

◆ Back

#### Sur cet écran veuillez cliquer sur le bouton Next.

End User License Agreement To continue with the installation, please read and accept the end user license agreement.

| VMWARE MASTER END USER LICENSE AGREEMENT                                                                                                    |                                             |
|----------------------------------------------------------------------------------------------------|---------------------------------------------|
| NOTICE: BY DOWNLOADING AND INSTALLING, COPYING OR OTHERWISE USING THE SOFTWARE, YOU AGREE<br>BE BOUND BY THE TERMS OF THIS VMWARE MASTER END USER LICENSE AGREEMENT ("EULA"). IF YOU DO N<br>AGREE TO THE TERMS OF THIS EULA, YOU MAY NOT DOWNLOAD, INSTALL, COPY OR USE THE SOFTWARE, AN<br>YOU MAY RETURN THE UNUSED SOFTWARE TO THE VENDOR FROM WHICH YOU ACQUIRED IT WITHIN THIRTY<br>DAYS AND REQUEST A REFUND OF THE LICENSE FEE, IF ANY, ALREADY PAID UPON SHOWING PROOF OF<br>PAYMENT. "YOU" MEANS THE NATURAL PERSON OR THE ENTITY THAT IS AGREEING TO BE BOUND BY THIS EU<br>THEIR EMPLOYEES AND THIRD PARTY CONTRACTORS THAT PROVIDE SERVICES TO YOU. YOU SHALL BE LIABL<br>FOR ANY FAILURE BY SUCH EMPLOYEES AND THIRD PARTY CONTRACTORS TO COMPLY WITH THE TERMS OF T<br>AGREEMENT. | TO<br>IOT<br>D<br>(30)<br>JLA,<br>E<br>FHIS |
| 1. DEFINITIONS                                                                                                    |                                             |
| 1.1 "Designated Administrative Access" means that access to the standard user interfaces of a given instan the Software (designated in this section) that you may grant to a designated third party (a) for which you hav provided advance written notice to VMware that you are providing outsourced services and (b) for whose dedicated benefit you have licensed such instance of the Software. Designated Administrative Access is appreable only where you are 1) an IT outsourcing company that is providing outsourced IT services to a clie company and 2) applicable only to the following Software: ESX_VMware Server and vCenter Server.                                                                                                    | nt T                                        |
| ☑ I accept the terms of the license agreement                                                                                                    |                                             |
|                                                                                                    | V Cancol                                    |
| DEFINITIONS  1 "Designated Administrative Access" means that access to the standard user interfaces of a given instan e Software (designated in this section) that you may grant to a designated third party (a) for which you hav ovided advance written notice to VMware that you are providing outsourced services and (b) for whose adicated benefit you have licensed such instance of the Software. Designated Administrative Access is approable only where you are 1) an IT outsourcing company that is providing outsourced IT services to a clies approable only to the following Software: ESX_VMware Server and vCenter Server I accept the terms of the license agreement                                                                                                    | nt                                          |

Veuillez cocher la case I accept the terms of the license agreement puis cliquer sur le bouton Next.

| eyboard                        |                   |
|--------------------------------|-------------------|
| Finnish                        |                   |
| Finnish (latin1)               |                   |
| French (latin1)                |                   |
| Franch (Latin9)                |                   |
| French (pc)                    |                   |
| German                         |                   |
| German (latin1 w/ no deadkeys) |                   |
| German (latin1)                |                   |
| Greek                          |                   |
| Icelandic                      |                   |
| Italian                        |                   |
| Italian (IBM)                  |                   |
| Italian (it2)                  |                   |
| Japanese                       |                   |
| I akin Amaniana                | $\sim$            |
|                                | A Back Next X Car |

Choisir la langue French (pc) puis cliquer sur le bouton Next.

| you want to install cust | om drivers?                  |                               |
|--------------------------|------------------------------|-------------------------------|
| Yes                      |                              | last driver for lostal blan   |
| CILL AUL DI PIPI I       | ne matamation metria and ser | recessivers for instantations |
| Driver                   | Version                      | Description                   |
| Driver                   | Version                      | Description                   |
| Driver                   | Version                      | Description                   |
| Driver                   | Version                      | Description                   |
| Driver                   | Version                      | Description                   |
| Driver                   | Version                      | Description                   |

Choisir l'option **No** lorsque l'installeur vous demande s'il doit installer des pilotes personnalisés, puis cliquer sur le bouton **Next**.

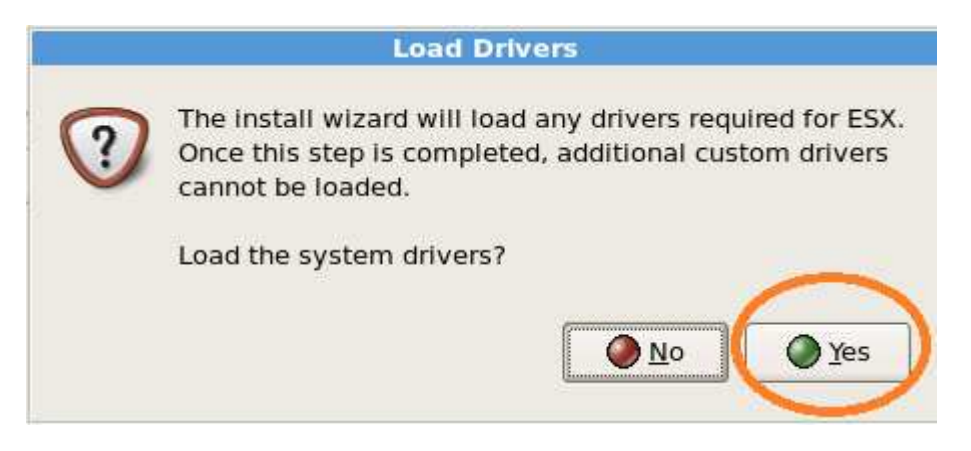

Cliquer sur le bouton Yes afin de lancer les pilotes du système ESX.

| Loading Drivers<br>The installation wizard will resume after | r all necessary drive | ers are loaded |                |                  |
|--------------------------------------------------------------|-----------------------|----------------|----------------|------------------|
| Status: 100% Complete                                        |                       |                |                |                  |
|                                                              |                       |                |                |                  |
|                                                              |                       |                |                |                  |
|                                                              |                       |                |                |                  |
|                                                              |                       |                |                |                  |
|                                                              |                       |                |                |                  |
|                                                              |                       |                |                |                  |
|                                                              |                       | Back           | ▶ <u>N</u> ext | X <u>C</u> ancel |

Cliquer sur le bouton Next lorsque le status a atteind 100%.

| Enter license serial number                                                                               |
|----------------------------------------------------------------------------------------------------|
| O Enter a serial number now:                                                                              |
| Serial Number:                                                                                            |
| Enter a serial number later                                                                               |
| Choose this option to evaluate this product or to configure the serial number later using vCenter Server. |
| → Back → Next Cancel                                                                                      |

Choisir l'option **Enter a serial number later** ce qui permettra d'installer les clés de licnces plus tard, puis cliquer sur le bouton **Next**.

| Select an adapter fo | configuration<br>apter for ESX<br>or ESX to use for system tasks.     |
|----------------------|-----------------------------------------------------------------------|
| Network Adapter:     | Abstract PRO/1000 MT (MAC: 00:0c:29:25:26:af) - Connected             |
|                      | This adapter requires a VLAN ID (Leave unchecked if you one not sure) |
| VLAN Settings:       | VLAN ID                                                               |
|                      |                                                                       |
|                      |                                                                       |
|                      |                                                                       |
|                      |                                                                       |
|                      |                                                                       |
|                      | 🗢 Back 🛛 💭 🗶 Canc                                                     |

Sélectionnet la carte réseau qui sera connecté au réseau de la collectivité. Vérifié que cette dernière et bien connecté, puis cliquer sur le bouton **Next**.

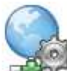

Network Configuration

Enter the network configuration information

| Use the following | network settings:         | _            |                |         |  |
|-------------------|---------------------------|--------------|----------------|---------|--|
| IP Address:       | 172.31.0.178              |              |                |         |  |
| Subnet Mask:      | 255.255.0.0               |              |                |         |  |
| Gateway:          | 172.31.16.200             |              |                |         |  |
| Primary DNS:      | 172.31.0.195              |              |                |         |  |
| Secondary DNS:    |                           |              |                |         |  |
| Host name:        | rossini                   |              | ]              |         |  |
|                   | Enter a fully qualified h | iost name (e | .g. host.examp | le.com) |  |
| )                 |                           |              |                |         |  |

Renseigner l'adresse IP fixe du serveur ESX, son masque de sous-réseau, sa passerelle par défaut, le serveur primaire DNS de la collectivité ainsi que le nom d'hôte de la machine ESX qui aura été préalablement enregistré dans le serveur DNS.

Une fois toutes ces opérations effectuées, cliquer sur le bouton Next.

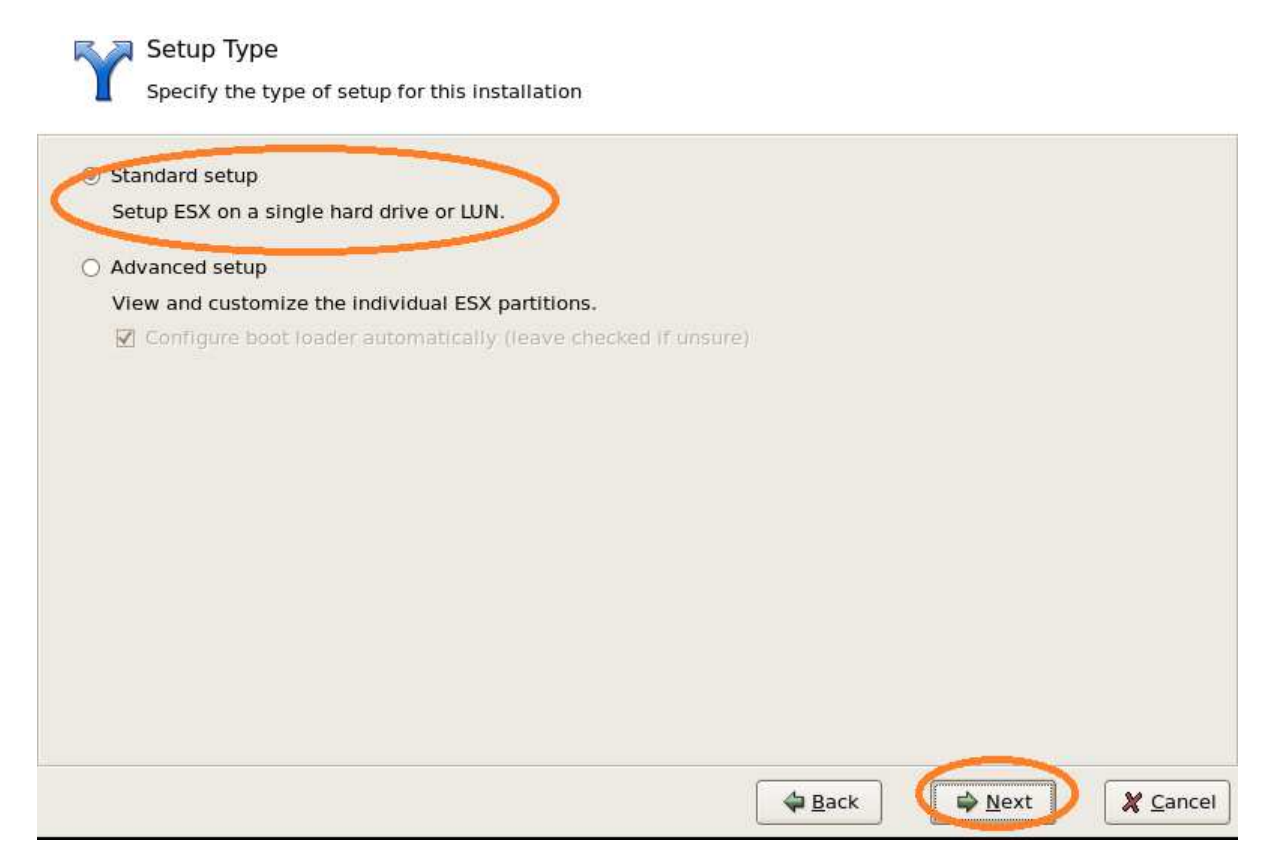

#### Sélectionner l'option Standard setup, puis cliquer sur le bouton Next.

| Select the storage device to install ESX (requires at least 9.5 GB). |                |             |
|----------------------------------------------------------------------|----------------|-------------|
| Storage Device                                                       | LUN ID         | Capacity    |
| ▼ Local Storage                                                      |                |             |
| VMware, VMware Virtual S (mpx.vmhba0:C0:T0:L0)                       | 0              | 15.36 GB    |
| SELECTIONNER SON DISQUE LOCAL                                        |                |             |
|                                                                      |                |             |
|                                                                      |                |             |
|                                                                      |                |             |
|                                                                      |                |             |
|                                                                      |                |             |
|                                                                      | 🖨 <u>B</u> ack | Next X Canc |

Sélectionner le disque local du serveur afin d'installer le système d'exploitation sur le serveur ESX, puis cliquer sur le bouton **Next**.

|      | Paris, France                |
|------|------------------------------|
| Time | zone: Europe/Berlin Advanced |
|      |                              |

Sélectionner la Time zone sur Europe/Berlin, puis cliquer sur le bouton Next.
| lly |     |     |     |     |     |      |      |          | _ |  |  |  |
|-----|-----|-----|-----|-----|-----|------|------|----------|---|--|--|--|
|     | 3   | May | e.  |     |     | 1.20 | 10 * | 17:21:37 |   |  |  |  |
|     | Sat | Sun | Mon | Tue | Wed | Thu  | Fri  |          |   |  |  |  |
|     | 1   | 2   | З   | 4   | 5   | 6    | 17   |          |   |  |  |  |
|     | 8   | 9   | 10  | 11  | 12  | 13   | 14   |          |   |  |  |  |
|     | 15  | 16  | 17  | 18  | 19  | 20   | 21   |          |   |  |  |  |
|     | 22  | 23  | 24  | 25  | 26  | 27   | 28   |          |   |  |  |  |
|     | 29  | 30  | 31  |     |     |      |      |          |   |  |  |  |
|     |     |     |     |     |     |      |      |          |   |  |  |  |

Indiquer l'adresse du NTP Server (Network Time Protocol), puis cliquer sur le bouton Next.

| User Name:           | root                             |
|----------------------|----------------------------------|
| Password:            | ****                             |
| Confirm Password:    | ******                           |
|                      |                                  |
| Additional Accounts: | User Name                        |
|                      | COTED UN COMPTE DE CECCURE       |
|                      | admin CREER UN COMPTE DE SECOURS |
|                      | admin CREER UN COMPTE DE SECOURS |

Rensigner le mot de passe du compte **root** et confirmer le mot de passe et créer un compte **admin** qui servira comme compte de secours. Puis cliquer sur le bouton **Next**.

| License:                    | Evaluation | n mode     |          | - |
|-----------------------------|------------|------------|----------|---|
| Keyboard:                   | French (pe | c)         |          |   |
| Custom Drivers:             | (none)     |            |          |   |
| ESX Storage Device:         |            |            |          |   |
| Name:                       | mpx.vmhba( | 9:C0:T0:L0 |          |   |
| Boot Loader Location:       | Master Boo | ot Record  |          |   |
| Datastore:                  |            |            |          |   |
| Name:                       | (auto-gene | erated)    |          |   |
| Type:                       | New        |            |          |   |
| Storage Device:             | mpx.vmhba0 | 9:C0:T0:L0 |          |   |
| Service Console Partitions: | vmkcore    | 110 MB     |          |   |
|                             | vmfs3      | 14.15 GB   |          |   |
|                             | swap       | 600 MB     |          |   |
|                             | ext3       | 5.00 GB    | 1        |   |
|                             | ext3       | 1.10 GB    | /boot    |   |
|                             | ext3       | 2.00 GB    | /var/log |   |

Vérifier le résumé de l'installeur ESX, puis cliquer sur le bouton **Next** afin de lancer l'installation.

Inst

| Installing | ESX | 4.0 |
|------------|-----|-----|
|------------|-----|-----|

ESX 4.0 is being installed; this may take several minutes.

| Status: 100% Complete                   |                |                  |
|-----------------------------------------|----------------|------------------|
|                                         |                |                  |
| To stop the installation, click Cancel. |                |                  |
|                                         |                |                  |
|                                         |                |                  |
|                                         |                |                  |
|                                         |                |                  |
|                                         |                |                  |
|                                         |                |                  |
|                                         |                |                  |
|                                         |                |                  |
|                                         |                |                  |
|                                         | ▶ <u>N</u> ext | X <u>C</u> ancel |

Cliquer sur le bouton Next lorsque le status a atteind 100%.

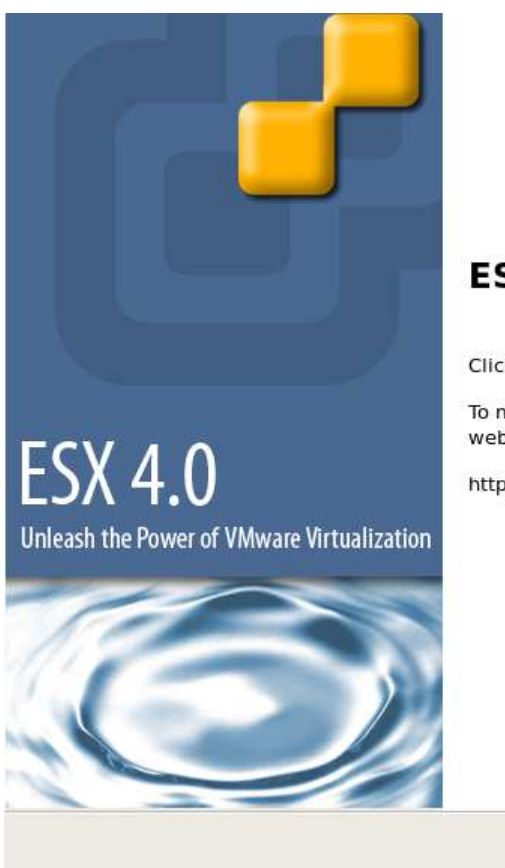

#### ESX 4.0 Installation Complete

Click Finish to reboot this system and start ESX

To manage ESX after rebooting, use any web browser to open the URL:

http://172.31.0.178/

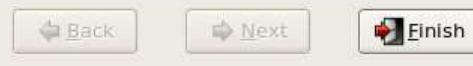

Attendre environ 10 minutes après avoir cliqué sur le bouton **Finish** avant de pouvoir se connecter via le Client vSphere.

Répéter cette opération en fonction du nombre de serveur ESX à installer.

# ANNEXE - VII

#### INSTALLATION DU SERVEUR VCENTER

Le serveur vCenter, est un serveur Windows 2003 sur lequel est installé le logiciel vCenter Server 4.0.

Ce serveur permet d'administrer les serveurs ESX ainsi que les machines virtuelles qui y sont rattachées.

Le serveur vCenter s'appel WOLF.

Sur le serveur WOLF.

| 🔁 C:\vcenter install                                     |        |                     |                      |           |  |
|----------------------------------------------------------|--------|---------------------|----------------------|-----------|--|
| <u>Eichier Edition Affichage Favoris Outils ?</u>        |        |                     |                      |           |  |
| 🔇 Précédente 👻 🕤 👻 🥬 Rechercher 🌔 Dossiers 🛛 🕼 🎯 🗙 🌱 🛄 🛛 |        |                     |                      |           |  |
| Adresse 🛅 C:\vcenter install                             |        |                     |                      |           |  |
| Nom 🔺                                                    | Taille | Туре                | Date de modification | Attributs |  |
| autorun                                                  |        | Dossier de fichiers | 25/04/2009 12:36     |           |  |
| Converter                                                |        | Dossier de fichiers | 25/04/2009 12:52     |           |  |
| 🛅 redist                                                 |        | Dossier de fichiers | 25/04/2009 12:36     |           |  |
| 🗀 umds                                                   |        | Dossier de fichiers | 25/04/2009 12:31     |           |  |
| 🗀 updateManager                                          |        | Dossier de fichiers | 25/04/2009 12:50     |           |  |
| 🗀 vcb                                                    |        | Dossier de fichiers | 25/04/2009 12:52     |           |  |
| C vpx                                                    |        | Dossier de fichiers | 25/04/2009 12:37     |           |  |
| autorun.exe                                              | 52 Ko  | Application         | 25/04/2009 08:34     | А         |  |
| 🥩 autorun.inf                                            | 1 Ko   | Informations de con | 25/04/2009 08:34     | А         |  |
| README.txt                                               | 4 Ko   | Document texte      | 25/04/2009 07:32     | А         |  |

Après avoir télécharger le logiciel vCenter Server 4.0 du site de Vmware, veuiller doublecliquer sur le fichier **autorun.exe** qui permettra le lancement de l'installation.

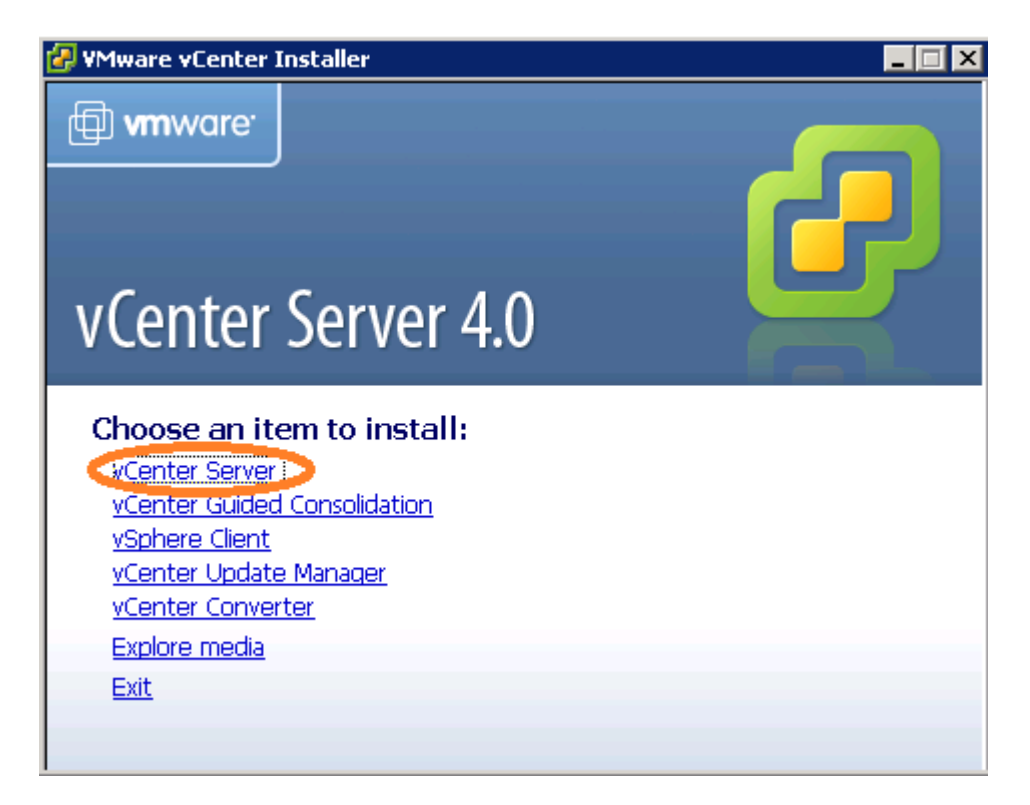

Veuillez cliquer sur l'option vCenter Server

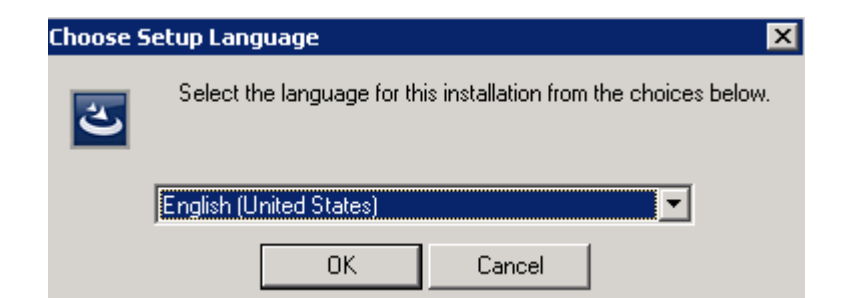

Choisir la langue English (United States), puis cliquer sur le bouton OK.

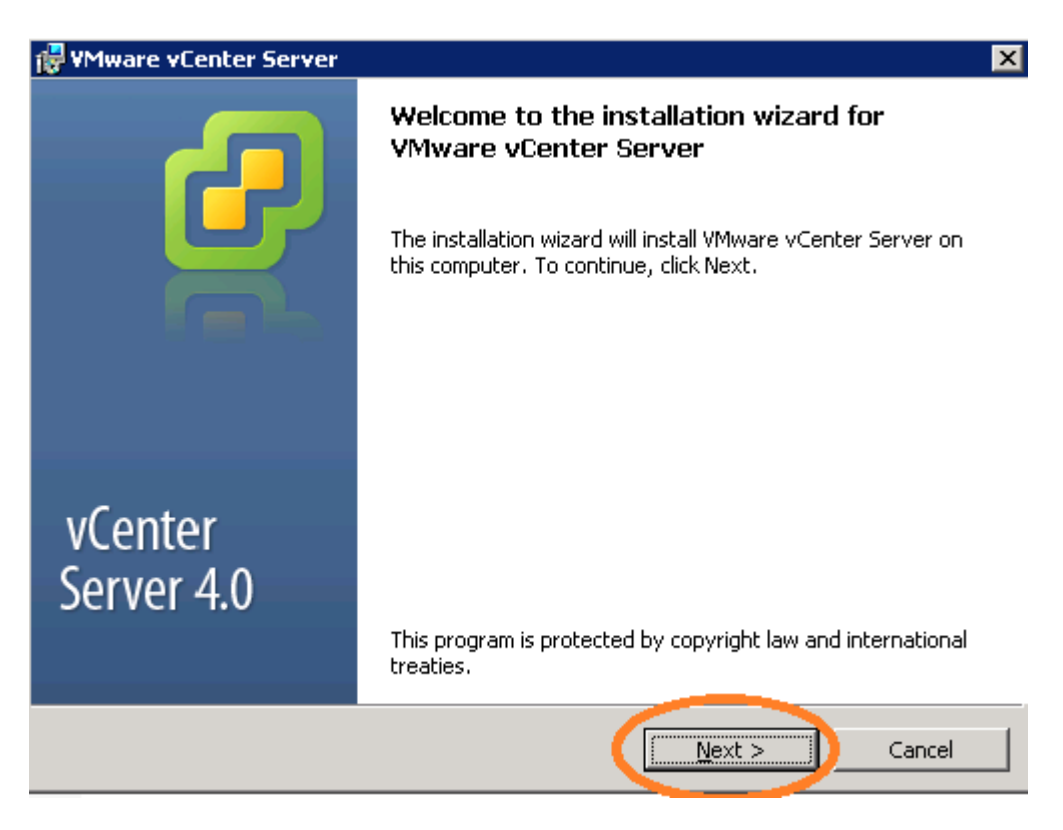

Cliquer sur le bouton Next.

| 🙀 YMware vCenter Server                                                                                                    | × |
|----------------------------------------------------------------------------------------------------|---|
| License Agreement Please read the following license agreement carefully.                                                                                                    |   |
| VMWARE MASTER END USER LICENSE AGREEMENT                                                                                                    |   |
| <b>NOTICE:</b> BY DOWNLOADING AND INSTALLING, COPYING OR<br>OTHERWISE USING THE SOFTWARE, YOU AGREE TO BE BOUND<br>BY THE TERMS OF THIS VMWARE MASTER END USER LICENSE<br>AGREEMENT ("EULA"). IF YOU DO NOT AGREE TO THE TERMS |   |
| USE THE SOFTWARE, AND YOU MAY NOT DOWNLOAD, INSTALL, COPY OR<br>USE THE SOFTWARE, AND YOU MAY RETURN THE UNUSED<br>SOFTWARE TO THE VENDOR FROM WHICH YOU ACQUIRED IT<br>WITHIN THIRTY (30) DAYS AND REQUEST A REFUND OF THE    |   |
| <ul> <li>I agree to the terms in the license agreement:</li> <li>I do not agree to the terms in the license agreement</li> </ul>                                                                                               |   |
| Installbhreid                                                                                                    |   |

Choisir l'option I agree to the terms in the license agreement, puis cliquer sur le bouton Next.

| 🖶 VMware vCenter Server                                                                  | ×        |
|------------------------------------------------------------------------------------------|----------|
| Customer Information                                                                     |          |
| Please enter your information.                                                           |          |
| User Name:                                                                               |          |
| DSI                                                                                      |          |
| Organization:                                                                            |          |
| Mairie de GENNEVILLIERS                                                                  |          |
| License key:                                                                             |          |
| JN68P-4C381-1823A-08C02-3HWK5                                                            |          |
| Note: If you do not enter a license key, vCenter Server will be inst<br>evaluation mode. | alled in |
| InstallShield                                                                            | Cancel   |

Indiquer le nom de l'utilisateur ainsi que son organisation et pour finir la clé de licence, puis cliquer sur le bouton **Next**.

| 🛃 VMware vCenter Server                                                                                                    | × |
|----------------------------------------------------------------------------------------------------|---|
| Database Options Select an ODBC data source for vCenter Server.                                                                                        | þ |
| vCenter Server requires a database.                                                                                                    |   |
|                                                                                                    |   |
|                                                                                                    |   |
| Install a Microsoft SQL Server 2005 Express instance (for small scale deployments)                                                                     |   |
|                                                                                                    |   |
| O Use an existing supported database                                                                                                    |   |
|                                                                                                    |   |
|                                                                                                    |   |
| Data Source Name (DSN): (Please create a 32 bit system DSN)                                                                                            |   |
| NOTE: There is no DSN which can be used. VMware vCenter Server requires a 32 bit system DSN with supported types of databases and versions of drivers. |   |
| InstallShield                                                                                                    |   |
| < <u>B</u> ack <u>N</u> ext > Cancel                                                                                                    |   |

Choisir l'option **Install a Microsoft SQL Server 2005 Express instance (for small scale deployements)**, qui à l'avantage d'être une base de données gratuite qui correspond au volume de données à traiter au sein de la collectivité. Puis cliquer sur le bouton **Next**.

| ا 🖏  | /Mware vCenter Server                                          |                                                  | ×      |
|------|----------------------------------------------------------------|--------------------------------------------------|--------|
| v    | Center Server Service<br>Enter the vCenter Server service acco | ount information.                                | P      |
|      | Configure the vCenter Server service<br>account in the domain. | to run in the SYSTEM account or in a user-spe    | cified |
|      | Se SYSTEM Account                                              |                                                  |        |
|      | Account name:                                                  | Administrateur                                   |        |
|      | Account password:                                              |                                                  |        |
|      | Confirm the password:                                          |                                                  |        |
|      | SECURITY ADVISORY: The vCenter Set to user-specified accounts. | erver installer grants the "Log on as a service" | right  |
| Inst | allShield                                                      | < Back Next >                                    | Cancel |

Afin de gérer les services de vCenter Server sur le serveur WOLF, il faut coher la case Use SYSTEM Account, puis cliquer sur le bouton Next.

| 🖶 VMware vCenter Server                                                   | ×         |
|---------------------------------------------------------------------------|-----------|
| Destination Folder<br>Select the folder in which to install vCenter Serve | r 🦉       |
| C:\Program Files\VMware\Infrastructure\                                   | <br>      |
| InstallShield                                                             |           |
| <u> </u>                                                                  | ck Cancel |

Laisser le dossier d'installation par défaut puis cliquer sur le bouton Next.

| 🖓 YMware vCenter Server 💦 💦 🕹                                          |                    |  |  |  |  |  |
|------------------------------------------------------------------------|--------------------|--|--|--|--|--|
| <b>Configure Ports</b><br>Enter the connection information for vCenter | Server.            |  |  |  |  |  |
|                                                                        |                    |  |  |  |  |  |
| HTTPS port:                                                            | 443                |  |  |  |  |  |
| H <u>T</u> TP port:                                                    | 80                 |  |  |  |  |  |
| Heartbeat port (UDP):                                                  | 902                |  |  |  |  |  |
| Web Services HTTP port:                                                | 8080               |  |  |  |  |  |
| Web Services HTTPS port:                                               | 8443               |  |  |  |  |  |
| LDAP Port:                                                             | 389                |  |  |  |  |  |
| SSL Port:                                                              | 636                |  |  |  |  |  |
|                                                                        |                    |  |  |  |  |  |
| InstallShield<                                                         | Back Next > Cancel |  |  |  |  |  |

Laisser les différents ports par défaut, puis cliquer sur le bouton Next.

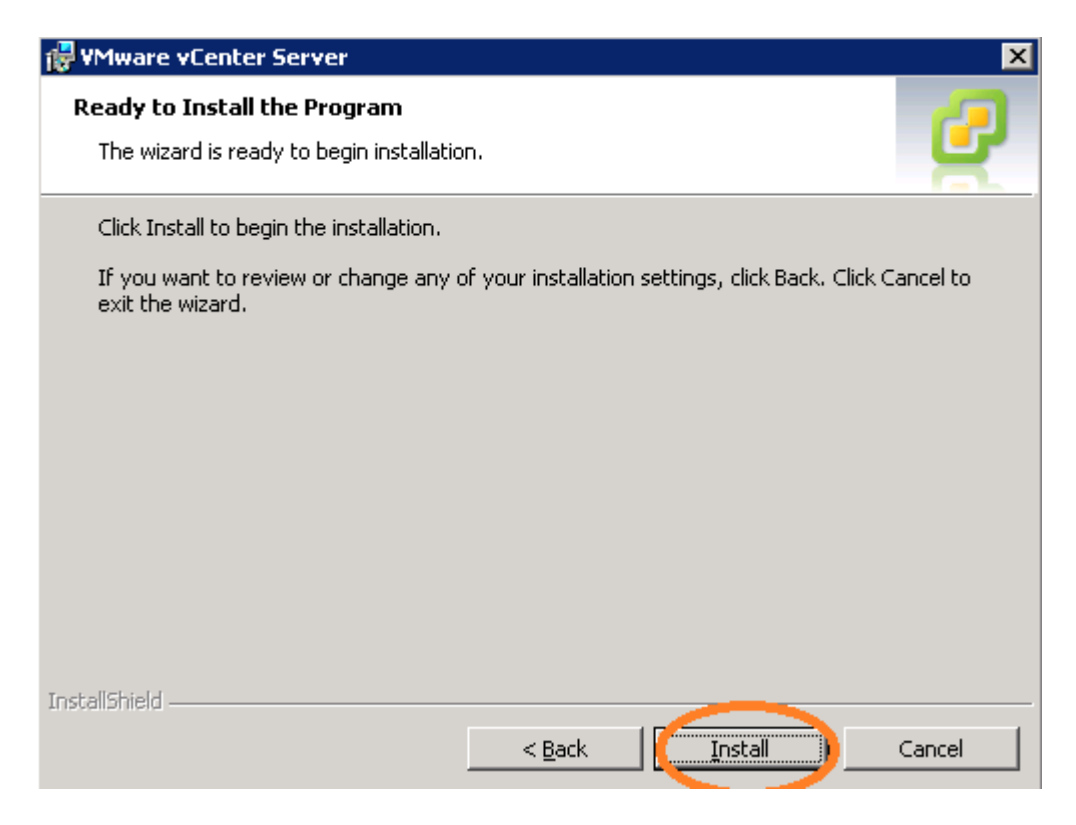

Cliquer sur le bouton Install afin de démarrer l'installation.

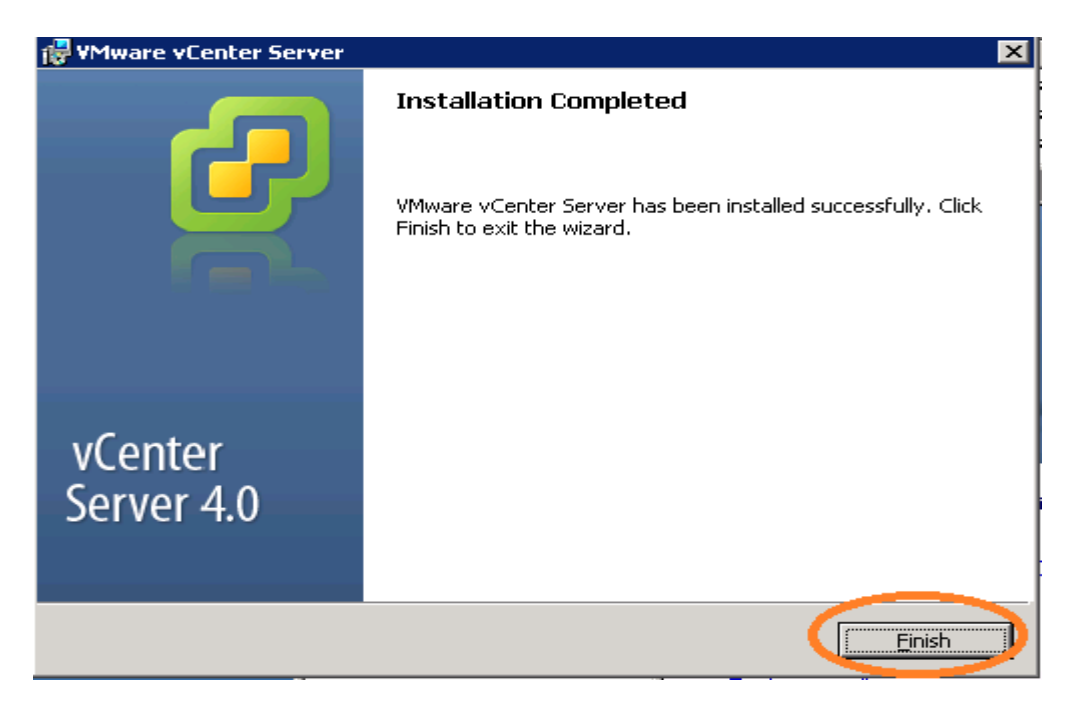

Cliquer sur le bouton Finish.

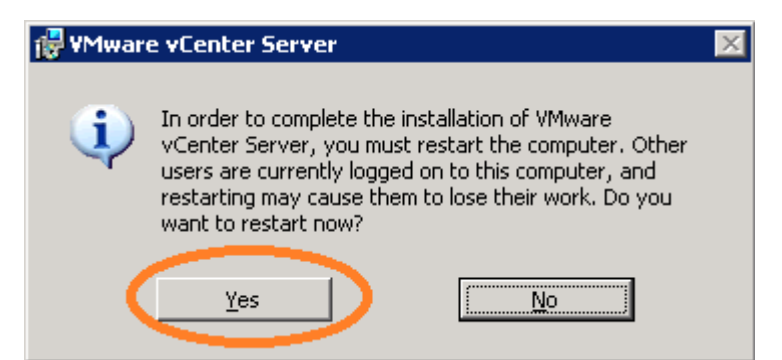

Cliquer sur le bouton **Yes** afin de redémarrer le serveur WOLF pour terminer l'installation de vCenter Server.

Apres le redémarrage, il faut utiliser le vSphere client pour se connecter au serveur vcenter. Il faut utiliser le compte administrateur local du serveur WOLF.

| 🛃 VMware vSphere Client                                                    | ×                                                                               |
|----------------------------------------------------------------------------|---------------------------------------------------------------------------------|
| vmware <sup>.</sup><br>vSphere Clien                                       | t                                                                               |
| To directly manage a singl<br>To manage multiple hosts,<br>vCenter Server. | e host, enter the IP address or host name.<br>enter the IP address or name of a |
| IP address / <u>N</u> ame:                                                 | wolf                                                                            |
| <u>U</u> ser name:                                                         | administrateur                                                                  |
| Password:                                                                  | жжжжжжжжжж                                                                      |
|                                                                            |                                                                                 |
|                                                                            | Use Windows session credentials                                                 |
|                                                                            | Login <u>C</u> lose <u>H</u> elp                                                |

Saisir le compte administrateur du serveur WOLF ainsi que son mot de passe pour se connecter à vCenter Server via le **vSphere Client**. Puis cliquer sur le bouton **Login**.

| Security Warning                                                                                                    |
|----------------------------------------------------------------------------------------------------|
| Certificate Warnings                                                                                                    |
| An untrusted SSL certificate is installed on "172.31.0.170" and secure communication cannot be guaranteed. Depending on your security policy, this issue might not represent a security concern. You may need to install a trusted SSL certificate on your server to prevent this warning from appearing. |
| The certificate received from "172.31.0.170" was issued for "VMware default certificate". Secure communication with "172.31.0.170" cannot be guaranteed. Ensure that the fully-qualified domain name on the certificate matches the address of the server you are trying to connect to.                   |
| Click Ignore to continue using the current SSL certificate.                                                                                                    |
| View Certificate                                                                                                    |
| Istall this certificate and do not display any security warnings for "172.31.0.170".                                                                                                    |

Décocher la case Install this certificate and do not display any security warnings for 172.31.0.170, puis cliquer sur le bouton Ignore.

# **ANNEXE - VIII**

## CONFIGURATION DU SERVEUR VCENTER

| 🚱 ¥Mware vSphere Client                                                     |                                                 |                                 | Þ    |
|-----------------------------------------------------------------------------|-------------------------------------------------|---------------------------------|------|
| vmware <sup>-</sup>                                                         | t                                               |                                 | 2    |
| To directly manage a single<br>To manage multiple hosts,<br>vCenter Server. | host, enter the IP ad<br>enter the IP address o | dress or host na<br>r name of a | ame. |
| IP address / <u>N</u> ame:                                                  | wolf                                            | •                               |      |
| User name:                                                                  | administrateur                                  |                                 |      |
| Password:                                                                   | *****                                           |                                 |      |
|                                                                             | Use <u>W</u> indows ses                         | sion credentials                | 5    |
|                                                                             | Login                                           | ⊆lose                           | Help |

Afin de pouvoir configurer le serveur vCenter qui va permettre d'administrer les serveurs ESX, ainsi que les machines virtuelles qui y seront hébergées, il faut se loguer avec le VI Client sur le serveur vCenter. (WOLF)

| 🛃 WOLF |                        | WOLE   | vм |
|--------|------------------------|--------|----|
| Ø      | New <u>F</u> older     | Ctrl+F |    |
|        | New <u>D</u> atacenter | Ctrl+D |    |
|        | Add Permission         | Ctrl+P |    |
|        | <u>A</u> larm          |        | ۲  |
|        | Remo <u>v</u> e        |        |    |
|        | Rena <u>m</u> e        |        |    |

Une fois connecté au serveur vCenter via le VI Client, faire un clique droit sur la racine qui est ici représenté par le nom du serveur vCenter **WOLF**. Choisir l'option New Datacenter, ce qui va permettre de créer un nouveau Datacenter, qui représentera en fait un ensemble de cluster.

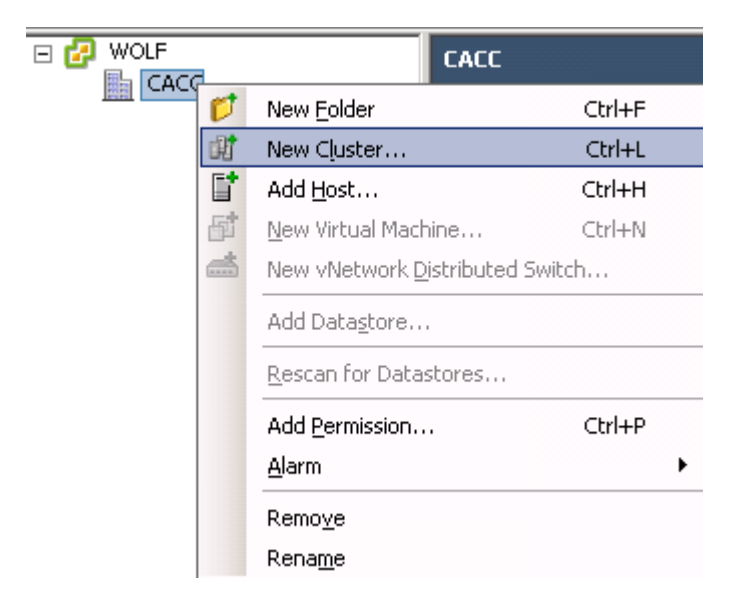

Faire un clique droit sur le Datacenter précédemment créé (CACC) et choisir l'option New Cluster. Sous VMware, un cluster est un ensemble d'hôte dans un Datacenter.

|                                                                                  | ينتا بحريها |
|----------------------------------------------------------------------------------|-------------|
| <b>Cluster Features</b><br>What features do you want to enable for this cluster? |             |
|                                                                                  |             |

| Cluster Features<br>VMware EVC<br>VM Swapfile Location<br>Ready to Complete | Name Cluster                                                                                                    |
|-----------------------------------------------------------------------------|----------------------------------------------------------------------------------------------------|
|                                                                             | Cluster Features Select the features you would like to use with this cluster. Image: Turn On VMware HA WMware HA detects failures and provides rapid recovery for the virtual machines running within a cluster. Core functionality includes host monitoring and virtual machine monitoring to minimize downtime when heartbeats are lost. WMware HA must be turned on if Fault Tolerance protection will be enabled. Image: Turn On VMware DRS WMware DRS enables vCenter Server to manage hosts as an aggregate pool of resources. Cluster resources can be divided into smaller resource pools for users, groups, and virtual machines. WMware DRS also enables vCenter to manage the assignment of virtual machines to hosts automatically, suggesting placement when virtual machines are powered on, and migrating running virtual machines to balance load and enforce resource allocation policies. |
| Help                                                                        | ≤Back Next ≥ Cancel                                                                                                    |

On laisse les options vide pour le moment, puis faire un clique droit sur le bouton Next.

Do you want to enable Enhanced VMotion Compatibility for this cluster?

| Cluster Features<br>YMware EVC<br>VM Swapfile Location<br>Ready to Complete | Enhanced VMotion Compatibility (EVC) configures a cluster and its hosts to maximize VMotion<br>compatibility. Once enabled, EVC will also ensure that only hosts that are compatible with those<br>the cluster may be added to the cluster. |                            |                      |             |  |
|-----------------------------------------------------------------------------|----------------------------------------------------------------------------------------------------|----------------------------|----------------------|-------------|--|
|                                                                             | Oisable EVC                                                                                                    | C Enable EVC for AMD Host: | s C Enable EVC for I | ntel® Hosts |  |
|                                                                             | VMware EVC Mode:                                                                                                    | Disabled                   |                      | ~           |  |
|                                                                             | Description                                                                                                    |                            |                      |             |  |
|                                                                             |                                                                                                    |                            |                      |             |  |
|                                                                             |                                                                                                    |                            |                      |             |  |
|                                                                             |                                                                                                    |                            |                      |             |  |
|                                                                             |                                                                                                    |                            |                      |             |  |
|                                                                             |                                                                                                    |                            |                      |             |  |
|                                                                             |                                                                                                    |                            |                      |             |  |
|                                                                             |                                                                                                    |                            |                      |             |  |
|                                                                             |                                                                                                    |                            |                      |             |  |
| Help                                                                        |                                                                                                    | <u></u>                    | Back Next≥           | Cancel      |  |

Laisser les options par défaut, puis cliquer sur le bouton Next.

платопарно осасоп року опода плаагнаство азо плаот сто са

| Cluster Features  | Swapfile Policy for Virtual Machines                                                                                                    |
|-------------------|----------------------------------------------------------------------------------------------------|
| VMware EVC        |                                                                                                    |
| Ready to Complete | Store the swapfile in the same directory as the virtual machine (recommended)                                                                                                    |
| Ready to Complete | <ul> <li>Store the swapfile in the same directory as the virtual machine (recommended)</li> <li>Store the swapfile in the datastore specified by the host<br/>If not possible, store the swapfile in the same directory as the virtual machine.<br/>A host specified datastore may degrade VMotion performance for the<br/>affected virtual machines.</li> </ul> |
|                   |                                                                                                    |
| <u> </u>          |                                                                                                    |
| Help              | ≤ Back Next ≥ Cancel                                                                                                    |

Sélectionner l'option **Store the swapfile in the same directory as the virtual machine** (recommended). Puis cliquer sur le bouton **Next**.

| E 🛃 WOLF | Cluster                        |            |
|----------|--------------------------------|------------|
|          | Getting Start                  | ed Summary |
|          | Add <u>H</u> ost               | Ctrl+H     |
| E        | New Virtual Machine            | Ctrl+N     |
| G        | New <u>R</u> esource Pool      | Ctrl+O     |
| 36       | Ne <u>w</u> vApp               | Ctrl+A     |
|          | Re <u>s</u> can for Datastores |            |
|          | <u>H</u> ost Profile           | •          |
|          | Add Permission                 | Ctrl+P     |
|          | <u>A</u> larm                  | •          |
| 1        | Edit Settings                  |            |
|          | Remo <u>v</u> e                |            |
|          | Rena <u>m</u> e                |            |

Une fois le cluster créé, il faut ajouter les serveurs ESX précédemment créé. Ces serveurs seront considérer comme des hôtes dans le cluster.

| 🛃 Add Host Wizard                                                       |                                                                                                    |
|-------------------------------------------------------------------------|----------------------------------------------------------------------------------------------------|
| <b>Specify Connection Settings</b><br>Type in the information used to o | connect to this host.                                                                                                    |
| Connection Settings<br>Host Summary<br>Ready to Complete                | Connection         Enter the name or IP address of the host to add to vCenter.         Host:       rossini         Authorization         Enter the administrative account information for the host. vSphere Client will use this information to connect to the host and establish a permanent account for its operations.         Username:       root         Password:       *********************** |
| Help                                                                    | ≤Back Next ≥ Cancel                                                                                                    |

Renseigner le nom de l'hôte à rajouter, puis saisir le compte root ainsi que son mot de passe. Puis cliquer sur le bouton **Next** 

| Security ( | Alert 🔀                                                                                                    |
|------------|----------------------------------------------------------------------------------------------------|
| 2          | Unable to verify the authenticity of the specified host.<br>The SHA1 thumbprint of the certificate is:                     |
|            | D6:E5:AF:06:43:28:9F:41:56:2D:D8:91:9E:26:E6:3C:C8:5B:AC:F0                                                                |
|            | Do you wish to proceed with connecting anyway?                                                                             |
|            | Choose "Yes" if you trust the host. The above information will be remembered until the host is removed from the inventory. |
|            | Choose "No" to abort connecting to the host at this time.                                                                  |
|            |                                                                                                    |

Cliquer sur le bouton **Oui** afin de valider la connection sécurisée au serveur ESX

| Connection Settings<br>Host Summary | You have chosen to                     | add the following host to vCenter:                                      |        |        |
|-------------------------------------|----------------------------------------|-------------------------------------------------------------------------|--------|--------|
| Assign License<br>Ready to Complete | Name:<br>Vendor:<br>Model:<br>Version: | rossini<br>Dell Inc.<br>PowerEdge R610<br>VMware ESX 4.0.0 build-171294 |        |        |
|                                     | Virtual Machines:                      |                                                                         |        |        |
|                                     |                                        |                                                                         |        |        |
|                                     |                                        |                                                                         |        |        |
|                                     |                                        |                                                                         |        |        |
|                                     |                                        |                                                                         |        |        |
| Help                                |                                        | <u>≤</u> Back                                                           | Next > | Cancel |

Il faut utiliser la licence que l'on a enregistrée au préalable sur le serveur ESX, puis cliquer sur le bouton **Next**.

| 🛃 Add Host Wizard                                                          |                                             |                                                                                                    |
|----------------------------------------------------------------------------|---------------------------------------------|----------------------------------------------------------------------------------------------------|
| Assign License                                                             |                                             |                                                                                                    |
| Assign an existing or                                                      | a new license key to                        | this host.                                                                                                    |
| Connection Settings<br>Host Summary<br>Assign License<br>Ready to Complete |                                             | <ul> <li>Assign an existing license key to this host</li> <li>Product Available</li> <li>Evaluation Mode</li> <li>(No License Key)</li> <li>Commerce 4 Advanced (1-12 cores per CPU) 2 Crossion</li> <li>0M486-4J346-J3C3T-0J3R0-91FM5 2 CPUs</li> <li>0M486-4J346-J3C3T-0J3R0-91FM5 2 CPUs</li> <li>OM486-4J346-J3C3T-0J3R0-91FM5 2 CPUs</li> <li>Cassign a new license key to this host</li> <li>Enter Key</li> <li>Product: vSphere 4 Advanced (1-12 cores per CPU)</li> <li>Capacity: 4 CPUs</li> <li>Available: 2 CPUs</li> <li>Expires: Never</li> <li>Label:</li> </ul> |
| Help Name Add host Create cluster Rename datacenter                        | Target<br>Cluster<br>CACC<br>New Datacenter | ≤ Back         Next ≥         Cancel           Status         Details         Initiated by         Requested Start Ti ↓         Start Time           19%         Installing v         Administrateur         11/05/2010 10:14:31         11/05/2010 10:14:31           ©         Completed         Administrateur         11/05/2010 10:11:49         11/05/2010 10:11:49           ©         Completed         Administrateur         11/05/2010 10:10:12         11/05/2010 10:10:12                                                                                         |
| 🖄 Create datacenter                                                        | 🚱 WOLF                                      | Completed Administrateur 11/05/2010 10:10:08 11/05/2010 10:10:08                                                                                                    |

Activer les licences acquises auprès de la société Vmware, puis cliquer sur le bouton Next.

Il suffit d'effectuer la même opération pour les autres nœuds.

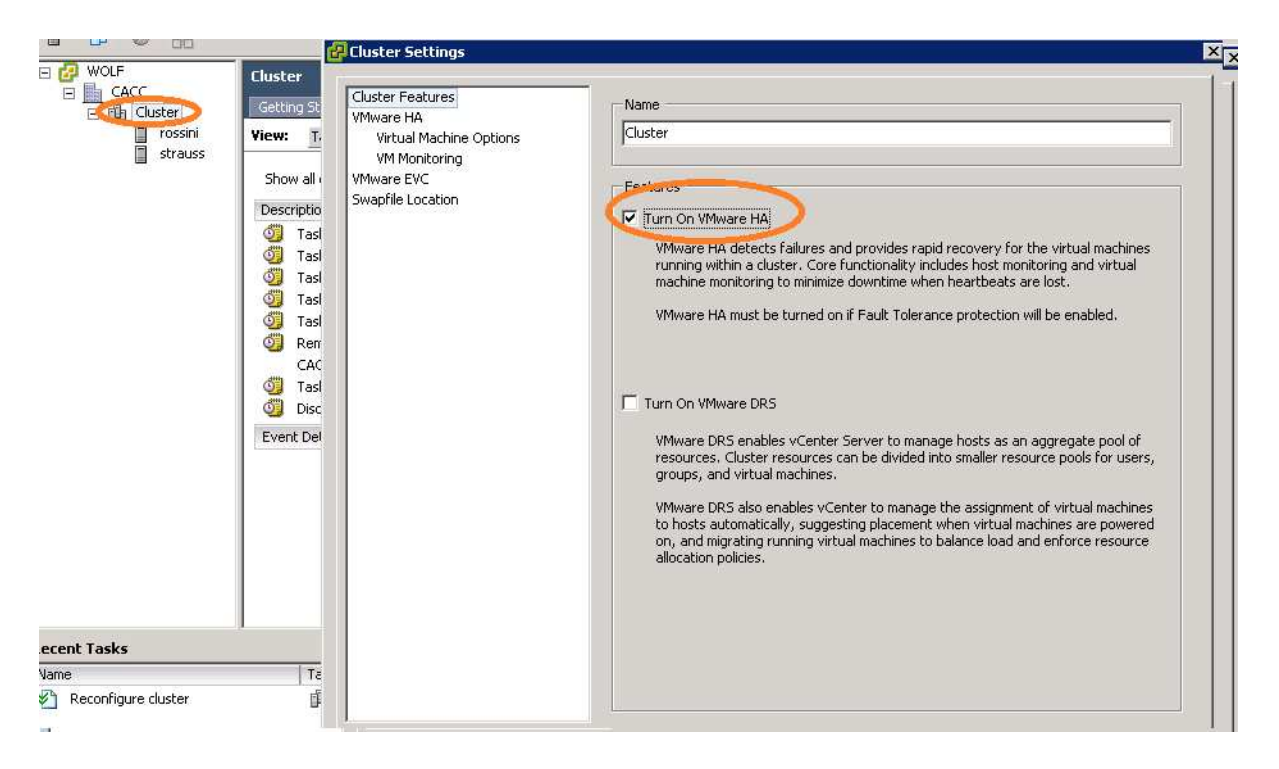

Faire un clique droit sur le cluster et choisir l'option **Edit settings...** Cocher la case **Turn On Vmware HA**, puis cliquer sur le bouton **OK**. Cette opération permet l'activation des options du cluster.

| Name           | Target  | Status                                                                                                    | Details    | Initiated by | Requested Start Ti 🔽 | Start Time          | Completed Time |
|----------------|---------|----------------------------------------------------------------------------------------------------|------------|--------------|----------------------|---------------------|----------------|
| Configuring HA | rossini | 11% 🚺 🗌                                                                                                    | Installing | System       | 11/05/2010 10:36:30  | 11/05/2010 10:36:30 |                |
| Configuring HA | strauss | 11% 🚺 🗌 🗌                                                                                                    | Installing | System       | 11/05/2010 10:36:30  | 11/05/2010 10:36:30 |                |
|                | ·       | the second second second second second second second second second second second second second second second se |            |              |                      |                     |                |

L'option haute disponibilté est maintenant activé au sein du cluster entre les différents noeuds.

### ANNEXE - IX

### **CREATION D'UN LUN POUR VMWARE**

Il faut se connecter via le client Fast Storage Manager (FST) sur le SAN DS4300 du constructeur IBM.

Allez dans l'onglet : **I Logical/Physical View** 

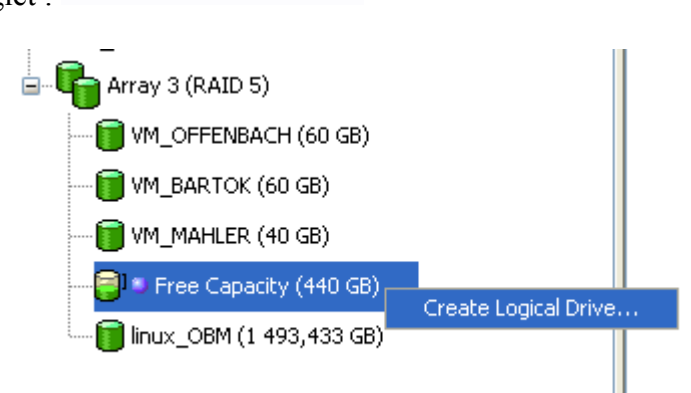

Après avoir créé une grappe RAID 5 afin d'accueillir les LUN's des machines virtuelle, faire un clique droit sur **Free Capacity** et choisir l'option **Create Logical Drive...** 

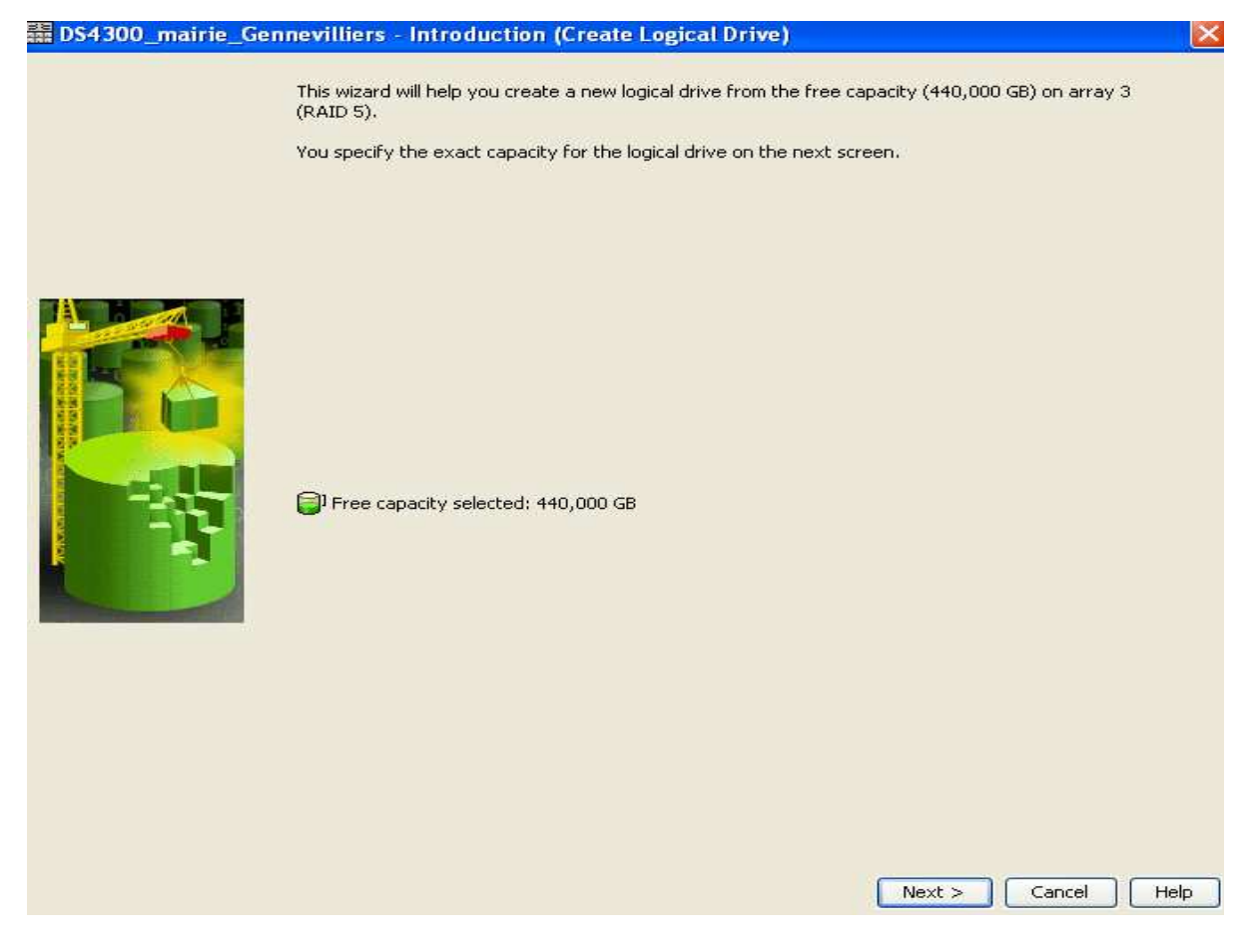

Cliquer sur le bouton Next.

| BS4300_mairie_Gennevilliers -                                                                                                    | Specify Capacity/Name (Create Logical Drive) | ×  |  |  |
|----------------------------------------------------------------------------------------------------|----------------------------------------------|----|--|--|
| On this screen, you specify the capacity and unique name for an individual logical drive. You must indicate exactly how much of the array's available capacity you want to allocate for an individual logical drive. |                                              |    |  |  |
| Array RAID level: 5<br>Array available capacity: 440,000 GB (472                                                                                                    | 446 402 560 Bytes)                           |    |  |  |
| Logical Drive parameters                                                                                                    |                                              |    |  |  |
| New logical dri⊻e capacity:                                                                                                    | Units:                                       |    |  |  |
| Name (30 characters maximum):                                                                                                    |                                              |    |  |  |
| Advanced logical drive parameters:                                                                                                    |                                              |    |  |  |
| <ul> <li>Use recommended settings</li> <li>Customize settings (I/O character</li> </ul>                                                                                                    | ristics and controller ownership)            |    |  |  |
|                                                                                                    |                                              |    |  |  |
|                                                                                                    |                                              |    |  |  |
|                                                                                                    |                                              |    |  |  |
|                                                                                                    |                                              |    |  |  |
|                                                                                                    |                                              |    |  |  |
|                                                                                                    |                                              |    |  |  |
|                                                                                                    |                                              |    |  |  |
|                                                                                                    | <pre>&lt; Back Next &gt; Cancel He</pre>     | IP |  |  |

Indiquer la taille du LUN que l'on veut créer, donner un nom au LUN caractéristique des machines virtuelles, puis choisir l'option **Use recommended settings**. Une fois ces informations renseignées, cliquer sur le bouton **Next**.

| 🧱 DS4300_mairie_Gennevilliers - Specify Logical Drive-to-LUN Mapping (Create Logical Drive) 🛛 🛛 🔀                                                                                                    |  |  |  |
|----------------------------------------------------------------------------------------------------|--|--|--|
| The last step is to specify how you want a logical unit number (LUN) to be mapped to the individual logical drive. You have two options: Default Mapping or Map Later.                                                                                                    |  |  |  |
| Select Default Mapping if you do NOT intend to use storage partitions. The software will automatically assign a LUN, place the logical drive in the default group in the Mappings View, and make it available to all hosts attached to this storage subsystem. Also, to correctly access the logical drives, the operating system of all attached hosts must match the host type listed below. |  |  |  |
| IMPORTANT: You only need to change the host type once for ALL logical drives. You can also change it using the Storage<br>Subsystem>>Change>>Default Host Type option.                                                                                                    |  |  |  |
| Select Map Later if you intend to use storage partitions (you must have the feature enabled). You will use the Define options in the<br>Mappings View to (1) specify each host (and host type), and (2) create a storage partition by indicating the hosts you want to<br>access specific logical drives and the LUNs to assign to the logical drives.                                         |  |  |  |
| Logical Drive-to-LUN mapping:                                                                                                    |  |  |  |
| Default mapping                                                                                                    |  |  |  |
| Host type (operating system):                                                                                                    |  |  |  |
| LNXCLVMWARE                                                                                                    |  |  |  |
|                                                                                                    |  |  |  |
|                                                                                                    |  |  |  |
| < <u>Back</u> <u>Einish</u> Cancel <u>H</u> elp                                                                                                    |  |  |  |

Choisir le mapping **LNXCLVMWARE** afin que le mutlipathe soit géré non pas par la baie de stockage, mais par les serveurs ESX, puis cliquer sur le bouton **Finish**.

| Topology Defined Mannings                                                                                                    |      |
|----------------------------------------------------------------------------------------------------|------|
| Cogical Drive Name     Accessible By     LUN     Logical Drive Capacity                                                                                                    |      |
|                                                                                                    |      |
|                                                                                                    | 3    |
| The second second secon | 3    |
| Leraut Group 31                                                                                                    |      |
| Host Group AIX Host Berg 0 105 /                                                                                                    | в    |
| Host Group Win2003 Host Group AIX 31                                                                                                    |      |
| Hest Group novell Binux_OBM Host Group OBM 0 1493,4                                                                                                    | 3 GB |
| Host Group OBM 31                                                                                                    |      |
| Host Group Inux Index Group VMWARE 0 60 C                                                                                                    | 3    |
| 🖶 📴 Most Group OBM 🔂 Wn_BARTOK Host Group VMWARE 1 60 C                                                                                                    | 3    |
| 🖬 🚰 👔 Host Group VMWARE 👔 Access Host Group VMWARE 31                                                                                                    |      |
| Host Group Win2003 31                                                                                                    |      |
| Host Group linux 31                                                                                                    |      |
| B Vol1_Novell_Logiciels Host Group novell 0 40 C                                                                                                    | 3    |
|                                                                                                    | в    |
| - 🖼 HBA Host Port rossini_fc2 🚯 Vol3_Novell_Autocad Host Group novell 2 43,623                                                                                                    | GB   |
| Host strauss Host System Host Group novell 3 0,049                                                                                                    | БB   |
| ■ Vol5_Novell_DNS-DHCP Host Group novell 4 0,02                                                                                                    | iВ   |
| Big HBA Host Ports By Vol6_Novell_PRINT Host Group novell 5 5 G                                                                                                    |      |
| HBA Host Port strauss_fr2 Access Host Group novell 31                                                                                                    |      |
| HBA Host Port strauss_fc1 Bases_Bach_AIX Host bach 0 153,69                                                                                                    | GB   |

Une fois le LUN créé, il faut le mapper dans la bonne grappe RAID préalablement créé, qui regroupe l'ensemble des LUN's Vmware. Pour ce faire, dans l'onglet **Mapping View**, cliquer sur la racine de l'arborescence du client FST, c'est-à-dire **Storage Subsystem DS4300\_mairie\_Gennevilliers**, puis faire un clique droit sur le LUN précédemment créé et choisir l'option **Change Mapping...** 

| 📓 DS4300_mairie_Gennevilliers - Change Mapping 🛛 🛛 🔀              |  |  |  |  |
|-------------------------------------------------------------------|--|--|--|--|
| Logical Drive name: VM_MAHLER                                     |  |  |  |  |
| Logical Drive ID: 60:0a:0b:80:00:22:04:eb:00:00:50:dc:4b:f0:e2:d5 |  |  |  |  |
| Host group or host:                                               |  |  |  |  |
| Host Group VMWARE 🔽                                               |  |  |  |  |
|                                                                   |  |  |  |  |
| Logical unit number (LUN) (0 to 255):                             |  |  |  |  |
| ■ UN N° DE LUN EST                                                |  |  |  |  |
| ATTRIBUE                                                          |  |  |  |  |
|                                                                   |  |  |  |  |
| OK Cancel <u>H</u> elp                                            |  |  |  |  |
|                                                                   |  |  |  |  |

Indiquer le groupe hôte auquel sera rattaché le LUN (Host Group VMWARE) et lui attribué le premier numéro de LUN libre et cliquer sur le bouton **OK**.

| 覇 DS430 | 00_mairie_Gennevilliers - Change Mapping 🛛 🛛 🔀                                                                                                    |
|---------|----------------------------------------------------------------------------------------------------|
|         | You are about to change a Data Logical Drive mapping. Use the steps below to ensure the new mapping is recognized by your host.                                                                                                    |
| 1       | (1) Stop any host applications associated with this logical drive<br>and unmount the logical drive if applicable to your operating<br>system, (2) Select Yes to change the mapping, (3) Run the host's<br>hot_add or similar utility, (4) Remount the logical drive, if<br>applicable, and (5) Restart the applications. |
|         | IMPORTANT<br>If you are changing the LUN assignment for this Data Logical<br>Drive, make sure you perform the above steps before attempting<br>to re-map this LUN to another Data Logical Drive.                                                                                                    |
|         | Are you sure you want to change the mapping?                                                                                                    |
|         |                                                                                                    |

Cliquer sur le bouton Yes afin de valider votre choix.

Avantage de faire un LUN par Machine virtuelle : Dans le cas d'une nécessité de déplacer une machine virtuelle sur un des autres serveurs ESX via l'option VMotion de l'outil Vmware (équilibrage de charge, etc...) il possible de le faire sur la machine virtuelle que l'on souhaite.

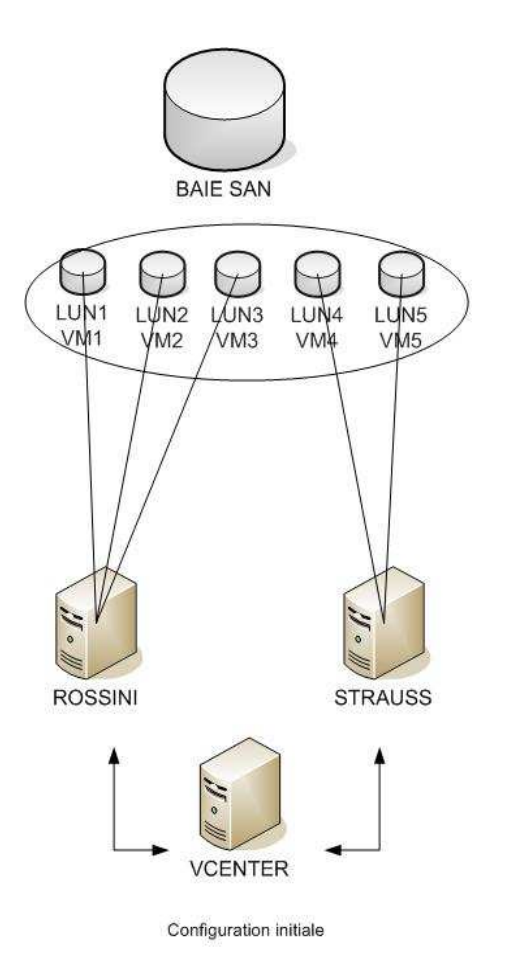

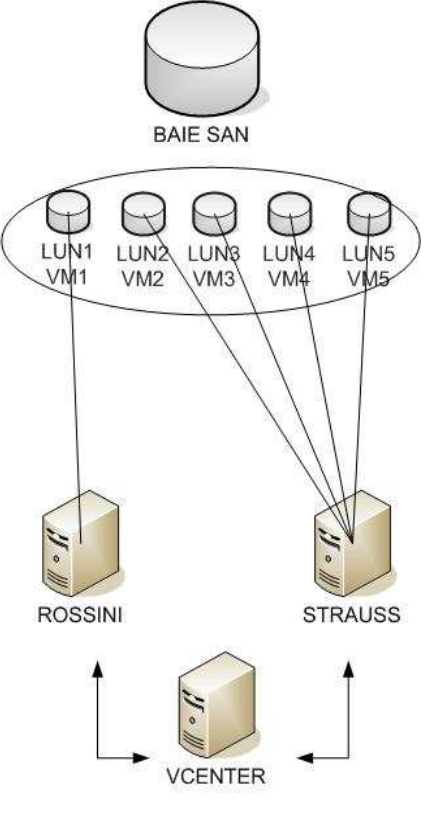

Probleme apparu sur les machines virtuelles du lun 2 & 3. La bascule se fait sur l'autre serveur uniquement pour ces VM

Dans le cas ou l'on fait un LUN pour toute les machines virtuelles, il ne sera pas possible de basculer une image sans avoir à le faire pour toute.

Il n'est pas possible techniquement de monter un LUN sur 2 équipements à la fois. Seul une connexion simultanée est possible.

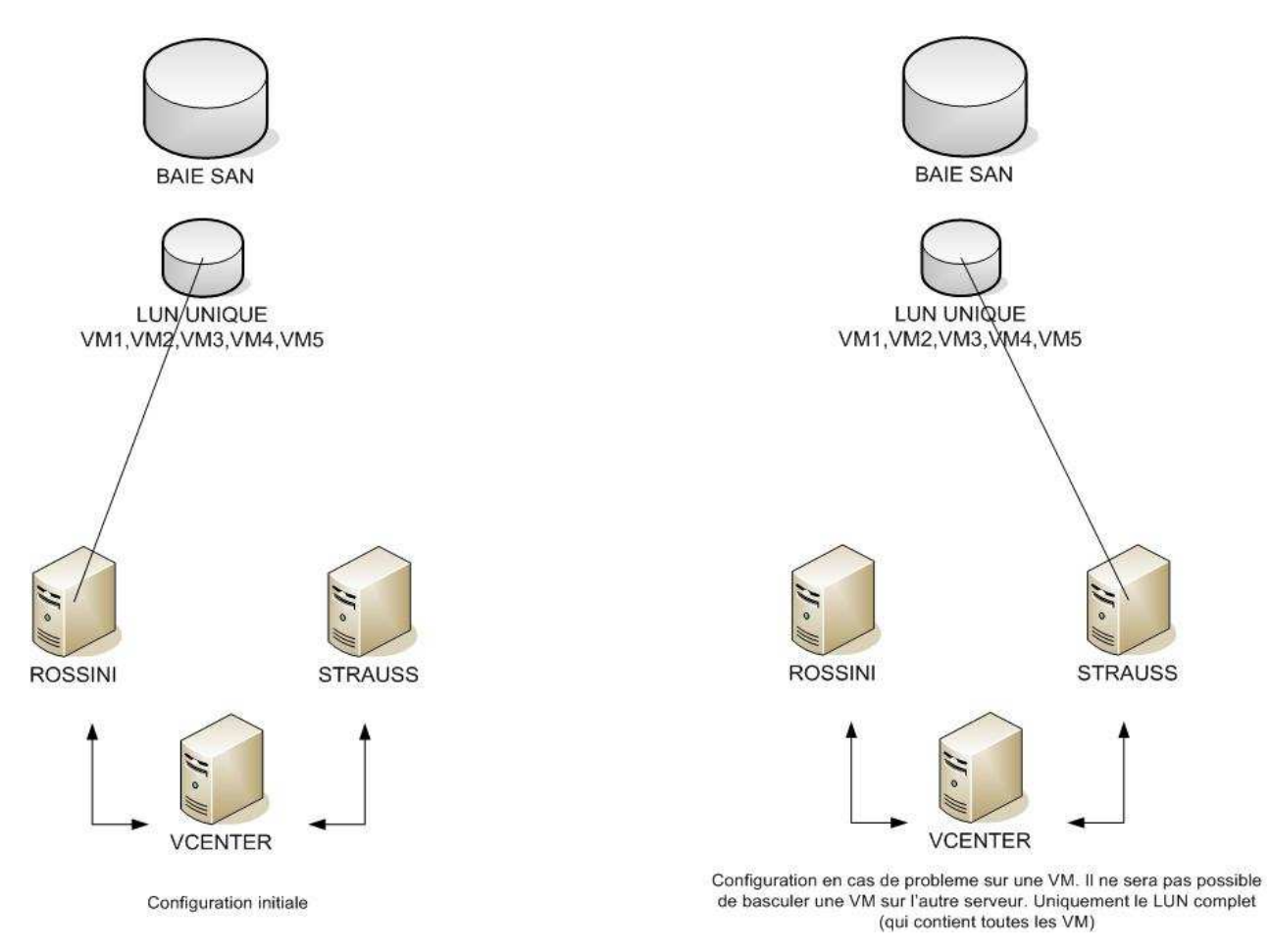

# ANNEXE - X

# **INSTALLATION VI CLIENT**

Il faut se connecter sur n'importe quel serveur ESX via un navigateur web.

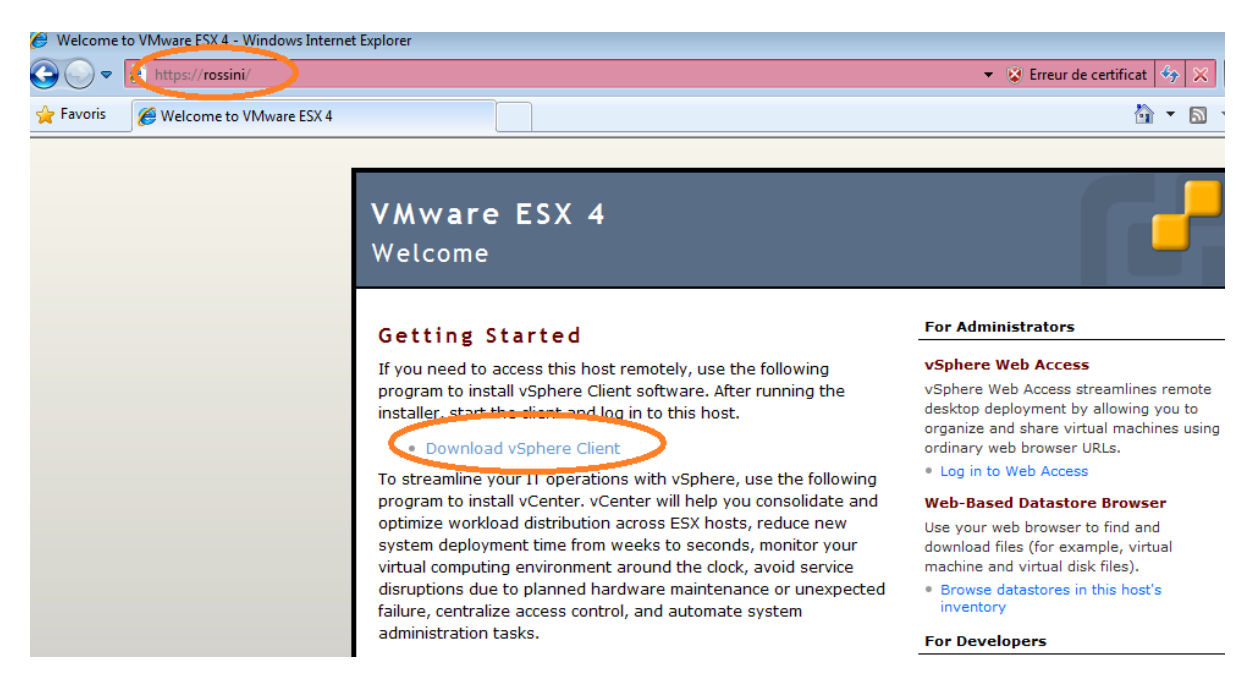

Taper l'adresse d'un des serveurs ESX. Exemple : <u>https://rossini</u> où ROSSINI est l'un des serveurs ESX.

Cliquer sur le lien Download vSphere Client, afin de lancer l'installation du client vSphere.

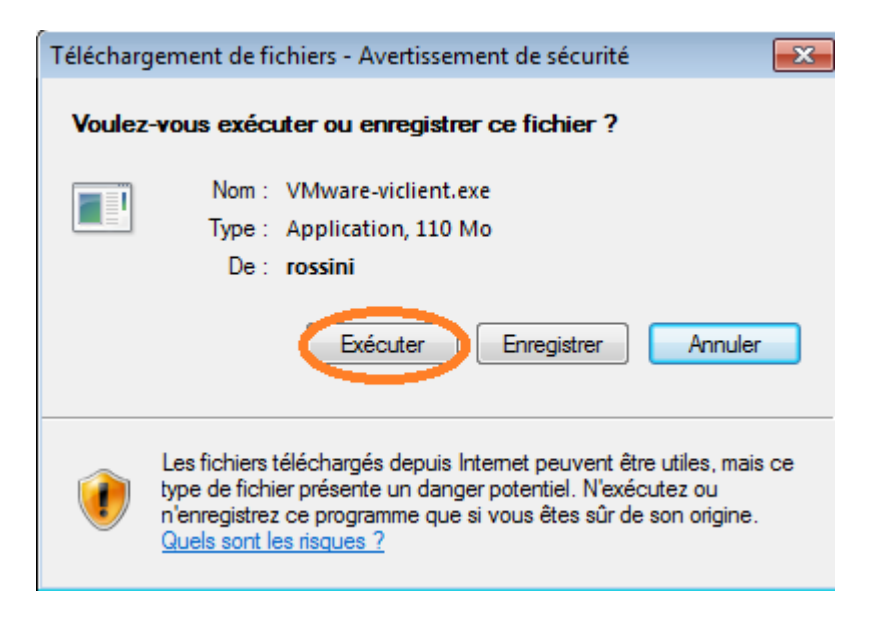

Cliquer sur le bouton Exécuter.

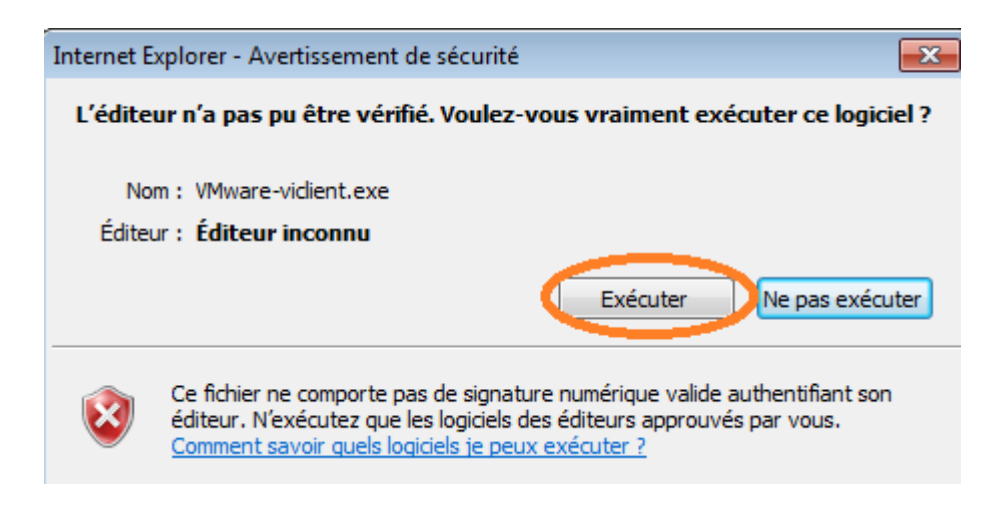

Cliquer une nouvelle fois sur le bouton Exécuter.

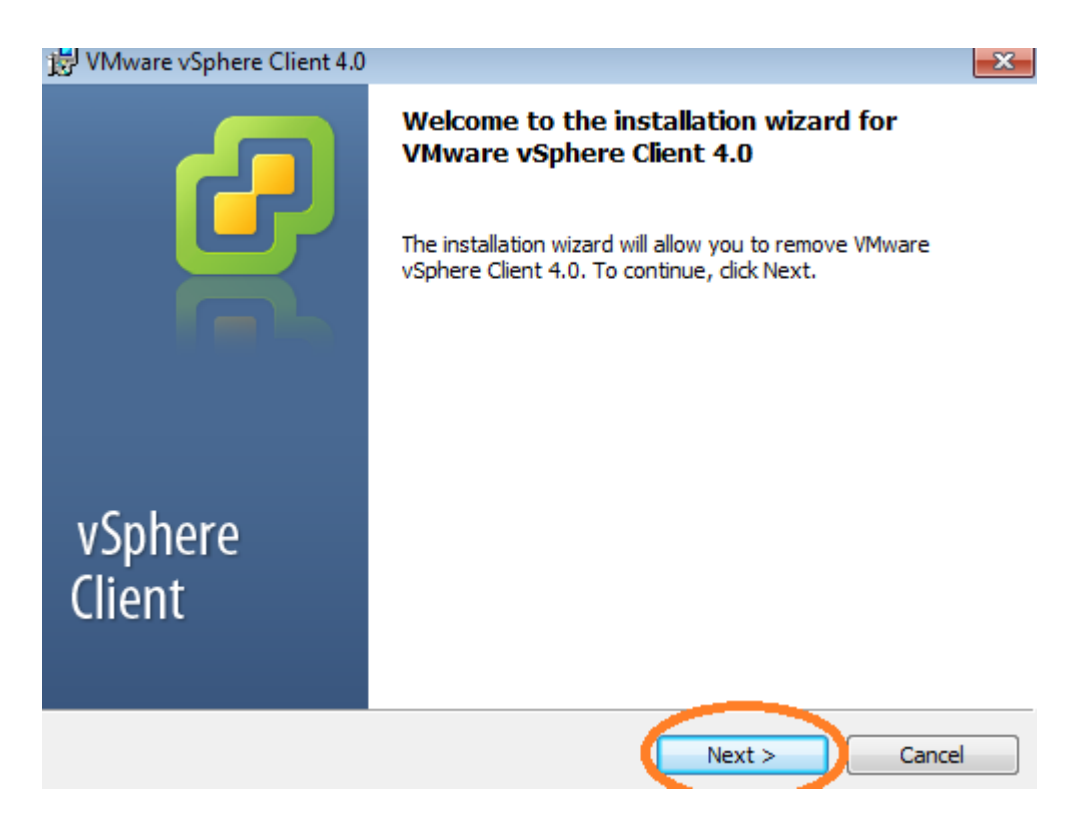

Cliquer sur le bouton Next.

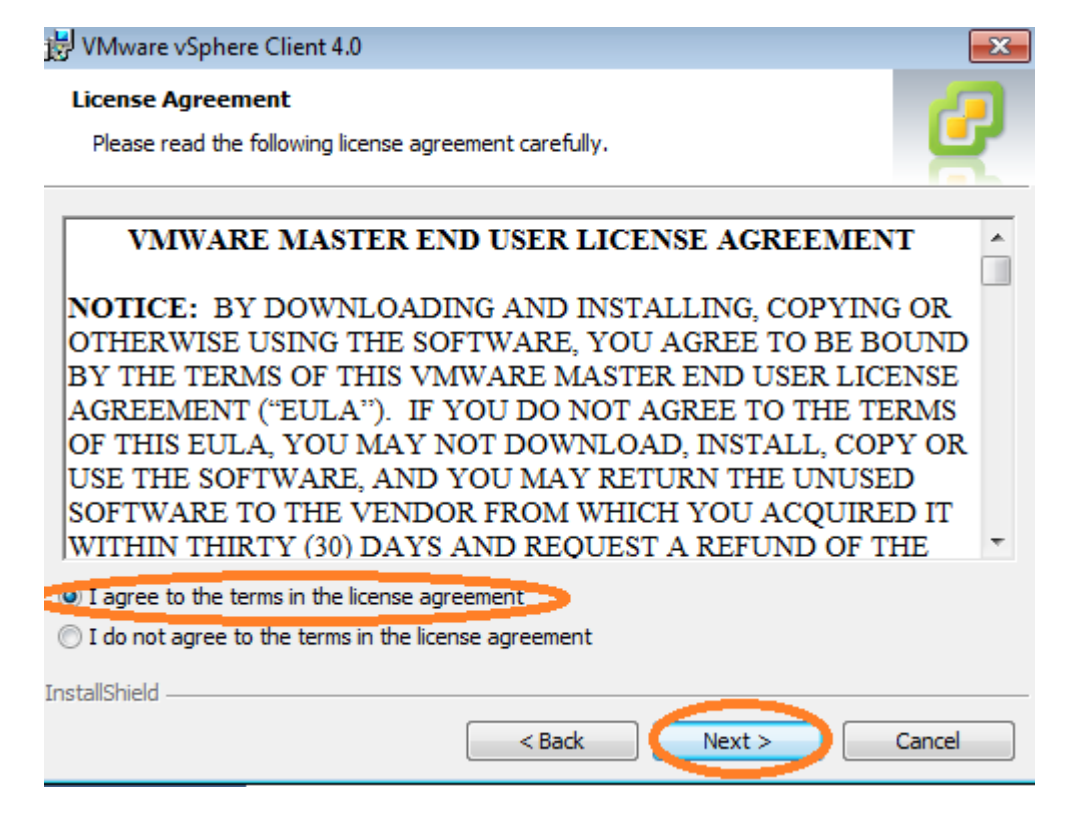

Choisir l'option I agree to the terms in the license agreement, puis cliquer sur le bouton Next.

| 闄 VMware vSphere Client 4.0    | <b>—</b> ×   |
|--------------------------------|--------------|
| Customer Information           |              |
| Please enter your information. |              |
| User Name:                     |              |
| *                              |              |
| Organization:                  |              |
| *                              |              |
|                                |              |
|                                |              |
|                                |              |
|                                |              |
|                                |              |
|                                |              |
| InstallShield                  | ext > Cancel |

Renseigner le nom de l'utilisateur ainsi que son organisation, puis cliquer sur le bouton Next.

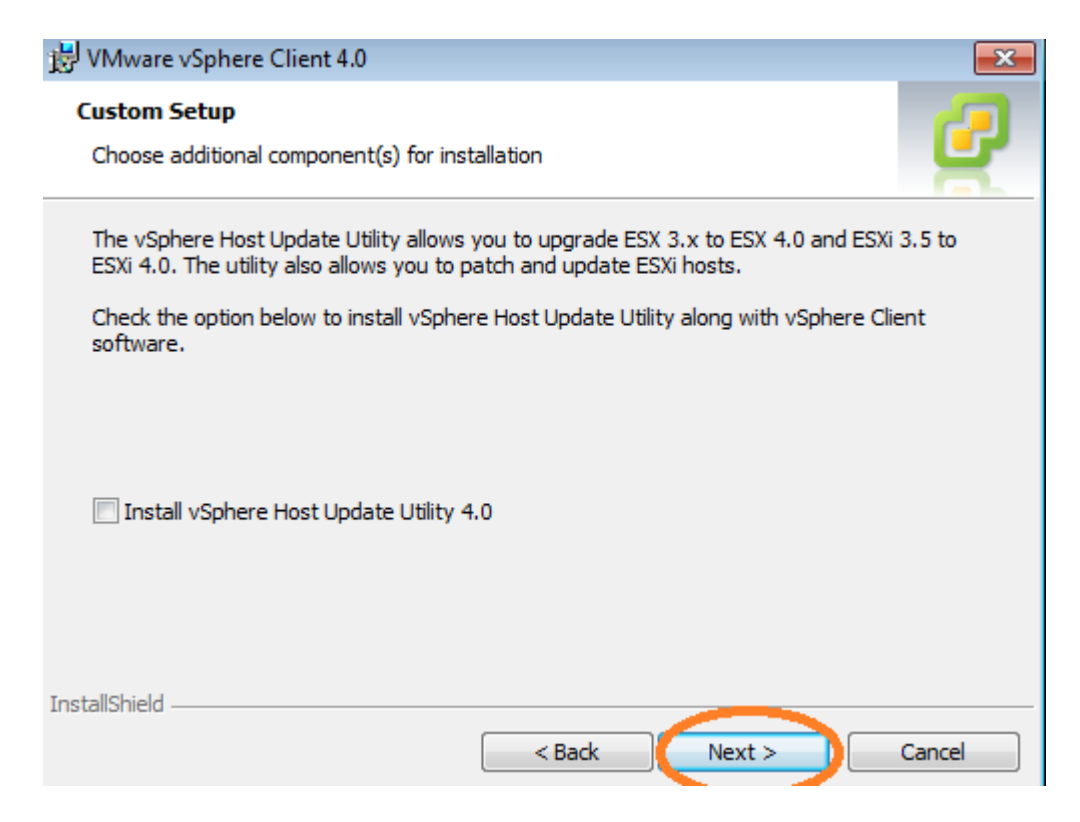

Décocher la case Install vSphere Host Update Utility 4.0, puis cliquer sur le bouton Next.

| 閔 VMware vSphere Client 4.0                                                            | <b>*</b> |
|----------------------------------------------------------------------------------------|----------|
| Destination Folder<br>Select the folder in which to install VMware vSphere Client 4.0. | 6        |
| Install VMware vSphere Client 4.0 to:                                                  |          |
| C:\Program Files\VMware\Infrastructure\                                                | Change   |
| InstallShield                                                                          | Cancel   |

Laisser le dossier d'install par défaut, puis cliquer sur le bouton Next.

| 授 VMware vSphere Client 4.0                                                                                 | ×        |
|----------------------------------------------------------------------------------------------------|----------|
| Ready to Install the Program                                                                                |          |
| The wizard is ready to begin installation.                                                                  | 2        |
| Click Install to begin the installation.                                                                    |          |
| If you want to review or change any of your installation settings, click Back. Click Ca<br>exit the wizard. | ancel to |
|                                                                                                    |          |
|                                                                                                    |          |
|                                                                                                    |          |
|                                                                                                    |          |
|                                                                                                    |          |
|                                                                                                    |          |
| InstallShield                                                                                               |          |
| < Back Install                                                                                              | Cancel   |

Cliquer sur le bouton Install.

| 😸 VMware vSphere Client 4.0 |                                                                                                |
|-----------------------------|------------------------------------------------------------------------------------------------|
|                             | Installation Completed                                                                         |
|                             | VMware vSphere Client 4.0 has been installed successfully.<br>Click Finish to exit the wizard. |
|                             |                                                                                                |
| vSphere<br>Client           |                                                                                                |
|                             | < Back Finish Cancel                                                                           |

Cliquer sur le bouton Finish.

### ANNEXE - XI

# CONFIGURATION GENERALE DES SERVEURS ESX

Une fois les serveurs ESX installés, il faut aller dans le BIOS de chaque serveur pour activer l'option **Virtualisation Technology**.

Pour se faire : appuyer sur la touche F2 au démarrage pour entrer dans le BIOS. Sélectionner l'option **Processors settings**, puis mettre la valeur **Virtualisation technology** à **ENABLE**. Une fois les modifications effectuées, appuyer sur la touche **Echap**, puis choisissez l'option **Save and Exit**.

| 🛃 ¥Mware vSphere Client                                                     |                                                                             | ×          |
|-----------------------------------------------------------------------------|-----------------------------------------------------------------------------|------------|
| vsphere Clien                                                               | t                                                                           | 8          |
| To directly manage a single<br>To manage multiple hosts,<br>vCenter Server. | e host, enter the IP address or host r<br>enter the IP address or name of a | name.      |
| IP address / <u>N</u> ame:                                                  | rossini                                                                     | ]          |
| <u>U</u> ser name:                                                          | root                                                                        |            |
| <u>P</u> assword:                                                           | *****                                                                       |            |
|                                                                             | Use <u>W</u> indows session credentia                                       | ls<br>Help |

Toutes les configurations se font à partir du VI client une fois les serveurs ESX installés. Se connecter à l'un des serveurs ESX en saisissant le compte utilisateur et son mot de passe préalablement créé lors de l'installation des serveurs ESX.

| 🕝 rossini - vSphere Client |              |              |            |         |                |           |                 |   |      |
|----------------------------|--------------|--------------|------------|---------|----------------|-----------|-----------------|---|------|
| <u>F</u> ile               | <u>E</u> dit | Vie <u>w</u> | Ι <u>Π</u> | ventory | <u>A</u> dmini | istration | <u>P</u> lug-in | s | Help |
|                            |              |              | ٩          | Home    |                |           |                 |   |      |
| Inventory                  |              |              |            |         |                |           |                 |   |      |
| Inventory                  |              |              |            |         |                |           |                 |   |      |
| Administration             |              |              |            |         |                |           |                 |   |      |
|                            | Role         | B            |            | Syste   | m Logs         |           |                 |   |      |

# **Gestion Des Licences Vmware**

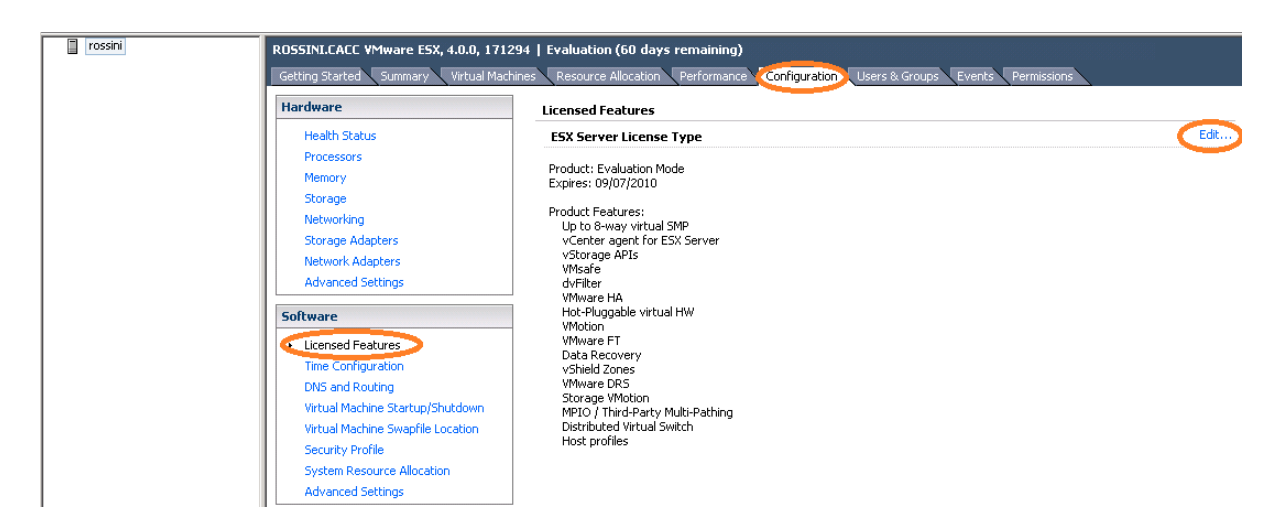

Une fois connecter sur l'un des serveurs ESX, choisir l'onglet **Configuration**, puis dans la partie **Software** cliquer sur **Licensed Features**, pour enfin cliquer sur **Edit...** en haut à droite de la fenêtre.

| Assign License: ROSSINI.CACC                                    |           | × |
|-----------------------------------------------------------------|-----------|---|
| <ul> <li>Assign an existing license key to this host</li> </ul> |           |   |
| Product                                                         | Available |   |
| <ul> <li>Evaluation Mode</li> <li>(No License Key)</li> </ul>   |           |   |
|                                                                 |           |   |
|                                                                 |           |   |
|                                                                 |           |   |
| <ul> <li>Assign a new license key to this host</li> </ul>       |           |   |
| Enter Key                                                       |           |   |
| Product: -                                                      |           |   |
| Capacity:                                                       |           |   |
| Available: -                                                    |           |   |
| Label: -                                                        |           |   |
|                                                                 |           |   |

Sélectionner l'option Assign a new license key to this host, puis cliquer sur le bouton Enter Key.

| 🛃 Add License Ke         | Υ.                            | ×      |  |  |  |  |
|--------------------------|-------------------------------|--------|--|--|--|--|
| New license <u>k</u> ey: | 0M486-4J346-J8C3T-0J3R0-91FM5 |        |  |  |  |  |
|                          | ,                             |        |  |  |  |  |
|                          | OK                            | Cancel |  |  |  |  |

Saisir dans le champ New license key, la clé de license fournie par la société Vmware.
# **Gestion Du Stockage**

Dans la partie **Hardware**, cliquer sur l'option **Storage Adapters** afin d'attribuer les LUN's au serveur ESX.

| lardware                          | Storage Adapters                    |                   |                        |              |                |               | Refresh          | Re  |
|-----------------------------------|-------------------------------------|-------------------|------------------------|--------------|----------------|---------------|------------------|-----|
| Processors                        | Device Ty                           | /pe               | WWN                    |              |                |               |                  |     |
| Memory                            | 2 port SATA IDE Controller (ICH9)   |                   |                        |              |                |               |                  |     |
| Storage                           | S vmhba3 Bl                         | ock SCSI          |                        |              |                |               |                  |     |
| Mahuadia -                        | S vmhba32 Bl                        | ock SCSI          |                        |              |                |               |                  |     |
| Networking                        | ISP2432-hased 4Ch Fibro Chappel to  | PCI Express HE    | 3A                     |              |                |               |                  |     |
| Storage Adapters                  | 🔄 vmhba1 Fi                         | bre Channel >     | 20:00:00:1b:32:9e:63:a | ad 21:00:00: | 1b:32:9e:63:ad |               |                  |     |
| Network Adapters                  | 🕝 vmhbaz 👘                          | ore Channel       | 20:00:00:1b:32:9e:2e:a | ad 21:00:00: | 1b:32:9e:2e:ad |               |                  |     |
| Advanced Settings                 | LSI Logic MegaRAID SAS1078R         |                   |                        |              |                |               |                  |     |
|                                   | Details                             |                   |                        |              |                |               |                  |     |
| oftware                           |                                     |                   |                        |              |                |               |                  | _   |
| Licensed Features                 | vmhba1                              |                   |                        |              |                |               |                  |     |
| Time Configuration                | Model: ISP2432-based 4GD Fibre C    | nannel to PCI Exp | ress HBA               |              |                |               |                  |     |
| DNS and Routing                   | Targets: 1 Devices: 3               | 1:00:00:10:32:96  | .003:du                |              |                |               |                  |     |
| Power Mapagement                  | Talgets, I Devices, J               | Fauls:            | 3                      |              |                |               |                  |     |
| Vidual Machine Charles /Churdenus | View: Devices Paths                 |                   |                        |              |                |               |                  |     |
| Virtual Machine ScarcopyShocoown  |                                     |                   | 1                      | 1            | 1 -            | 1 -           |                  | _   |
| virtual Machine Swaprile Location | Name                                | Identifier        | Runtime Name           | LUN          | Type           | Transport     | Capacity   Owner |     |
| Security Profile                  | IBM Fibre Channel Disk (naa.600a0b8 | naa.600a0b        | vmhba1:C0:T0:L31       | 31           | disk           | Fibre Channel | 20,00 MB NMP     |     |
|                                   | IBM Fibre Channel Disk (naa.600a0b8 | naa.600a0b        | vmhba1:C0:T0:L0        | 0            | disk.          | Fibre Channel | 60,00 GB NMP     | × . |
| System Resource Allocation        |                                     |                   |                        |              |                |               |                  |     |

Pour chaque détection d'un nouveau LUN, il faut utiliser la fonction « **Rescan** » située en haut à droite de la fenêtre.

Tous les LUN's détectés apparaissent dans la liste dans la partie **Details**, il faut se référer au numéro de LUN pour identifier le bon, ici le LUN 0.

| R055INLCACC VMware E5X, 4.0.0, 171294 |                                  |                     |               |            |          |                     |         |        |             |
|---------------------------------------|----------------------------------|---------------------|---------------|------------|----------|---------------------|---------|--------|-------------|
| Getting Started Summary Virtua        | l Machines 🔨 Resource Allocation | Performance Configu | uration Users | ; & Groups | Events F | Permissions         |         |        |             |
| Hardware                              | View: Datastores                 | Devices             |               |            |          |                     |         |        |             |
| Health Status                         | Datastores                       |                     |               |            |          |                     | Refresh | Delete | Add Storage |
| Processors                            | Identification                   | Device              | Capacity      | Free       | Туре     | Last Update         |         |        | $\sim$      |
| Memory                                | 🔋 Storage1                       | Local DELL Disk (   | 134,75 GB     | 126,26 GB  | vmfs3    | 10/05/2010 17:12:13 |         |        |             |
| Storage                               |                                  |                     |               |            |          |                     |         |        |             |
| Networking                            |                                  |                     |               |            |          |                     |         |        |             |
| Storage Adapters                      |                                  |                     |               |            |          |                     |         |        |             |
| Network Adapters                      |                                  |                     |               |            |          |                     |         |        |             |
| Advanced Settings                     |                                  |                     |               |            |          |                     |         |        |             |

Une fois que le LUN désiré apparait dans la liste, il faut l'attacher en tant que **storage**. Pour ce faire, dans l'onglet **Configuration**, cliquer sur l'option **Storage** situé dans la partie **Hardware**, puis veuillez cliquer sur l'option **Add Storage...** situé en haut à droite de la fenêtre.

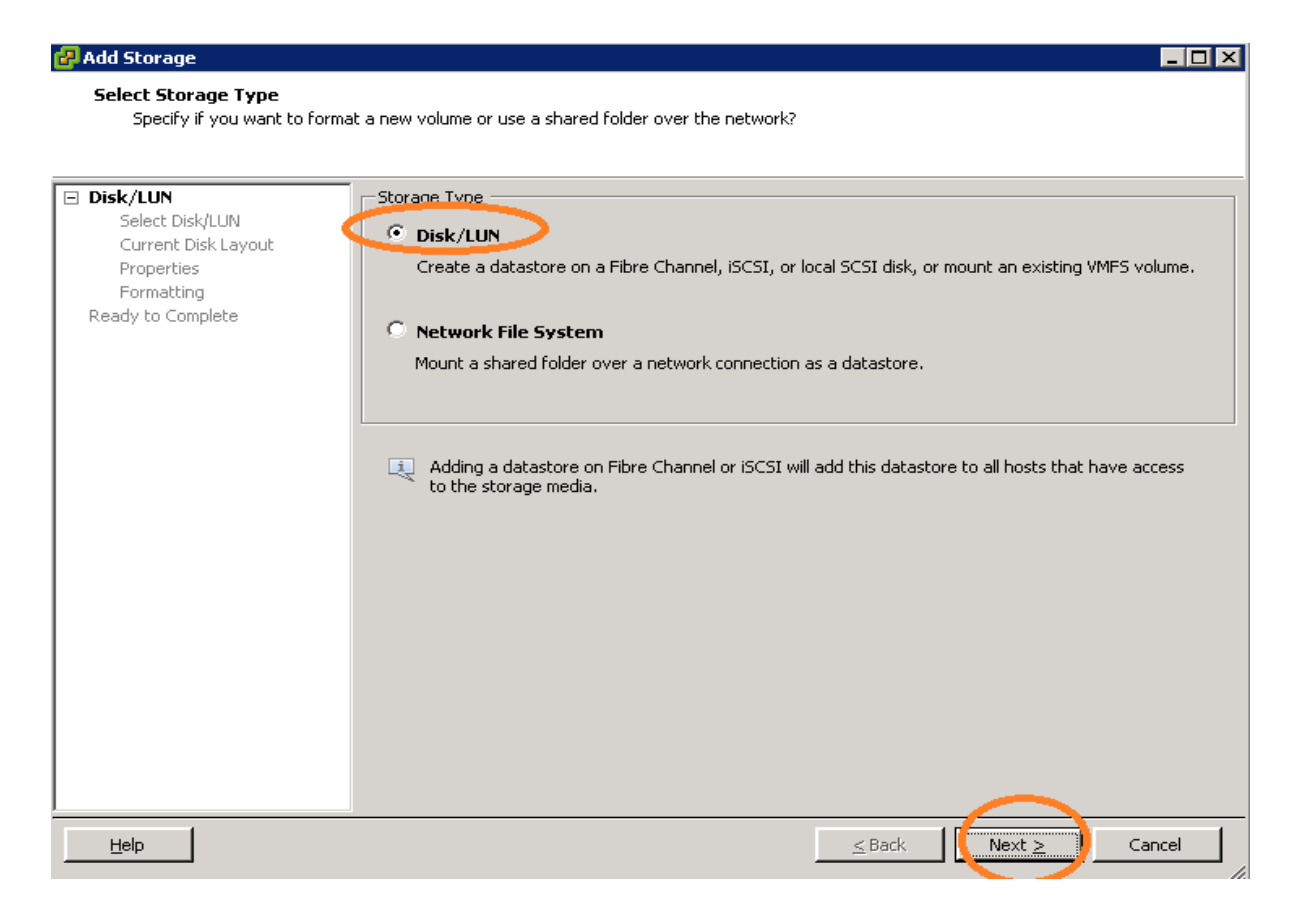

Sélectionner l'option Disk/LUN, puis cliquer sur le bouton Next.

| Disk/LUN<br>Select Disk/LUN     | Name, Identifier, Path ID, LUN, Capacit | y, Expandable or VMF: | 5 Label c | •        |            | C |
|---------------------------------|-----------------------------------------|-----------------------|-----------|----------|------------|---|
| Current Disk Layout             | Name                                    | Path ID               | LUN       | Capacity | VMFS Label |   |
| Properties                      | IBM Fibre Channel Disk (naa.600a0       | vmhba1:C0:T0:L1       | 1         | 60,00 GB |            |   |
| Formatting<br>Ready to Complete | IBM Fibre Channel Disk (naa.600a0       | vmhba1:C0:T0:L0       | 0         | 60,00 GB |            |   |
|                                 |                                         |                       |           |          |            |   |
|                                 |                                         |                       |           |          |            |   |
|                                 |                                         |                       |           |          |            |   |
|                                 |                                         |                       |           |          |            |   |
|                                 |                                         |                       |           |          |            |   |
|                                 |                                         |                       |           |          |            |   |
|                                 |                                         |                       |           |          |            |   |
|                                 |                                         |                       |           |          |            |   |
|                                 |                                         |                       |           |          |            |   |

Sélectionner le LUN qui a été préalablement créé via le logiciel d'administration du SAN, Fast Storage Manager de la société IBM.

#### Current Disk Layout

You can partition and format the entire device, all free space, or a single block of free space.

| Select Disk/LUN     |                                                              |                     |                     |              |
|---------------------|--------------------------------------------------------------|---------------------|---------------------|--------------|
| Current Disk Layout | IPM Fibro Chappel Dick (page 600-068000                      | Capacity            | Available           | LUN          |
| Formatting          | Location                                                     | 60,00 GB            | 60,00 GB            | 1            |
| leady to Complete   | /vmfs/devices/disks/naa.600a0b80002204eb000                  | 0050d74be92351      |                     |              |
|                     | The hard disk                                                | kis blank.          |                     |              |
|                     |                                                              |                     |                     |              |
|                     |                                                              |                     |                     |              |
|                     | There is only one layout configuration available. Use pages. | e the Next button ( | to proceed with the | other wizard |
|                     | A partition will be created and used                         |                     |                     |              |
|                     |                                                              |                     |                     |              |
|                     |                                                              |                     |                     |              |
|                     |                                                              |                     |                     |              |
|                     |                                                              |                     |                     |              |
|                     |                                                              |                     |                     |              |

Vérifiez que vous avez bien sélectionné le bon LUN, puis cliquer sur le bouton Next.

| 🛃 Add Storage                          |                          |                  |          |        |
|----------------------------------------|--------------------------|------------------|----------|--------|
| Properties                             |                          |                  |          |        |
| Specify the properties for t           | he datatore              |                  |          |        |
|                                        |                          |                  |          |        |
|                                        | Enter a datastore name — |                  |          |        |
| Select Disk/LUN<br>Current Disk Layout |                          |                  |          |        |
| Properties                             | LON WINNERCE             |                  |          |        |
| Formatting                             |                          |                  |          |        |
| Ready to Complete                      |                          |                  |          |        |
|                                        |                          |                  |          |        |
|                                        |                          |                  |          |        |
|                                        |                          |                  |          |        |
|                                        |                          |                  |          |        |
|                                        |                          |                  |          |        |
|                                        |                          |                  |          |        |
|                                        |                          |                  |          |        |
|                                        |                          |                  |          |        |
|                                        |                          |                  |          |        |
|                                        |                          |                  |          |        |
|                                        |                          |                  |          |        |
|                                        |                          |                  |          |        |
|                                        |                          |                  |          |        |
| <u> </u>                               |                          |                  | $\frown$ |        |
| Help                                   |                          | <u>&lt;</u> Back | Next >   | Cancel |
|                                        |                          |                  |          |        |

Saisir un nom pour ce datastore, puis cliquer sur le bouton Next.

| 🛃 Add Storage                                                                                            |                                                                                                    |                                                               |
|----------------------------------------------------------------------------------------------------|----------------------------------------------------------------------------------------------------|---------------------------------------------------------------|
| Disk/LUN - Formatting<br>Specify the maximum file siz                                                    | e and capacity of the datastore                                                                                           |                                                               |
| Disk/LUN     Select Disk/LUN     Current Disk Layout     Properties     Formatting     Ready to Complete | Maximum file size<br>Large files require large block size. The mi<br>block size.<br>256 GB , Block size: 1 MB<br>Capacity | nimum disk space used by any file is equal to the file system |
|                                                                                                    | Maximize capacity                                                                                                    | 0,00 📑 GB                                                     |
|                                                                                                    |                                                                                                    |                                                               |
|                                                                                                    |                                                                                                    | Sack Next ≥ Cancel                                            |

Indiquer la taille maximale du nouveau storage, puis cliquer sur le bouton Next.

| <u>Disk/LUN</u>   | Disk layout:                                                                                                 |                                       |               |          |
|-------------------|----------------------------------------------------------------------------------------------------|---------------------------------------|---------------|----------|
| Ready to Lomplete | Device<br>IBM Fibre Channel Disk (naa.600a0b8000<br>Location<br>/vmfs/devices/disks/naa.600a0b80002204eb0000 | Capacity<br>60,00 GB<br>050d74be92351 | Available<br> | LUN<br>1 |
|                   | Primary Partitions<br>VMFS (IBM Fibre Channel Disk (naa.600a0b8                                              | Capacity<br>60,00 GB                  |               |          |
|                   | File system: Properties                                                                                      |                                       |               |          |
|                   | Datastore name: VM1<br>Formatting<br>File system: VMFS-3                                                     |                                       |               |          |
|                   | Biock size: 1 MB<br>Maximum file size: 256 GB                                                                |                                       |               |          |
|                   |                                                                                                    |                                       |               |          |

| Hardware                    | View: Datastores De | evices   |                   |           |           |       |                     |         |
|-----------------------------|---------------------|----------|-------------------|-----------|-----------|-------|---------------------|---------|
| Processors                  | Datastores          |          |                   |           |           |       |                     | Refresh |
| Memory                      | Identification      | Status   | Device            | Capacity  | Free      | Туре  | Last Update         |         |
| <ul> <li>Storage</li> </ul> | 🗊 Storage1 (1)      | 🦁 Normal | Local DELL Disk ( | 134,75 GB | 116,26 GB | vmfs3 | 12/05/2010 09:50:30 |         |
| Networking                  | 🛛 🗊 VM1             | 🤣 Normal | IBM Fibre Channel | 59,75 GB  | 59,20 GB  | vmfs3 | 12/05/2010 09:50:30 |         |
| Storage Adapters            |                     |          |                   |           |           |       |                     |         |
| Network Adapters            |                     |          |                   |           |           |       |                     |         |

S'assurer que le LUN est bien présent après avoir cliqué sur Refresh.

## **Gestion Du Réseau**

## 1.1 Configuration du VMKERNEL (permet le vmotion)

Le VMKERNEL permet le vmotion, c'est-à-dire la migration à chaud d'une machine virtuelle d'un serveur ESX à un autre.

| WOLF CACC     | rossini ¥Mware ESX, 4.0.0, 171294<br>Getting Started Summary Virtual Machines Performance Configuration Tasks & Events Alarms Permissions Maps Storage Views                     |                                                                                                    |  |  |  |  |  |
|---------------|----------------------------------------------------------------------------------------------------|----------------------------------------------------------------------------------------------------|--|--|--|--|--|
| Cluster Marie | Hardware Processors Memory Storage Networking Storage Adapters Network Adapters Advanced Settings Software Licensed Features Time Configuration DNS and Routing Power Management | View:       Wrtual Switch       Distributed Virtual Switch         Networking       Refresh       Add Networking.         Virtual Switch: vSwitch0       Remove       Properties         Virtual Machine Port Group       Physical Adapters       Physical Adapters         Virtual Switch: vSwitch0       Remove       Physical Adapters         Virtual Switch: vSwitch       Image: Virtual Adapters       Virtual Switch: vSwitch         Service Console Port       Virtual Virtual Virt |  |  |  |  |  |

Toujours via le VI client, dans l'onglet configuration, sélectionner l'option **Networking**, puis cliquer sur **Properties**.

| Configuration     | Summary         | VSwitch Properties          |    |
|-------------------|-----------------|-----------------------------|----|
| vSwitch           | 24 Ports        | Number of Ports:            | 2  |
| VM Network        | Virtual Machine |                             |    |
| 🧕 Service Console | Service Console | Default Policies            |    |
|                   |                 | Security                    |    |
|                   |                 | Promiscuous Mode:           | R  |
|                   |                 | MAC Address Changes:        | A  |
|                   |                 | Forged Transmits:           | A  |
|                   |                 | Traffic Shaping             |    |
|                   |                 | Average Bandwidth:          |    |
|                   |                 | Peak Bandwidth:             |    |
|                   |                 | Burst Size:                 |    |
|                   |                 | Failover and Load Balancing |    |
|                   |                 | Load Balancing:             | Po |
|                   |                 | Network Failure Detection:  | Li |
|                   |                 | Notify Switches:            | Ye |
|                   |                 | Failback:                   | Y  |
|                   |                 | Active Adapters:            | v  |
|                   |                 | Standby Adapters:           | N  |
|                   | 1               | Linused Adapters:           | N  |

Sélectionner l'onglet Ports, puis cliquer sur le bouton Add...

| Connection Type     |                                                                                                    |
|---------------------|----------------------------------------------------------------------------------------------------|
| Connection Settings | Connection Types                                                                                          |
| Summary             | C Virtual Machine                                                                                         |
|                     | Add a labeled network to handle virtual machine network traffic.                                          |
| (                   | © WMkernel                                                                                                |
|                     | The VMKernel TCP/IP stack handles traffic for the following ESX services: VMware VMotion, iSCSI, and NFS. |
|                     | Service Console                                                                                           |
|                     | Add support for host management traffic.                                                                  |
|                     |                                                                                                    |
|                     |                                                                                                    |
|                     |                                                                                                    |
|                     |                                                                                                    |
|                     |                                                                                                    |
|                     |                                                                                                    |

## Sélectionner l'option VMKernel.

| Connection Type<br>Connection Settings<br>IP Settings<br>Summary | Port Group Properties Network Label: VLAN ID (Optional): Use this port group for VMotion Use this port group for Fault Tolerance logging       |
|------------------------------------------------------------------|----------------------------------------------------------------------------------------------------|
|                                                                  | VMkernel Port<br>VMkernel Q<br>Vitual Machine Port Group<br>VM Network Q<br>Service Console Port<br>Service Console Q<br>vswif0 : 172.31.0.178 |
| Help                                                             | ≤ Back Next ≥ Cancel                                                                                                    |

Indiquer VMKernel dans le champ Network Label, puis cocher l'option Use this port group for VMotion, puis cliquer sur le bouton Next.

| Connection Type<br>Connection Settings<br>IP Settings<br>Summary | C Obtain IP settings automatically<br>Use the following resettings:<br>"Address:<br>Subnet Mask:<br>Mkernel Default Gateway:<br>Preview:                      | 172 , 31 , 0 , 177         255 , 255 , 0 , 0         172 , 31 , 16 , 200 | Edit              |
|------------------------------------------------------------------|----------------------------------------------------------------------------------------------------|--------------------------------------------------------------------------|-------------------|
|                                                                  | -VMkernel Q<br>VMkernel Q<br>172.31.0.177<br>-Virtual Machine Port Group<br>VM Network Q<br>-Service Console Port<br>Service Console<br>vswif0 : 172.31.0.178 | Physical Adapters                                                        |                   |
| Help                                                             |                                                                                                    | <u>≤</u> Ba                                                              | ick Next ≥ Cancel |

Saisir une adresse IP fixe ainsi que son masque de sous-réseau, puis vérifier que c'est la bonne passerelle par défaut qui est saisie. Cliquer sur le bouton **Next**.

| Connection Type Connection Settings | Host networking will include the following new and modified vSwitches:<br>Preview:                                                                                                    |
|-------------------------------------|----------------------------------------------------------------------------------------------------|
| Summary                             | VMkernel     Physical Adapters       VMkernel     Intervention       172.31.0.177     Intervention       Virtual Machine Port Group     Intervention       VM Network     Intervention       Service Console     Intervention       Vswif0 : 172.31.0.178     Intervention |
|                                     |                                                                                                    |
| Help                                | <u>≤</u> Back <u>Einish</u> Cancel                                                                                                    |

Vérifier que tout est cohérent, puis cliquer sur le bouton Finish.

Faire la même manipulation sur les autres membres du cluster.

## 1.2 Ajout de carte réseau

| WOLF     GACC     Guster CM5     Cluster Mairie     rossini | rossini VMware ESX, 4.0.0, 17129<br>Getting Started Summary Virtu<br>Hardware              | 14<br>ual Machines Performance Configuration Tasks & Events Alarms Permissions<br>View: Virtual Switch Distributed Virtual Switch | Maps Storage Views     |
|-------------------------------------------------------------|--------------------------------------------------------------------------------------------|----------------------------------------------------------------------------------------------------|------------------------|
| strauss                                                     | Processors<br>Memory<br>Storage                                                            | Networking                                                                                                    | Refresh Add Networking |
|                                                             | Networking     Storage Adapters     Network Adapters     Advanced Settings                 | Virtual Machine Port Group<br>Virtual Machine Port Group<br>VM Network<br>Service Console Port<br>Service Console                 |                        |
|                                                             | Software<br>Licensed Features<br>Time Configuration<br>DNS and Routing<br>Power Management | vswif0 : 172.31.0.178                                                                                                    |                        |

Toujours via le VI client, dans l'onglet configuration, sélectionner l'option **Networking**, puis cliquer sur **Properties**.

| etwork Adapter | Speed     | Observed IP ranges        | Adapter Details            |                           |
|----------------|-----------|---------------------------|----------------------------|---------------------------|
| 🙁 vmnic0       | 1000 Full | 172.31.0.182-172.31.0.183 | Broadcom Corporation Broad | Icom NetXtreme II BCM5709 |
|                |           |                           | Name:                      | vmnic0                    |
|                |           |                           | Location:                  | PCI 01:00.0               |
|                |           |                           | Driver:                    | bnx2                      |
|                |           |                           | -Status                    |                           |
|                |           |                           | Link Status:               | Connected                 |
|                |           |                           | Configured Speed, Duplex:  | 1000 Mb, Full Duplex      |
|                |           |                           | Actual Speed, Duplex:      | 1000 Mb, Full Duplex      |
|                |           |                           | Networks:                  | 172.31.0.182-172.31.0.183 |
|                |           |                           |                            |                           |
|                |           |                           |                            |                           |
|                |           |                           |                            |                           |
|                |           |                           |                            |                           |
|                |           |                           |                            |                           |
|                |           |                           |                            |                           |
|                |           |                           |                            |                           |
|                |           |                           |                            |                           |
|                |           |                           | 1                          |                           |
|                |           | caic Kemove               |                            |                           |

Sélectionner l'onglet Network Adapters, puis cliquer sur le bouton Add...

### Adapter Selection

New adapters may be taken from a pool of unused ones, or transferred from an existing virtual switch.

| Name       Speed       Network         Unceimed Adapters       Image: Comparison of the system of the system of th | Adapter<br>NIC Order<br>Summary | Select one or more ada<br>attached to another vi<br>added to this one. | apters from the follo<br>rtual switch, it will be | wing list. If you select an adapter th<br>e removed from that virtual switch a | at is<br>nd |
|----------------------------------------------------------------------------------------------------|---------------------------------|------------------------------------------------------------------------|---------------------------------------------------|--------------------------------------------------------------------------------|-------------|
| Vmric1 1000 Full 172.31.0.1-172.31.7.254                                                                                                    |                                 | Name                                                                   | Speed                                             | Network                                                                        |             |
| vmnic1 1000 Full 172.31.0.1-172.31.7.254<br>vmnic2 down None<br>vmnic3 down None                                                                                                    |                                 |                                                                        |                                                   | liotinaitt                                                                     |             |
| vmnic3 down None                                                                                                    |                                 |                                                                        | 3<br>1000 Full<br>down                            | 172.31.0.1-172.31.7.254<br>None                                                |             |
|                                                                                                    |                                 | vmnic2                                                                 | down                                              | None                                                                           |             |
|                                                                                                    |                                 |                                                                        |                                                   |                                                                                |             |

Cocher les 3 cartes réseau, puis cliquer sur le bouton Next.

| Name       Speed       Networks       Move Up         Active Adapters       wmnic0       1000 Full       172.31.0.182-172.31.0.1       Move Dow         Image: wmnic1       1000 Full       172.31.0.182-172.31.0.1       Move Dow         Image: wmnic2       down       None         Image: wmnic3       down       None         Standby Adapters       Image: wmnic3       Image: wmnic3 | vSwitch               |           | 32 Ports                |                  |
|----------------------------------------------------------------------------------------------------|-----------------------|-----------|-------------------------|------------------|
| Image: None         Move Down           Image: None         Move Down           Image: None         Move Down           Image: None         Standby Adapters                                                                                                    | Name<br>Active Adapte | Speed     | Networks                | Move Up          |
| wmnic1         1000 Full         172.31.0.182-172.31.0.1           wmnic2         down         None           wmnic3         down         None           Standby Adapters         Image: Standby Adapters         Image: Standby Adapters                                                                                                    | wnnic0                | 1000 Full | 172.31.0.182-172.31.0.1 | Move <u>D</u> ow |
| Image: wide wide wide wide wide wide wide wide                                                                                                    | wmic1                 | 1000 Full | 172.31.0.182-172.31.0.1 |                  |
| wmnic3 down None Standby Adapters                                                                                                    | wmnic2                | down      | None                    |                  |
| Standby Adapters                                                                                                    | wnic3                 | down      | None                    |                  |
|                                                                                                    | Standby Adap          | ters      |                         |                  |

Cliquer sur le bouton Next. Le failover est mis en place au niveau des cartes réseaux.

## Paramétrage du serveur de temps

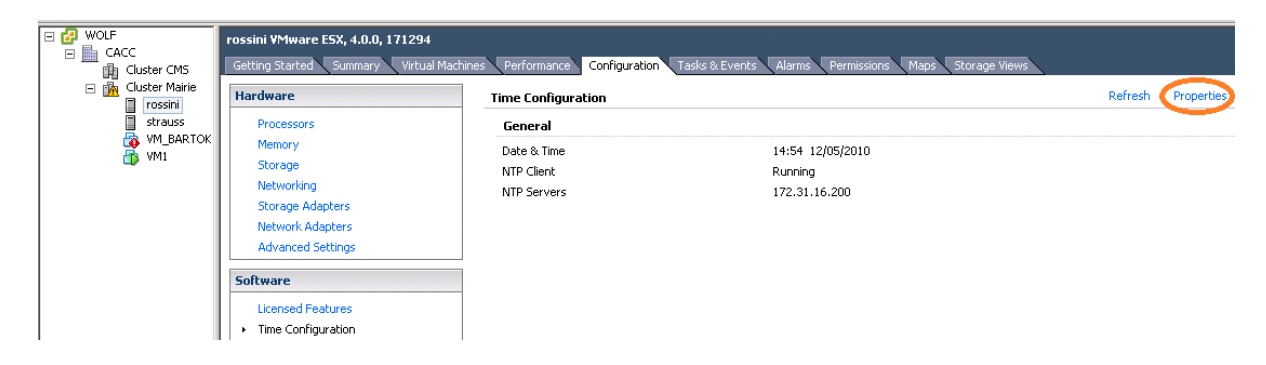

Sélectionner l'onglet **Configuration**, puis dans la partie **Software** choisir l'option **Time Configuration**, puis cliquer sur **Properties** situé en haut à droite de la fenêtre.

| 🛃 Time Configuration 🛛 🛛 🗙                                                                                                    |  |  |  |  |  |  |
|----------------------------------------------------------------------------------------------------|--|--|--|--|--|--|
| General                                                                                                    |  |  |  |  |  |  |
| Date and Time                                                                                                    |  |  |  |  |  |  |
| Time: 14:57:39                                                                                                    |  |  |  |  |  |  |
| Date: mercredi 12 mai 2010 💌                                                                                                    |  |  |  |  |  |  |
| Note: The host will handle the date and time data such that the vSphere Client will receive the host's data in the vSphere Client's local time. |  |  |  |  |  |  |
| Protection and a such                                                                                                    |  |  |  |  |  |  |
| IV NTP Client Enabled     Options                                                                                                    |  |  |  |  |  |  |
| OK Cancel <u>H</u> elp                                                                                                    |  |  |  |  |  |  |

Veuillez cocher la case NTP Client Enable, puis cliquer sur le bouton Options...

| 🛃 NTP Daemon (ntpd) Option | s                                                                                 | × |
|----------------------------|-----------------------------------------------------------------------------------|---|
| General<br>NTP Settings    | NTP Servers           172.31.16.200           Add           Edit           Remove |   |
|                            | Restart NTP service to apply changes                                              |   |
|                            | OK Cancel <u>H</u> elp                                                            |   |

Cliquer sur **NTP Settings**, puis indiquer l'adresse IP du serveur Network Time Protocol (NTP) en cliquant sur le bouton **Add...** Puis cliquer sur le bouton **OK**.

| WOLF     GACC     Guster CMS     Custer Mairie | rossini YMware ESX, 4.0.0, 171294<br>Getting Started Summary Virtual Ma<br>Hardware                                | chines Performance Configurati                                                                           | on Tasks & Ever                                                                                                    | its Alarms    | Permissions | Maps 🔪 Storage View | 5 | Properties |
|------------------------------------------------|----------------------------------------------------------------------------------------------------|----------------------------------------------------------------------------------------------------|----------------------------------------------------------------------------------------------------|---------------|-------------|---------------------|---|------------|
| strauss<br>W_BARTOK<br>WI                      | Processors<br>Memory<br>Storage                                                                                    | Start and Stop Virtual Machin<br>Default Startup Delay<br>Default Shutdown Delay<br><b>Startup Order</b> | Start and Stop Virtual Machines with the system     Disabled       Default Startup Delay     2 minutes       Default Shutdown Delay     2 minutes       Startup Order     3 |               |             |                     |   |            |
|                                                | Storage Adapters<br>Network Adapters<br>Advanced Settings                                                          | Order Virtual Machine<br>Manual Startup<br>🔂 VM1                                                         | Startup<br>Disabled                                                                                                    | Startup Delay | Power O     | Shutdown Delay      |   |            |
|                                                | Licensed Features<br>Time Configuration<br>DNS and Routing<br>Power Management<br>Virtual Machine Startup/Shutdown |                                                                                                    |                                                                                                    |               |             |                     |   |            |

## Configuration du démarrage des machines virtuelles

Toujours dans l'onglet **Configuration**, dans la partie **Software** cliquer sur **Virtual Machine Startup/Shutdown**, puis cliquer sur **Properties** situé en haut à droite.

| 🚱 Virtual Machine Startup and Shut                                                                                                    | tdown                                    |                           |                                                                                           |                                                           | ×            |
|----------------------------------------------------------------------------------------------------|------------------------------------------|---------------------------|-------------------------------------------------------------------------------------------|-----------------------------------------------------------|--------------|
| Illow virtual machines to start and                                                                                                    | stop automa                              | tically with the sy:      | tem                                                                                       |                                                           |              |
| Default Startup Delay<br>For each virtual machine, delay start<br>[120] seconds<br>Continue immediately if the VMw<br>Startup Order<br>Power on the specified virtual machine | up for:<br>ware Tools st<br>s when the s | art<br>ystem starts. Duri | Default Shutdown Delay<br>For each virtual machine, de<br>120 seconds<br>Shutdown Action: | alay shutdown for:<br>Power Off<br>ed in the opposite ord | er.          |
| Order Virtual Machine                                                                                                    | Startup                                  | Startup Delay             | Shutdown Shutdown Delay                                                                   |                                                           |              |
| Automatic Startup                                                                                                    |                                          | ·                         |                                                                                           |                                                           | Move Up      |
| 1 👘 VM1                                                                                                    | Enabled                                  | 120 seconds               | Power O 120 seconds                                                                       |                                                           |              |
| Any Droer<br>Manual Startup                                                                                                    |                                          |                           |                                                                                           |                                                           | Edit         |
|                                                                                                    |                                          |                           | ОК                                                                                        | Cancel                                                    | <u>H</u> elp |

Cliquer sur le bouton **Move Up**, puis saisir les différents paramètres de démarrage et d'arrêt automatique des machines virtuelles.

# **ANNEXE - XII**

# MODIFICATION D'UNE MACHINE VIRTUELLE

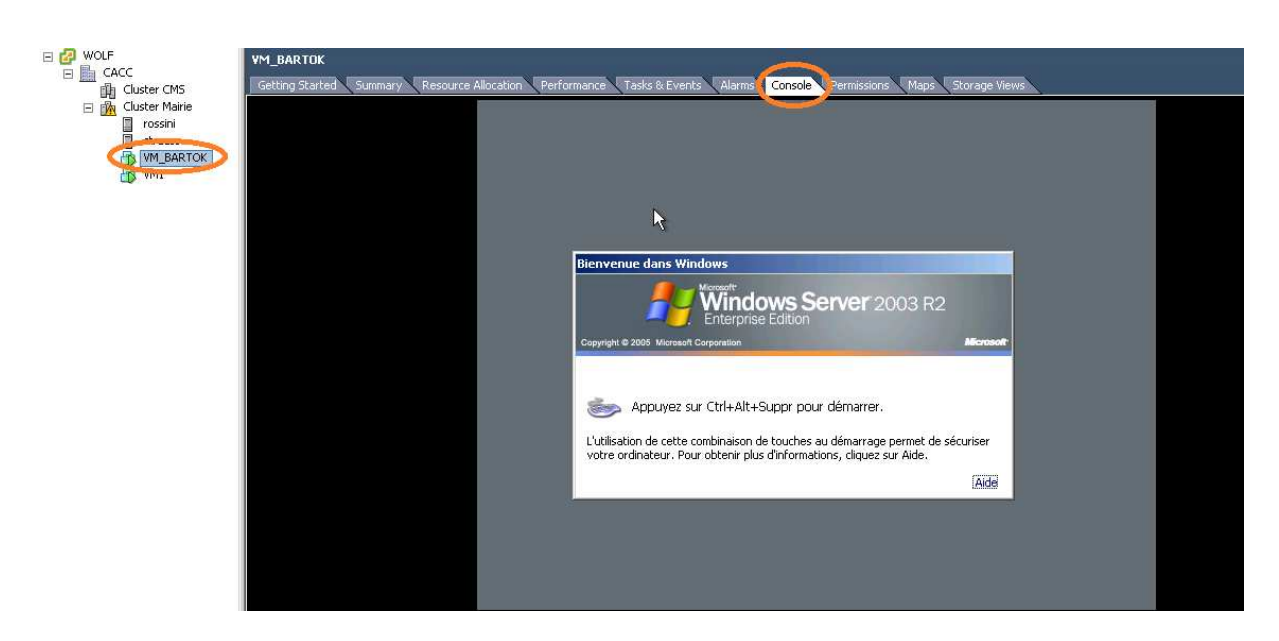

Lorsque l'on est dans l'onglet « Console », on a la possibilité de voir l'état du serveur, on clique dedans associer le clavier et la souris a la machine virtuelle puis « **Ctrl+Alt+Inser** » a la place du « **Ctrl+Alt+Suppr** »

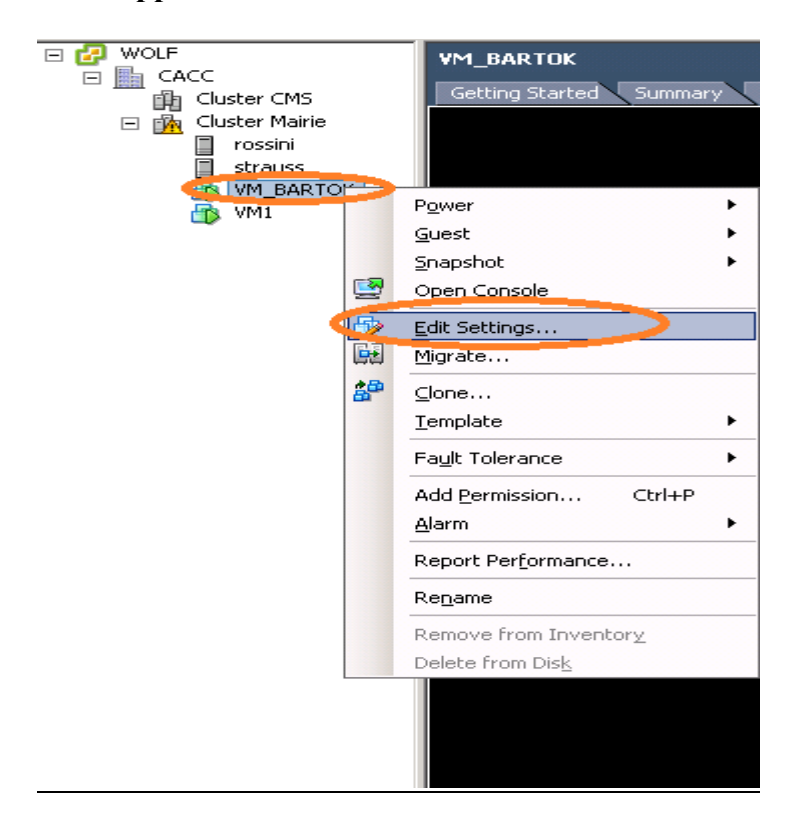

Pour modifier des ressources allouées à un serveur virtuel, faire un clique droit sur la machine virtuelle et choisir l'option **Edit Settings** dans le menu contextuel.

| C VN | 1_BARTOK - Virtual Machine P | roperties          |                                                          |
|------|------------------------------|--------------------|----------------------------------------------------------|
| Hard | ware Options Resources       |                    | Virtual Machine Version: 7                               |
|      | Show All Devices             | Add Remove         | Number of virtual processors: 2                          |
| Hard | lware                        | Summary            | Warning: Changing the number of virtual processors after |
|      | Memory                       | 2048 MB            | the guest OS is installed may make your virtual machine  |
|      | CPUs                         | 2                  | unstable.                                                |
|      | Video card                   | Video card         |                                                          |
|      | VMCI device                  | Restricted         |                                                          |
|      | Floppy drive 1               | /dev/fd0           |                                                          |
|      | CD/DVD Drive 1               | /dev/cdrom         |                                                          |
| 10   | Network adapter 1            | VM Network         |                                                          |
| 100  | Network adapter 2            | VM Network         |                                                          |
| 0    | SCSI controller 0            | LSI Logic Parallel |                                                          |
|      | Hard disk 1                  | Virtual Disk       |                                                          |
|      |                              |                    |                                                          |

Certaines ressources nécessitent que la machine virtuelle soit éteinte. Si tel est le cas, les options apparaissent en grisées.

# **ANNEXE - XIII**

# MODIFICATION DE L'EMPLACEMENT DES FICHIERS D'UNE MACHINE VIRTUELLE

Avant tout déplacement de fichiers, faire un shutdown de la machine virtuelle.

Afin de modifier l'emplacement des fichiers d'une machine virtuelle, il faut aller la ou se trouve le fichier vmdk source.

| 📑 Storage Strauss 🛛 🤣 Norm                         | al Local DELL Disk ( <u>134-75-GB</u> |
|----------------------------------------------------|---------------------------------------|
| 🔋 VM_OFFENBACH 🛛 🥏 Norm                            | <u>B</u> rowse Datastore              |
|                                                    | <u>A</u> larm ►                       |
| i<br>Datastore Details                             | Rena <u>m</u> e<br>Delete             |
| Storage Strauss<br>Location: /vmfs/volumes/4be7eb8 | Refresh                               |
|                                                    | Properties                            |
| Path Selection                                     | Copy to Clipboard Ctrl+C              |

Toujours via le VI Client, dans l'onglet **Configuration** dans la partie **Hardware**, cliquer sur l'option **Storage**, puis faire un clique droit sur le storage du serveur ESX sur lequel on souhaite modifier l'emplacement les fichiers d'une machine virtuelle puis choisir l'option **Browse Datastore...** 

| 🕝 Datastore Browser - [Storage Strauss                     | ]                               |                 |              |                          |
|------------------------------------------------------------|---------------------------------|-----------------|--------------|--------------------------|
| B 🕅 🗗 🛢 🛢 🖹 🗙                                              | 0                               |                 |              |                          |
| Folders Search                                             | [Storage Strauss] bizet.cacc_VM |                 |              |                          |
|                                                            | Name                            | Size            | Туре         | Path                     |
| esxconsole-4be7ea99-f307-55d<br>bizet.cacc_VM<br>platespin | bizet.cacc_VM_1.vmdk            | 71 539 710,00 K | Virtual Disk | [Storage Strauss] bizet. |

Choisir le dossier qui doit normalement porter le nom de la machine virtuelle à qui l'on souhaite déplacer les fichiers, puis cliquer sur l'icône Move a file from this datastore to another location accessible to vCenter.

| nf | irm M | 1ove                                                                                                    |
|----|-------|----------------------------------------------------------------------------------------------------|
| 4  | 2     | If the selected items contain virtual machine (VM) files, moving the selected items will prevent the corresponding VM in the inventory from operating unless VM added to Inventory again. |
|    |       | If VMs are sharing base disks contained in the selected items, moving the selected items may prevent other VMs from operating correctly.                                                  |
|    |       | <u>Qui</u> <u>N</u> on                                                                                                    |

Cliquer sur le bouton **Oui** afin de valider votre choix.

| 🛃 Move Items To                                                                         |                                                                                |
|-----------------------------------------------------------------------------------------|--------------------------------------------------------------------------------|
| Select a datastore and destination folder<br>Move to begin. Click Cancel to return to t | to which these items will be moved. When ready, click<br>he Datastore Browser. |
| Datastore                                                                               | Destination Folder                                                             |
| WOLF CACC CACC CACC CACC CACC CACC CACC CA                                              |                                                                                |
| Help                                                                                    | Move Cancel                                                                    |

Indiquer le dossier de déstination, puis cliquer sur le bouton Move.

| 🛃 Moving                      |        |
|-------------------------------|--------|
| Moving 1 file(s)              |        |
|                               |        |
| To [VM_BIZET]                 |        |
|                               |        |
|                               |        |
|                               | Cancel |
| Completion time not estimated |        |

Il faut pointer derrière la machine virtuelle vers le nouvel emplacement des fichiers.

| WOLF     GACC     Gather Mairie     Gather Mairie     rossini     strauss | VMBIZET<br>Getting Started Summary                                                                                                    |                  |
|---------------------------------------------------------------------------|----------------------------------------------------------------------------------------------------|------------------|
|                                                                           | Power ru<br>Guest                                                                                                    | ac<br>IS         |
|                                                                           | Snapshot g<br>Open Console ja                                                                                                    | ai<br>ue<br>il r |
|                                                                           | Edit Settings ar<br>Migrate m                                                                                                    | ו ו<br>פו        |
| \$ <sup>\$\$</sup>                                                        | ⊆lone<br><u>T</u> emplate /ir<br>h                                                                                                    | )p<br>ti<br>09   |
|                                                                           | Fault Tolerance     Image: Control of the second second seco |                  |
|                                                                           | Alarm                                                                                                    |                  |
|                                                                           | Rename                                                                                                    | v<br>irl         |

Une fois les fichiers déplacés, faire un clique droit sur la machine virtuelle donc les fichiers ont été déplacé et choisir l'option **Edit Settings...** 

| 🛃 VMBIZET - Virtual Machine Proj | perties            |                              |                    |
|----------------------------------|--------------------|------------------------------|--------------------|
| Hardware Options Resources       |                    | Virtual                      | Machine Version: 7 |
|                                  | Add Remove         | Disk File                    | .vmdk              |
| Hardware                         | Summary            | Did Description              |                    |
| Memory                           | 2500 MB            | Disk Provisioning            |                    |
| 🔲 🔲 CPUs                         | 2                  | Туре:                        | Thick              |
| 📃 💻 Video card                   | Video card         | Provisioned Size: 68,2255859 | 🗧 GB 🔻             |
| 🔲 🚍 VMCI device                  | Restricted         |                              | 71.00              |
| 🔄 🛃 Floppy drive 1               | Client Device      | Maximum Size (GB):           | /1,82              |
| CD/DVD Drive 1                   | Client Device      |                              |                    |
| Network adapter 1                | VM Network         | Virtual Device Node          |                    |
| SCSI controller 0                | LSI Logic Parallel | SCSI (0:0) Hard disk 1       | ~                  |
| 😑 Hard disk 1                    | Virtual Disk       |                              |                    |
|                                  |                    | Mode                         |                    |

Cliquer sur le bouton Add...

| 🔗 Add Hardware                                                                                |                                            | × |
|-----------------------------------------------------------------------------------------------|--------------------------------------------|---|
| Device Type<br>What sort of device do                                                         | you wish to add to your virtual machine?   |   |
| <b>Device Type</b><br>Select a Disk<br>Create a Disk<br>Advanced Options<br>Ready to Complete | Choose the type of device you wish to add. |   |
| Help                                                                                          | ≤ Back Next ≥ Cancel                       |   |

### Sélectionner Hard Disk, puis cliquer sur le bouton Next.

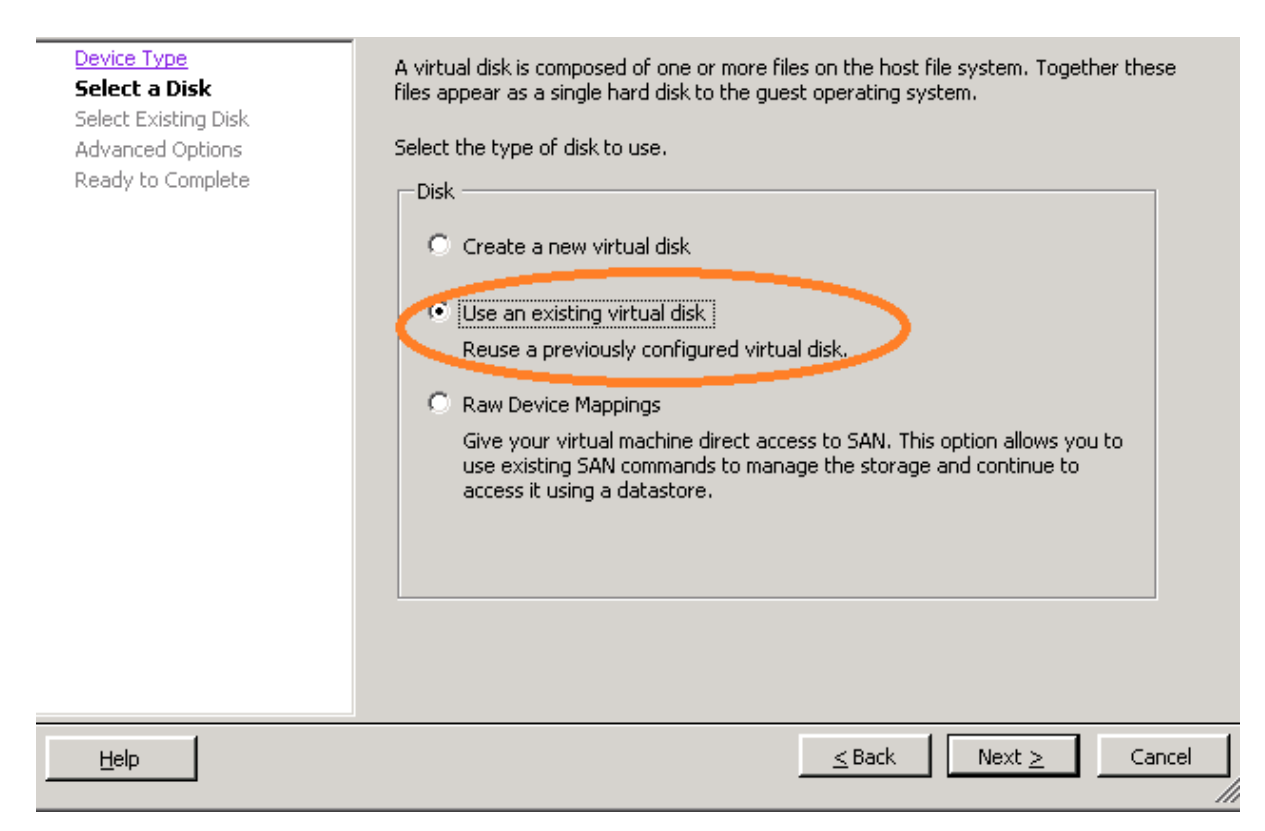

Choisir l'option Use an existing virtual disk, puis cliquer sur le bouton Next.

Annexes mémoire CNAM virtualisation Karim GUERFA

### Select Existing Disk

Which existing disk do you want to use as this virtual disk?

| <u>Device Type</u><br><u>Select a Disk</u><br><b>Select Existin</b><br>Advanced Optic<br>Ready to Comp | g Disk                                                         | Path                                          |                                                 | Browse         |        |
|----------------------------------------------------------------------------------------------------|----------------------------------------------------------------|-----------------------------------------------|-------------------------------------------------|----------------|--------|
|                                                                                                    | Look in: Datastores Name Storage Rossini VM_BARTOK M OFFENBACH | Capacity<br>134,75 GB<br>59,75 GB<br>59,75 GB | Free space<br>126,26 GB<br>16,96 GB<br>17,17 GB |                |        |
|                                                                                                    | WM_MAHLER<br>WM_BIZET                                          | 49,75 GB<br>74,75 GB                          | 5,49 GB<br>3,59 GB                              |                |        |
| Help                                                                                                   | File type:                                                     | ompatible Virtual Dis                         | ks (*.vmdk, *.dsk, *. 🔽                         | Open<br>Cancel | Cancel |

Cliquer sur le bouton **Browse**, puis cliquer sur le datastore correspondant à la machine virtuelle, puis cliquer sur le bouton **Open**.

| 🛃 Browse Data: | stores               |                            |                |
|----------------|----------------------|----------------------------|----------------|
| Look in: bize  | et.cacc_VM           | <b>•</b>                   |                |
| Name           | File Size            | Last Modified              |                |
| e bizet.cac    | ±_VM_1 68 GB         | 20/05/2010 19:4:           | 1:31           |
| File type:     | Compatible Virtual [ | Disks (*.vmdk, *.dsk, *. 💌 | Open<br>Cancel |

Sélectionner le fichier **vmdk** correspondant à la machine virtuelle, puis cliquer sur le bouton **Open**.

Une fois le « hard disk » en place. Supprimez celui qui pointe vers l'ancien emplacement et faire un **startup** de la machine virtuelle.

Annexes mémoire CNAM virtualisation Karim GUERFA

X

## $\mathbf{ANNEXE} - \mathbf{XIV}$

## MODIFICATION DE LA TAILLE D'UN LUN

Une fois la taille du LUN modifiée dans l'outil d'administration Fast Storage Manager (modification de la taille du LUN de 45 à 75 Go), il faut procéder comme suit sur le vCenter via le VI Client :

AVANT :

| Getting Started 🔨 Summary 🔨 Virtual Mach | hines Performance Configuration                                | 🔍 Tasks & Events 🔨 Alai                             | ms Permissions Map     | os 🔪 Storage | : Views        |               |          |      |
|------------------------------------------|----------------------------------------------------------------|-----------------------------------------------------|------------------------|--------------|----------------|---------------|----------|------|
| Hardware                                 | Storage Adapters                                               |                                                     |                        |              |                | Refr          | esh Resc | an   |
| Processors                               | Device                                                         | Туре                                                | WWN                    |              |                |               |          |      |
| Memory                                   | 2 port SATA IDE Controller (IC                                 | :H9)                                                |                        |              |                |               |          |      |
| Storage                                  | 🜍 vmhba3                                                       | Block SCSI                                          |                        |              |                |               |          |      |
| Networking                               | 🜍 vmhba32                                                      | Block SCSI                                          |                        |              |                |               |          |      |
| Networking                               | ISB2422 based 4Gb Fibre Cha                                    | nnel to PCI Express H                               | BA                     |              |                |               |          | 1    |
| C Storage Adapters                       | 🔍 🌀 vmhba1 🔵                                                   | Fibre Channel                                       | 20:00:00:1b:32:9e:63:a | d 21:00:00:  | b:32:9e:63:ad  |               |          |      |
| Network Adapters                         | 🚱 vmhba2                                                       | Fibre Channel                                       | 20:00:00:1b:32:9e:2e:a | d 21:00:00:  | .b:32:9e:2e:ad |               |          |      |
| Advanced Settings                        | LSI Logic MegaRAID SAS1078                                     | R                                                   |                        |              |                |               |          |      |
| Software                                 | Details                                                        |                                                     |                        |              |                |               |          |      |
| Licensed Features<br>Time Configuration  | vmhba1<br>Model: ISP2432-based 4Gb<br>WWN: 20:00:00:1b:32:9e:6 | Fibre Channel to PCI Exp<br>53:ad 21:00:00:1b:32:96 | oress HBA<br>::63:ad   |              |                |               |          |      |
| DNS and Routing                          | Targets: 1 Devices                                             | ;: 5 Paths:                                         | 5                      |              |                |               |          |      |
| Power Management                         | Warm Daving Daths                                              |                                                     |                        |              |                |               |          |      |
| Virtual Machine Startup/Shutdown         | View: Devices Pachs                                            |                                                     |                        |              |                |               |          |      |
| Virtual Machine Swapfile Location        | Name                                                           | Identifier                                          | Runtime Name           | LUN          | Туре           | Transport     | Capacity | Ov 🔺 |
| Security Profile                         | IBM Fibre Channel Disk (naa.600                                | a0b8 naa.600a0b                                     | vmhba1:C0:T0:L1        | 1            | disk           | Fibre Channel | 60,00 GB | NM   |
| System Resource Allocation               | IBM Fibre Channel Disk (naa.600                                | a0b8 naa.600a0b                                     | vmhba1:C0:T0:L2        | 2            | disk           | Fibre Channel | 40,00 GB | NM   |
| Advanced Settings                        | IBM Fibre Channel Disk (naa.600                                | a0b8 naa.600a0b                                     | vmhba1:C0:T0:L3        | 3            | disk           | Fibre Channel | 45,00 GB |      |
|                                          | •                                                              |                                                     |                        |              |                |               |          | _ ►  |

Dans l'onglet **Configuration** dans la partie **Hardware**, cliquer sur l'option **Storage adapter** puis sélectionner la carte HBA correspondante **Vmhba1** et choisir le LUN que vous souhaiter modifier. Dans notre cas ce sera le LUN3 qui fait actuellement 45Go.

|                                         | Refresh |
|-----------------------------------------|---------|
| Apres il faut faire un <b>Refresh</b> : |         |

## APRES :

| wmhba1           Model:         ISP2432-based 4Gb Fibre Ch           WWN:         20:00:00:1b:32:9e:63:ad 21:           Targets:         1         Devices:         5 | annel to PCI Expr<br>:00:00:1b:32:9e:6<br>Paths: | ess HBA<br>53:ad<br>5              |        |              |                                |                            |
|----------------------------------------------------------------------------------------------------|--------------------------------------------------|------------------------------------|--------|--------------|--------------------------------|----------------------------|
| View: Devices Paths                                                                                                    |                                                  |                                    | 1      |              |                                |                            |
| Name                                                                                                    | Identifier                                       | Runtime Name                       | LUN    | Туре         | Transport                      | Capacity Ov                |
| IBM Fibre Channel Disk (naa.600a0b8                                                                                                    | naa.600a0b                                       | vmhba1:C0:T0:L1                    | 1      | disk         | Fibre Channel                  | 60,00 GB NM                |
|                                                                                                    |                                                  |                                    |        |              |                                |                            |
| IBM Fibre Channel Disk (naa.600a0b8                                                                                                    | naa.600a0b                                       | vmhba1:C0:T0:L2                    | 2      | disk         | Fibre Channel                  | 40,00 GB_NM                |
| IBM Fibre Channel Disk (naa.600a0b8<br>IBM Fibre Channel Disk (naa.600a0b8                                                                                            | naa.600a0b<br>naa.600a0b                         | vmhba1:C0:T0:L2<br>vmhba1:C0:T0:L3 | 2<br>3 | disk<br>disk | Fibre Channel<br>Fibre Channel | 40,00 GB NM<br>75,00 GB NM |

Après avoir cliqué sur Refresh, le LUN3 fait désormais 75Go.

| Getting Started Summary Virtual Mar<br>Hardware | chines Performance Configu<br>View: Datastores Dev | uration Tasks & | Events Alarms Perm | issions Map | s Storage Views |                          |             |
|-------------------------------------------------|----------------------------------------------------|-----------------|--------------------|-------------|-----------------|--------------------------|-------------|
| Processors                                      | Datastores                                         |                 |                    |             |                 | Refresh Delete           | Add Storage |
| Memory                                          | Identification                                     | Status          | Device             | Capacity    | Free Type       | Last Update              |             |
| Storage                                         | M BARTOK                                           | Normal          | IBM Fibre Channel  | 59,75 GB    | 16,96 GB vmfs3  | 18/05/2010 15:43:31      |             |
| Networking                                      | WMAHLER                                            | 🦁 Normal        | IBM Fibre Channel  | 39,75 GB    | 39,28 GB vmfs3  | 18/05/2010 15:43:31      |             |
| Storage Adapters                                | W_BIZET                                            | 🦁 Normal        | IBM Fibre Channel  | 44,75 GB    | 44,26 GB vmf    | 10/05/2010 15:42:21      |             |
| Network Adapters                                | Storage Strauss                                    | 🦁 Normal        | Local DELL Disk (  | 134,75 GB   | 58,01 GB vml    | Browse Datastore         |             |
| Advanced Settings                               | WM_OFFENBACH                                       | 🦁 Normal        | IBM Fibre Channel  | 59,75 GB    | 17,17 GB vml    | Alarm                    | •           |
| Software                                        |                                                    |                 |                    |             |                 | Rena <u>m</u> e          |             |
| Licensed Features                               | Datastore Details                                  |                 |                    |             |                 | <u>D</u> elete           | Properties  |
| Time Configuration                              |                                                    |                 | 44.7E.CP           | Copositu    |                 | Refresh                  | Propercies. |
| DNS and Routing                                 | Location: /vmfs/volur                              | nes/4bf1504d-4c | 44,/3 GD           | Capacity    |                 | Properties               |             |
| Power Management                                |                                                    |                 | 498,00 MB          | Used        |                 |                          |             |
| Virtual Machine Startun/Shutdown                |                                                    |                 | 44,26 GB           | Free        |                 | Copy to Clipboard Ctrl+C |             |

Dans l'onglet **Configuration** dans la partie **Hardware** cliquer sur l'option **Storage**. Allez sur le Storage qui nous intéresse puis effectué un clique droit dessus et choisir l'option **Properties**.

| Format<br>File System: VMFS 3.33<br>Maximum File Size: 256 GB<br>Block Size: 1 MB<br>Extent Device<br>The extent selected on the left resides or<br>disk described below.<br>Device<br>IBM Fibre Channel Disk (naa.60<br>Primary Partitions | the LUN or physical<br>Capacity<br>75,00 GB |
|----------------------------------------------------------------------------------------------------|---------------------------------------------|
| File System: VMFS 3.33<br>Maximum File Size: 256 GB<br>Block Size: 1 MB<br>Extent Device<br>The extent selected on the left resides on<br>disk described below.<br>Device<br>IBM Fibre Channel Disk (naa.60<br>Primary Partitions           | the LUN or physical<br>Capacity<br>75,00 GB |
| Maximum File Size: 256 GB<br>Block Size: 1 MB<br>Extent Device<br>The extent selected on the left resides or<br>disk described below.<br>Device<br>IBM Fibre Channel Disk (naa.60<br>Primary Partitions                                     | Capacity<br>75,00 GB                        |
| Block Size: 1 MB Extent Device The extent selected on the left resides or disk described below. Device IBM Fibre Channel Disk (naa.60 Primary Partitions                                                                                    | the LUN or physical<br>Capacity<br>75,00 GB |
| Extent Device<br>The extent selected on the left resides or<br>disk described below.<br>Device<br>IBM Fibre Channel Disk (naa.60<br>Primary Partitions                                                                                      | Capacity<br>75,00 GB                        |
| Extent Device<br>The extent selected on the left resides or<br>disk described below.<br>Device<br>IBM Fibre Channel Disk (naa.60<br>Primary Partitions                                                                                      | Capacity<br>75,00 GB                        |
| The extent selected on the left resides on<br>disk described below.           Device           IBM Fibre Channel Disk (naa.60           Primary Partitions                                                                                  | Capacity<br>75,00 GB                        |
| Device<br>IBM Fibre Channel Disk (naa.60<br>Primary Partitions                                                                                                    | Capacity<br>75,00 GB                        |
| IBM Fibre Channel Disk (naa.60                                                                                                    | 75,00 GB                                    |
| Primary Partitions                                                                                                    |                                             |
| Primary Partitions                                                                                                    | C                                           |
|                                                                                                    | Capacity                                    |
| 1. VMFS                                                                                                    | 45,00 GB                                    |
|                                                                                                    |                                             |
|                                                                                                    |                                             |
|                                                                                                    |                                             |
|                                                                                                    |                                             |
|                                                                                                    |                                             |
|                                                                                                    |                                             |
|                                                                                                    |                                             |
|                                                                                                    |                                             |
| Refresh                                                                                                    | Manage Paths                                |
|                                                                                                    | Classa Hala                                 |
|                                                                                                    | Refresh                                     |

Cliquer sur le bouton Increase afin de détecter l'espace disque supplémentaire.

| Name, Ider                                                | tifier, Path ID, LUN, Capacity                                                    | , Expandable or VMFS                            | Label c                      | -                                                          | Clear             |
|-----------------------------------------------------------|-----------------------------------------------------------------------------------|-------------------------------------------------|------------------------------|------------------------------------------------------------|-------------------|
| Name                                                      |                                                                                   | Path ID                                         | LUN                          | Capacity Expandable                                        |                   |
| IBM Fibre (                                               | hannel Disk (naa.600a0                                                            | vmhba1:C0:T0:L3                                 | 3                            | 75,00 GB Yes                                               |                   |
|                                                           |                                                                                   |                                                 |                              |                                                            |                   |
| the of the the of the the the the the the the the the the | datastore already occupies or<br>levice will expand it in the dat<br>e datastore. | ne or more extents on<br>astore. Selecting anyt | this device.<br>hing else on | Selecting one of these exte<br>the device will add a new e | ents on<br>extent |
|                                                           |                                                                                   | 4                                               | Back                         | Next <u>&gt;</u> Can                                       |                   |

On voit bien que le LUN3 possède une capacité non plus de 45Go mais de 75 Go. Cliquer sur le bouton **Next**.

| Review the current disk layout:                         |                  |                    |              |
|---------------------------------------------------------|------------------|--------------------|--------------|
| Device                                                  | Capacity         | Available          | LUN          |
| IBM Fibre Channel Disk (naa.600a0b8000                  | 75,00 GB         | 30,00 GB           | 3            |
| Location                                                |                  |                    |              |
| /vmfs/devices/disks/naa.600a0b80002204eb0000            | 50dd4bf0e83d     |                    |              |
| Primary Partitions                                      | Capacity         |                    |              |
| ✓ VMFS (IBM Fibre Channel Disk (naa.600a0b8             | 45,00 GB         |                    |              |
| ✓ Free space                                            | 30,00 GB         |                    |              |
|                                                         |                  |                    |              |
|                                                         |                  |                    |              |
| <u> </u>                                                |                  |                    |              |
| There is only one layout configuration available. Use t | he Next button t | o proceed with the | other wizard |
| pages.                                                  |                  |                    |              |
|                                                         |                  |                    |              |
| 'Free space' will be used to expand the VM              | FS volume        |                    |              |
|                                                         |                  | _                  |              |
|                                                         |                  |                    |              |
|                                                         |                  |                    |              |
|                                                         |                  |                    |              |
|                                                         |                  |                    |              |
|                                                         |                  |                    |              |
|                                                         |                  |                    |              |
|                                                         | < Back           | Nevt N             | Cancel 1     |
|                                                         |                  | Next 2             | Cancer       |

L'outil d'administration Vmware nous indique bien que le LUN3 possède un espace libre non utilisé et qu'il va être utilisé par le volume VMFS. Cliquer sur le bouton **Next**.

| P Increase Datastore Capa                                                | ity                                             |          |
|--------------------------------------------------------------------------|-------------------------------------------------|----------|
| Extent Size<br>Specify how much capa                                     | ity should be allocated to the expanded extent. |          |
|                                                                          |                                                 |          |
| Extent Device<br>Current Disk Layout<br>Extent Size<br>Ready to Complete | Capacity<br>Maximize capacity                   | 30,00 GB |
| Roday to complete                                                        |                                                 |          |
|                                                                          |                                                 |          |
|                                                                          |                                                 |          |

Indiquer quelle capacité on veut attribuer au LUN3, puis cliquer sur le bouton Next.

| <u>tent Device</u><br>irrent Disk Lavout | Review the proposed disk layout for the new exter                                                                                                    | nt device:                   |                                                    |                                  |
|------------------------------------------|----------------------------------------------------------------------------------------------------|------------------------------|----------------------------------------------------|----------------------------------|
| tent Size                                | Device                                                                                                    | Capacity                     | Available                                          | LUN                              |
| eady to Complete                         | IBM Fibre Channel Disk (naa.600a0b8000<br>Location                                                                                                    | 75,00 GB                     | 30,00 GB                                           | 3                                |
|                                          | /vmfs/devices/disks/naa.600a0b80002204eb00                                                                                                    | )0050dd4bf0e83d              |                                                    |                                  |
|                                          | Primary Partitions                                                                                                    | Capacity                     |                                                    |                                  |
|                                          | VMFS (IBM Fibre Channel Disk (naa.600a0b8                                                                                                    | 75,00 GB                     |                                                    |                                  |
|                                          |                                                                                                    |                              |                                                    |                                  |
|                                          |                                                                                                    |                              |                                                    |                                  |
|                                          |                                                                                                    |                              |                                                    |                                  |
|                                          | The following VMware file system will be increased a                                                                                                    | as shown:                    |                                                    |                                  |
|                                          | ,<br>The following VMware file system will be increased a                                                                                                    | as shown:                    | toptc                                              |                                  |
|                                          | ,<br>The following VMware file system will be increased a<br>Properties<br>Datastore name: VM_BIZET                                                                                                | as shown:<br>Ext<br>IB       | t <b>ents</b><br>M Fibre Channel                   | Disk (naa.600a0b8000             |
|                                          | The following VMware file system will be increased a Properties Datastore name: VM_BIZET Formatting                                                                                                | as shown:<br>Exi<br>IB<br>To | t <b>ents</b><br>M Fibre Channel<br>Ital capacity: | Disk (naa.600a0b8000<br>75,00 GB |
|                                          | The following VMware file system will be increased a Properties Datastore name: VM_BIZET Formatting File system: VMF5-3                                                                            | as shown:<br>Ext<br>IB<br>To | t <b>ents</b><br>M Fibre Channel<br>tal capacity:  | Disk (naa.600a0b8000<br>75,00 GB |
|                                          | The following VMware file system will be increased a Properties Datastore name: VM_BIZET Formatting File system: VMFS-3 Block size: 1 MB                                                           | as shown:<br>Ext<br>IB<br>To | t <b>ents</b><br>M Fibre Channel<br>Ital capacity: | Disk (naa.600a0b8000<br>75,00 GB |
|                                          | The following VMware file system will be increased a Properties Datastore name: VM_BIZET Formatting File system: VMFS-3 Block size: 1 MB Maximum file size: 256 GB                                 | as shown:<br>Ext<br>IB<br>To | t <b>ents</b><br>M Fibre Channel<br>tal capacity:  | Disk (naa.600a0b8000<br>75,00 GB |
|                                          | The following VMware file system will be increased a Properties Datastore name: VM_BIZET Formatting File system: VMFS-3 Block size: 1 MB Maximum file size: 256 GB                                 | as shown:<br>Exi<br>IB<br>To | t <b>ents</b><br>M Fibre Channel<br>Ital capacity: | Disk (naa.600a0b8000<br>75,00 GB |
|                                          | The following VMware file system will be increased a<br><b>Properties</b><br>Datastore name: VM_BIZET<br><b>Formatting</b><br>File system: VMFS-3<br>Block size: 1 MB<br>Maximum file size: 256 GB | as shown:<br>Exi<br>IB<br>To | t <b>ents</b><br>M Fibre Channel<br>Ital capacity: | Disk (naa.600a0b8000<br>75,00 GB |
|                                          | The following VMware file system will be increased a<br><b>Properties</b><br>Datastore name: VM_BIZET<br><b>Formatting</b><br>File system: VMF5-3<br>Block size: 1 MB<br>Maximum file size: 256 GB | as shown:<br>Ext<br>IB<br>To | t <b>ents</b><br>M Fibre Channel<br>Ital capacity: | Disk (naa.600a0b8000<br>75,00 GB |

Vérifier que tout est OK dans les nouveaux paramètres, puis cliquer sur le bouton Finish.

| Identification    | Status   | Device            | Capacity  | Free Type       |
|-------------------|----------|-------------------|-----------|-----------------|
| 🛐 VM_BARTOK       | 🦁 Normal | IBM Fibre Channel | 59,75 GB  | 16,96 GB vmfs3  |
| 🔋 VM_MAHLER       | 🤣 Normal | IBM Fibre Channel | 20,75,79  | 20, 28 CB vmfs3 |
| 🔋 VM_BIZET        | 🤣 Normal | IBM Fibre Channel | 74,75 GB  | 74,26 GB vmfs3  |
| 🔋 Storage Strauss | 🤣 Normal | Local DELL Disk ( | 134,75 GB | 58,01 GB vmfs3  |
| VM_OFFENBACH      | 🤣 Normal | IBM Fibre Channel | 59,75 GB  | 17,17 GB vmfs3  |

Une fois le choix validé, la nouvelle capacité du LUN3 est bien de 75Go

## ANNEXE - XV

# **MIGRATION VMOTION**

|                                       | VM_BARTOK                   |
|---------------------------------------|-----------------------------|
| □ □ □ □ □ □ □ □ □ □ □ □ □ □ □ □ □ □ □ | Getting Started Summary     |
| 🖃 🙀 Cluster Mairie                    | General                     |
|                                       | Guest OS: Micros            |
|                                       | Power +                     |
|                                       | <u>G</u> uest ►             |
|                                       | <u>S</u> napshot ►          |
| <u> </u>                              | Open Conso <u>l</u> e       |
| 5                                     | Edit Settings               |
|                                       | Migrate                     |
| 2 <sup>3</sup>                        | <u>C</u> lone               |
|                                       | Template •                  |
|                                       | Fa <u>u</u> lt Tolerance    |
|                                       | Add Permission Ctrl+P       |
|                                       | Alarm •                     |
|                                       | Report Per <u>f</u> ormance |
|                                       | Re <u>n</u> ame             |
|                                       | Remove from Inventory       |
|                                       | Delete from Dis <u>k</u>    |

Faire un clique droit sur la machine virtuelle que vous souhaitez basculer d'un serveur ZSX à un autre, et sélectionner l'option **Migrate** dans le menu contextuel.

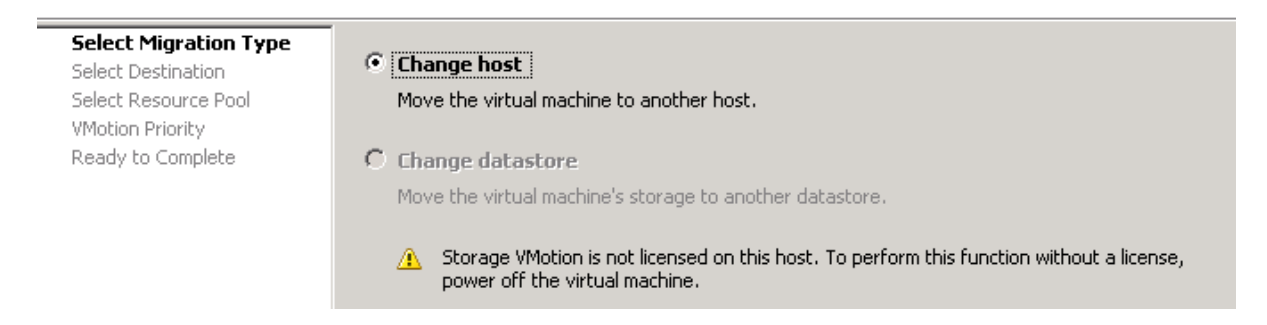

Choisir l'option Change Host, puis cliquer sur le bouton Next.

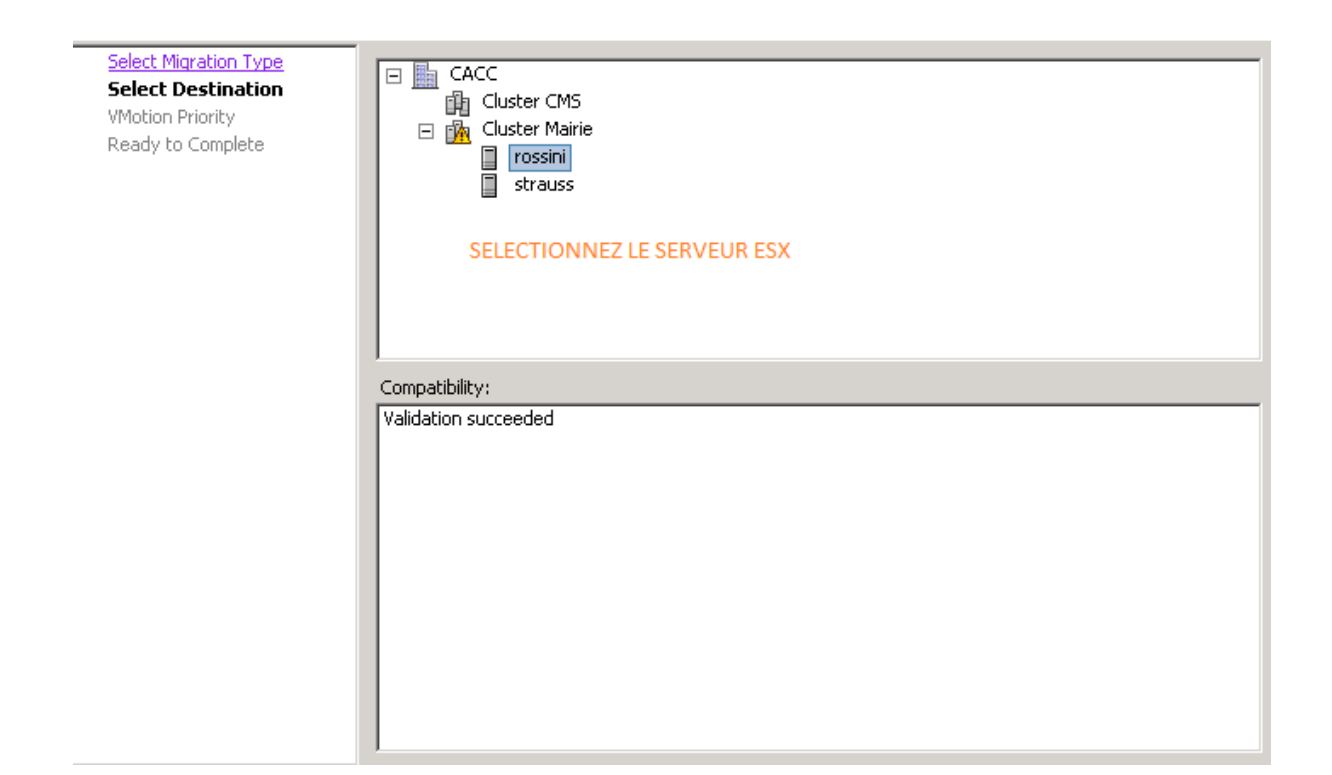

Sélectionner le serveur ESX sur lequel migrera la machine virtuelle, puis cliquer sur le bouton **Next**.

| Select Migration Type<br>Select Destination<br>YMotion Priority<br>Ready to Complete | <ul> <li>Reserve CPU for optimal VMotion performance (Recommended)</li> <li>If sufficient CPU resources are not immediately available, VMotion will not be initiated.</li> </ul> |
|--------------------------------------------------------------------------------------|----------------------------------------------------------------------------------------------------|
|                                                                                      | <ul> <li>Perform with available CPU resources</li> <li>If there is a lack of CPU resources, the duration of VMotion may be extended.</li> </ul>                                  |
|                                                                                      |                                                                                                    |
|                                                                                      |                                                                                                    |
|                                                                                      |                                                                                                    |
| Help                                                                                 | <u>≤</u> Back Next ≥ Cancel                                                                                                    |

Sélectionner l'option **Reserve CPU for optimal VMotion performance (Recommanded)**, puis cliquer sur le bouton **Next**.

| Select Migration Type<br>Select Destination                 | Review this summ                         | ary before finishing the wizard.                                 |                             |        |
|-------------------------------------------------------------|------------------------------------------|------------------------------------------------------------------|-----------------------------|--------|
| Select Destination<br>VMotion Priority<br>Ready to Complete | Host:<br>Datastore:<br>VMotion Priority: | rossini<br>Current Location<br>Optimal VMotion with Reserved CPU |                             |        |
| Help                                                        |                                          |                                                                  | <u>≤</u> Back <u>Einish</u> | Cancel |

Cliquer sur le bouton **Finish** afin de lancer la bascule d'un serveur ESX à un autre de la machine virtuelle.

## ANNEXE - XVI

# INSTALLATION DE L'OUTIL DE MIGRATION PLATESPIN

Platespin est un outil de la société Novell, qui permet de migrer des serveurs physiques en serveurs virtuels (P2V).

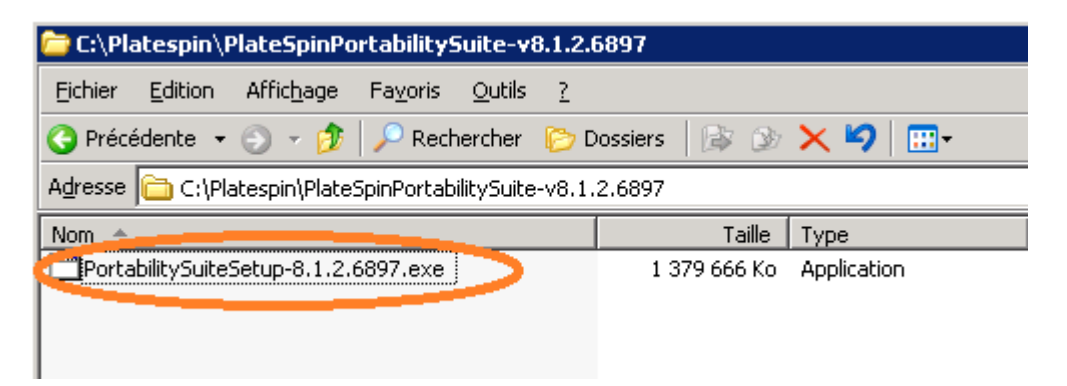

Sur le serveur vCenter, lancer l'exécutable **PortabilitySuiteSetup-8.1.2.6897.exe** qui a été préalablement télécharger du site de Novell. Ceci permettra de décompresser les fichiers nécéssaire à l'installation du produit.

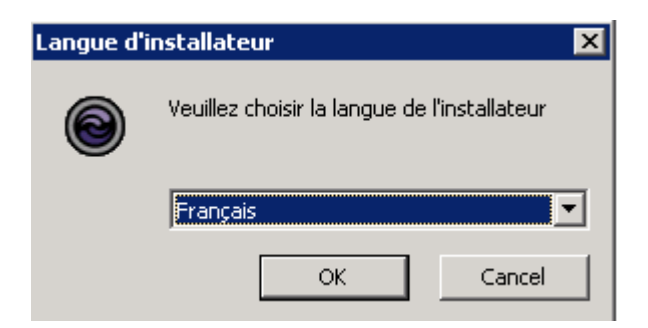

Veuillez choisir la langue Français pour l'installateur, puis cliquer sur le bouton OK.

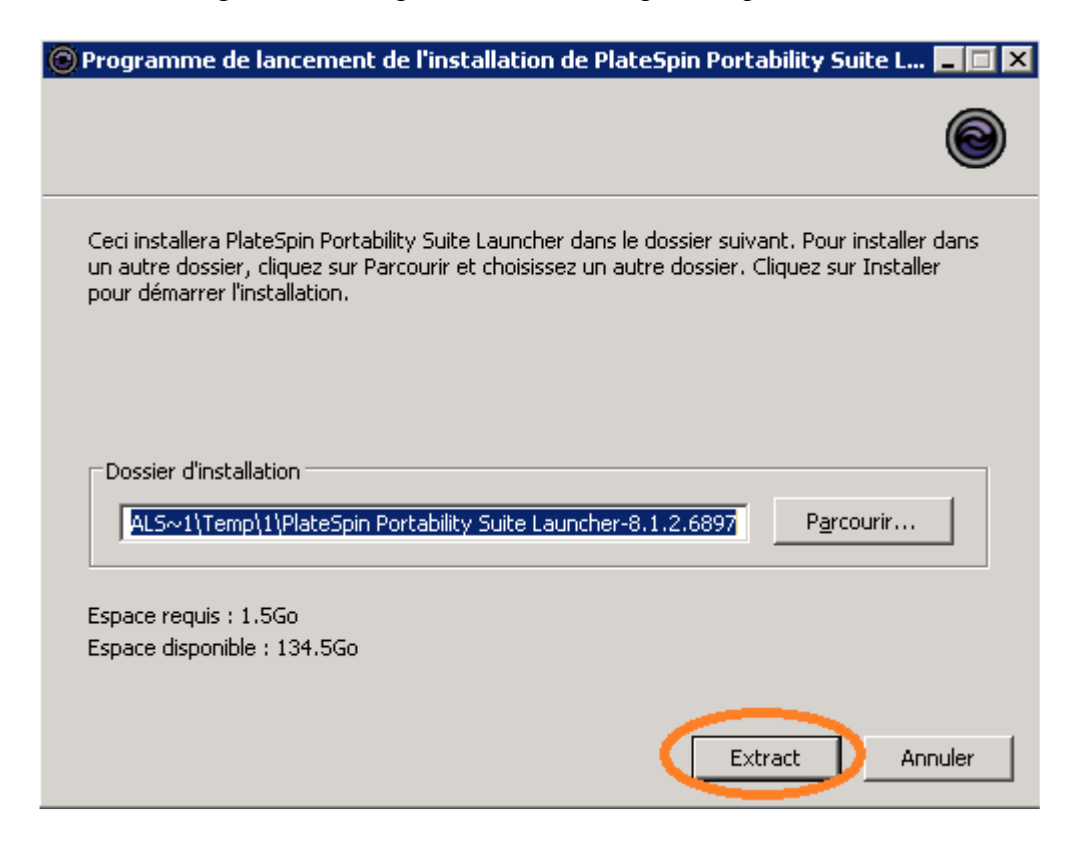

Laisser le dossier d'installation par défaut puis cliquer sur le bouton Extract.

Annexes mémoire CNAM virtualisation Karim GUERFA

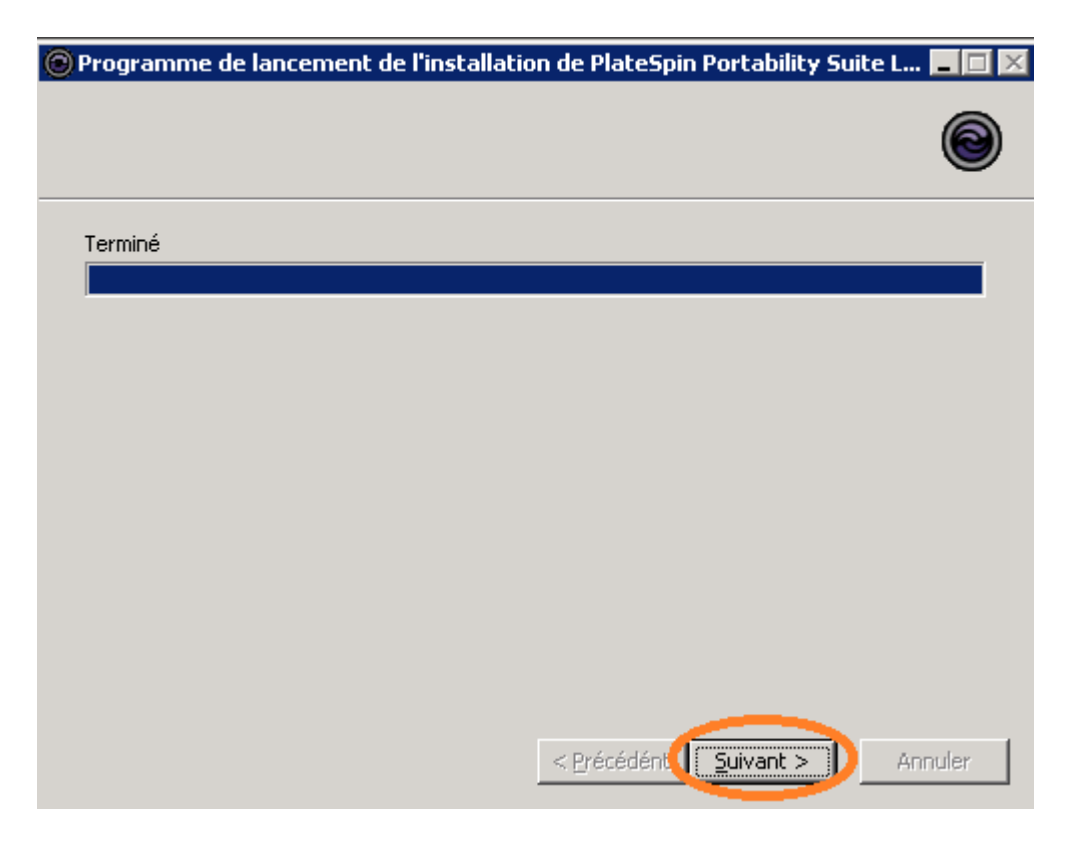

Une fois la décompression terminée, cliquer sur le bouton Suivant.

| Programme de lancement                                                                                           | de l'installation de PlateSpin Portability Suite L 🗖 🔲 🔀                                     |
|----------------------------------------------------------------------------------------------------|----------------------------------------------------------------------------------------------|
|                                                                                                    |                                                                                              |
|                                                                                                    | Installer SQL Server                                                                         |
|                                                                                                    | FR: Verincación système de l'installation de SQL Server                                      |
| •                                                                                                    | FR:Portability Suite 8 requiert l'installation de Microsoft SQL                              |
| PlateSpin                                                                                                    | Server 2005 Express Edition Fourni dans cette distribution.                                  |
| Portability Suite <sup>™</sup>                                                                                   |                                                                                              |
|                                                                                                    | Installer le serveur                                                                         |
| N                                                                                                    | FR: Vérification système de l'installation du serveur                                        |
| PlateSpin is a Novell Company                                                                                    | FR:.NET Framework v2.0.50727 détecté.                                                        |
|                                                                                                    | <ul> <li>FR:IIS n'a pas été détecté. Vous ne pouvez pas installer ce<br/>produit.</li> </ul> |
|                                                                                                    | • • • • • • • •                                                                              |
|                                                                                                    |                                                                                              |
| and the second second second second second second second second second second second second second second second | FR: Vérification système de l'installation du client                                         |
|                                                                                                    | <ul> <li>FR:.NET Framework v2.0.50727 détecté.</li> </ul>                                    |
|                                                                                                    |                                                                                              |
| Also and the                                                                                                    |                                                                                              |
|                                                                                                    | Eermer 1                                                                                     |
|                                                                                                    | <u>ii</u> niidii                                                                             |

Il faut installer les dépendances, notamment IIS, Framework. Dans le cas ou ce n'est pas installé, il nous le stipule. Il faut alors cliquer sur le bouton **Installer SQL Server**.

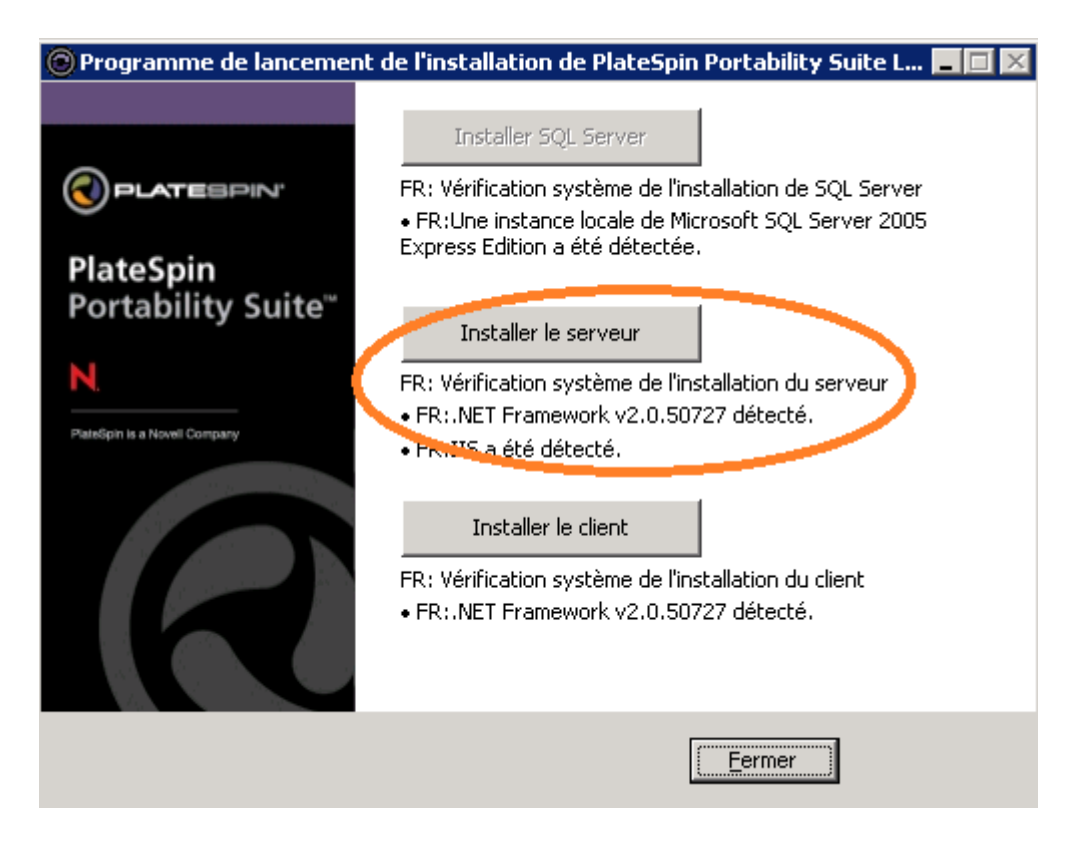

Une fois SQL Server installer, cliquer sur le bouton **Installer le serveur**, afin d'installer le produit PlateSpin Portability Suite.

| 🙀 PlateSpin Portability Suit                     | e Server 🛛 🗙                                                                                                    |
|--------------------------------------------------|----------------------------------------------------------------------------------------------------|
|                                                  | Bienvenue dans l'InstallShield Wizard pour<br>PlateSpin Portability Suite Server.                                                    |
| ●<br>PlateSpin<br>Portability Suite <sup>™</sup> | L'InstallShield(R) Wizard va installer PlateSpin Portability Suite<br>Server sur votre système. Pour continuer, cliquez sur Suivant. |
| N.<br>PlateSpin is a Novell Company              | ATTENTION : Ce programme est protégé par la loi du copyright<br>et les conventions internationales.                                  |
|                                                  | < Précédent <b>Suivant &gt; Annuler</b>                                                                                              |

Cliquer sur le bouton Suivant.

| 🚏 PlateSpin Portability Suite Server                                                                                                    | ×                                                                                                    |
|----------------------------------------------------------------------------------------------------|----------------------------------------------------------------------------------------------------|
| Contrat de licence                                                                                                    | 1                                                                                                    |
| Lisez attentivement le contrat de licence suivant.                                                                                                    |                                                                                                    |
|                                                                                                    |                                                                                                    |
| PlateSpin <sub>®</sub> Portability Suite 8.1                                                                                                    | <u> </u>                                                                                             |
| (PlateSpin⊛ Migrate et PlateSpin⊛ Protect)                                                                                                    |                                                                                                    |
| Accord de Licence de Logiciel Novell®                                                                                                    |                                                                                                    |
| LISEZ ATTENTIVEMENT LE PRÉSENT ACCORD DE LICENCE. EN INST<br>TÉLÉCHARGEANT OU EN UTILISANT LE LOGICIEL, VOUS ACCEPTEZ<br>PRÉSENT ACCORD. SI VOUS N'ACCEPTEZ PAS LESDITS TERMES, I<br>PAS, N'INSTALLEZ PAS ET N'UTILISEZ PAS LE LOGICIEL ET, LE CA<br>RENVOYEZ L'INTÉGRALITÉ DU PRODUIT INUTILISÉ AU REVENDEUR A<br>PREUVE D'ACHAT AFIN D'EN OBTENIR LE REMBOURSEMENT. LE LO | ALLANT,<br>Z LES TERMES DU<br>NE TÉLÉCHARGEZ<br>S ÉCHÉANT,<br>ACCOMPAGNÉ DE LA<br>GICIEL NE PEUT PAS |
| 🗢 D'accepte les termes de ce contrat de licence                                                                                                    | Imprimer                                                                                             |
| O Je n'accepte pas les termes <u>d</u> e ce contrat de licence                                                                                                    |                                                                                                    |
| Toctal/Shiald                                                                                                    |                                                                                                    |
|                                                                                                    |                                                                                                    |
| < Précédent Suivan                                                                                                    | t > Annuler                                                                                          |

Choisir l'option **J'accepte les termes de ce contrat de licence**, puis cliquer sur le bouton **Suivant**.

| 🙀 PlateSpin Portabi                                                                                              | lity Suite Server                                                                                                    |                                                                                         | ×                                                                 |
|----------------------------------------------------------------------------------------------------|----------------------------------------------------------------------------------------------------|-----------------------------------------------------------------------------------------|-------------------------------------------------------------------|
| Serveur de base d                                                                                                | e données                                                                                                    |                                                                                         |                                                                   |
| Sélectionnez le ser<br>d'authentification.                                                                       | veur de base de données et la                                                                                                    | méthode                                                                                 |                                                                   |
| Sélectionnez le serv<br>Parcourir pour affic<br>également détermir<br>actuelles ou un ID o<br>Serveur de base do | eur de bases de données à in<br>her une liste de tous les serve<br>er la façon d'authentifier votr<br>e connexion SQL et un mot de | staller dans la liste ci-<br>urs de bases de donn<br>e connexion en utilisa<br>: passe. | dessous ou cliquez sur<br>ées. Vous pouvez<br>nt vos informations |
| (local)\PORTABILI                                                                                                | TYSUITE                                                                                                    | -                                                                                       | P <u>a</u> rcourir                                                |
|                                                                                                    |                                                                                                    |                                                                                         |                                                                   |
| Connexion via :                                                                                                  |                                                                                                    |                                                                                         |                                                                   |
|                                                                                                    |                                                                                                    |                                                                                         |                                                                   |
|                                                                                                    |                                                                                                    |                                                                                         |                                                                   |
| ID de connexion :                                                                                                | sa                                                                                                    |                                                                                         | Valider la corvour                                                |
| Mot de <u>p</u> asse :                                                                                           | ****                                                                                                    |                                                                                         |                                                                   |
| InstallShield                                                                                                    | ,                                                                                                    |                                                                                         |                                                                   |
|                                                                                                    | <u> </u>                                                                                                    | :édent <u>S</u> uivant                                                                  | > Annuler                                                         |

Sélectionner le serveur de base de données (local)\PORTABILITYSUITE, puis indiquer l'ID de connexion ainsi que son mot de passe. Une fois ces différentes opérations effectuées, cliquer sur le bouton Valider le serveur puis cliquer sur le bouton Suivant.

| 👘 PlateSpin Portabilit   | y Suite Server - Assistant InstallShield     | ×            |
|--------------------------|----------------------------------------------|--------------|
| Confirmer la connex      | tion SQL                                     |              |
|                          |                                              |              |
| PlateSpin Portability So | uite utilisera la base de données suivante : |              |
| Instance SQL :           | (local)\PORTABILITYSUITE                     |              |
| Login SQL :              | şa                                           |              |
|                          |                                              |              |
| TestellChield            |                                              |              |
| มารงสมอากยาน             | < Précédent                                  | it > Annuler |

Vérifier les informations concernant l'instance SQL ainsi que son login SQL, puis cliquer sur le bouton **Suivant**.

| 👘 PlateSpir            | Portability Suite Server                                               |                                                 |         | ×         |
|------------------------|------------------------------------------------------------------------|-------------------------------------------------|---------|-----------|
| Dossier c              | ble                                                                    |                                                 | -       |           |
| Cliquez s<br>sur Modif | ur Suivant pour installer les ficl<br>ier pour les installer dans un a | niers dans ce dossier ou<br>utre dossier.       | 0       | LATESPIN' |
|                        | Installer PlateSpin Portability<br>C:\Program Files\PlateSpin Po       | Suite Server vers :<br>ortability Suite Server\ |         | Modifier  |
|                        |                                                                        |                                                 |         |           |
|                        |                                                                        |                                                 |         |           |
|                        |                                                                        |                                                 |         |           |
|                        |                                                                        |                                                 |         |           |
|                        |                                                                        |                                                 |         |           |
| InstallShield –        |                                                                        | < Précédent                                     | ivant > | Annuler   |

Laisser le dossier d'installation par défaut, puis cliquer sur le bouton Suivant.
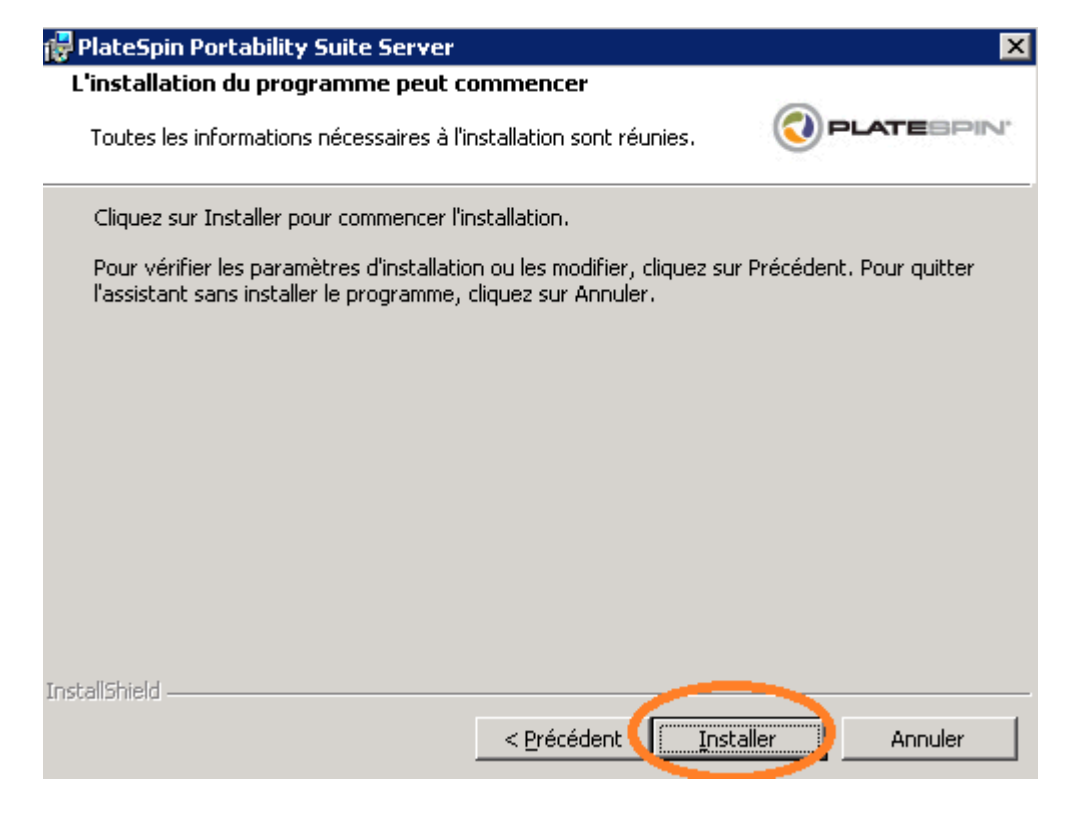

Cliquer sur le bouton Installer.

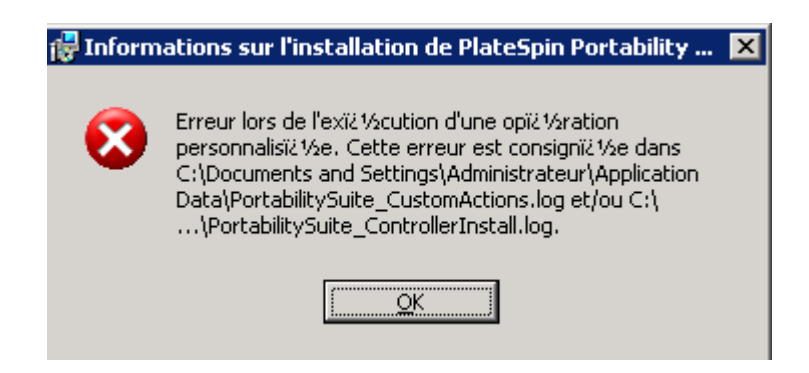

Dans le cas de cette erreur a l'installation, il faut mettre un droit particulier dans le répertoire c:\windows\microsoft.net puis relancer l'installation

|                                                                                                    |                                                                                                    | 💌 🄁 ок  |
|----------------------------------------------------------------------------------------------------|----------------------------------------------------------------------------------------------------|---------|
| Nom 🔺                                                                                                    | Propriétés de Microsoft.NET 🛛 🔹 🗙                                                                                                    | <b></b> |
| *NtUninstallKB980182\$<br>\$NtUninstallKB980232\$<br>\$NtUninstallKB981350\$<br>\$NtUninstallWdf01007\$<br>\$NtUninstallWIC\$<br>ADAM<br>addins<br>ADFS<br>Application Compatibility Scripts<br>AppPatch<br>assembly<br>To interval and a second and a second a second a | Général       Partage       Sécurité       Partage Web       Personnaliser         Noms d'utilisateurs ou de groupes :       Image: Administrateurs (WOLF\Administrateurs)       Image: Administrateurs (WOLF\Administrateurs)         Image: CREATEUR PROPRIETAIRE       Image: Createurs (WOLF\Administrateurs)       Image: Createurs (WOLF\Administrateurs)         Image: Tout le monde       Image: Ditilisateurs (WOLF\Utilisateurs)       Image: Ditilisateurs avec pouvoir (WOLF\Utilisateurs avec pouvoir)                                                                                                    |         |
| Cluster<br>Config<br>Connection Wizard<br>Cursors<br>Dobug<br>Downloaded Program Files<br>Priver Cache<br>Fonts<br>Help<br>ie8<br>ie8updates                                                                                                    | Aguter       Supprmer         Autorisations pour Tout le monde       Autoriser       Refuser         Contrôle total       Image: Contrôle total       Image: Contrôle total       Image: Contrôle total         Modification       Image: Contrôle total       Image: Contrôle total       Image: Contrôle total       Image: Contrôle total         Lecture et exécution       Image: Contrôle total       Image: Contrôle total       Image: Contrôle total       Image: Contrôle total         Affichage du contenu du dossier       Image: Contrôle total       Image: Contrôle total       Image: Contrôle total       Image: Contrôle total         Affichage du contenu du dossier       Image: Contrôle total       Image: Contrôle total       Image: Contrôle total       Image: Contrôle total         Autorisations spéciales       Image: Contrôle total       Image: Contrôle total       Image: Contrôle total       Image: Contrôle total       Image: Contrôle total         Autorisations spéciales       Image: Contrôle total       Image: Contrôle total       Image: Contrôle total       Image: Contrôle total       Image: Contrôle total |         |
| IIS Temporary Compressed Files<br>ime<br>java<br>Media<br>Microsoft.NET                                                                                                    | Pour définir des autorisations spéciales ou des paramètres <u>P</u> aramètres avancés<br>avancés, cliquez sur Paramètres avancés.                                                                                                    | Ŧ       |

Après avoir autorisé la modification sur le dossier **Microsoft.NET**, veuillez cliquer sur le bouton **OK**.

| Sécurité | $\mathbf{x}$                                                                                                    |
|----------|----------------------------------------------------------------------------------------------------|
| !        | Vous être sur le point de modifier les paramètres d'autorisation sur les dossiers système ce qui peut créer des problèmes d'accès inattendus et réduire<br>la sécurité. Voulez-vous continuer ? |

Valider les modifications des paramètres en cliquant sur le bouton **Oui**.

| 🍹 Gestionnaire des services Inte                                                                                                    | rnet (IIS)                                                                                                    | ×                    |
|----------------------------------------------------------------------------------------------------|----------------------------------------------------------------------------------------------------|----------------------|
| 🐚 Eichier <u>A</u> ction Affichage Fi                                                                                                    | Propriétés de Site Web par défaut                                                                                                    | ? ×                  |
| ← → È II × P c E Services Internet (IIS) WOLF (ordinateur local) → Pools d'applications Sites Web E + Site Web par défai E + Site Note de service | Sécurité de répertoire       En-têtes HTTP       Messages d'erreur personnalisés         Site Web       Performances       Filtres ISAPI       Répertoire de base         Identification de site Web       Description :       Site Web par défaut         Adresse IP :       (Toutes non attribuées)       Ayancé         Port TCP :       8080       Pgrt SSL :         Connexions       Délai de connezion :       120 secondes         ✓ Activer les connexions HTTP persistantes         ✓ Activer l'enregistrement dans le journal         Format du journal actif :         Format de fichier journal étendu du W3C | ASP.NET<br>Documents |
| <i>2</i>                                                                                                    | OK Annuler Appliquer                                                                                                    | Aide                 |

NB : l'installation de base se fait sur le site web par défaut de IIS. Dans le cas ou Vcenter est installé il utilise aussi le port 80, il faut modifier le port d'écoute dans IIS avant de lancer l'installation. Une fois ces opérations terminées, cliquer sur le bouton **OK**.

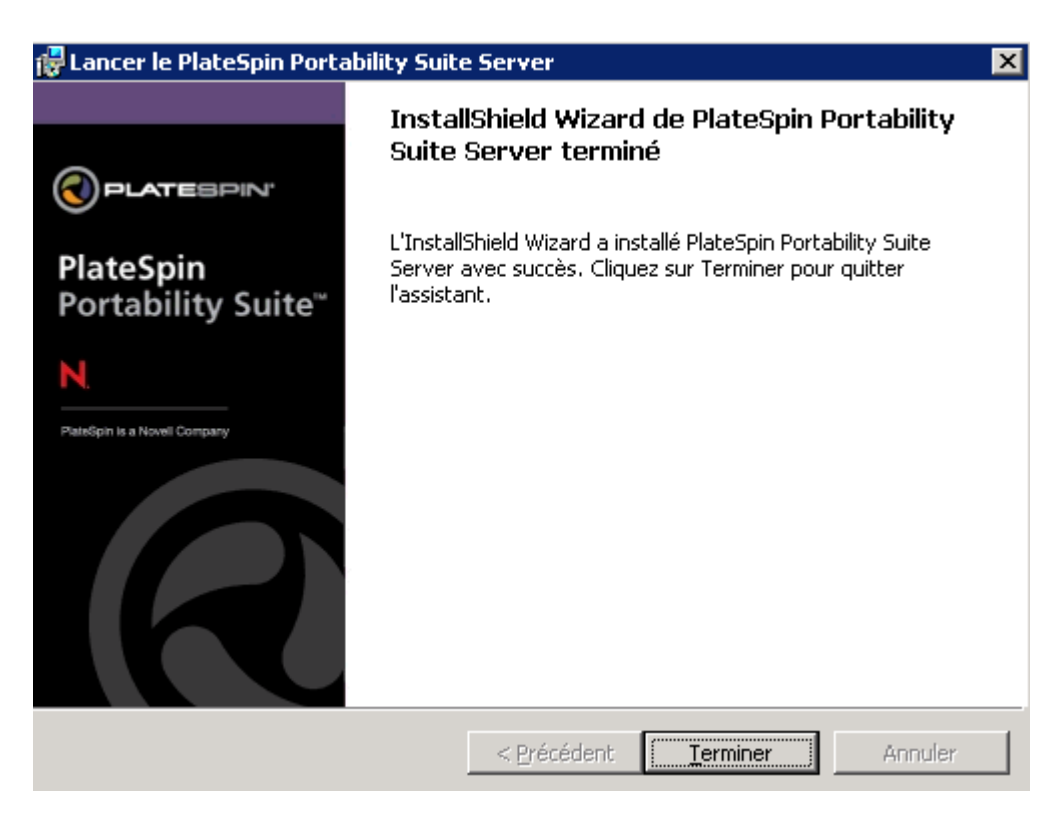

Cliquer sur le bouton Terminer.

| 🖲 Programme de lancement            | t de l'installation de PlateSpin Portability Suite L 💶 🖂 🔀                                                                                           |
|-------------------------------------|----------------------------------------------------------------------------------------------------|
|                                     | Tochallar COL Carvor                                                                                                    |
| PLATESPIN <sup>.</sup><br>PlateSpin | FR: Vérification système de l'installation de SQL Server<br>• FR:Une instance locale de Microsoft SQL Server 2005<br>Express Edition a été détectée. |
| Portability Suite <sup>™</sup>      | Installer le serveur                                                                                                    |
| N.<br>PlateSpin is a Novell Company | FR: Vérification système de l'installation du serveur<br>• FR:.NET Framework v2.0.50727 détecté.<br>• FR:IIS a été détecté.                          |
| R                                   | Installer le client<br>FR: Vérificacion 2, scènic de finstallation du client<br>• FR: .NET Framework v2.0.50727 détecté.                             |
|                                     | Eermer                                                                                                    |

Une fois le serveur installé, installer le client PlateSpin en cliquant sur le bouton **Installer le client**.

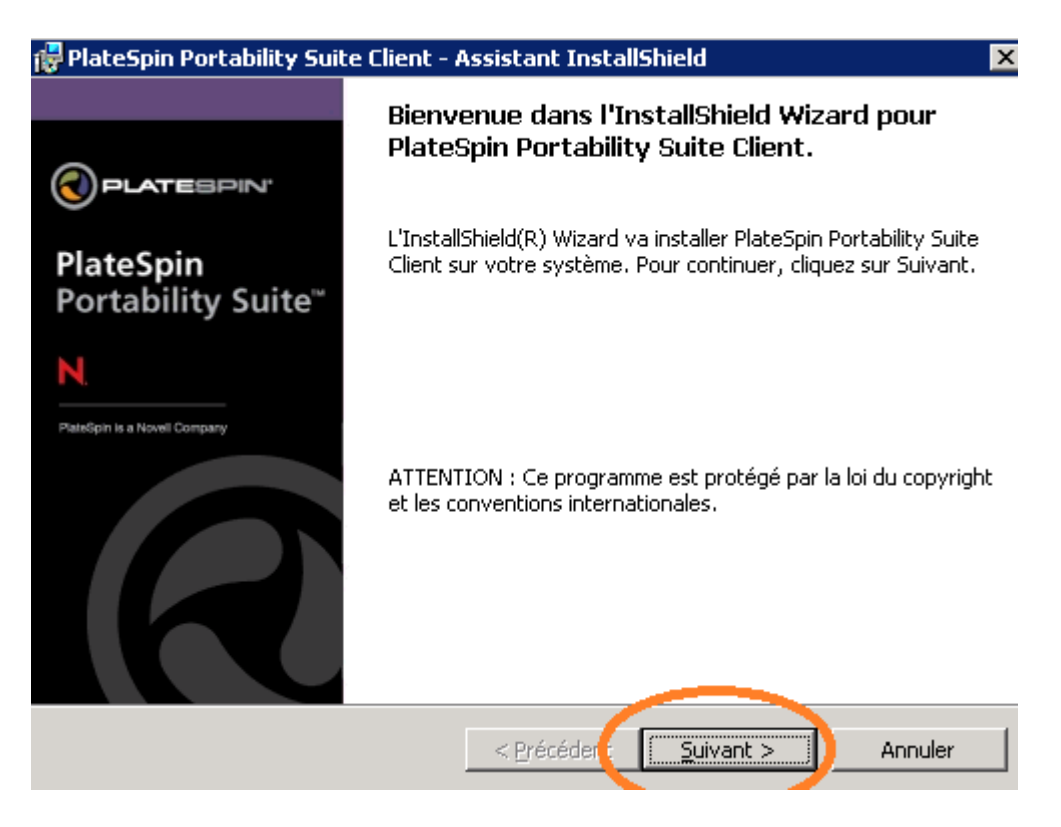

Cliquer sur le bouton Suivant.

| 🙀 PlateSpin Portability Suite Client - Assistant InstallShield 🚽                                                                                                    | ×                                                                                                    |
|----------------------------------------------------------------------------------------------------|----------------------------------------------------------------------------------------------------|
| Contrat de licence                                                                                                    |                                                                                                    |
| Lisez attentivement le contrat de licence suivant.                                                                                                    |                                                                                                    |
|                                                                                                    |                                                                                                    |
| PlateSpin⊚ Portability Suite 8.1<br>(PlateSpin⊗ Migrate et PlateSpin⊗ Protect)                                                                                                    | -                                                                                                    |
| Accord de Licence de Logiciel Novell⊛                                                                                                    |                                                                                                    |
| LISEZ ATTENTIVEMENT LE PRÉSENT ACCORD DE LICENCE. EN INS<br>TÉLÉCHARGEANT OU EN UTILISANT LE LOGICIEL, VOUS ACCEPT<br>PRÉSENT ACCORD. SI VOUS N'ACCEPTEZ PAS LESDITS TERMES,<br>PAS, N'INSTALLEZ PAS ET N'UTILISEZ PAS LE LOGICIEL ET, LE C<br>RENVOYEZ L'INTÉGRALITÉ DU PRODUIT INUTILISÉ AU REVENDEUR<br>PREUVE D'ACHAT AEIN D'EN OBTENIR LE REMBOURSEMENT. LE L | STALLANT,<br>EZ LES TERMES DU<br>, NE TÉLÉCHARGEZ<br>AS ÉCHÉANT,<br>ACCOMPAGNÉ DE LA<br>OGICIEL NE PEUT PAS |
| starcepte les termes de ce contrat de licence                                                                                                    |                                                                                                    |
| $\bigcirc$ Je n'accepte pas les termes <u>d</u> e ce contrat de licence                                                                                                    |                                                                                                    |
| InstallShield                                                                                                    |                                                                                                    |
|                                                                                                    | ant > Annuler                                                                                               |

Choisir l'option **J'accepte les termes de ce contrat de licence**, puis cliquer sur le bouton **Suivant**.

| 🎼 PlateSpin Portability Suite Client - Assistant InstallShield | ×            |
|----------------------------------------------------------------|--------------|
| Informations client                                            |              |
| Indiquez les informations demandées.                           |              |
| Nom <u>u</u> tilisateur :                                      |              |
| DSI                                                            |              |
| Organisation :                                                 |              |
| Mairie de GENNEVILLIERS                                        |              |
|                                                                |              |
|                                                                |              |
| Installer ce programme pour :                                  |              |
| Tous les utilisateur du système                                |              |
| C L'utilisateur en cours unique <u>m</u> ent (DSI)             |              |
|                                                                |              |
| InstallShield                                                  |              |
| < Précédent Suiva                                              | nt > Annuler |

Indiquer le nom de l'utilisateur ainsi que son organisation. Choisir d'installer ce programme pour **Tous les utilisateurs du système**, puis cliquer sur le bouton **Suivant**.

| 👘 PlateSpi             | n Portability Suite Client - A                                          | Assistant Insta                              | llShield            | ×          |
|------------------------|-------------------------------------------------------------------------|----------------------------------------------|---------------------|------------|
| Dossier c              | ible                                                                    |                                              |                     |            |
| Cliquez s<br>sur Modil | ur Suivant pour installer les fich<br>ier pour les installer dans un au | niers dans ce doss<br>utre dossier.          | ier ou 🔇            | PLATESPIN' |
|                        | Installer PlateSpin Portability<br>C:\Program Files\PlateSpin Po        | Suite Client vers :<br>ortability Suite Clie | :<br>ent\           | Modifier   |
|                        |                                                                         |                                              |                     |            |
|                        |                                                                         |                                              |                     |            |
|                        |                                                                         |                                              |                     |            |
| InstallShield -        |                                                                         |                                              |                     |            |
|                        |                                                                         | < <u>P</u> récédent                          | <u>Suivant &gt;</u> | Annuler    |

Laisser le dossier d'installation par défaut, puis cliquer sur le bouton Suivant.

| 🙀 PlateSpin Portability Suite Client - Assistant InstallShield 🛛 🛛 🔀                                                                                              |
|----------------------------------------------------------------------------------------------------|
| L'installation du programme peut commencer                                                                                                    |
| Toutes les informations nécessaires à l'installation sont réunies.                                                                                                |
| Cliquez sur Installer pour commencer l'installation.                                                                                                    |
| Pour vérifier les paramètres d'installation ou les modifier, cliquez sur Précédent. Pour quitter<br>l'assistant sans installer le programme, cliquez sur Annuler. |
|                                                                                                    |
|                                                                                                    |
| Créer un raccourci vers PlateSpin Portability Suite Client sur mon bureau                                                                                         |
|                                                                                                    |
| InstallShield.                                                                                                    |
| < Précédent Installer Annuler                                                                                                    |

Cocher la case **Créer un raccourci vers PlateSpin Portability Suite Client sur mon bureau**, puis cliquer sur le bouton **Installer**.

| 🙀 PlateSpin Portability Suite               | e Client - Assistant InstallShield 🛛 🔀                                                                                              |
|---------------------------------------------|----------------------------------------------------------------------------------------------------|
|                                             | InstallShield Wizard de PlateSpin Portability<br>Suite Client terminé                                                               |
| PlateSpin<br>Portability Suite <sup>™</sup> | L'InstallShield Wizard a installé PlateSpin Portability Suite Client<br>avec succès. Cliquez sur Terminer pour quitter l'assistant. |
| N.<br>PlateSpin is a Novell Company         | 🔽 Lancer le PlateSpin Portability Suite Client                                                                                      |
| R                                           |                                                                                                    |
|                                             | < Précédent <b>Terminer</b> Annuler                                                                                                 |

A la fin de l'installation, laisser cocher la case Lancer le PlateSpin Portability Suite Client, puis cliquer sur le bouton Terminer.

| 🛞 Portability Suite                        | × |
|--------------------------------------------|---|
| Entrez l'URL du serveur Portability Suite. |   |
| nttp://localhost:8080/PortabilitySuite     |   |
| Se connecter en tant que                   |   |
| Utilisateur actuel (WOLF\Administrateur)   |   |
| C Utilisateur <u>s</u> uivant :            |   |
| Nom d'utilisateur :                        | - |
| Mot de passe :                             |   |
| OK Annuler                                 |   |

Au lancement du client, ici il faut spécifier le port que l'on a mis dans le IIS.

| Ac | tiver la licence sur http:, | //localhost:8080/PortabilitySuite                                                                                                    | ×  |
|----|-----------------------------|----------------------------------------------------------------------------------------------------|----|
|    | PLATEBPIN'                  | Sélectionner l'activation<br>C Activation en ligne (Requiert un accès à Internet)<br>C Activation hors ligne (Requiert un fichier de licence) |    |
|    |                             | Précédent Suivant Annule                                                                                                    | er |

Il faut activer la licence PlateSpin auprès de la société Novell. Pour cela nous avons choisis l'activation en ligne avec le code d'activation fourni par Novell.

|                                | Date d'expira | Conversio | Conversions restante | Charges  | Charges de trava | Nombre de |
|--------------------------------|---------------|-----------|----------------------|----------|------------------|-----------|
| er Server Migration, X2X conve | Illimité      | 10        | 10                   | Illimité | Illimité         | Illimité  |
|                                |               |           |                      |          |                  |           |
|                                |               |           |                      |          |                  |           |
|                                |               |           |                      |          |                  |           |
|                                |               |           |                      |          |                  |           |
|                                |               |           |                      |          |                  |           |
|                                |               |           |                      |          |                  |           |
|                                |               |           |                      |          |                  |           |
|                                |               |           |                      |          |                  |           |
|                                |               |           |                      |          |                  |           |
|                                |               |           |                      |          |                  |           |
|                                |               |           |                      |          |                  |           |
|                                |               |           |                      |          |                  |           |
|                                |               |           |                      |          |                  |           |
|                                |               |           |                      |          |                  |           |

Mettre : <u>karim.guerfa@ville-gennevilliers.fr</u>

Code d'activation : 1121583

Une fois le produit activé, il faut aller dans outils / Gestionnaire de licences pour vérifier que tout est bon.

| 8 | Gestionnaire de licences       |                    |                |             |           |                  |            |           | _ 🗆 :          | × |
|---|--------------------------------|--------------------|----------------|-------------|-----------|------------------|------------|-----------|----------------|---|
|   | Clés de licence disponibles Dé | signations des cha | rges de travai | l]          |           |                  |            |           |                |   |
|   | Module                         | Date d'expiratio   | Conversio      | Conversi    | ons resta | Charges de       | Charges de | e travail | Nombre de serv |   |
|   | Per Server Migration, X2X c    | Illimité           | 7              | 7           |           | Illimité         | Illimité   |           | Illimité       | L |
|   |                                |                    |                | [           | Codes d'a | activation       |            |           | ×              | 1 |
|   |                                |                    |                |             | Co        | ode d'activation | n          | Date d'   | activation 🛆   |   |
|   |                                |                    |                |             |           |                  |            |           |                |   |
|   |                                |                    |                |             |           |                  |            |           |                | l |
|   |                                |                    |                |             |           |                  |            |           |                |   |
|   | Serveurs actuellement décou    | verts : 5          |                |             |           |                  |            |           |                |   |
|   | Ajouter Supprim                | ner Affiche        | r les codes d  | 'activatior |           |                  |            |           |                |   |
|   |                                |                    |                |             |           |                  |            |           | Fermer         |   |

Dans le cas d'un contact avec le support platespin (<u>support@platespin.com</u>), donnez ce screenshot.

### ANNEXE – XVII

# TEST DE MIGRATION D'UN SERVEUR WINDOWS ET LINUX AVEC PLATESPIN

Pré requis :

Il faut avoir créé le LUN et l'avoir attribué a vSphere avant de pouvoir l'utiliser dans Platespin.

| 🛞 Portability Suite                        | × |
|--------------------------------------------|---|
| Entrez I'URL du serveur Portability Suite. |   |
| nttp://localhost:8080/PortabilitySuite     |   |
| Se connecter en tant que                   |   |
| Utilisateur actuel (WOLF\Administrateur)   |   |
| ◯ Utilisateur <u>s</u> uivant :            |   |
| Nom d'utilisateur :                        |   |
| Mot de passe :                             |   |
| OK Annuler                                 |   |

Lancement du client, ici il faut spécifier le port que l'on a mis dans le serveur IIS.

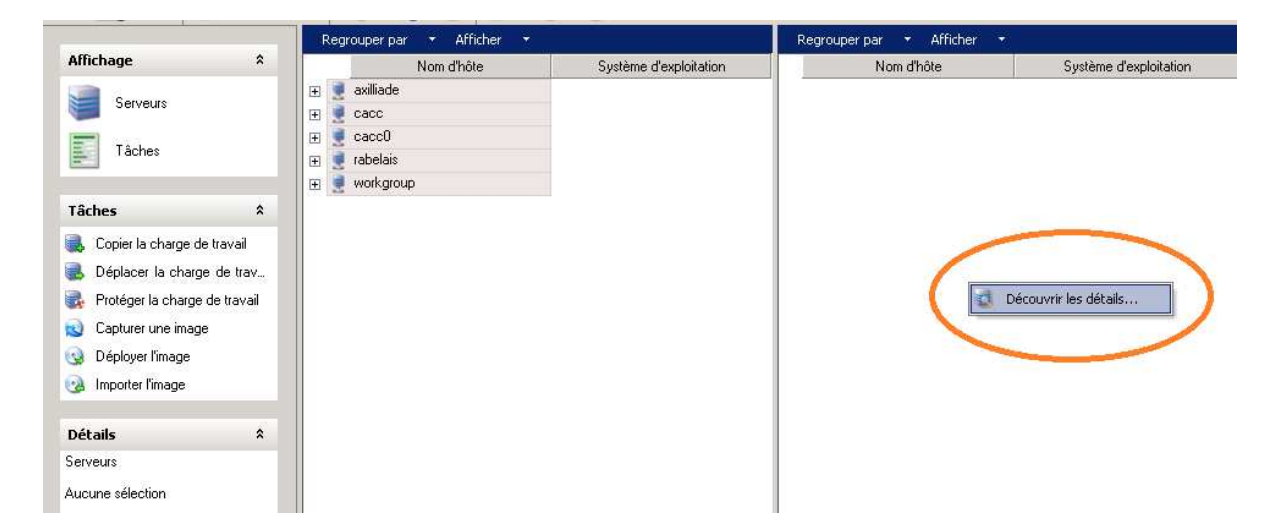

Une fois connectée a Platespin, faire un clique droit sur la souris et cliquer sur **Découvrir les** détails.

| Découvrir les détails 🛛 🗙                                   |                        |
|-------------------------------------------------------------|------------------------|
| Noms d'hôte et adresses IP - Utilisez des points-virgules : |                        |
| wolf                                                        |                        |
| Type de machine                                             |                        |
| Windows                                                     |                        |
| Références :                                                |                        |
| Nom d'utilisateur : wolf\administrateur                     | Mettre sous la forme   |
| Mot de passe :                                              | domaine\administrateur |
| Enregistrer (codé localement)                               |                        |
| Découvrir Fermer                                            |                        |
| Serveurs découverts : illimité                              |                        |

Pour les **serveurs Windows**, indiquer le nom d'hôte à migrer en serveur virtuel. Indiquer le type de machine à migrer, dans notre cas ce sera du **Windows**.

Indiquer le login (mettre sous la forme **domaine**\**administrateur**) ainsi que son mot de passe. Cocher la case **Enregistrer (codé localement)** puis cliquer sur le bouton **Découvrir**.

| Découvrir les détails 🛛 🗙                                   |
|-------------------------------------------------------------|
| Noms d'hôte et adresses IP - Utilisez des points-virgules : |
| mahler                                                      |
|                                                             |
| CType de machine                                            |
| Linux                                                       |
|                                                             |
| Références :                                                |
| Nom d'utilisateur : root                                    |
|                                                             |
| Mot de passe :                                              |
| Enregistrer (codé localement)                               |
|                                                             |
| Découvrir Fermer                                            |
| Serveurs découverts : illimité                              |

Pour les **serveurs Linux**, indiquer le nom d'hôte à migrer en serveur virtuel. Indiquer le type de machine à migrer, dans notre cas ce sera du **Linux**.

Indiquer le login ainsi que son mot de passe. Cocher la case **Enregistrer (codé localement)** puis cliquer sur le bouton **Découvrir**.

| Regr | ouper par            | 🝷 Afficher 🝷                                                                                         |                                                                                                    | Regrouper par 🔹 Afficher                            | • |                        |
|------|----------------------|----------------------------------------------------------------------------------------------------|----------------------------------------------------------------------------------------------------|-----------------------------------------------------|---|------------------------|
|      | I                    | Nom d'hôte                                                                                           | Système d'exploitation                                                                                                    | Nom d'hôte                                          |   | Système d'exploitation |
| + 👮  | axilliade            |                                                                                                    |                                                                                                    | 🝓 STRAUSS                                           |   | VMware ESX Server      |
| + 👮  | cacc                 |                                                                                                    |                                                                                                    | ROSSINI                                             |   | VMware ESX Server      |
| + 🧵  | cacc0                | Découvrir les déta                                                                                   | ils                                                                                                    | ×                                                   |   |                        |
| ± 💆  | <sup>r</sup> Découvr | fir                                                                                                  |                                                                                                    | ×                                                   |   |                        |
|      | Décou<br>(D<br>(D    | uvrir les détails du serv<br>(<br>lécouverte des détails<br>)écouverte des détails<br>) Fermer autom | eur pour wolf (00:00:41)<br>Terminé<br>Découverte des détails du serveur)<br>du serveur pour l'hôte géré strauss (VM<br>du serveur pour l'hôte géré rossini (VM<br>atiquement après la réussite de l'opér | ware ESX, v.4.0.0))<br>ware ESX, v.4.0.0))<br>ation |   |                        |
|      |                      |                                                                                                    | Fermer                                                                                                    | li                                                  |   |                        |
|      |                      | Serveurs découvert                                                                                   | s : illimité                                                                                                    |                                                     |   |                        |

Les 2 serveurs ESX ont bien été découverts.

NB : Il faut toujours rafraichir les détails des serveurs pour qu'il détecte les nouveaux LUN's ajoutés.

Pour se faire, il faut faire bouton droit sur le serveur puis « rafraichir les details »

Faire la même chose pour le serveur source (ici Bartok), puis sélectionnez Bartok et cliquez sur : « Copier la charge de travail »

|                                 | Regrouper par 🔹 Afficher 👻 |                        | Regrouper par 🔹 Afficher 🝷 |                         |
|---------------------------------|----------------------------|------------------------|----------------------------|-------------------------|
| Affichage <sup>°</sup>          | Nom d'hôte                 | Système d'exploitation | Nom d'hôte                 | Système d'exploitation  |
|                                 | 🕀 👳 axilliade              |                        | ROSSINI                    | VMware ESX Server       |
| Serveurs                        | 🖂 👮 cacc                   |                        | STRAUSS                    | VMware ESX Server       |
|                                 | ROSSINI                    | VMware ESX Server      | BARTOK                     | Windows 2003 Enterprise |
| Taches                          | 🔣 STRAUSS                  | VMware ESX Server      |                            |                         |
|                                 | 😼 BIZET                    | Inconnu                |                            |                         |
| Tâches 8                        | BRAHMS                     | Windows 2000           |                            |                         |
|                                 | S CACTI                    | Inconnu                |                            |                         |
| Copier la charge de travai      | DVORAK                     | Windows NT             |                            |                         |
| Déplacer la criaige de trav     | 🚽 😡 GLUCK                  | Windows 2003           |                            |                         |
| 🛃 Protéger la charge de travail | GOUNOD                     | Windows 2000           |                            |                         |
| Capturer une image              | 3 HAYDN                    | Windows 2003           |                            |                         |
| Déployer l'image                | 3 KMBT845D59               | Inconnu                |                            |                         |
| 🕜 Importer limage               | SCARLATTI                  | Windows 2003           |                            |                         |

Dans le cas ou les prés requis ne sont pas rempli, il le spécifie. Il faut remplir tout les prérequis pour pouvoir lancer la migration.

| Source :                                                                                                    |                                                                                                   | Cible :                                                                         |
|----------------------------------------------------------------------------------------------------|---------------------------------------------------------------------------------------------------|---------------------------------------------------------------------------------|
| Nom d'hôte                                                                                                    | Opérations                                                                                        | Nom d'hôte                                                                      |
| C BARTOK                                                                                                    | <ul> <li>Copier la charge de travail</li> </ul>                                                   | ROSSINI                                                                         |
|                                                                                                    | C Déplacer la charge de trav                                                                      | STRAUSS                                                                         |
|                                                                                                    | C Protéger la charge de trava                                                                     |                                                                                 |
|                                                                                                    | C. Capturer une image                                                                             |                                                                                 |
|                                                                                                    |                                                                                                   |                                                                                 |
|                                                                                                    |                                                                                                   |                                                                                 |
|                                                                                                    |                                                                                                   | J                                                                               |
|                                                                                                    | Étendue du transfert                                                                              | 1                                                                               |
|                                                                                                    | Migration complète                                                                                |                                                                                 |
|                                                                                                    | Synchronisation des                                                                               |                                                                                 |
|                                                                                                    | (uniquement pour les                                                                              |                                                                                 |
|                                                                                                    | modifications)                                                                                    |                                                                                 |
| Description de l'opération<br>Création d'un nouveau serveur (physique ou vi<br>serveur peut être configuré pour avoir des cara<br>charge de travail reste sur le serveur source per | tuel) dans l'image d'un serveur exis<br>ctéristiques similaires ou différentes<br>dant une copie. | stant (physique ou virtuel). Le nouveau<br>du serveur d'origine. Une licence de |
|                                                                                                    |                                                                                                   |                                                                                 |
| Lors de la migration, HA est désactivé pour la<br>affectées,                                                                                                    | machine virtuelle cible, mais les au                                                              | utres machines virtuelles du cluster ne sont pas                                |
| Source) .NET Framework 2.0 n'est pas install                                                                                                    | é sur ce serveur. Nous recommand                                                                  | lons son installation afin d'accroître la fiabilité.                            |
|                                                                                                    |                                                                                                   |                                                                                 |

Le serveur à migrer sera le serveur **BARTOK** (serveur Windows) qui sera hébergé sur le serveur ESX **STRAUSS**.

L'installeur indique que le Framework 2.0 n'est pas installé sur le serveur source, et qu'il est nécessaire d'installer cet élément avant de poursuivre la migration.

| 📳 BARTOK                                                                                                    | <ul> <li>Copier la charge de travail</li> </ul>                                                          | ROSSINI                                                                        |
|----------------------------------------------------------------------------------------------------|----------------------------------------------------------------------------------------------------|--------------------------------------------------------------------------------|
|                                                                                                    | O Déplacer la charge de trav                                                                             | a STRAUSS                                                                      |
|                                                                                                    | C Protéger la charge de trava                                                                            |                                                                                |
|                                                                                                    | C Capturer une image                                                                                     |                                                                                |
|                                                                                                    | C Déployer l'image                                                                                       |                                                                                |
|                                                                                                    | O Importer l'image                                                                                       |                                                                                |
|                                                                                                    |                                                                                                    | 1                                                                              |
|                                                                                                    | Étendue du transfert                                                                                     | 1                                                                              |
|                                                                                                    | Migration complète                                                                                       |                                                                                |
|                                                                                                    | Synchronisation des                                                                                      |                                                                                |
|                                                                                                    | (uniquement pour les                                                                                     |                                                                                |
|                                                                                                    | modificationsJ                                                                                           |                                                                                |
| Description de l'operation<br>Création d'un nouveau serveur (physique ou v<br>serveur peut être configuré pour avoir des ca<br>charge de travail reste sur le serveur source pe | virtuel) dans l'image d'un serveur exis<br>ractéristiques similaires ou différentes<br>endant une copie. | tant (physique ou virtuel). Le nouveau<br>du serveur d'origine. Une licence de |
|                                                                                                    |                                                                                                    |                                                                                |
| Superior de la migration, HA est désactivé pour l                                                                                                    | a machine virtuelle cible, mais les au                                                                   | tres machines virtuelles du cluster ne sont pas                                |
| Affectees.<br>(Source) NET Framework 2.0 plast past insta                                                                                                    | allé sur ce serveur. Nous recommand                                                                      | ons son installation afin d'accroître la fiabilité                             |
|                                                                                                    |                                                                                                    |                                                                                |
|                                                                                                    |                                                                                                    |                                                                                |
| <u>Configurer les valeurs par dé</u>                                                                                                    | faut <u>D</u> emarrer i a                                                                                | ssist <u>Avarice</u> Annuler                                                   |
| Ne pas afficher cette fenêtre lors d'une opération                                                                                                    | on glisser-déplacer                                                                                      |                                                                                |
|                                                                                                    |                                                                                                    |                                                                                |

Configuration des éléments. Cliquer sur le bouton Avancé.

| Configuration de tâche                                                                                                    |                                                                                                    | ^      |
|----------------------------------------------------------------------------------------------------|----------------------------------------------------------------------------------------------------|--------|
| Options de transfert                                                                                                    | L'IP 172.31.0.185 est en double entre machine cible et machine source.                                                                                                    |        |
| <u>États finaux</u>                                                                                                    | Après la conversion, l'état de la machine source devient : Redémarré.<br>Après la conversion, l'état de la machine cible devient : Mis(e) sous tension.                                                                                                    |        |
| Planification                                                                                                    | Planifié pour démarrer immédiatement                                                                                                    |        |
| Références                                                                                                    | Source : Les références ne sont pas valides ou sont vides.<br>Cible : Réussite                                                                                                    |        |
| Notifications                                                                                                    | Aucune notification d'événement ne sera envoyée pour cette tâche.                                                                                                    |        |
| Prendre le contrôle                                                                                                    | Cible : Adresse IP requise                                                                                                    |        |
| <u>Clé de licence</u>                                                                                                    | La clé de licence sera automatiquement sélectionnée pendant la conversion.                                                                                                    |        |
| <u>Post-conversion</u>                                                                                                    | Aucune exécution d'opération n'est planifiée.                                                                                                    |        |
| Général                                                                                                    | La taille de la mémoire sera temporairement de 384 Mo durant la conversion.;<br>La banque de données [Storage1 [1]] sélectionnée n'est pas partagée sur le cluster VI<br>1) Nom d'affichage : BARTOK_VM<br>Mémoire allouée : 15,9 Go ; Nombre d'UC : 2<br>Installation de VMware Tools : Oui | √ware. |
| Configuration véssou                                                                                                    |                                                                                                    | *      |
| Conliguration reseau                                                                                                    |                                                                                                    |        |
| Identification du réseau                                                                                                    | Le nom d'hôte BARTOK est actuellement utilisé par la machine source.                                                                                                    | _      |
|                                                                                                    | Le nom d'hôte BARTOK est actuellement utilisé par la machine source. L'IP 172.31.0.185 est en double entre machine cible et machine source.                                                                                                    |        |
|                                                                                                    | <ul> <li>Le nom d'hôte BARTOK est actuellement utilisé par la machine source.</li> <li>L'IP 172.31.0.185 est en double entre machine cible et machine source.</li> <li>Assigner : 'DHCP activé (Connexion au réseau local 2)'</li> <li>A : DHCP activésur VM Network'</li> </ul>             |        |
| Identification du réseau         Carte réseau invité 1         Carte réseau invité 2         Configuration du système              | Le nom d'hôte BARTOK est actuellement utilisé par la machine source.<br>L'IP 172.31.0.185 est en double entre machine cible et machine source.<br>Assigner : 'DHCP activé (Connexion au réseau local 2)'<br>A : DHCP activésur VM Network'<br>d'exploitation et des applications             | *      |
| Configuration reseau     Identification du réseau     Carte réseau invité 1     Carte réseau invité 2     Configuration du système | Le nom d'hôte BARTOK est actuellement utilisé par la machine source.<br>L'IP 172.31.0.185 est en double entre machine cible et machine source.<br>Assigner : 'DHCP activé (Connexion au réseau local 2)'<br>A : DHCP activésur VM Network'<br>d'exploitation et des applications             | *      |

Toutes les erreurs doivent être résolues pour que le processus puisse se lancer.

| Configuration de tâche                                         | ×                                                                                                    |
|----------------------------------------------------------------|----------------------------------------------------------------------------------------------------|
| Options de transfert États finaux Planification Réfé           | rences Notifications 🔝 Prendre le contrôle 🛛 Clé de licence 🗍 Pr 🕢 🕨                                                                                                    |
| Méthode de transfert<br>C Prendre le Contrôle<br>de la machine | Étendue du transfert<br>G Migration complète<br>C Synchronisation des serveurs<br>(uniquement nour les modifications)                                                                                                    |
| <ul> <li>Basé sur les fichiers</li> </ul>                      |                                                                                                    |
| O Par bloc                                                     | Utilisez le transfert à chaud pour migrer des serveurs sans les<br>mettre hors ligne. Il existe différents types de transfert à chaud                                                                                                    |
| Utiliser VSS                                                   | pour répondre à différents scénarios en matière de serveurs.                                                                                                    |
| Coder le transfert de fichiers                                 | Utilisez le transfert à chaud basé sur les fichiers pour les serveurs<br>Stateless (applications Middle Tier, interfaces client Web) ou les<br>serveurs faiblement transactionnels (DHCP, bases de données<br>non critiques).<br>Pour migrer des serveurs qui exécutent des applications Windows<br>critiques assurant la prise en charge de VSS, telles que SQL Serv |
| Aide                                                           | OK Annuler                                                                                                    |

Dans les options de transfert, choisir l'option Transfert à chaud.

| Configuration de tâche       |                      |                |                   |                     |                | ×      |
|------------------------------|----------------------|----------------|-------------------|---------------------|----------------|--------|
| Options de transfert   États | finaux Planification | Références     | Notifications [   | Prendre le contrôle | Clé de licence | Pi∢ ►  |
| Source : BARTOK              | (                    | Références vCe | enter wolf        | ]                   |                |        |
| Nom d'utilisateur :          |                      | Nom d'utilisat | eur:              |                     |                |        |
| bartok\administrateur        |                      | administrate   | ur                |                     |                |        |
| Mot de passe :               |                      | Mot de passe   | e:                |                     |                |        |
| •••••                        |                      | •••••          | ••••              |                     |                |        |
| Tester<br>(Test réussi       |                      |                | Tester            |                     |                |        |
| Enregistrer (codé lo         | calement)            | 🔽 Enregistre   | er (codé localeme | nt)                 |                |        |
|                              |                      |                |                   |                     |                |        |
|                              |                      |                |                   |                     |                |        |
|                              |                      |                |                   |                     |                |        |
| Aide                         |                      |                |                   |                     | OK Ar          | nnuler |

Dans l'onglet **Références**, indiquer pour le serveur source le login administrateur (domaine\administrateur) ainsi que son mot de passe. Indiquer également le login administrateur et son mot de passe du serveur vCenter. Coher la case Enregistrer (codé localement) et faire un test de connexion en cliquant sur le bouton **Tester**. Puis cliquer sur le bouton **OK**.

| latarancas                                                                                                    | Sourc Ne dhôte WMBARTOK                                             |
|----------------------------------------------------------------------------------------------------|---------------------------------------------------------------------|
| i de la companya de la companya de la | Cible                                                               |
| lotifications                                                                                                    | Aucu 🔲 Générer un nouvel identificateur système (SID)               |
| Prendre le contrôle                                                                                                    | La pr<br>Conn → Références de l'administrateur local (facultatif) : |
| NA L P                                                                                                    | Assig Nom d'utilisateur : Administrateur                            |
| Lie de licence                                                                                                    | La cli                                                              |
|                                                                                                    | Mot de passe :                                                      |
| Configuration de machine virtuelle VN                                                                                                    | Mware ESX Confirmer le mot de passe :                               |
| NA 19771                                                                                                    | Le Membre de                                                        |
| <u>àénéral</u>                                                                                                    |                                                                     |
|                                                                                                    | In Domaine J                                                        |
| Configuration réseau                                                                                                    | Groupe de travail WORKGROUP                                         |
| dentification du réseau                                                                                                    | Nom Conserver l'enregistrement du domaine de serveur                |
| Carte réseau invité 1                                                                                                    | Assig "Aléférences du domaine (facultatif):                         |
|                                                                                                    | A: I/<br>Assig                                                      |
| Carte réseau invité 2                                                                                                    | A : DI                                                              |
|                                                                                                    | Mail do marrow a                                                    |
|                                                                                                    | Mot de passe :                                                      |

Dans l'identification du réseau, veuillez indiquer le nom d'hôte de la machine virtuelle. Nous l'appellerons **VMBARTOK** (VM pour Virtual Machine), puis indiquer son groupe de travail **WORKGROUP**.

| 6 Hererences                                    | Configuration de carte réseau Ethernet                               |
|-------------------------------------------------|----------------------------------------------------------------------|
| S Notifications                                 | Inclure dans la conversion                                           |
| Prendre le contrôle                             |                                                                      |
| Clé de licence     Sectore      Post-conversion | C Obtenir une adresse IP automatiquement                             |
| Configuration de machine virtuelle VMware I     | Utiliser l'adresse IP suivante :     Adresse IP : 172 , 31 , 0 , 172 |
| 👶 <u>Général</u>                                | Masque de sous-<br>255 255 0 0                                       |
| Configuration réseau                            | Utiliser les adresses de serveur DNS suivantes :                     |
| Identification du réseau                        | Serveur DNS par 172 : 31 : 0 : 195                                   |
| Carte réseau invité 1     Carte réseau invité 2 | Autre serveur DNS : 172 . 31 . 0 . 228                               |
| Configuration du système d'exploitation et d    | Avancé                                                               |
| Services Windows (cible)                        |                                                                      |

Attribuer une nouvelle adresse IP, son masque de sous-réseau, sa passerelle par défaut ainsi que les serveurs DNS primaire et secondaire. Puis cliquer sur le bouton **OK**.

|                         | ite                                          |                                              |                   |                               |                      |                     |                        |
|-------------------------|----------------------------------------------|----------------------------------------------|-------------------|-------------------------------|----------------------|---------------------|------------------------|
| aramètres               |                                              |                                              |                   |                               |                      |                     |                        |
| )<br>Disques virtuels ( | à créer :                                    |                                              | Ajouter           | Su                            | pprimer les di       | sques in            | nutilisés              |
| Disque Janque           | e de donnée                                  |                                              | Nom du            | fichier                       |                      | Taille              | Mode                   |
| 🍛 1 🚺 WM_BA             | RTOK 🚽 /В.                                   | ARTOK_VM/BARTO                               | <_VM_1.vr         | ndk                           |                      | 40 Go               | Persistant             |
|                         |                                              |                                              |                   |                               |                      |                     |                        |
|                         |                                              |                                              |                   |                               |                      |                     |                        |
|                         |                                              |                                              |                   |                               |                      |                     |                        |
|                         |                                              |                                              |                   |                               |                      |                     |                        |
| Sélectionnez les        |                                              |                                              |                   |                               |                      |                     |                        |
|                         | volumes a copiel                             | ' et dimensionner '                          |                   |                               |                      |                     |                        |
| Copier ?                | Volumes a copier                             | Espace libre                                 | Taille            | Nouvel espace libro           | e Nouvelle t         | aille Ve            | ers le disque          |
| Copier ?                | Volumes a copier<br>Volume<br>TFS - Système) | Espace libre 41,7 Go                         | Taille<br>68,4 Go | Nouvel espace libro<br>13,3 G | e Nouvelle t<br>o 40 | aille Ve<br>) Go    | ers le disque ,        |
| Copier ?                | Volumes a copier<br>Volume<br>TFS - Système) | Espace libre 41,7 Go                         | Taille<br>68,4 Go | Nouvel espace libro<br>13,3 G | e Nouvelle t<br>o 40 | aille Ve<br>) Go    | ers le disque          |
| Copier ?                | Volume<br>Volume<br>IFS - Système)           | Espace libre 41,7 Go                         | Taille<br>68,4 Go | Nouvel espace libr<br>13,3 G  | e Nouvelle t<br>o 40 | aille Ve<br>) Go    | ers le disque ,<br>1 _ |
| Copier ?                | Volume<br>Volume<br>TFS - Système)           | Espace libre 41,7 Go                         | Taille<br>68,4 Go | Nouvel espace libra<br>13,3 G | e Nouvelle t<br>o 40 | aille Ve<br>) Go    | ers le disque ,<br>1 – |
| Copier ?                | Volume<br>Volume<br>TFS - Système)           | Espace libre 41,7 Go                         | Taille<br>68,4 Go | Nouvel espace libro<br>13,3 G | e Nouvelle t<br>o 40 | aille (Ve<br>) Go ( | ers le disque ,<br>1   |
| Copier ?                | Volume<br>Volume<br>IFS - Système)           | Espace libre 41,7 Go                         | Taille<br>68,4 Go | Nouvel espace libra<br>13,3 G | e Nouvelle t<br>o 40 | aille Ve<br>) Go    | ers le disque ,<br>1   |
| Copier ?                | Volume<br>Volume<br>TFS - Système)           | Espace libre 41,7 Go                         | Taille<br>68,4 Go | Nouvel espace libro<br>13,3 G | e Nouvelle t<br>o 40 | aille Ve<br>) Go    | ers le disque ,        |
| Copier ?                | Volume<br>Volume<br>IFS - Système)           | et dimensionner :<br>Espace libre<br>41,7 Go | Taille<br>68,4 Go | Nouvel espace libro<br>13,3 G | e Nouvelle t<br>o 40 | aille Ve<br>) Go    | ers le disque ,        |
| Copier ?                | Volume<br>Volume<br>TFS - Système)           | Espace libre 41,7 Go                         | Taille<br>68,4 Go | Nouvel espace libro<br>13,3 G | e Nouvelle t<br>o 40 | aille Ve<br>DGo     | ers le disque ,        |

On configure l'emplacement des fichiers concernant la nouvelle machine virtuelle ainsi que sa taille sur le LUN.

| S Notifications                           | Aucune notification d'événement ne sera envoyée pour cette tâche.                                                                                    |     |
|-------------------------------------------|----------------------------------------------------------------------------------------------------|-----|
| Riendre le contrôle                       | La prise de contrôle source est désactivée car le transfert à chaud est sélectionné.<br>Connexion réceau temporaire machine virtuelle : 172 31 0.171 |     |
|                                           | Assigner au réseau virtuel : VM Network'                                                                                                    |     |
| M <u>Clé de licence</u>                   | La clé de licence sera automatiquement sélectionnée pendant la conversion.                                                                           |     |
| <u>Post-conversion</u>                    | Aucune exécution d'opération n'est planifiée.                                                                                                    |     |
| 🔥 Configuration de machine virtuelle VMv  | vare ESX                                                                                                    | *   |
|                                           | La taille de la mémoire sera temporairement de 384 Mo durant la conversion.                                                                          | -   |
| 🕹 [Général]                               | Mom d'amonage : BAH IUL_YM Mémoire allocé : 2 Go ; Nombe d'UC : 2 Installation de VMware Tools : 0 ui                                                |     |
| Configuration réseau                      |                                                                                                    | *   |
| Identification du réseau                  | Nom d'hôte : VMBARTOK                                                                                                    |     |
| Carte réseau invité 1                     | Assigner : '172.31.0.185 (Connexion au réseau local)'<br>A : 172.31.0.172sur VM Network'                                                             |     |
| Carte réseau invité 2                     | Assigner : 'DHCP activé (Connexion au réseau local 2)'<br>A : DHCP activésur VM Network'                                                             |     |
| 🐞 Configuration du système d'exploitatior | n et des applications                                                                                                    | *   |
| Services Windows (oble)                   | Aurune modification ne sera annotée aux modes de démarrane des services                                                                              |     |
| Transfert à chaud des services (source)   | Aucun service ne sera arrêté pendant le transfert de fichiers.                                                                                       |     |
| Fichiers système                          | Aucun fichier ne doit être remplacé.                                                                                                    |     |
| Configuration d'unité                     |                                                                                                    | *   |
| Disgues durs                              | Un disque dur virtuel avec une partition.                                                                                                    |     |
| *:+                                       |                                                                                                    |     |
| Alde                                      | Enregistre   Demarrer Annu                                                                                                    | ler |

Une fois les erreurs résolue, le bouton démarrer apparait

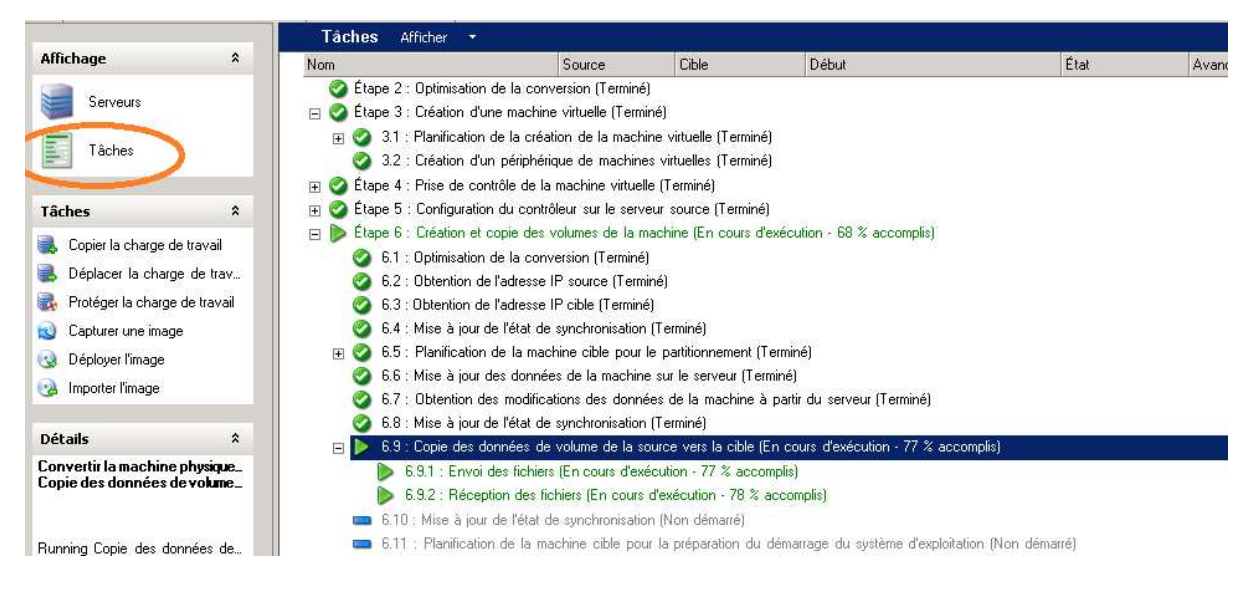

On peut suivre l'avancement à l'aide du bouton « Taches »

## **ANNEXE - XVIII**

### TEST DE MIGRATION VMWARE CONVERTER

L'outil vmware converter est un outil de migration de machines physiques en machines virtuelles (P2V). Cet utilitaire est compris dans les licences vmware, mais s'avère être peu fiable quand aux résultats attendus de son P2V, comparé avec son concurrent Platespin de la société Novell, aux résultats positivement indéniables, mais qui par contre est payant.

D'où un coût financier supplémentaire au projet de virtualisation si l'on souhaite faire du P2V dans des conditions optimales.

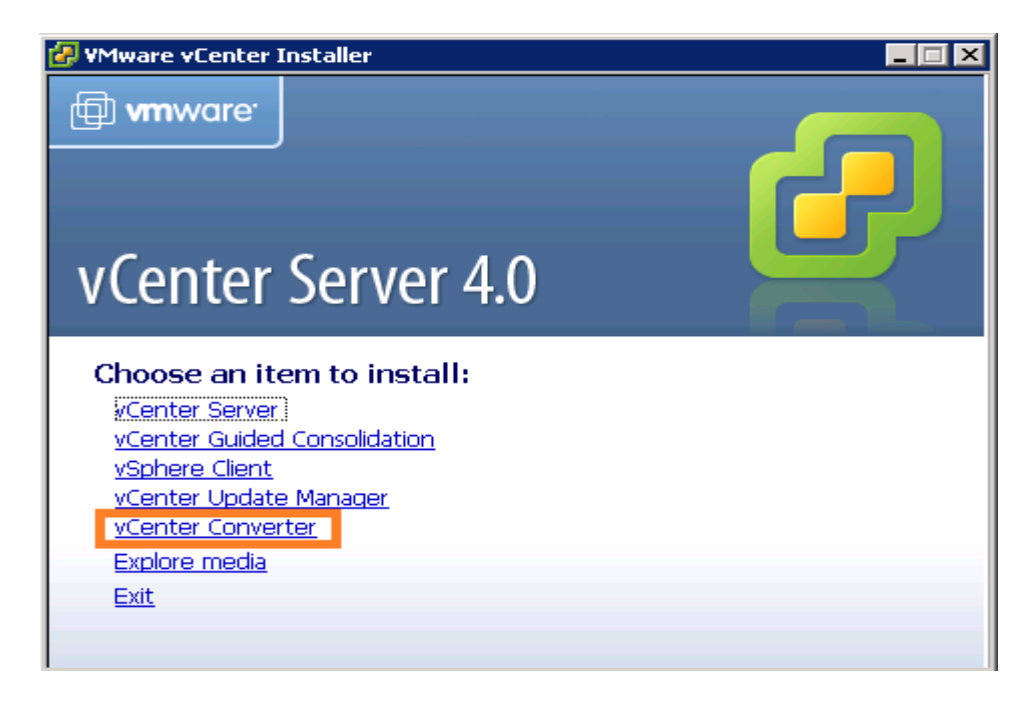

Pré requis 1 : Installer via le CD de vcenter le package vmware vconverter. Aucune configuration particulière, juste du suivant.

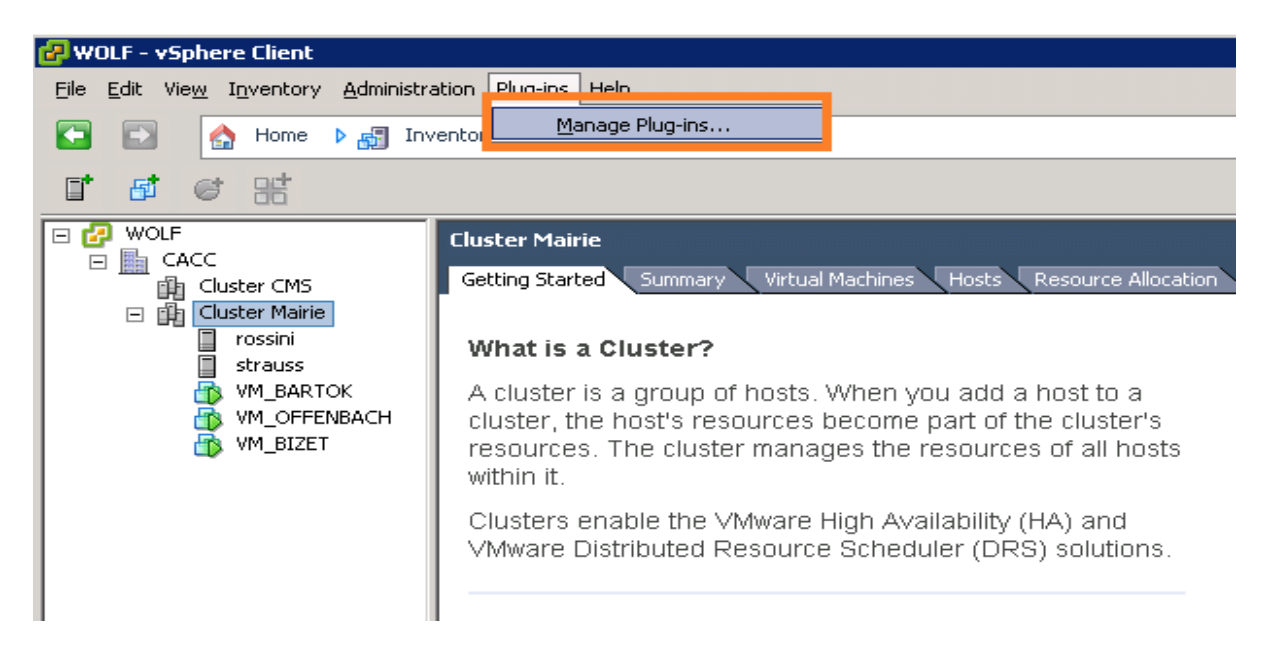

Une fois le produit installé, il faut aller dans le vSphere Client : Dans le menu **Plug-ins**, sélectionner **Manage Plug-ins...** 

| 🕜 Plu | g-in Manager           |              |         |          |                                                   |          |      | -                                                                                                    |   |
|-------|------------------------|--------------|---------|----------|---------------------------------------------------|----------|------|----------------------------------------------------------------------------------------------------|---|
| Plug  | j-in Name              | Vendor       | Version | Status   | Description                                       | Progress | Erro | rs                                                                                                    |   |
| •     | vCenter Service Status | VMware, Inc. | 4.0     | Disabled | Displays the health status of<br>vCenter services |          | ¢    | plugin from<br>https://wolf:8443/ci-<br>im-ul/scriptConfig.xml:<br>Impossible de se<br>connecter au serveur<br>distant<br>The following error<br>occured while<br>downloading the script<br>plugin from<br>https://wolf:8443/hea-<br>alth-ui/scriptConfig.x-<br>ml:<br>Impossible de se<br>connecter au serveur<br>distant |   |
| 8     | vCenter Converter      | VMware, Inc. | 4.1.0   | Enabled  | vCenter Converter                                 |          |      |                                                                                                    |   |
| AVG   | mable Plug-Ins         |              |         |          |                                                   |          |      |                                                                                                    | • |
|       | Help                   |              |         |          |                                                   |          |      | Close                                                                                                    |   |

Il faut cliquer sur l'option install / upgrade.

#### Pré requis 2 : Installation du client vmware converter stand alone.

http://www.vmware.com/fr/products/converter/

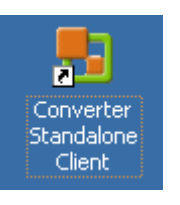

Lancement du client avec l'icone :

| 🛃 VMw                    | are vCent            | er Converter Stan            | dalone      |        |            |
|--------------------------|----------------------|------------------------------|-------------|--------|------------|
| <u>Fi</u> le <u>Vi</u> e | ew <u>T</u> ask      | <u>Administration H</u> elp  | I.          |        |            |
| 😼 Cor                    | nvert <u>M</u> achir | ne  🔒 Configure M            | achine 🔘 🗙  |        |            |
| <u>S</u> how:            | All 🔻 ta             | asks i <u>n</u> Recent tasks | 5 🕶         |        |            |
|                          |                      |                              |             |        |            |
| Task ID                  | $\nabla$             | Source                       | Destination | Status | Start time |
| Task ID                  | $\nabla$             | Source                       | Destination | Status | Start time |
| Task ID                  | $\nabla$             | Source                       | Destination | Status | Start time |
| Task ID                  | $\nabla$             | Source                       | Destination | Status | Start time |
| Task ID                  |                      | Source                       | Destination | Status | Start time |

Cliquer sur Convert Machine.

| Machine Type                                                                                                    |                                                                               |                                    |                                                                                                    |
|----------------------------------------------------------------------------------------------------|-------------------------------------------------------------------------------|------------------------------------|----------------------------------------------------------------------------------------------------|
| Source: 🗐 mahler.cacc                                                                                                    |                                                                               | Destination: 🗐 VM_MAHLER on rossin | i                                                                                                    |
| Select source type: Powered Convert an<br>Convert an<br>Specify the powered-on ma<br>This local machine<br>A remote machine<br>IP address or name:<br>User name:<br>Password: | on machine In powered-on physical or virtual machine. achine mahler.cacc root | <b>⊻</b>                           | Powered-on machine<br>Converts a running machine to a<br>VMware virtual machine. The machine<br>can be your local machine or a remote<br>machine on the network. When<br>converting a remote machine, provide<br>the IP address or name, administrator<br>or root credentials, and operating<br>system on which to create the<br>machine.<br>Supported operating systems are: |
| OS Family:<br>View source <u>d</u> etails                                                                                                    | Linux                                                                         |                                    | <ul> <li>Windows 2000, 2003, XP, Vista, 2008</li> <li>Red Hat Enterprise Linux 2.1, 3.0, 4.0, 5.0</li> <li>Red Hat Linux Advanced Server 2.1</li> <li>SUSE Linux Enterprise Server 8, 9, 10</li> <li>Ubuntu Linux 5.x, 6.x, 7.x, 8.x</li> <li>Linux sources should allow root login through SSH.</li> </ul>                                                                   |
| Help                                                                                                    |                                                                               | < <u>B</u> ack                     | Next > Cancel                                                                                                    |

Sélectionné le type de source **Powered-on machine** (car c'est un serveur physique que l'on souhaite migrer, il doit donc être obligatoirement allumé), saisir le nom d'hôte ou l'adresse ip du serveur, le compte root (serveur linux) ou administrateur (serveur windows), son mot de passe et puis préciser le type d'OS de la machine cible. Une fois ces informations renseignées, cliquer sur le bouton **Next**.

| Destination Type Host/Resource                                                                                                    |                                                                                                    |
|----------------------------------------------------------------------------------------------------|----------------------------------------------------------------------------------------------------|
| Source: 🗐 mahler.cacc Destination: 🦃                                                                                                    | VM_MAHLER on rossini                                                                                                    |
| Source:     mahler.cacc     Destination:       Destination type:     VMware Infrastructure virtual machine       Creates a new virtual machine for use on a VMware Infrastructure product.       VMware Infrastructure server details       Server:     wolf       User name:     administrateur       Password:     ••••••••• | VM_MAHLER on rossini         VMware Infrastructure destination         Creates a virtual machine that a VMware Infrastructure product manages.         Supported VMware Infrastructure products:         • ESX Server 3.0, 3.5 and 4.0         • ESX Server 3.0, 3.5 and 4.0         • VMware vCenter Server 2.0, 2.5 and 4.0 |
|                                                                                                    |                                                                                                    |
| Help                                                                                                    | < <u>B</u> ack <u>N</u> ext > Cancel                                                                                                    |

Se connecter au serveur vCenter (WOLF), saisir le compte administrateur ainsi que son mot de passe, puis cliquer sur le bouton Next.

| Destination Type Host/Res | urce                                                                                                    |                                                                                                    |
|---------------------------|----------------------------------------------------------------------------------------------------|----------------------------------------------------------------------------------------------------|
| Source: 🗐 mahler.cacc     | Destination: 崎 VM_MAHLER on ross                                                                                                    | ini                                                                                                    |
| Inventory for: wolf       | Virtual machine name<br>VM_MAHLER<br>Total source disks size: 117 GB<br>Datastore<br>VM_MAHLER<br>Capacity: 39 GB<br>Free: 39 GB<br>Type: VMFS<br>Virtual machine version<br>Version 7 v | <ul> <li>YMware Infrastructure<br/>destination</li> <li>Select the destination host or resource<br/>pool in a host to place the destination<br/>virtual machine. Clusters and cluster-<br/>level resource pools are not supported.</li> <li>Specify a name and select a datastore<br/>in which to place the destination virtual<br/>machine. It is advisable to choose a<br/>datastore that is large enough to<br/>accommodate all virtual machine files.</li> <li>Virtual machine versions:</li> <li>Version 4: Recommended when<br/>sharing storage or virtual machines<br/>with ESX Server versions up to 3.5.</li> <li>Version 7: Choose this version if you<br/>need the latest virtual machine<br/>features and do not need to<br/>migrate to ESX 3.x.</li> </ul> |
| Help                      | < Back                                                                                                    | Next > Cancel                                                                                                    |

Sélectionnez le serveur ESX qui hébergera l'image. Mettre le nom de la machine, son LUN attribué ainsi que la version 7 de la machine virtuelle.

| urce: 🗐 mahler.cacc                |        | Destination: 🐇                        | VM_MAHLER on n      | ossini               |                       |
|------------------------------------|--------|---------------------------------------|---------------------|----------------------|-----------------------|
| ick on an option below to edit it. |        |                                       |                     | Estimated tin        | ne: 3 hour(s) 22 minu |
| Destination Attributes             | Edit 🔺 |                                       |                     |                      |                       |
| Name: VM_MAHLER                    |        | Data copy type: Select volu           | umes to copy        | ▼ B <u>a</u> sic     |                       |
| Folder: CACC                       |        |                                       |                     |                      |                       |
| 🔻 🔷 Data to copy                   | Edit   | Source <u>v</u> olumes <u>T</u> argel | t Layout            |                      |                       |
| Copy type: Volume-based            |        | Select source volumes to (            | copy to target mad  | nine. Select a syste | m and an active       |
| : 15.0 GB                          |        | volume, or a system/activ             | e volume to run the | e target machine.    |                       |
| ; 1.92 GB                          |        | Source Volumes                        | Used Space          | Total Space          | Type                  |
| : 99.6 MB                          |        |                                       |                     |                      | 1700                  |
| : 1.92 GB                          |        |                                       | 10.6 GB             | 15.0 GB              | ext3                  |
| : 2.80 GB                          |        |                                       | 1.20 GB             | 1.92 GB              | ext3                  |
| <swap>: 3.27 GB</swap>             |        | 🖌 🥣 /boot                             | 14.8 MB             | 99.6 MB              | ext3                  |
| 🔻 🔷 Devices                        | Edit   | 🗹 🚙 /tmp                              | 195 MB              | 1.92 GB              | ext3                  |
| Processors: 2                      |        |                                       | 2 38 GB             | 2 80 GB              | evt3                  |
| Disk controller: Preserve source   |        |                                       | 2.00 00             | 2.00 GD              | 6.00                  |
| Memory: 2048 MB                    |        | Swap                                  | UB                  | 3.27 GB              | linux-swap            |
| 🔻 🔷 Networks                       | Edit   |                                       |                     |                      |                       |
| NIC1: VM Network                   |        |                                       |                     |                      |                       |
| Advanced options                   | Edit   |                                       |                     |                      |                       |
| Synchronization: N/A               |        |                                       |                     |                      |                       |
| Power on destination: Yes          |        |                                       |                     |                      |                       |
| Power off source: No               |        |                                       |                     |                      |                       |
| Install VMware Tools: N/A          |        |                                       |                     |                      |                       |
| Customize Guest OS: N/A            |        | 🤿 System 🛛 🚗 Ar                       | tive 👝 System       | n/Active 🚕 Ur        | nknown                |
| Reconfigure: Yes                   |        |                                       |                     |                      |                       |
| 🕨 🧆 Helner VM Network              | Edit 💌 |                                       |                     |                      |                       |

Remplir toutes les options jusqu'à qu'il n'y ai plus de croix rouge, puis cliquer sur le bouton Next.

| rce: 🗾 mahler.cacc             |                          | Destination: 🦃 VM_MAHLER on r | rossini                                 |
|--------------------------------|--------------------------|-------------------------------|-----------------------------------------|
| Name/1F address.               | manier.cacc              |                               | ٦ <b>(</b>                              |
| Connected as:                  | root                     | -                             |                                         |
| OS family:                     | Linux                    |                               | Ready to Lomplete                       |
| Destination System Inform      | ation                    |                               | Displays read-only summary              |
| Virtual machine name:          | VM MAHLER                |                               | information and validates task          |
| Host/Server:                   | wolf                     |                               | parameters. To edit a setting, navigate |
| Connected as:                  | administrateur           |                               | back to its page and apply the changes  |
| VM folder:                     | None                     |                               | there.                                  |
| Host system:                   | rossini                  |                               |                                         |
| Resource pool:                 | Default                  |                               |                                         |
| Power on after conversion:     | Yes                      |                               |                                         |
| Number of CPUs:                | 2                        |                               |                                         |
| Physical memory:               | 2048 MB                  |                               |                                         |
| NIC1                           | Connected                |                               |                                         |
|                                | VM Network               |                               |                                         |
| Storage:                       | Volume-based Cloning     |                               |                                         |
| Number of disks:               | 2                        |                               |                                         |
| Create disk 0 as:              | Monolithic Flat Disk     |                               |                                         |
| Create disk 1 as:              | Monolithic Flat Disk     |                               |                                         |
| Configuration files Datastore: | VM_MAHLER                |                               |                                         |
| Helper VM network:             | IP: 172.31.0.171         |                               |                                         |
|                                | Subnet mask: 255.255.0.0 |                               |                                         |
|                                | Gateway: 172.31.16.200   |                               |                                         |
|                                | DNS servers:             |                               |                                         |
|                                | 172.31.0.195             |                               |                                         |
|                                | 172.31.0.228             |                               |                                         |
|                                |                          |                               |                                         |
| Destination Customization      |                          |                               |                                         |
| Reconfigure virtual machine:   | Yes                      |                               | -                                       |
|                                |                          |                               | -                                       |
|                                |                          |                               |                                         |
| Help                           |                          | < <u>B</u> ack                | Cancel                                  |

Vérifiez les informations puis terminer l'opération en cliquant sur le bouton Finish.

| Task ID 🗸 🗸       | Source          | Destination               | Status          | Start time      | End time    |                              |                    |                                                                   |
|-------------------|-----------------|---------------------------|-----------------|-----------------|-------------|------------------------------|--------------------|-------------------------------------------------------------------|
|                   | mabler.cacc     | rossini/VM_MAHLER         | 2%              | 18/05/2010 12:0 | Estimated I | ime remaining: 3 hour(s) and | 146 minute(s)      |                                                                   |
| * •               | manoncace       | 1000 mg tr tg th teat     |                 | Topoquere relo  | Locandood   | and ronal angle rioa (sy and | 3 10 111110(0)     | ETAT ACTUEL                                                       |
|                   |                 |                           |                 |                 |             |                              |                    |                                                                   |
| Task ID 1: Ruppin | n               | Source: mabi              | er cacc         |                 |             | Desti                        | nation: rossini/VM | MAHIER                                                            |
| Summary           | ask Progress    | 554 (61 114)              |                 |                 |             |                              | TACHE EN CO        | DURS                                                              |
| Conversion S      | tatus           |                           |                 |                 |             | Log Highlights               |                    | Export Logs                                                       |
| Tuper             |                 | overt obvoical machine to | virtual machine |                 |             | 18/05/2010 12:03:12          | Partitioning the   | target disks.                                                     |
| Created:          | 18              | /05/2010 12:00:49 by Ad   | ministrateur    |                 |             | 18/05/2010 12:03:12          | Connected to th    | e Converter helper server on the target virtual machine.          |
| Status:           | BI              | nning - 2% Complete       |                 |                 |             | 18/05/2010 12:03:12          | Connecting to th   | he Converter helper server on the target virtual machine.         |
| Started:          | 18              | /05/2010 12:00:49         |                 |                 |             | 18/05/2010 12:01:42          | Waiting for the    | target virtual machine to boot up as the Converter helper server. |
| Estimated time    | remaining: 31   | nour(s) and 46 minute(s)  |                 |                 |             | 18/05/2010 12:01:26          | Powering on the    | a target virtual machine to run as the Converter helper server.   |
| Estimated comp    | letion time: 18 | /05/2010 15:50:57         |                 |                 |             | 18/05/2010 12:01:26          | Connecting the     | Converter helper ISO image to the target virtual machine.         |
| Can be cancele    | d: Ye           | , ,<br>s                  |                 |                 |             | 18/05/2010 12:01:21          | Created the virt   | ual machine 'VM_MAHLER'.                                          |
|                   |                 |                           |                 |                 |             | 18/05/2010 12:00:49          | Task: Convert p    | hysical machine.                                                  |
|                   |                 |                           |                 |                 |             | - I                          |                    |                                                                   |

On pourra observer le status de progression de l'opération de migration, avec les logs s'y afférents.

#### ANNEXE – XIX

### **CLONE : FAIRE UNE COPIE D'UNE MACHINE VIRTUELLE EN UNE AUTRE**

|                    | VM_BARTOK                                                                                                    |
|--------------------|----------------------------------------------------------------------------------------------------|
| E E CACC           | Getting Started Summary Re                                                                                                    |
| 🖃 🙀 Cluster Mairie |                                                                                                    |
| rossini            |                                                                                                    |
| strauss            |                                                                                                    |
|                    | Power ►                                                                                                    |
|                    | <u>G</u> uest ►                                                                                                    |
|                    | <u>S</u> napshot ►                                                                                                    |
| P                  | Open Conso <u>l</u> e                                                                                                    |
| 5>                 | <u>E</u> dit Settings                                                                                                    |
| E8                 | Migrate                                                                                                    |
|                    |                                                                                                    |
| 18 <sup>0</sup>    | <u>C</u> lone                                                                                                    |
| 8°                 | <u>⊂</u> lone<br>Template                                                                                                    |
| 1880 (B)           | Clone       Template       Fault Tolerance                                                                                                    |
|                    | Clone         Template         Fault Tolerance         Add Permission         Ctrl+P                                                                                                    |
|                    | Clone         Iemplate         Fault Tolerance         Add Permission         Ctrl+P         Alarm                                                                                                    |
|                    | Clone         Iemplate         Fault Tolerance         Add Permission         Ctrl+P         Alarm         Report Performance                                                                                                    |
|                    | Clone         Template         Fault Tolerance         Add Permission         Ctrl+P         Alarm         Report Performance         Rename                                                                                                    |
|                    | Clone         Image: Image: Image |
|                    | Clone         Image: Image: Image |

Afin d'effectuer un clone d'une machine virtuelle (pour déployer une nouvelle machine plus rapidement), faire un clique droit sur la machine virtuelle et choisir l'option **Clone** dans le menu contextuel.

| <ul> <li>Name and Location</li> <li>Host / Cluster</li> <li>Resource Pool</li> <li>Datastore</li> <li>Disk Format</li> <li>Guest Customization</li> <li>Ready to Complete</li> </ul> | 'tame:         Clone test         'tauel modume (VM) names may contain up to 80 characters and they must be unique within each vCenter         Server VM folder.         Inventory Location:         Inventory Location: |
|----------------------------------------------------------------------------------------------------|----------------------------------------------------------------------------------------------------|
|                                                                                                    |                                                                                                    |
|                                                                                                    |                                                                                                    |
| Help                                                                                                    | Back Next ≥ Cancel                                                                                                    |

Donner un nom au clone de la machine virtuel, puis cliquer sur le domaine Vmware souhaité. Cliquer ensuite sur le bouton **Next**.

| Name and Location<br>Host / Cluster<br>Specific Host<br>Resource Pool | CACC                                 |
|-----------------------------------------------------------------------|--------------------------------------|
| Datastore                                                             |                                      |
| Disk Format                                                           |                                      |
| Guest Customization                                                   |                                      |
| Ready to Complete                                                     |                                      |
|                                                                       |                                      |
|                                                                       |                                      |
|                                                                       |                                      |
|                                                                       | Compatibility:                       |
|                                                                       | Validation not applicable this time. |
|                                                                       |                                      |
|                                                                       |                                      |
|                                                                       |                                      |
|                                                                       |                                      |
|                                                                       |                                      |
|                                                                       |                                      |
|                                                                       |                                      |
|                                                                       |                                      |

Indiquer sur quel cluster vous voulez créer le clone puis cliquer sur le bouton Next.

| Name and Location                | Choose a specific host within the cluster.                                                                                                    |
|----------------------------------|----------------------------------------------------------------------------------------------------|
| Host / Cluster     Specific Host | On clusters that are configured with VMware HA or Manual mode VMware DRS, each virtual machine must be<br>assigned to a specific host, even when powered off. |
| Datastore<br>Didu Farmah         | Select a host from the list below:                                                                                                    |
| Disk Format                      | Host Name                                                                                                    |
| Guest Customization              |                                                                                                    |
| Ready to Complete                | strauss                                                                                                    |
|                                  | ,<br>Compatibility:                                                                                                    |
|                                  | Validation succeeded                                                                                                    |
|                                  |                                                                                                    |
|                                  |                                                                                                    |

Indiquer sur quel serveur ESX vous voulez créer votre clone, puis cliquer sur le bouton Next.

134

| Name and Location<br>Host / Cluster | Select a datastore in which to store the virtual machine files: |           |             |           |      |                   |    |
|-------------------------------------|-----------------------------------------------------------------|-----------|-------------|-----------|------|-------------------|----|
| Datastore                           | Name                                                            | Capacity  | Provisioned | Free      | Туре | Thin Provisioning | A  |
| Disk Format                         | [Storage Rossini]                                               | 134,75 GB | 8,49 GB     | 126,26 GB | VMES | Supported         | Si |
| Guest Customization                 | [VM1]                                                           | 59,75 GB  | 2,55 GB     | 57,20 GB  | VMES | Supported         | M  |
| Ready to Complete                   | [VM_BARTOK]                                                     | 59,75 GB  | 42,79 GB    | 16,96 GB  | VMFS | Supported         | М  |
|                                     | •                                                               |           |             |           |      |                   | ▶  |
|                                     | Compatibility:                                                  |           |             |           |      | Advanced >        | >  |
|                                     | Validation succeeded                                            |           |             |           |      |                   |    |

Indiquer sur quel datastore préalablement créé via l'outil d'administration du SAN, vous allez stocker la machine virtuelle.

|                       | * · · · · · · · · · · · · · · · · · · ·                                                                                                    |
|-----------------------|----------------------------------------------------------------------------------------------------|
| Name and Location     | Select a format in which to store the virtual machine's virtual disks                                                                                    |
| Datastore             | Same format as source                                                                                                    |
| Disk Format           | Use the same format as the original disks.                                                                                                    |
| ⊕ Guest Customization |                                                                                                    |
| Ready to Complete     | O Thin provisioned format                                                                                                    |
|                       | Allocate full size now and commit on demand. This is only supported on VMF5-3 and newer<br>datastores. Other types of datastores may create thick disks. |
|                       | O Thick format                                                                                                    |
|                       | Allocate and commit the full size now.                                                                                                    |
|                       |                                                                                                    |
|                       | Compatibility:                                                                                                    |
|                       | Validation succeeded                                                                                                    |
|                       |                                                                                                    |
|                       |                                                                                                    |
|                       |                                                                                                    |
|                       |                                                                                                    |
|                       |                                                                                                    |
|                       |                                                                                                    |
|                       |                                                                                                    |

Sélectionner l'option Same format as source, puis cliquer sur le bouton Next.

| Name and Location   |                                                               |
|---------------------|---------------------------------------------------------------|
| Host / Cluster      |                                                               |
| Datastore           | Do pot customize                                              |
| <u>Disk Format</u>  | <ul> <li>Do not costonize</li> </ul>                          |
| Guest Customization | C Customize using the Customization Wizard                    |
| User Settings       | Customize using an existing sustamization specification       |
| Ready to Complete   | Costomize using an existing costomization specification       |
|                     | Windows customization resources were not found on the server. |
|                     |                                                               |
|                     |                                                               |
|                     |                                                               |
|                     |                                                               |
|                     |                                                               |
|                     |                                                               |
|                     |                                                               |
|                     |                                                               |
|                     |                                                               |
|                     |                                                               |
|                     |                                                               |
|                     |                                                               |
|                     |                                                               |
|                     |                                                               |
|                     |                                                               |
|                     |                                                               |

Dans le cas ou ces options sont grisées, il suffit de copier le contenu du deploy.cab (dispo dans le répertoire support du CD Windows 2003) dans c:\Documents and Settings\All Users\Application Data\VMware\VMware VirtualCenter\sysprep\svr2003. Puis de relancer le clonage pour faire activer l'option.

| Ŧ | <u>Name and Location</u><br>Host / Cluster                | Select the option to use in customizing the guest operating system of the new virtual machine.       |
|---|-----------------------------------------------------------|----------------------------------------------------------------------------------------------------|
| _ | <u>Datastore</u><br><u>Disk Format</u>                    | O Do not customize                                                                                   |
| Ξ | Guest Customization<br>User Settings<br>Ready to Complete | Customize using the Customization Wizard     Customize using an existing customization specification |
|   |                                                           |                                                                                                    |
|   |                                                           |                                                                                                    |
|   |                                                           |                                                                                                    |
|   |                                                           |                                                                                                    |
|   |                                                           |                                                                                                    |
|   |                                                           |                                                                                                    |
|   |                                                           |                                                                                                    |
|   |                                                           |                                                                                                    |

Sélectionner l'option **Customize using the Customization Wizard**, puis cliquer sur le bouton **Next**.

| Registration Information<br>Computer Name      | NetBIOS Name                                                                                                    |
|------------------------------------------------|----------------------------------------------------------------------------------------------------|
| Windows License                                | Clone;est                                                                                                    |
| Administrator Password<br>Time Zone            | The name cannot exceed 15 characters.                                                                                                    |
| Run Once<br>Network<br>Workgroup or Domain     | Append a numeric value to ensure uniqueness<br>The name will be truncated if combined with the numeric value it exceeds 15<br>characters. |
| Operating System Options<br>Save Specification | <ul> <li>Use the virtual machine name</li> <li>If the name exceeds 15 characters, it will be truncated.</li> </ul>                        |
| Ready to Complete                              | C Enter a name in the Deploy wizard                                                                                                    |
|                                                | C Generate a name using the custom application configured with the vCenter Server Argument:                                               |
|                                                |                                                                                                    |
|                                                |                                                                                                    |
|                                                |                                                                                                    |

Saisir le nom NetBIOS du clone, puis cliquer sur le bouton Next.

#### Windows License

Specify the Windows licensing information for this copy of the guest operating system.

| Registration Information<br>Computer Name<br>Windows License                                          | Enter the Windows licensing information. If this virtual machine does not require licensing information, leave these fields blank. |  |  |
|----------------------------------------------------------------------------------------------------|----------------------------------------------------------------------------------------------------|--|--|
| Administrator Password<br>Time Zone<br>Run Once                                                       | Product Key: <u>Lié windows</u><br>Include Server License Information (Required for customizing a server guest OS)                 |  |  |
| Network<br>Workgroup or Domain<br>Operating System Options<br>Save Specification<br>Ready to Complete | Server License Mode: O Per seat<br>Per server<br>Maximum Connections: 5                                                            |  |  |

Saisir la clé de license du nouveau serveur Windows et cocher la case **Include Server License Information (Required for customizing a server guest OS)**, puis cliquer sur le bouton **Next**.

| Registration Information<br>Computer Name                                                                                                    | Type in the password f                                                       | or the Administrator account.                             |
|----------------------------------------------------------------------------------------------------|------------------------------------------------------------------------------|-----------------------------------------------------------|
| Windows License<br>Administrator Password<br>Time Zone<br>Run Once<br>Network<br>Workgroup or Domain<br>Operating System Options<br>Save Specification<br>Ready to Complete | Password:<br>Confirm password:<br>Automatically log or<br>Number of times to | ***       as the Administrator       logon automatically: |

Saisir le mot de passe du compte administrateur et le confirmer. Décocher la case **Automatically log on as the Administrator**, puis cliquer sur le bouton **Next**.

| Registration Information<br>Computer Name<br>Windows License<br>Administrator Password                                         | Time Zone: | (GMT+0100) Brussels, Copenhagen, Madrid, Paris |
|----------------------------------------------------------------------------------------------------|------------|------------------------------------------------|
| Time Zone<br>Run Once<br>Network<br>Workgroup or Domain<br>Operating System Options<br>Save Specification<br>Ready to Complete |            |                                                |

Indiquer la zone de temps, puis cliquer sur le bouton Next.

| Registration Information<br>Computer Name      |              | Add       |
|------------------------------------------------|--------------|-----------|
| Windows License<br>Administrator Password      |              | Delete    |
| <u>Time Zone</u><br>Run Once                   |              | Move Up   |
| Network<br>Workgroup or Domain                 |              | Move Down |
| Operating System Options<br>Save Specification |              |           |
| Ready to Complete                              |              |           |
|                                                |              |           |
|                                                |              |           |
|                                                |              |           |
|                                                |              |           |
| Help                                           | ≤Back Next ≥ | Cancel    |

#### Cliquer sur le bouton Next.

| Registration Information<br>Computer Name<br>Windows License<br>Administrator Password<br>Time Zone<br>Run Once | This guest operating system should use the following network settings: |
|----------------------------------------------------------------------------------------------------|------------------------------------------------------------------------|
| Network<br>Workgroup or Domain                                                                                  | C Custom settings Pour une IP FIXE                                     |
| workgroup or Domain<br>Operating System Options<br>Save Specification<br>Ready to Complete                      | Select to manually configure each network interface.                   |

Indiquer si l'on souhaite une IP fixe ou en DHCP.

| Registration Information<br>Computer Name<br>Windows License<br>Administrator Password<br>Time Zone               | How will this virtual machine part<br>Workgroup:<br>Windows Server Domain: | icipate in a network?<br>WORKGROUP                   |
|----------------------------------------------------------------------------------------------------|----------------------------------------------------------------------------|------------------------------------------------------|
| Run Once<br>Network<br>Workgroup or Domain<br>Operating System Options<br>Save Specification<br>Ready to Complete | Specify a user account t<br>Username:<br>Password:<br>Confirm Password:    | that has permission to add a computer to the domain. |

Indiquer si le serveur sera en Workgroup ou dans un Domaine.

| Registration Information |                                                       |
|--------------------------|-------------------------------------------------------|
| Computer Name            | Generate New Security ID (SID)                        |
| Windows License          | Select this item to generate a new security identity. |
| Administrator Password   |                                                       |
| Time Zone                |                                                       |
| Run Once                 |                                                       |
| Network                  |                                                       |
| Workgroup or Domain      |                                                       |
| Operating System Options |                                                       |
| Save Specification       |                                                       |
| Ready to Complete        |                                                       |
|                          |                                                       |
|                          |                                                       |
|                          |                                                       |
|                          |                                                       |
|                          |                                                       |
|                          |                                                       |
|                          |                                                       |
|                          |                                                       |
|                          |                                                       |
|                          |                                                       |
|                          |                                                       |

Cocher la case Generate New Security ID (SID).

| Registration Information<br>Computer Name        | Save this customization specification for later use |
|--------------------------------------------------|-----------------------------------------------------|
| <u>Windows License</u><br>Administrator Password | Name:                                               |
| <u>Time Zone</u><br>Run Once                     | J<br>Description:                                   |
| <u>Network</u><br>Workgroup or Domain            |                                                     |
| Operating System Options Save Specification      |                                                     |
| Ready to Complete                                |                                                     |
|                                                  |                                                     |
|                                                  |                                                     |
|                                                  |                                                     |
|                                                  |                                                     |

Décocher la case Save this customization for later use.

| 🚱 vSphere Client Windows Gues                                                                                     | st Customization                                                                                                    |                                                                                                    | ×      |
|----------------------------------------------------------------------------------------------------|----------------------------------------------------------------------------------------------------|----------------------------------------------------------------------------------------------------|--------|
| Ready to Complete<br>Are these the guest customiz                                                                 | st Customization<br>ation options you wish to incl<br>Review this summary bef<br>Owner Name<br>Owner Organization<br>Computer Name |                                                                                                    |        |
| Run Once<br>Network<br>Workgroup or Domain<br>Operating System Options<br>Save Specification<br>Ready to Complete | License Mode<br>Max connections<br>Administrator Password<br>Timezone<br>Network<br>Join Workgroup<br>Generate new SID             | Per Server<br>5<br>******<br>(GMT+0100) Brussels, Copenhagen, Madrid, Paris<br>Typical<br>WORKGROUP<br>true |        |
| Help                                                                                                    |                                                                                                    | <u>≤</u> Back <u>Finish</u>                                                                                 | Cancel |

Vérifier le résumé, puis si tout est OK, alors cliquer sur le bouton Finish.

#### ANNEXE - XX

## TEMPLATE : PERMET DE FAIRE UNE BASE DE SYSTEME DEPLOYABLE PAR LA SUITE

| 🖂 🚱 WOLF                                |          | VM_BARTOK                                         |                                 |
|-----------------------------------------|----------|---------------------------------------------------|---------------------------------|
| ⊡ <u>IIII</u> CACC<br>IIIII Cluster CMS |          | Getting Started Summary F                         | Resource Allocation Performance |
| 🖃 🙀 Cluster Mairie                      | e        |                                                   |                                 |
| 📋 rossini                               |          |                                                   |                                 |
| Strauss                                 | TOK      |                                                   |                                 |
| NM1                                     |          | Power •                                           |                                 |
| ~                                       |          | Guest •                                           |                                 |
|                                         |          | Snapshot •                                        |                                 |
|                                         | 2        | Open Conso <u>l</u> e                             |                                 |
|                                         | ₿        | Edit Settings                                     |                                 |
|                                         |          | <u>M</u> igrate                                   |                                 |
|                                         | <b>6</b> | <u>⊂</u> lone                                     |                                 |
|                                         |          | Template                                          | Clone to Template               |
|                                         |          | Fa <u>u</u> lt Tolerance 🕨 🕨                      | Convert to Template             |
|                                         |          | Add <u>P</u> ermission Ctrl+P                     |                                 |
|                                         |          | <u>A</u> larm •                                   | Maraafi                         |
|                                         |          | Report Per <u>f</u> ormance                       | Winde                           |
|                                         |          | Re <u>n</u> ame                                   | Enterpris                       |
|                                         |          | Remove from Inventor <u>y</u><br>Delete from Disk |                                 |

Même procédure que pour le clonage. Une fois le Template créé il faut aller dans l'onglet Virtual machine du cluster.

| 🗆 🛃 WOLF                  | Cluster Mairie                  |                    |                        |              |                   |               |                      |
|---------------------------|---------------------------------|--------------------|------------------------|--------------|-------------------|---------------|----------------------|
| ⊟ 🏬 CACC<br>🙀 Cluster CMS | Getting Started Summary Virtual | Machines Hosts Res | ource Allocation Perfo | rmance Tasks | & Events Alarms   | Permissions M | aps Profile Complia  |
| 🗆 🙀 Cluster Mairie        |                                 |                    |                        |              |                   |               | Name, State, Host or |
| strauss                   | Name                            | State              | Status                 | Host         | Provisioned Space | Used Space    | Host CPU - MHz       |
| 🚯 VM_BARTOK               | 🚯 VM1                           | Powered On         | 🦁 Normal               | rossini      | 2,00 GB           | 2,00 GB       | 0                    |
| 👘 VM1                     |                                 | Powered On         | 🦁 Normal               | strauss      | 42,03 GB          | 42,03 GB      | 0                    |
|                           | 🛃 Template test                 | Powered Off        | 🤣 Normal               | rossini      | 2,00 GB           | 1,00 GB       | 0                    |
|                           |                                 |                    |                        |              |                   |               |                      |
|                           |                                 |                    |                        |              |                   |               |                      |
|                           |                                 |                    |                        |              |                   |               |                      |
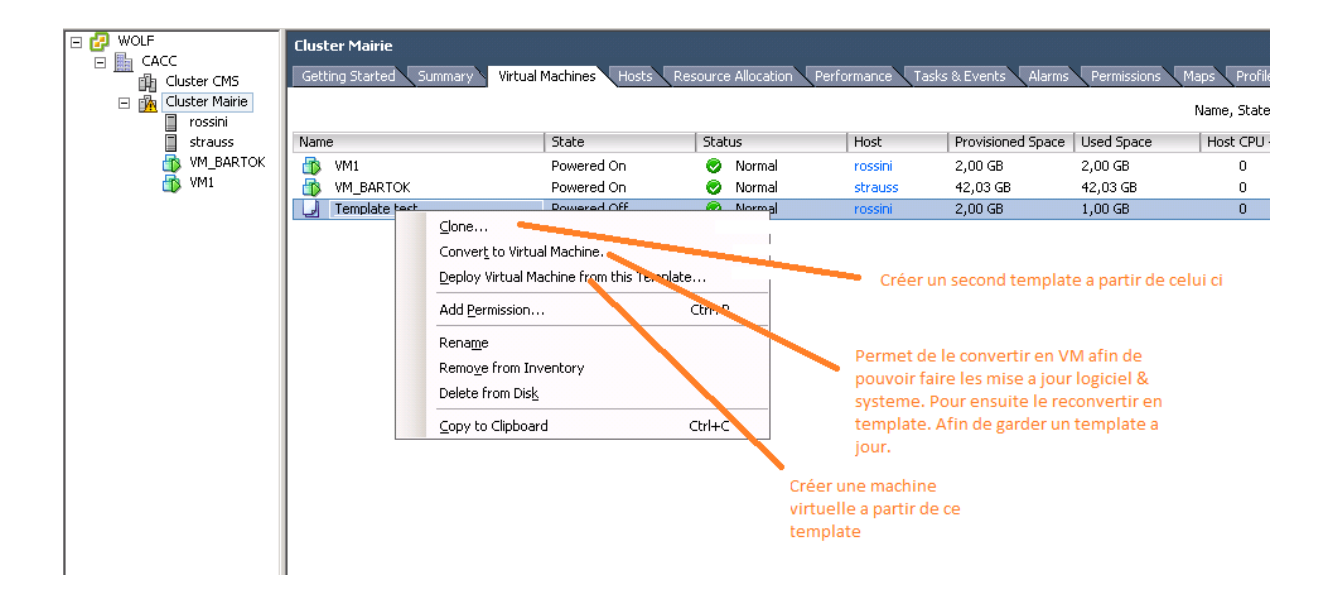

# ANNEXE - XXI

### CONFIGURATION TSM POUR VMWARE

Pré requis 1 :

Afin de pouvoir effectuer des sauvegardes ainsi que des restaurations de machines virtuelles, il a fallu migrer le serveur TSM de la version 5.5.0 à la version 5.5.2. Il a également fallu installer la nouvelle version 6.1 du client de sauvegarde TSM.

#### Pré requis 2 :

Avoir installé le client TSM sur le serveur vCenter **WOLF** et l'avoir déclaré dans le serveur **TSM WEBER**.

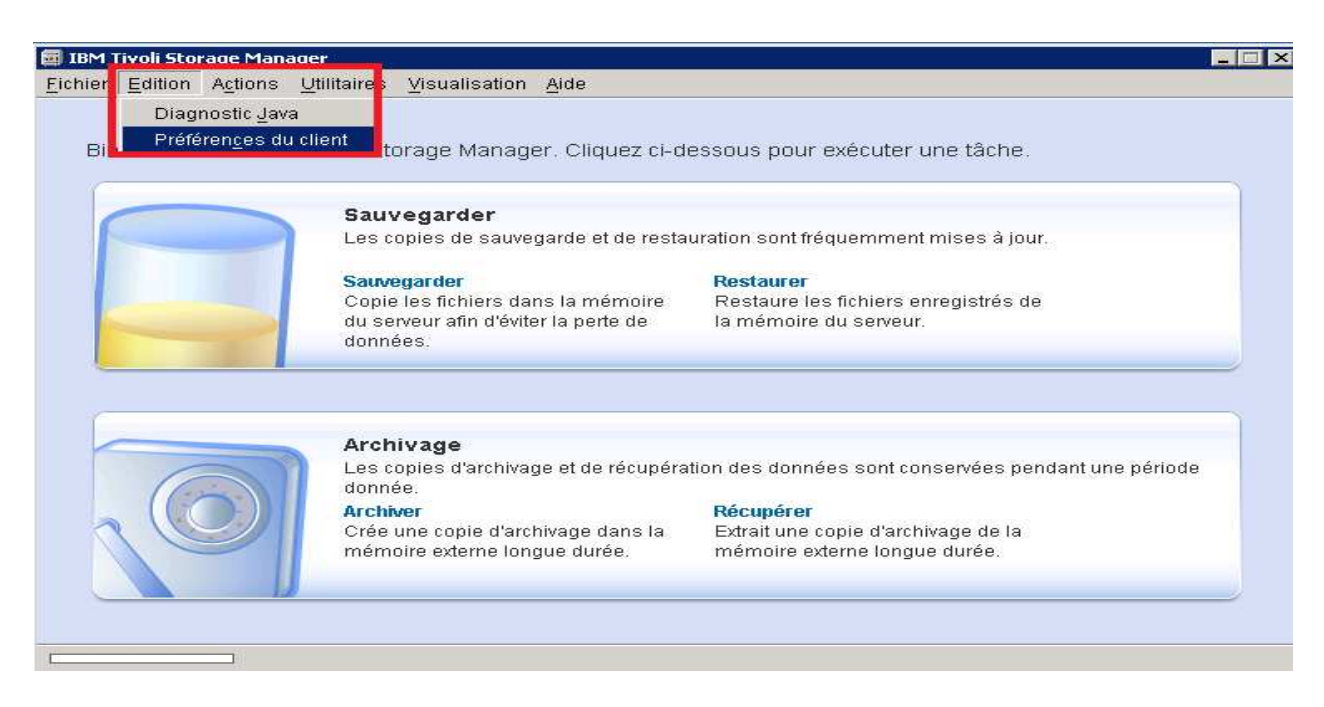

Dans le client **IBM Tivoli Storage Manager**, cliquer sur le menu Edition, puis choisir l'option **Préférences du client**.

| 🗐 Editeur de préférences |                                                     |                                                                                                    |
|--------------------------|-----------------------------------------------------|----------------------------------------------------------------------------------------------------|
| Culceur de preferences   |                                                     |                                                                                                    |
|                          |                                                     |                                                                                                    |
| Généralités              |                                                     | Préférences de sauvegarde de la machine virtuelle                                                                           |
| Sauvegarde               |                                                     | Options de sauvegarde de la machine virtuelle                                                                               |
| Restauration             | $\langle \gamma \rangle$                            | Liste de machines virtuelles                                                                                                |
| Inclusion-Exclusion      |                                                     | Type de sauvegarde                                                                                                    |
| Snapshot                 | Sauvegarde de machine                               | C <u>N</u> iveau fichier                                                                                                    |
| Planificateur            | virtuelle                                           | © <u>M</u> achine virtuelle complète                                                                                        |
| Communication            | Cet onglet vous permet de<br>définir les ontions de | Centre virtuel de VMware ou serveur ESX                                                                                     |
| Paramètres régionaux     | traitement de sauvegarde de                         | Hôte                                                                                                    |
| Autorisation             | VMware Consolidated Backup                          | WOLF                                                                                                    |
| Client Web               | (VCB).                                              |                                                                                                    |
| Ligne de commande        |                                                     | jauninisuaittu<br>Mit de pesse                                                                                              |
| Diagnostics              |                                                     |                                                                                                    |
| Réglage des perf.        |                                                     | Zone de transfert de sauvegarde                                                                                             |
| Courses de de mochine    |                                                     | Emplacement du magasin de données                                                                                           |
| sauveyarue de machine    | 4                                                   | e:\snapshot                                                                                                    |
|                          |                                                     | 🔀 Sauvegarder une copie locale des fichiers de la machine virtuelle complète dans un magasin de données après la sauvegarde |

Dans le menu à gauche, cliquer sur Sauvegarde de machine...

Dans le champ **Liste des machines virtuelles**, indiquer le nom des machines virtuelles à sauvegarder séparé seulement d'une virgule.

Indiquer comme type de sauvegarde **Machine virtuelle complète** si l'on souhaite sauvegarder la VM comme un seul et même bloc. Cette option implique l'impossibilité de restaurer au niveau de la granularité du fichier. Sinon choisir l'option **Niveau fichier**. Saisir le nom du serveur vCenter ainsi que son compte administrateur et son mot de passe.

Le champ **Emplacement du magasin de données** permet de renseigner un dossier où seront stockées les sauvegardes des machines virtuelles avant d'être ensuite sauvegardé sur le serveur TSM.

Cocher la case Sauvegarder une copie locale des fichiers de la machine virtuelle complète dans un magasin de données après la sauvegarde.

| Généralités               | A                                                               | Préférences du planificateur                                     |                                                         |
|---------------------------|-----------------------------------------------------------------|------------------------------------------------------------------|---------------------------------------------------------|
| Sauvegarde                |                                                                 | Mode du planificateur                                            |                                                         |
| Restauration              | $\langle \langle \rangle$                                       | C Interrogation                                                  |                                                         |
| Inclusion-Exclusion       |                                                                 | Intervalle de planification des requêtes                         |                                                         |
| Snapshot                  | Dispificatour                                                   | <ul> <li><u>Sur invite</u></li> </ul>                            |                                                         |
| Planificateur             | Plainincateur                                                   | Adresse TCP/IP                                                   |                                                         |
|                           | Utilisez l'onglet Planificateur<br>pour indiquer les options de | WEBER.CACC                                                       |                                                         |
| Communication             | traitement du travail planifié.                                 | Port TCP/IP                                                      | Ouverture de session                                    |
| Paramètres régionaux      |                                                                 | 1500                                                             | Client                                                  |
| Autorisation              |                                                                 | Daramétras de relanse                                            | - 4                                                     |
| Client Web                |                                                                 | 2                                                                | 20 Minutes                                              |
| Ligne de commande         |                                                                 | ,<br>Journal des planifications                                  | ,                                                       |
| Diagnostics               |                                                                 | Nom de fichier                                                   |                                                         |
| Réglage des perf.         |                                                                 | c:\program files\tivoli\tsm\baclient\dsmsched.log                |                                                         |
| Sauvegarde de machine vir |                                                                 | Elaguer les anciennes entrées                                    | 🔲 Activer le traitement en boucle du fichier journal de |
|                           |                                                                 | Suppression des entrées antérieures à                            | Taille ma <u>xi</u> male (Mo)                           |
|                           |                                                                 | 7 Jours                                                          | 0                                                       |
|                           |                                                                 | Sauvegarder les entrées élaguées                                 |                                                         |
|                           |                                                                 | Commande de traitement des onérations planifiées                 |                                                         |
|                           |                                                                 | Emp <u>ê</u> cher l'exécution de la commande avant une opération | planifiée :                                             |
|                           |                                                                 | Commande avant une opération pla ifiée<br>C:\saveVM.cmd          |                                                         |

Sur le menu situé à gauche de la fenêtre, cliquer sur **Planificateur**. Choisir l'option **Sur** invite, indiquer le nom d'hôte ou l'adresse ip du serveur TSM, renseigner dans le champ

**Commande avant une opération planifiée** l'emplacement et le nom du fichier de commande à exécuter.

```
saveVM.cmd - Bloc-notes
Eichier Edition Format Affichage ?
c:
cd "C:\Program Files\Tivoli\TSM\baclient"
dsmc backup vm > c:\vmlog.txt
```

Voici le contenu du fichier **saveVM.cmd** qui contient la commande de sauvegarde des machines virtuelles : **dsmc backup vm > c:\vmlog.txt**. Cette commande donne l'ordre au client TSM de sauvegarder les machines virtuelles qui sont listés dans sa configuration précédemment établie.

|         | -          |                                           |   |    | morrier                                    | ~ ~ ~ ~ ~ ~ ~ ~ ~ ~ ~ ~ ~ ~ ~ ~ ~ ~ ~ | torrito rorrigato atarioto.                        | momono ostorno rongo                    |
|---------|------------|-------------------------------------------|---|----|--------------------------------------------|---------------------------------------|----------------------------------------------------|-----------------------------------------|
|         | <b>III</b> | Programmes                                | • |    | Accessoires<br>ADAM                        | *                                     |                                                    |                                         |
| tion    |            | Documents                                 | • | 6  | Dell OpenManage Applications               | •                                     |                                                    |                                         |
| ard Edi | B          | <u>P</u> aramètres                        | • |    | Démarrage<br>Microsoft SQL Server 2005     | *                                     | auvegardées.                                       |                                         |
| Standa  | P          | Rec <u>h</u> ercher                       | • | 0  | Outils d'administration                    |                                       |                                                    |                                         |
| 2003    | 0          | <u>A</u> ide et support                   |   | 1  | QLogic Management Suite                    |                                       |                                                    | -                                       |
| Carver. | 0          | Exécuter                                  |   |    | Tivoli Storage Manager<br>VMware           |                                       | Interface graphique de :<br>Lione de commande d'ad | sauvegarde-archivage.<br>Iministration. |
| dows S  | 2          | Fermer la sessi <u>o</u> n administrateur |   | 10 | Assistance à distance<br>Internet Explorer | ļ                                     | Ligne de commande de s                             | auvegarde-archivage,                    |
| N.      | 0          | Arrêter                                   |   | 3  | Outlook Express                            |                                       |                                                    |                                         |

Pour tester que cela fonctionne. Il faut aller lancer TSM en mode ligne de commande en allant cliquer dans Démarrer/Programmes/Tivoli Storage Manager/Ligne de commande de sauvegarde-restauration sur le serveur WOLF, et taper la commande suivante : backup VM.

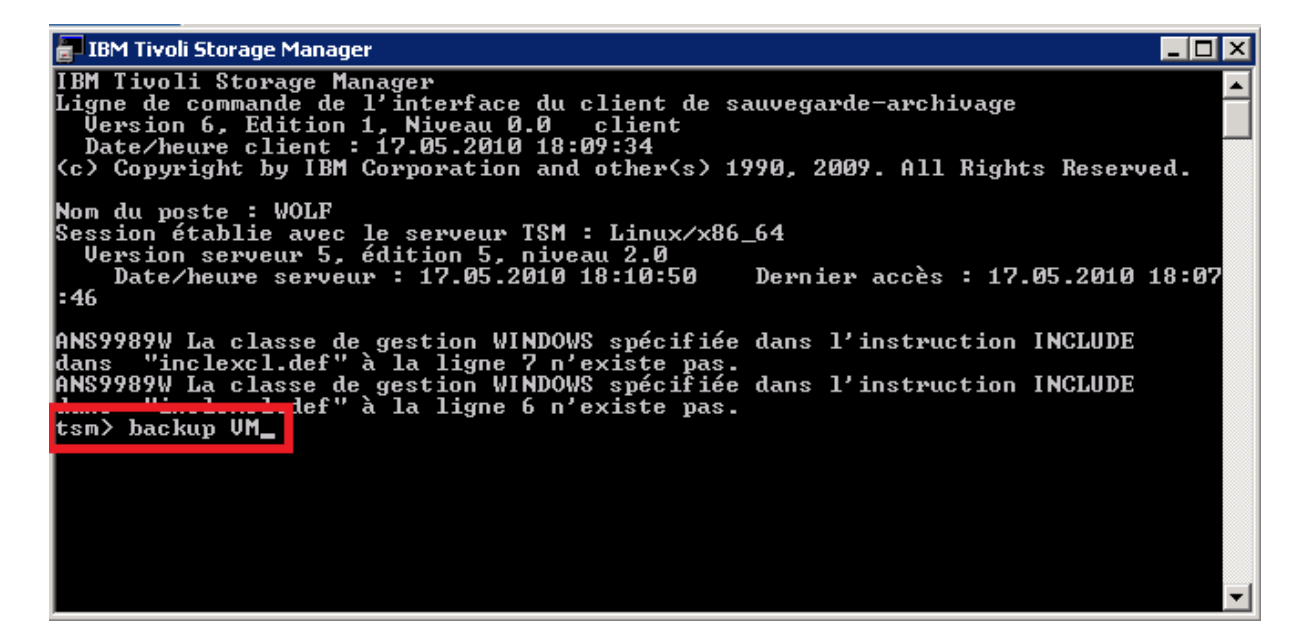

Vérifiez dans e:\snapshot du serveur WOLF que le snapshot est bien en train de se créer.

\_ 🗆 🗵

-

### **ANNEXE - XXII**

## CREATION D'UNE MACHINE VIRTUELLE

| 🕑 WOLF - vSphere Client                                                                                                    |                                                                                                    |                                                                            |                                                                                                    |                                                                                                   |                                                                                                    |                                                                                                    |        |                |
|----------------------------------------------------------------------------------------------------|----------------------------------------------------------------------------------------------------|----------------------------------------------------------------------------|----------------------------------------------------------------------------------------------------|---------------------------------------------------------------------------------------------------|----------------------------------------------------------------------------------------------------|----------------------------------------------------------------------------------------------------|--------|----------------|
| Eile Edit View Inventory Administration Plug-ins Help                                                                                                    |                                                                                                    |                                                                            |                                                                                                    |                                                                                                   |                                                                                                    |                                                                                                    |        |                |
| 🖸 🔯 home 🕨 👸 Inventory 🕨 🞁 Hosts                                                                                                    | and Clusters                                                                                                    |                                                                            |                                                                                                    |                                                                                                   |                                                                                                    | Search Inventory                                                                                                    |        | Q              |
| त <i>e</i>                                                                                                    |                                                                                                    |                                                                            |                                                                                                    |                                                                                                   |                                                                                                    | _ BARCON                                                                                                    |        |                |
| CACC     CACC     CACC | s 4.0.0, 171294 annary Virtual Hadanes Verformance Config<br>View Datastores Dev<br>Datastores Tderkfication UWHAVCN UM_SARTCK UM_SOCCHERINI StrageRoadin UM_SARTCK UM_SOCCHERINI StrageRoadin UM_SARTCK UM_SOCCHERINI StrageRoadin UM_SARTCK UM_SOCCHERINI StrageRoadin UM_SARTCK UM_SOCCHERINI StrageRoadin StrageRoadin Strage | uration Tasks 0. E<br>inces Status Alert Normal Normal Normal Normal Alert | Vents Alams Perm<br>Device Perm<br>IBM Fibre Channel<br>IBM Fibre Channel<br>IBM Fibre Channel<br>IBM Fibre Channel<br>IBM Fibre Channel | Capacity  <br>219,75 G8<br>69,75 G8<br>139,75 G8<br>139,75 G8<br>59,75 G8<br>59,75 G8<br>74,75 G8 | Storage Views           Free         Type           12,11 GB vmfs3         14,83 GB vmfs3           14,83 GB vmfs3         16,86 GB vmfs3           17,16 GB vmfs3         6,04 GB vmfs3 | Refresh Last Update 10/03/2011 14:19:25 10/03/2011 14:19:25 10/03/201 1000 1000 1000 1000 1000 1000 1000 | Delete | Add Storage    |
| Recent Tasks Name Target                                                                                                    | Satus                                                                                                    | Deta                                                                       | ls Initiated by                                                                                                    | vCenter Serv                                                                                      | ver Reques                                                                                                    | ted Start Ti 🤝   Start Time                                                                                                    | 1      | Completed Time |
| Tasks 🞯 Alarms                                                                                                    |                                                                                                    |                                                                            |                                                                                                    |                                                                                                   |                                                                                                    |                                                                                                    |        | Administrateur |

Sélectionner le serveur ESX sur lequel on souhaite créer la machine virtuelle. Cliquer sur l'onglet **Configuration**, puis dans la partie **Hardware**, sélectionner **Storage**, et cliquer en haut à droite sur **Add Storage** afin de sélectionner le LUN qui hébergera les fichiers de la machine virtuelle.

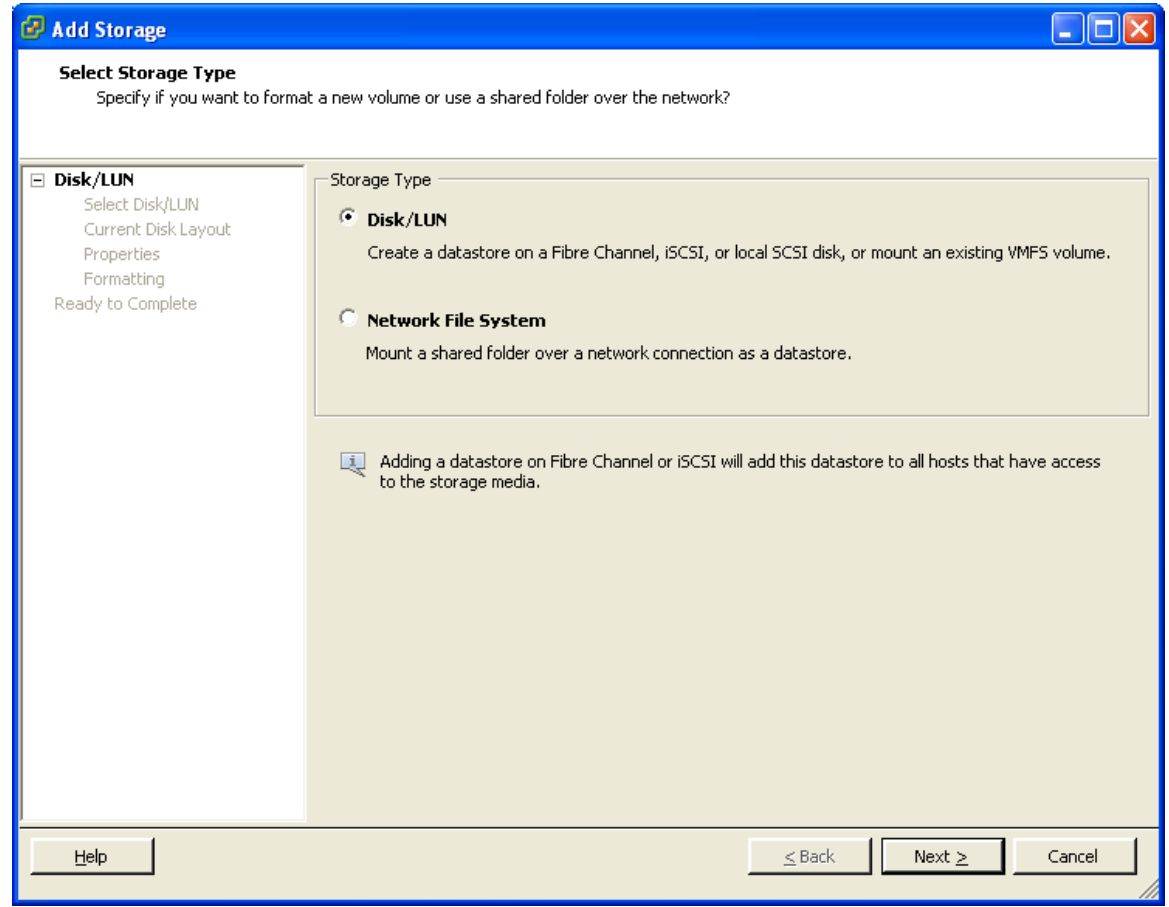

Sélectionner Disk/Lun, puis cliquer sur le bouton Next.

| 🕝 Add Storage                                    |                                         |                       |                  |               |        |
|--------------------------------------------------|-----------------------------------------|-----------------------|------------------|---------------|--------|
| Select Disk/LUN<br>Select a LUN to create a data | astore or expand the current one        |                       |                  |               |        |
| Disk/LUN Select Disk/LUN                         | Name, Identifier, Path ID, LUN, Capacit | y, Expandable or VMFS | i Label c        | •             | Clear  |
| Current Disk Layout                              | Name                                    | Path ID               | LUN              | Capacity VMFS | Label  |
| Properties                                       | IBM Fibre Channel Disk (naa.600a0       | vmhba1:C0:T0:L6       | 6                | 100,00 GB     |        |
| Ready to Complete                                |                                         |                       |                  |               |        |
| Help                                             |                                         | <u> </u>              | <u>&lt;</u> Back | Next ≥        | Cancel |

Sélectionner le LUN (ici LUN 6), puis cliquer sur le bouton Next.

| 🕼 Add Storage                                                                                  |                                                                                                    |                                          |                        |              |
|------------------------------------------------------------------------------------------------|----------------------------------------------------------------------------------------------------|------------------------------------------|------------------------|--------------|
| <b>Current Disk Layout</b><br>You can partition and format                                     | the entire device, all free space, or a single block of                                                    | free space.                              |                        |              |
| 🖃 <u>Disk/LUN</u>                                                                              | Review the current disk layout:                                                                            |                                          |                        |              |
| <u>Select Disk/LUN</u><br>Current Disk Layout<br>Properties<br>Formatting<br>Ready to Complete | Device<br>IBM Fibre Channel Disk (naa.600a0b8000<br>Location<br>/vmfs/devices/disks/naa.600a0b80002204eb00 | Capacity<br>100,00 GB<br>00051d44d6da5bb | Available<br>100,00 GB | LUN<br>6     |
|                                                                                                | The hard di                                                                                                | sk is blank.                             |                        |              |
|                                                                                                |                                                                                                    |                                          |                        |              |
|                                                                                                | There is only one layout configuration available. Us pages,                                                | se the Next button                       | to proceed with the    | other wizard |
|                                                                                                | A partition will be created and used                                                                       |                                          |                        |              |
|                                                                                                |                                                                                                    |                                          |                        |              |
|                                                                                                |                                                                                                    |                                          |                        |              |
|                                                                                                |                                                                                                    | <u> </u>                                 | Next >                 | Cancel       |

Liquer sur le bouton Next.

| 🚱 Add Storage                                                                                       |                                              |        |
|----------------------------------------------------------------------------------------------------|----------------------------------------------|--------|
| <b>Properties</b><br>Specify the properties for th                                                  | ne datatore                                  |        |
| Disk/LUN<br>Select Disk/LUN<br>Current Disk Layout<br>Properties<br>Formatting<br>Ready to Complete | Enter a datastore name         [YM_CLEMENTI] |        |
| Help                                                                                                | <u>≤</u> Back Next ≥                         | Cancel |

Indiquer le nom de votre datastore, puis cliquer sur le bouton Next.

| 🕑 Add Storage                                                                                       |                                                                                                    |
|----------------------------------------------------------------------------------------------------|----------------------------------------------------------------------------------------------------|
| Disk/LUN - Formatting<br>Specify the maximum file siz                                               | e and capacity of the datastore                                                                                                    |
| Disk/LUN<br>Select Disk/LUN<br>Current Disk Layout<br>Properties<br>Formatting<br>Ready to Complete | Maximum file size         Large files require large block size. The minimum disk space used by any file is equal to the file system block size.         Z56 GB , Block size: 1 MB         Capacity         Image: Capacity         Image: Maximize capacity         Image: Image: Ima |
| Help                                                                                                | <u>≤</u> Back Next ≥ Cancel                                                                                                    |

Laisser les options par défaut, puis cliquer sur le bouton Next.

| 🛃 Add Storage                                   |                                                                                                    |                                                                  |                        |          |
|-------------------------------------------------|----------------------------------------------------------------------------------------------------|------------------------------------------------------------------|------------------------|----------|
| Ready to Complete<br>Review the disk layout and | d click Finish to add storage                                                                                                    |                                                                  |                        |          |
| <u>Disk/LUN</u>                                 | –<br>Disk lavout:                                                                                                    |                                                                  |                        |          |
| Ready to Complete                               | Device<br>IBM Fibre Channel Disk (naa.600a0b8000<br>Location<br>/vmfs/devices/disks/naa.600a0b80002204eb000<br>Primary Partitions<br>VMFS (IBM Fibre Channel Disk (naa.600a0b8 | Capacity<br>100,00 GB<br>0051d44d6da5bb<br>Capacity<br>100,00 GB | Available<br>100,00 GB | LUN<br>6 |
|                                                 |                                                                                                    |                                                                  |                        |          |
|                                                 | File system:  Properties Datastore name: VM_CLEMENTI  Formatting File system: VMFS-3 Block size: 1 MB Maximum file size: 256 GB                                                |                                                                  |                        |          |
| Help                                            |                                                                                                    | <u> </u>                                                         | Einish                 | Cancel   |

Vérifier le résumé avant de lancer la création du datastore, puis cliquer sur le bouton Finish.

| 🛃 WOLF - vSphere Client                                                                                                    |                                                                                                    |                                                                                                    |                                                                                                    |                                                                                                    |                                                                            |                                                                                                    |                                                                    |
|----------------------------------------------------------------------------------------------------|----------------------------------------------------------------------------------------------------|----------------------------------------------------------------------------------------------------|----------------------------------------------------------------------------------------------------|----------------------------------------------------------------------------------------------------|----------------------------------------------------------------------------|----------------------------------------------------------------------------------------------------|--------------------------------------------------------------------|
| Eile Edit View Inventory Administra                                                                                                    | tion Plug-ins Help                                                                                                    |                                                                                                    |                                                                                                    |                                                                                                    |                                                                            |                                                                                                    |                                                                    |
| 🖸 🔯 🏠 Home 🕨 🚮 Inve                                                                                                    | entory 🕨 🎁 Hosts and Clusters                                                                                                    |                                                                                                    |                                                                                                    |                                                                                                    | <del>6</del> .                                                             | Search Inventory                                                                                                    | Q                                                                  |
| · · · · · · · · · · · · · · · · · · ·                                                                                                    |                                                                                                    |                                                                                                    |                                                                                                    |                                                                                                    |                                                                            |                                                                                                    |                                                                    |
| WOLF     CACC     Custer Mairie     Torsini     Strauss     WHBUZET     WHBUZET     WHBUZET     WHBUZET     WHBUCHERNII     WHBUCHERNI     WHAVDN     WHAVDN     WHAVDN     WHAVDN     WHAVDN | strauss VMware ESX, 4.0.0, 171294<br>Getting Started Summary Virtual<br>Processors<br>Memory<br>Storage<br>Networking<br>Storage Adapters<br>Network Adapters<br>Advanced Settings<br>Software<br>Licensed Features<br>Time Configuration<br>DNS and Routing<br>Power Management<br>Virtual Machine Swapfile Location<br>Security Profile<br>System Resource Allocation<br>Advanced Settings | Machines         Performance         Configuration         Tasks & Events         All           Storage Adapters         Device         Type         2 port SATA IDE Controller (ICH9)         Image: Configuration         Storage Adapters           Device         2 port SATA IDE Controller (ICH9)         Image: Configuration         Block SCSI           ISP2432-based 4Gb Fibre Channel to PCI Express I         Image: Configuration         Pibre Channel           ISP2432-based 4Gb Fibre Channel to PCI Express I         Image: Configuration         Pibre Channel           Veixe:         Devices:         8         Paths:           Veixe:         Devices:         8         Paths:           View:         Device:         Paths:         Name           IBM Fibre Channel Did: (naa.600a0b80002204eb000052         IBM Fibre Channel Did: (naa.600a0b80002204eb000052           IBM Fibre Channel Did: (naa.600a0b80002204eb000052         IBM Fibre Channel Did: (naa.600a0b80002204eb000052           IBM Fibre Channel Did: (naa.600a0b80002204eb000052         IBM Fibre Channel Did: (naa.600a0b80002204eb000052           IBM Fibre Channel Did: (naa.600a0b80002204eb000052         IBM Fibre Channel Did: (naa.600a0b80002204eb000052           IBM Fibre Channel Did: (naa.600a0b80002204eb000052         IBM Fibre Channel Did: (naa.600a0b80002204eb000052           IBM Fibre Channel Did: (naa.600a0b800002204eb000052 | arms         Permissions           WWN            BBA         20:00:00:1b:32:1           20:00:00:1b:32:1         20:00:00:1b:32:1           cyress HBA         e:63:ad           8            nnnnnnnnnn)            idd+b6/22351)            dd+b6/22351)            dd+b6/22351)            dd+b6/22351)            idd+b6/22451)            idd+b6/22451)            idd+b6/22451)            idd+b6/22451)            idd+b6/22451)            idd+b6/22451)            idd+b6/22451) | Maps         Scrage           9e:63:ad 21:00:00:11         9e:20:00:00:11           9e:20:ad 21:00:00:11         9e:20:00:00:11           withbal:00:10:10         9e:20:00:00:11           withbal:00:10:10         9e:20:00:00:11           withbal:00:10:10         9e:20:00:00:11           withbal:00:10:10         9e:20:00:00:11           withbal:00:10:10         9e:20:00:00:11           withbal:00:10:10         9e:20:00:00:11           withbal:00:10:10         9e:20:00:00:12 | 1/2/2/9e163:ad<br>1/32:9e12e1ad<br>1/2<br>31<br>0<br>1<br>2<br>3<br>4<br>5 | Refresh<br>Type Transport<br>rick Fibre Channel<br>disk Fibre Channel<br>disk Fibre Channel<br>Channel<br>Channel | Rescan                                                             |
| Recent Tasks Name Rescan VMF5 Create VMF5 datastore Compute disk partition information                                                                                                    | Target     1       strauss     0       rossini     0       rossini     0                                                                                                    | status Details II<br>9 Completed S<br>9 Completed A<br>9 Completed A                                                                                                    | nitiated by VC<br>ystem d<br>dministrateur<br>dministrateur                                                                                                    | enter Server  <br>WOLF<br>WOLF<br>WOLF                                                                                                    | Requested Start<br>10/03/2011 14:<br>10/03/2011 14:<br>10/03/2011 14:      | T1 <del>▼</del> Start Time<br>99:16 10/03/2011 14:39:16<br>39:12 10/03/2011 14:39:12<br>39:12 10/03/2011 14:39:12                                                                                                    | Completed Tim ~<br>10/03/2011 14<br>10/03/2011 14<br>10/03/2011 14 |
| 🚰 Tasks 👷 Alarms                                                                                                    |                                                                                                    |                                                                                                    |                                                                                                    |                                                                                                    |                                                                            |                                                                                                    | Administrateur                                                     |

Sélectionner l'autre serveur ESX, puis cliquer sur l'onglet **Configuration**. Dans la partie **Hardware sélectionner Storage Adapters**. Cliquer sur l'une des 2 cartes HBA (vmhba1 ou vmhba2), puis cliquer sur **Rescan** situé en haut à gauche, afin que l'autre serveur ESX puisse voir le nouveau datastore créé précédemment, et de pouvoir bénéficier de la fonctionnalité du **multiple hosts**.

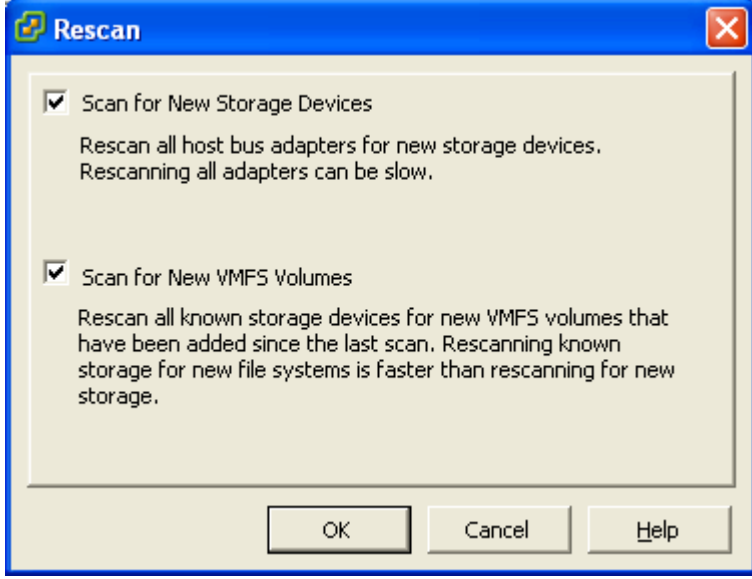

Cliquer sur le bouton OK.

| 🚱 Create New Virtual Mach                                                                                       | nine 🔲 🗖 🔀                                                                                                    |
|----------------------------------------------------------------------------------------------------|----------------------------------------------------------------------------------------------------|
| <b>Configuration</b><br>Select the configuration fo                                                             | Virtual Machine Version: 7                                                                                                    |
| Configuration<br>Name and Location<br>Datastore<br>Guest Operating System<br>Create a Disk<br>Ready to Complete | Configuration Typical Create a new virtual machine with the most common devices and configuration options. Custom Create a virtual machine with additional devices or specific configuration options. |
| Help                                                                                                    | _≤Back Next ≥ Cancel                                                                                                    |

Faire un clique droit sur le serveur ESX sur lequel on souhaite créer la machine virtuelle, et sélectionner **Create a new virtual machine**.

Sélectionner **Typical** comme configuration, puis cliquer sur le bouton **Next**.

| 🚱 Create New Virtual Ma                                      | chine                                                                                                    |
|--------------------------------------------------------------|----------------------------------------------------------------------------------------------------|
| Name and Location<br>Specify a name and loca                 | Virtual Machine Version: 7<br>tion for this virtual machine                                                                                  |
| Configuration<br>Name and Location<br>Datastore              | Name:<br>VMCLEMENTI                                                                                                    |
| Guest Operating System<br>Create a Disk<br>Ready to Complete | Virtual machine (VM) names may contain up to 80 characters and they must be unique within each vCenter Server VM folder. Inventory Location: |
|                                                              |                                                                                                    |
|                                                              |                                                                                                    |
|                                                              |                                                                                                    |
| Help                                                         | <u>≤</u> Back Next ≥ Cancel                                                                                                    |

Indiquer le nom de la machine virtuelle, puis cliquer sur le bouton Next.

| Datastore<br>Select a datastore in whi | ich to store the virtual mac             | hine files       |                   |           |      | Virtual Machine   | Versio |
|----------------------------------------|------------------------------------------|------------------|-------------------|-----------|------|-------------------|--------|
| Configuration<br>Name and Location     | Select a datastore in                    | which to store t | he virtual machir | ne files: |      |                   |        |
| Datastore                              | Name                                     | Capacity         | Provisioned       | Free      | Туре | Thin Provisioning | Ac     |
| Suest Operating System                 | [VM_OFFENBA                              | 59,75 GB         | 42,59 GB          | 17,16 GB  | VMES | Supported         | Mu     |
| Create a Disk                          | [VM_MAHLER]                              | 69,75 GB         | 45,24 GB          | 24,51 GB  | VMFS | Supported         | Mu     |
| leady to Complete                      | [VM_BIZET]                               | 74,75 GB         | 71,15 GB          | 6,04 GB   | VMFS | Supported         | Mu     |
|                                        | [VMHAYDN]                                | 219,75 GB        | 334,23 GB         | 12,11 GB  | VMES | Supported         | Mu     |
|                                        | [VM_BOCCHER                              | 19,75 GB         | 21,69 GB          | 14,83 GB  | VMES | Supported         | M      |
|                                        | [VM_CLEMENT                              | 99,75 GB         | 561,00 MB         | 99,20 GB  | VMFS | Supported         | Mu     |
|                                        | 1                                        |                  | 1017              |           |      |                   | X      |
|                                        | Compatibility:<br>Validation not applica | ble this time.   |                   |           |      |                   |        |
| Help                                   |                                          |                  |                   | < B(      | ack  | Next > C          | ancel  |

Sélectionner le datastore sur lequel sera hébergée la machine virtuelle, puis cliquer sur le bouton **Next**.

| 🕼 Create New Virtual Macl                                                                                       | ine 🔲 🗖 🔀                                                                                                    |
|----------------------------------------------------------------------------------------------------|----------------------------------------------------------------------------------------------------|
| Guest Operating System<br>Specify the guest operatin                                                            | g system to use with this virtual machine                                                                                                    |
| Configuration<br>Name and Location<br>Datastore<br>Guest Operating System<br>Create a Disk<br>Ready to Complete | Guest Operating System:  Microsoft Windows  Kinux Novell NetWare Solaris Other Version:  Red Hat Enterprise Linux 5 (64-bit)  Identifying the guest operating system here allows the wizard to provide the appropriate defaults for the operating system installation. |
| Help                                                                                                    | <u>≤</u> Back Next <u>≥</u> Cancel                                                                                                    |

Indiquer le système d'exploitation de la future machine virtuelle, puis cliquer sur le bouton **Next**.

| 🕑 Create New Virtual Mach                                                                                       | nine                                                                                                    |                                                                                                    |                                                  |
|----------------------------------------------------------------------------------------------------|----------------------------------------------------------------------------------------------------|----------------------------------------------------------------------------------------------------|--------------------------------------------------|
| <b>Create a Disk</b><br>Specify the virtual disk size                                                           | and provisioning policy                                                                                                    |                                                                                                    | Virtual Machine Version: 7                       |
| Configuration<br>Name and Location<br>Datastore<br>Guest Operating System<br>Create a Disk<br>Ready to Complete | Datastore:<br>Available space (GB):<br>Virtual disk size:<br>✓ Allocate and commit sp<br>The virtual disk file sta<br>✓ Support clustering feat<br>Selecting this option w | VM_CLEMENTI         99,2         99,2         GB         vace on demand (Thin Provisioning)         rts small and grows as more virtual distures such as Fault Tolerance         ill increase the time it takes to create I | <b>:k space is used.</b><br>the virtual machine. |
|                                                                                                    |                                                                                                    |                                                                                                    | ≤Back Next ≥ Cancel                              |

Indiquer la taille du disk virtuel et cocher l'option du **Thin Provisionning**, puis cliquer sur le bouton **Next**.

| 🚱 Create New Virtual Mach                                                                                       | ine 🔲 🗖 💌                                                                                                    |
|----------------------------------------------------------------------------------------------------|----------------------------------------------------------------------------------------------------|
| <b>Ready to Complete</b><br>Click Finish to start a task t                                                      | Virtual Machine Version: 7<br>hat will create the new virtual machine                                                                                                    |
| Configuration<br>Name and Location<br>Datastore<br>Guest Operating System<br>Create a Disk<br>Ready to Complete | Settings for the new virtual machine:<br>Name: VMCLEMENTI<br>Folder: CACC<br>Host/Cluster: Cluster Mairie<br>Specific Host: rossini<br>Datastore: VM_CLEMENTI<br>Guest OS: Red Hat Enterprise Linux 5 (64-bit)<br>Virtual Disk Size: 99,2 GB     |
|                                                                                                    | <ul> <li>Edit the virtual machine settings before completion</li> <li>Creation of the virtual machine (VM) does not include automatic installation of the guest operating system. Install a guest OS on the VM after creating the VM.</li> </ul> |
| Help                                                                                                    | <u>≤</u> Back Continue Cancel                                                                                                    |

Cocher la case **Edit the virtual machine settings before completion**, puis cliquer sur le bouton **Continue**.

| 🥔 VMCLEMENTI - Virtual Machir                                                                                                    | e Properties                                                                                                    |                                                                                                    |                                                                                                    |
|----------------------------------------------------------------------------------------------------|----------------------------------------------------------------------------------------------------|----------------------------------------------------------------------------------------------------|----------------------------------------------------------------------------------------------------|
| Hardware Options Resources                                                                                                    |                                                                                                    |                                                                                                    |                                                                                                    |
|                                                                                                    | Add Remove                                                                                                    | Memory Config<br>255 GB                                                                                                    | guration<br>Memory Size: 2 🐳 GB 🔻                                                                                                    |
| Hardware         Image: Memory (adding)         Image: CPUs (adding)         Image: Video card (adding)         Image: VMCI device (adding)         Image: New CD/DVD (adding)         Image: New Floppy (adding)         Image: New SCSI Controller (add         Image: New NIC (adding)         Image: New NIC (adding)         Image: New Hard Disk (adding) | Summary<br>2048 MB<br>1<br>Video card<br>Restricted<br>Client Device<br>LSI Logic Parallel<br>VM Network<br>Virtual Disk | 255 GB 4<br>128 GB 4<br>32 GB 4<br>32 GB 4<br>16 GB 4<br>4 GB 4<br>2 GB 4<br>1 GB 4<br>2 GB 4<br>1 GB 4<br>1 GB 4<br>1 GB 4<br>1 GB 4<br>1 256 MB 4<br>1 256 MB 4<br>1 256 MB 4<br>1 28 MB 4<br>1 28 MB 4<br>1 4 MB 4<br>1 4 MB | Memory Size: 2 d GB<br>Maximum recommended for this<br>guest OS: 255 GB.<br>Maximum recommended for best<br>performance: 49144 MB.<br>Default recommended for this<br>guest OS: 384 MB.<br>Minimum recommended for this<br>guest OS: 256 MB. |
| Help                                                                                                    |                                                                                                    |                                                                                                    | Finish Cancel                                                                                                    |

Indiquer la taille de la RAM de la future machine virtuelle.

| 🖉 VMCLEMENTI - Virtual Machir | ne Properties      |                                                          |
|-------------------------------|--------------------|----------------------------------------------------------|
| Hardware Options Resources    |                    |                                                          |
|                               | Add Remove         | Number of virtual processors:                            |
| Hardware                      | Summary            | Warning: Changing the number of virtual processors after |
| 🏾 🌆 Memory (adding)           | 2048 MB            | the guest OS is installed may make your virtual machine  |
| 🔲 🔲 CPUs (adding)             | 2                  | unstable,                                                |
| 🧾 🦉 Video card (adding)       | Video card         |                                                          |
| YMLI device (adding)          | Restricted         |                                                          |
| A New Floppy (adding)         | Client Device      |                                                          |
| Sew SCSI Controller (add      | LSI Logic Parallel |                                                          |
| 🐻 New NIC (adding)            | VM Network         |                                                          |
| 😑 New Hard Disk (adding)      | ¥irtual Disk       |                                                          |
|                               |                    |                                                          |
|                               |                    |                                                          |
|                               |                    |                                                          |
|                               |                    |                                                          |
|                               |                    |                                                          |
|                               |                    |                                                          |
|                               |                    |                                                          |
|                               |                    |                                                          |
|                               |                    |                                                          |
|                               |                    |                                                          |
|                               |                    |                                                          |
|                               |                    |                                                          |
|                               |                    |                                                          |
|                               |                    |                                                          |
| Help                          |                    | Finish Capcel                                            |
|                               |                    |                                                          |

Indiquer le nombre de CPU de la future machine virtuelle.

| 🕼 VMCLEMENTI - Virtual Machin                                                                                                    | e Properties                                                                                                    |                                                                                                    |                                                                                                    |
|----------------------------------------------------------------------------------------------------|----------------------------------------------------------------------------------------------------|----------------------------------------------------------------------------------------------------|----------------------------------------------------------------------------------------------------|
| Hardware Options Resources                                                                                                    |                                                                                                    |                                                                                                    |                                                                                                    |
|                                                                                                    | Add Remove                                                                                                    | Display Memory<br>Maximum number of displays:                                                                                                    |                                                                                                    |
| Hardware<br>Memory (adding)<br>CPUs (adding)<br>Video card (adding)<br>VMCI device (adding)<br>New CD/DVD (adding)<br>New Floppy (adding)<br>New SCSI Controller (add<br>New NIC (adding)<br>New Hard Disk (adding) | Summary<br>2048 MB<br>2<br>Video card<br>Restricted<br>Client Device<br>LSI Logic Parallel<br>VM Network<br>Virtual Disk | Memory required for displays:<br>Memory required for displays:<br>Auto-detect video set<br>Reserve memory for the<br>Display Resolution:<br>Color Depth:<br>Memory required for a simple murequired for a simple murequired for a simple m | Ings<br>the following selection:<br>800 × 600 •<br>24 •<br>quired for multiple displays is<br>litiple of the memory<br>ingle display.<br>MB |
| Help                                                                                                    |                                                                                                    | l I                                                                                                    | Finish Cancel                                                                                                    |

Sélectionner l'option Auto-detect video settings pour la carte vidéo de la future machine virtuelle.

| 🥔 VMCLEMENTI - Virtual Machir                                                                                                    | e Properties                                                                                                    |                                                                                                    |
|----------------------------------------------------------------------------------------------------|----------------------------------------------------------------------------------------------------|----------------------------------------------------------------------------------------------------|
| Hardware Options Resources                                                                                                    |                                                                                                    |                                                                                                    |
|                                                                                                    | Add Remove                                                                                                    | Connected                                                                                                    |
| Hardware<br>Memory (adding)<br>CPUs (adding)<br>Video card (adding)<br>VMCI device (adding)<br>New CD/DVD (adding)<br>New Floppy (adding)<br>New SCSI Controller (add<br>New NIC (adding)<br>New Hard Disk (adding)<br>New Hard Disk (adding) | Summary<br>2048 MB<br>2<br>Video card<br>Restricted<br>[Storage Rossini] is<br>Client Device<br>LSI Logic Parallel<br>VM Network<br>Virtual Disk | <ul> <li>Connect at power on</li> <li>Device Type</li> <li>Client Device</li> <li>Note: To connect this device, you must power on the virtual machine and then click the Connect CD/DVD button in the toolbar.</li> <li>Host Device</li> <li>Host Device</li> <li>Datastore ISO File</li> <li>[Storage Rossini] iso/Red Hat V6 x86 Browse</li> </ul> |
| Help                                                                                                    |                                                                                                    | FinishCancel                                                                                                    |

Cocher la case **Connect at power on**, sélectionner **Datastore ISO File** et aller chercher le fichier ISO du système d'exploitation à installer sur la future machine virtuelle. Puis cliquer sur le bouton **Finish**.

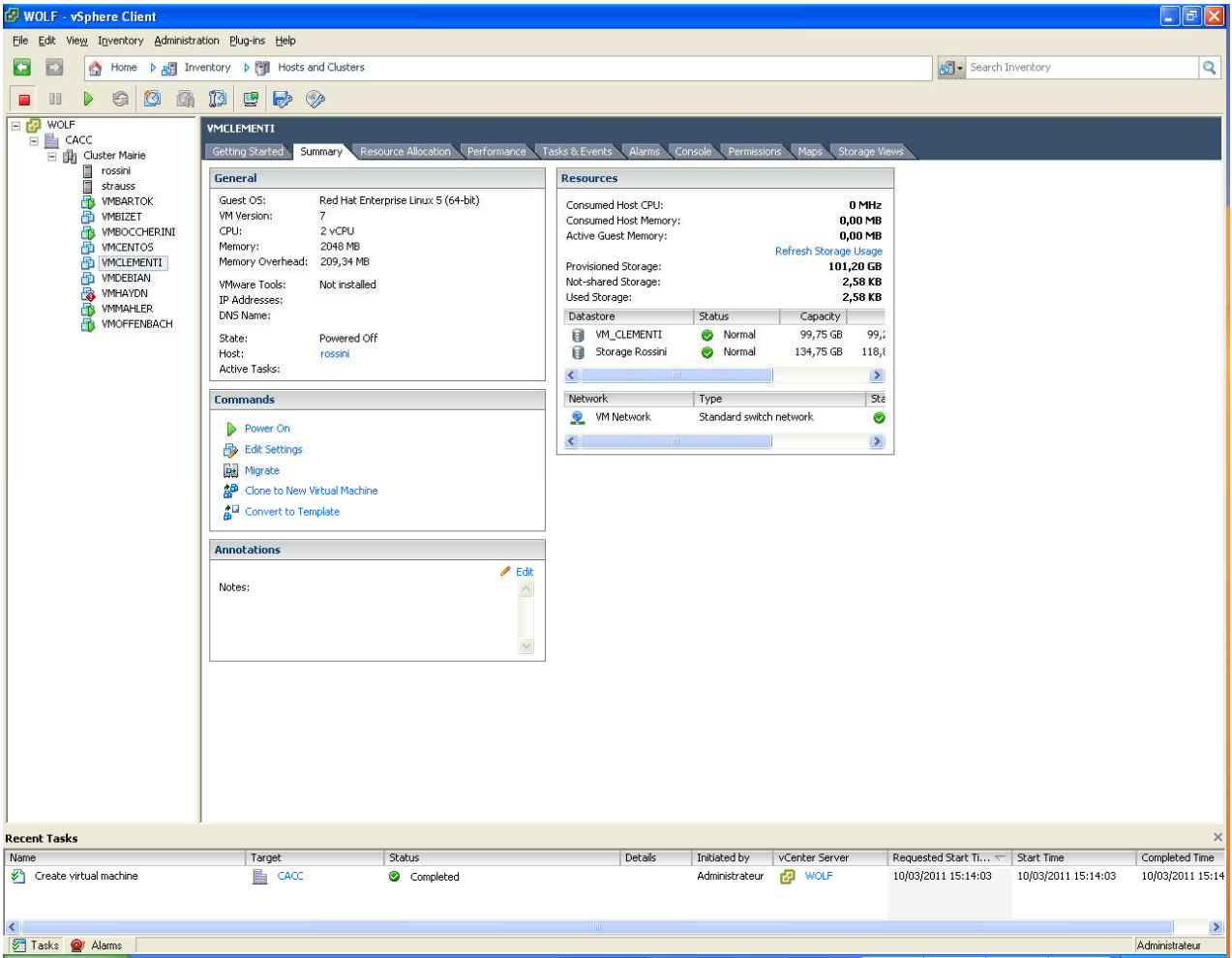

La machine virtuelle est maintenant créée. Il suffit maintenant de la démarrer afin de lancer l'installation de la machine virtuelle.

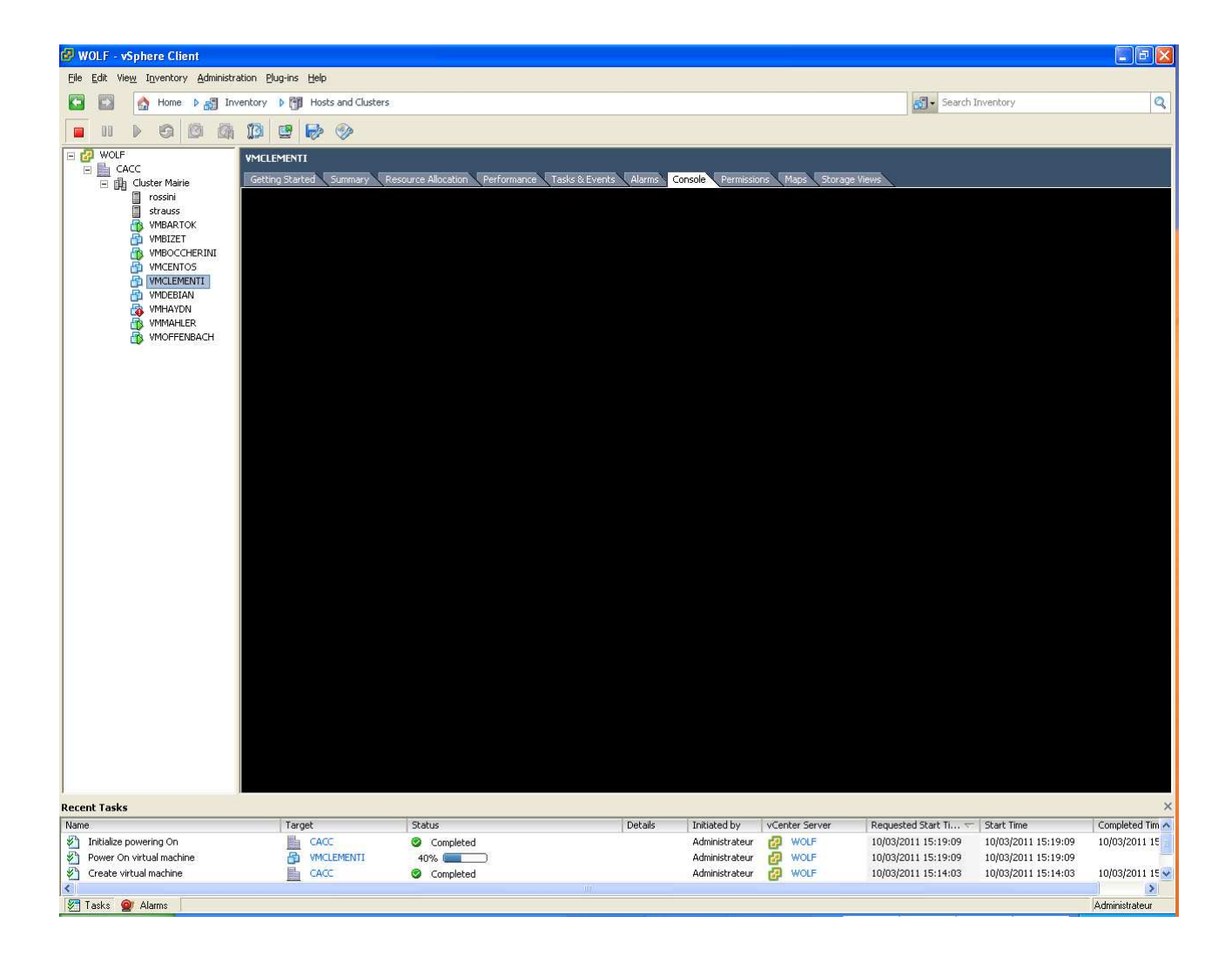

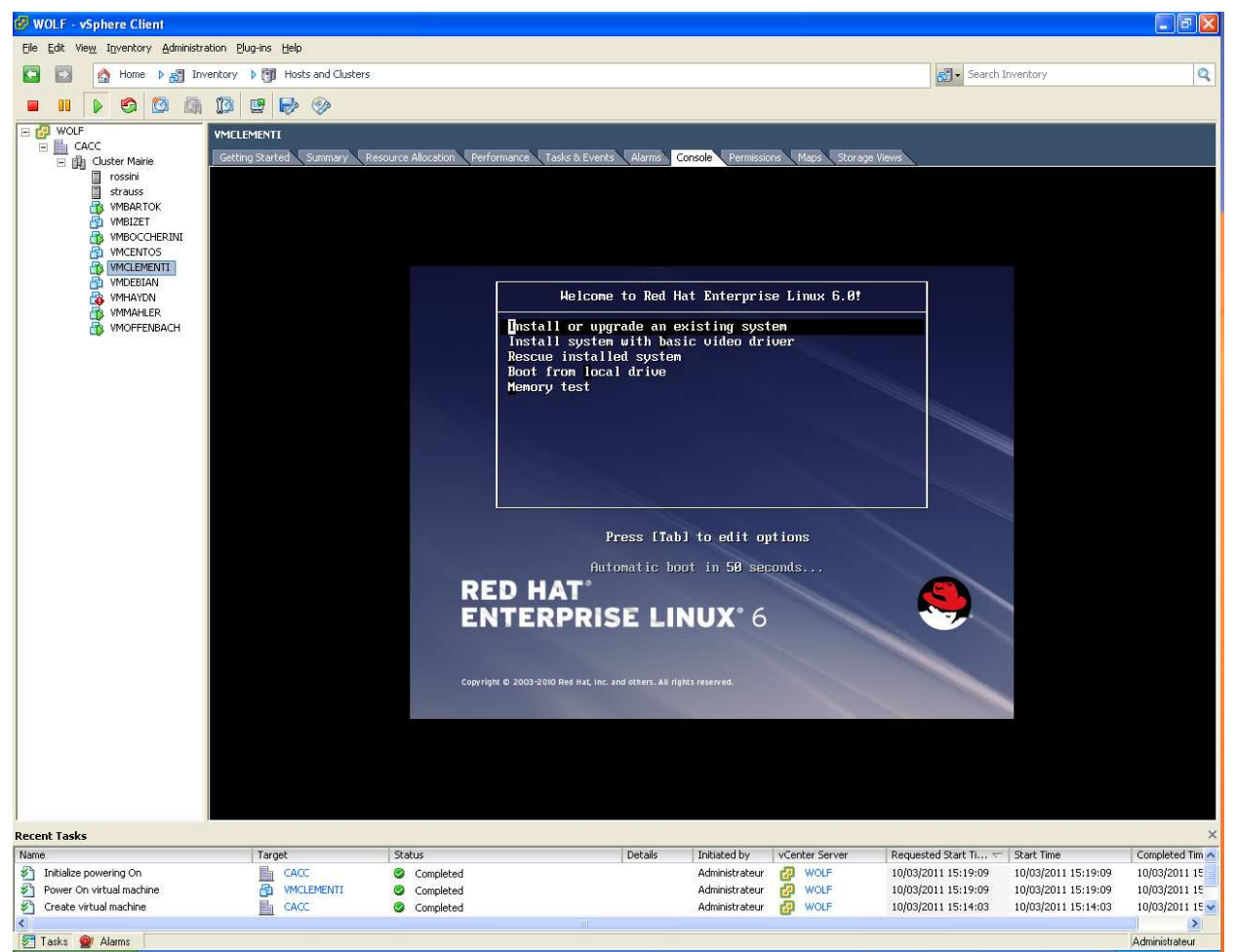

Voilà, votre machine virtuelle est maintenant créée, il ne reste plus qu'à installer le système d'exploitation.

| K 💋 🛛 🖉       | S X (                 |                      |                          |                       |
|---------------|-----------------------|----------------------|--------------------------|-----------------------|
| ders Search   | [VM_BARTOK] VM_BARTOK |                      |                          |                       |
| 01            | Name                  | Size                 | Туре                     | Path                  |
| WI_BARTOK     | M_BARTOK.nvram        | 8,48 KB              | Non-volatile memory file | [VM_BARTOK] VM_BARTOK |
| 💴 📁 platespin | M_BARTOK.vmdk         | 41 969 660,00 K      | Virtual Disk             | [VM_BARTOK] VM_BARTOK |
|               | VM_BARTOK.vmsd        | 0,50 KB              | File                     | [VM_BARTOK] VM_BARTOK |
|               | M_BARTOK.vmx          | 3,26 KB              | Virtual Machine          | [VM_BARTOK] VM_BARTOK |
|               | M_BARTOK.vmxf         | 0,26 KB              | File                     | [VM_BARTOK] VM_BARTOK |
|               | M_BARTOK-aux.xml      | 0,01 KB              | File                     | [VM_BARTOK] VM_BARTOK |
|               | VM_BARTOK-d6b29f78.H  | nlog 0,04 KB         | File                     | [VM_BARTOK] VM_BARTOK |
|               | VM_BARTOK-d6b29f78.v  | /swp 2 097 152,00 KB | File                     | [VM_BARTOK] VM_BARTOK |
|               | vmware.log            | 545,27 KB            | Virtual Machine log file | [VM_BARTOK] VM_BARTOK |
|               | vmware-1,log          | 77,29 KB             | Virtual Machine log file | [VM_BARTOK] VM_BARTOK |
|               | vmware-2.log          | 96,54 KB             | Virtual Machine log file | [VM_BARTOK] VM_BARTOK |
|               | vmware-3.log          | 773,76 KB            | Virtual Machine log file | [VM_BARTOK] VM_BARTOK |
|               | vmware-4.log          | 1 091,42 KB          | Virtual Machine log file | [VM_BARTOK] VM_BARTOK |
|               |                       |                      |                          |                       |
|               | <                     |                      |                          |                       |

#### Voici les fichiers d'une VM utilisées par VMWARE :

Le fichier **nvram** correspond au bios de la VM.

Le fichier vmdk correspond à l'actuel disque dur de la VM..

Le fichier vmsd correspond au fichier de snapshot de la machine (si inférieur à 1Ko alors il

n'y a pas de snapshot pour cette VM).

Le fichier **vmx** correspond au fichier de configuration de la VM.

Le fichier **xml** est un fichier généré par vmware lors d'une migration P2V avec vmware

converter

Le fichier vswp correspond au fichier swap de la VM.

Les fichiers log et hlog correspondent aux fichiers logs de la VM.